# HP LaserJet 8000, 8000 N, 8000 DN und HP Mopier 240 Drucker

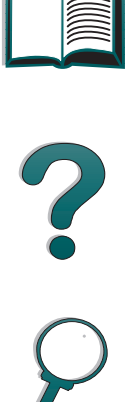

Benutzerhandbuch

© Copyright Hewlett-Packard Company 1998

Alle Rechte vorbehalten. Über den urheberrechtlich vorgesehenen Rahmen hinausgehende Ver-vielfältigung, Bearbeitung oder Übersetzung ohne vorherige schriftliche Zustimmung verboten.

Handbuch-Teilenummer C4085-91000

Teilebestellnummer C4085-99004

Erste Ausgabe, Mai 1998

#### Gewährleistung

Änderungen in dieser Veröffentlichung sind vorbehalten.

Hewlett-Packard erteilt keine Gewährleistungen für dieses Material. DIES GILT INSBESONDERE FÜR EINE MÖGLICHE IMPLIZITE GEWÄHR-LEISTUNG EINER HANDELSÜBLICHEN QUALI-TÄT UND EIGNUNG FÜR EINEN BESTIMMTEN ZWECK.

Hewlett-Packard übernimmt keine Haftung für unmittelbare Schäden oder mittelbare Schäden, zufällige Schäden, Folgeschäden oder andere Schäden, die vorgeblich durch die Auslieferung, Bereitstellung und Benutzung dieses Materials entstehen.

#### Warenzeichen

PostScript ist ein Warenzeichen von Adobe Systems Incorporated, das in bestimmten Gebieten eingetragen sein kann.

Arial, Monotype und Times New Roman sind in den USA eingetragene Warenzeichen von Monotype Corporation.

CompuServe ist ein U.S.-Warenzeichen von CompuServe, Inc.

Helvetica, Palatino, Times und Times Roman sind Warenzeichen von Linotype AG und/oder deren Tochtergesellschaften in den USA und anderen Ländern.

Microsoft, MS Windows, Windows und Windows NT sind in den USA eingetragene Warenzeichen von Microsoft Corporation.

TrueType ist ein U.S.-Warenzeichen von Apple Computer, Inc.

ENERGY STAR ist eine in den USA eingetragene Dienstleistungsmarke der Environmental Protection Agency, EPA" der USA.

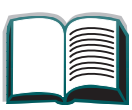

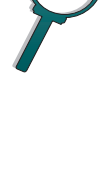

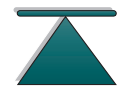

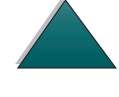

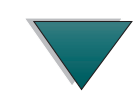

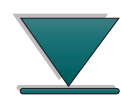

# HP Kundenunterstützung

Vielen Dank für Ihren Kauf. Zusammen mit dem Produkt erhalten Sie eine ganze Reihe von Unterstützungsdiensten von Hewlett-Packard und ihren Partnern, damit Sie das gewünschte Ergebnis schnell und professionell erzielen.

**Online-Dienste:** Mit Hilfe eines Modems können Sie diese Informationsdienste 24 Stunden am Tag erreichen:

**World Wide Web Adressen -** Druckertreiber, aktualisierte HP Druckersoftware sowie Produkt- und Unterstützungsinformationen können unter den folgenden Adressen abgerufen werden:

| Nordamerika |  |
|-------------|--|
| Europa      |  |

http://www.hp.com http://www2.hp.com

Druckertreiber sind über die folgenden Adressen erhältlich:

| in Japan              | ftp://www.jpn.hp.com/drivers |
|-----------------------|------------------------------|
| in Korea              | http://www.hp.co.kr          |
| in Taiwan             | http://www.hp.com.tw         |
| oder von der okalen   |                              |
| WWW-Seite für Treiber | http://www.dds.com.tw        |

?

**HP Bulletin Board-Dienste** - Über unseren elektronischen BBS-Service können Sie mühelos HP Druckertreiber, aktualisierte HP Druckersoftware, Produktinformationen sowie auch Tips für die Fehlersuche herunterladen. Stellen Sie Ihre Kommunikationssoftware auf N,8,1 ein, und wählen Sie dann eine der nachstehend aufgeführten Nummern.

| (61) (3) 9890-0276         |
|----------------------------|
| 32 (0)2 778 38 19          |
| (86) (10) 6261-4172        |
| 45 (0) 45 991 905          |
| 358 (0)9 887 221 251       |
| 44 (0) 1344 360 880        |
| +82 2 01410 HITEL/GO HPK   |
| +82 2 01421 CHOLIAN/GO HPK |
| (64) (9) 356-3660          |
| 31 (0) 495 546909          |
| 47 22 735697               |
| 43 (0)1 866 8920           |
| 351 (0)1 4417232           |
| 41 (0) 6 28897988          |
| (886) (2) 923-3233         |
| (1) (208) 344-1691         |
|                            |

America Online - Über America Online/Bertelsmann können Sie in Frankreich, Deutschland, Großbritannien und den USA Druckertreiber, aktualisierte HP Druckersoftware und Unterstützungsdokumente für HP Produkte herunterladen. Sie brauchen nur das Schlüsselwort "HP" einzugeben

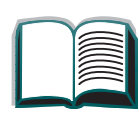

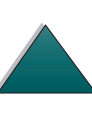

und schon beginnt die HP Tour. Oder rufen Sie uns in den USA unter 1-800-827-6364 (Vorzugskunden-Nr. 1118) an, um zu abonnieren. Die entsprechenden Telefonnummern für Europa sind nachstehend aufgeführt:

| 0180 531 31 64    |
|-------------------|
| ++353 1 704 90 00 |
| 0800 279 1234     |
| 0222 58 58 485    |
| 0848 80 10 11     |
|                   |

**CompuServe** - Druckertreiber, aktualisierte HP-Druckersoftware und interaktiven Informationsaustausch mit anderen Mitgliedern finden Sie in den HP-Benutzerforen von CompuServe (GO HP). Oder wählen Sie in den USA die Telefonnummer 1-800-524-3388, und fragen Sie nach dem Kundendienstvertreter Nr. 51, um diesen Service zu abonnieren. (CompuServe ist auch in Großbritannien, Frankreich, Belgien, der Schweiz, Deutschland und Österreich verfügbar.)

Software-Dienstprogramme und elektronische Informationen für die USA und Kanada:

Telefon:

(1) (970) 339-7009

Anschrift: Hewlett-Packard Co. P.O. Box 1754 Greeley, CO 80632 USA

**Fax:** (1) (970) 330-7655

#### Asien-Pazifikraum:

Wenden Sie sich an Fulfill Plus unter der Nummer (65) 740-4477 (Hong Kong, Indonesien, Philippinen, Malaysia oder Singapur). Rufen Sie in Korea die Nummer (82) (2) 3270-0805 oder (82) (2) 3270-0893 an.

#### Australien, Neuseeland und Indien:

Rufen Sie in Australien und Neuseeland die Nummer (61) (2) 565-6099 an. Rufen Sie in Indien die Nummer (91) (11) 682-6035 an.

#### **Europäisches Englisch:**

Wählen Sie in Großbritannien (44) (142) 986-5511. In Irland und außerhalb Großbritanniens wählen Sie (44) (142) 986-5511.

#### Direktbestellung von HP für Zubehör und Verbrauchsmaterialien:

Rufen Sie 1-800-538-8787 (in den USA) oder 1-800-387-3154 (in Kanada) an.

#### HP CD zur Unterstützungshilfe:

Dieses Unterstützungswerkzeug bietet ein umfassendes Online-Informationssystem. Sie erhalten technische und Geräteinformationen zu HP-Produkten. Diesen vierteljährlichen Dienst können Sie abonnieren; rufen Sie dazu in den

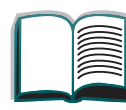

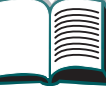

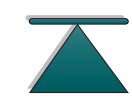

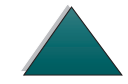

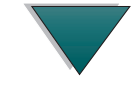

USA oder Kanada die Nummer 1-800-457-1762 an. Rufen Sie in Hong Kong, Indonesien, Malaysia oder Singapur Fulfill Plus unter der Nummer (65) 740-4477 an.

#### HP-Kundendienstinformationen:

Anschriften von autorisierten HP-Händlern erfahren Sie unter der Rufnummer (1) (800) 243-9816 (USA) oder (1) (800) 387-3867 (Kanada).

#### HP-Wartungsverträge:

Wählen Sie (1) (800) 835-4747 (USA) oder (1) (800) 268-1221 (Kanada).

Extended Service 1-800-446-0522

**HP FIRST:** Das HP FIRST-Fax enthält detaillierte Informationen zur Fehlerbehebung bei üblichen Softwareanwendungen sowie Fehlerbehebungshinweise für Ihr HP-Produkt. Sie können von einem beliebigen Tonwahltelefon aus anrufen und bis zu drei Dokumente pro Anruf anfordern. Diese Dokumente werden dann umgehend an das Faxgerät Ihrer Wahl geschickt.

Australien(67Belgien (Französisch)(32Belgien (Niederländisch)(32China(86Dänemark(45Deutschland(45

(61) (3) 9272-2627
(32) (2) 0800-17043
(32) (2) 0800-11906
(86) (10) 6505-5280
(45) 8001-0453
(49) (13) 081-0061

?

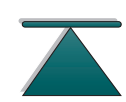

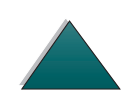

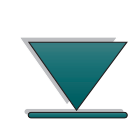

| Englisch                    | (31) (20) 681-5792     |
|-----------------------------|------------------------|
| (außerhalb Großbritanniens) |                        |
| Finnland                    | (358) (9) 0800-13134   |
| Frankreich                  | (33) (01) 43-62-3444   |
| Großbritannien              | (44) (134) 0800-960271 |
| Hong Kong                   | (852) 2506-2422        |
| Indien                      | (91) (11) 682-6035     |
| Indonesien                  | (62) (21) 352-2044     |
| Italien                     | (39) (2) 1678-59020    |
| Japan                       | (81) (3) 3335-8622     |
| Kanada                      | (1) (800) 333-1917     |
| Korea                       | (82) (2) 769-0543      |
| Malaysia                    | (60) (3) 298-2478      |
| Neuseeland                  | (64) (9) 356-6642      |
| Niederlande                 | (31) (20) 0800-222420  |
| Norwegen                    | (47) 800-11319         |
| Österreich                  | (43) (1) 0660-8128     |
| Philippinen                 | (63) 291-7951          |
| Portugal                    | (351) (1) 0505-313342  |
| Schweden                    | (46) (2) 079-5743      |
| Schweiz (Deutsch)           | (41) (1) 0800-551527   |
| Schweiz (Französisch)       | (41) (1) 0800-551526   |
| Singapur                    | (65) 275-7251          |
| Spanien                     | (34) 900-993123        |
| Taiwan                      | (886) (2) 719-5589     |
| Thailand                    | (66) (2) 661-3511      |
| Ungarn                      | (36) (1) 252-4647      |
| USA                         | (1) (800) 333-1917     |

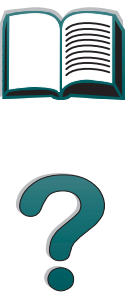

8

**P** 

# Weltweite Kundendienstoptionen

Im Kapitel "Kundendienst und -unterstützung" dieses Benutzerhandbuchs finden Sie Anschriften und Telefonnummern von Vertriebsund Kundendienststellen der Länder, die hier nicht aufgeführt sind.

#### Kundendienst und Reparaturhilfe (USA und Kanada):

#### (Weitere Informationen zum Thema Reparaturen finden Sie im Kapitel "Kundendienst und -unterstützung" in diesem Benutzerhandbuch.)

Telefon: (1) (208) 323-2551 Mo-Fr 6.00-18.00h (Ortszeit USA) gratis innerhalb der Gewährleistungsfrist, die üblichen Ferngesprächsgebühren fallen jedoch an. Bitte halten Sie sich beim Anruf in der Nähe des Geräts auf, und halten Sie die Seriennummer bereit.

Wenn Sie bereits wissen, daß der Drucker repariert werden muß, wählen Sie 1-800-243-9816 (in den USA), um den nächstgelegenen HP Kundendienst ausfindig zu machen, oder wenden Sie sich an die HP Kundendienstzentrale unter der Rufnummer 1-800-633-3600 (in den USA).

Der telefonische Unterstützungsdienst nach Ablauf der Gewährleistungsfrist steht für weitere Fragen und Probleme zur Verfügung. Telefon (1) (900) 555-1500 (2,50 US\$/Min\*, nur innerhalb der USA) oder 1-800-999-1148 (25 US\$ pro Anruf\*, mit Visa oder MasterCard, nur in den USA und Kanada).

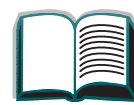

9

?

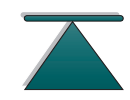

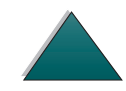

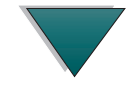

Mo-Fr 7.00-18.00h sowie Sa 9.00-15.00h (Ortszeit USA). *Die gebührenpflichtige Zeit beginnt erst dann, wenn Sie mit einem Techniker verbunden sind. \*Preisänderungen vorbehalten.* 

# Europäische Kundendienstzentrale und innerhalb der einzelnen Länder verfügbare Optionen

Geschäftszeiten Mo-Fr 8.30-18.00h MEZ

Während der Gewährleistungsfrist bietet HP einen gebührenfreien telefonischen Kundendienst an. Die unten aufgeführten Nummern verbinden Sie mit unseren Kundendienstberatern. Nach Ablauf der Gewährleistungsfrist kann der Kundendienst unter den gleichen Telefonnummern gegen eine Bearbeitungsgebühr erreicht werden, welche pro Anruf berechnet wird. Bitte halten Sie für den Anruf folgende Informationen bereit: Produktname und Seriennummer, Kaufdatum und Beschreibung des Problems.

#### Dänisch

| Dänemark:                   | (45) 3929-4099                            |
|-----------------------------|-------------------------------------------|
| Deutsch                     |                                           |
| Deutschland:<br>Österreich: | (49) (180) 525-8143<br>(43) (1) 0660-6386 |
| Englisch                    |                                           |
| Großbritannien:<br>Irland:  | (44) (171) 512-5202<br>(353) (1) 662-5525 |

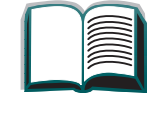

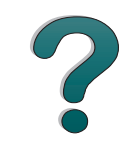

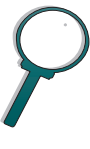

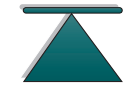

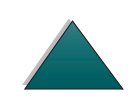

#### Finnisch

Finnland:

(358) (9) 0203-47288

#### Französisch

**Belgien:** Frankreich: Schweiz:

#### Italienisch

Italien:

#### Niederländisch

**Belgien:** International: Niederlande:

#### Norwegisch

Norwegen:

#### Portuguese

Portugal:

#### Schwedisch

Schweden:

#### **Spanisch**

Spanien:

#### (32) (2) 626-8807 (33) (01) 43-62-3434

(41) (84) 880-1111

(39) (2) 264-10350

#### (32) (2) 626-8806 (44) (171) 512-5202 (31) (20) 606-8751

(47) 2211-6299

#### (351) (1) 441-7199

(46) (8) 619-2170

#### (34) (90) 232-1123

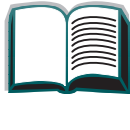

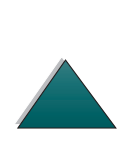

#### Kundendienstnummern innerhalb der einzelnen Länder:

Falls Sie Unterstützung nach Ablauf der Gewährleistungsfrist oder zusätzliche Reparaturdienste benötigen, oder falls Ihr Land hier nicht aufgeführt ist, sehen Sie bitte unter <u>"Verkaufs- und Kundendienstbüros (weltweit)</u>" in Kapitel 6 nach.

| Argontinion                | (FA) (1) 707 0000       |
|----------------------------|-------------------------|
| Argentimen                 |                         |
| Australien                 | (61) (3) 272-8000       |
| Brasilien                  | 022-829-6612            |
| Chile                      | 800-360999              |
| China                      | (86) (10) 65053888-5959 |
| Griechenland               | (30) (1) 689-6411       |
| Hong Kong                  | (852) 800-96-7729       |
| Indien                     | (91) (11) 682-6035      |
|                            | (91) (11) 682-6069      |
| Indonesien                 | (62) (21) 350-3408      |
| Japan                      | (81) (3) 3335-8333      |
| Kanada                     | (1) (208) 323-2551      |
| Korea                      | (82) (2) 3270-0700      |
| Korea, außerhalb von Seoul | (82) (080) 999-0700     |
| Malaysia                   | (60) (3) 295-2566       |
| Mexico (Mexico Stadt)      | 01-800-22147            |
| Mexico                     |                         |
| (außerhalb Mexico Stadt)   | 01-800-90529            |
| Neuseeland                 | (64) (9) 356-6640       |
| Philippinen                | (63) (2) 894-1451       |
| Polen                      | (48) (22) 37-5065       |
| Portugal                   | (351) (1) 301-7330      |
| Rußland                    | (7) (95) 923-5001       |
| Singapur                   | (65) 272-5300           |

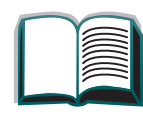

?

| Singapur              | (65) 272-5300       |
|-----------------------|---------------------|
| Taiwan                | (886) (02) 717-0055 |
| Thailand              | +66 (0) 2 661-4011  |
| Tschechische Republik | (42) (2) 471-7321   |
| Türkei                | (90) (212) 224-5925 |
| Ungarn                | (36) (1) 343-0310   |

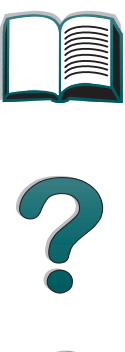

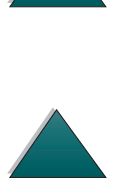

# Inhalt

#### **Einführung**

| Auswahlfunktionen                     | <u>19</u> |
|---------------------------------------|-----------|
| Textkonventionen                      | <u>21</u> |
| Zusätzliche Acrobat Reader-Funktionen | <u>22</u> |
| Tips für den Benutzer                 | <u>24</u> |

# 1 Drucker-Grundlagen

| Überblick                             | <u>25</u> |
|---------------------------------------|-----------|
| Druckerfunktionen und -vorteile       | <u>26</u> |
| Informationen zum Drucker             | <u>31</u> |
| Konfigurationen                       | <u>31</u> |
| Druckerteile und wo sie sich befinden | <u>33</u> |
| Zubehör und Optionen                  | <u>35</u> |
| Erhältliches Zubehör                  | <u>36</u> |
| Bestellinformationen                  | <u>39</u> |
| Layout des Bedienfelds                | <u>49</u> |
| Anzeige-LEDs auf dem Bedienfeld       | <u>50</u> |
| Konfigurationsseite                   | <u>50</u> |
| Bedienfeldtasten                      | <u>51</u> |
| Bedienfeldmenüs                       | <u>53</u> |
| Bedeutung der Status-LEDs             | <u>55</u> |
| Drucker-Software                      | <u>57</u> |
|                                       |           |

| Druckertreiber                     | <u>61</u> |
|------------------------------------|-----------|
| Software für Windows               | <u>64</u> |
| Installieren der Windows           |           |
| Druckersoftware (CD)               | <u>65</u> |
| Installieren der Netzwerk-Software | 67        |
| Installieren der Macintosh         |           |
| Druckersoftware                    | <u>68</u> |
| Software für Macintosh-Computer .  | <u>76</u> |
| Software für Netzwerke             | <u>79</u> |

#### 2 Drucken

| <u>Übersicht</u>                 | <u>83</u> |
|----------------------------------|-----------|
| Auswählen des Zufuhrfachs        | <u>84</u> |
| Laden von Fach 1                 | <u>84</u> |
| Laden der Fächer 2, 3 und der    |           |
| optionalen Zufuhrfächer für      |           |
| 2 x 500 Blatt (Fächer 4 und 5)   | <u>88</u> |
| Laden des optionalen Zufuhrfachs |           |
| für 2000 Blatt (Fach 4)          | <u>92</u> |
| Auswählen des Ausgabefachs       | <u>96</u> |
| Druckausgabe in das              |           |
| Standardausgabefach              | <u>98</u> |

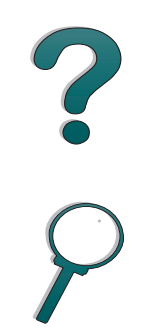

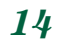

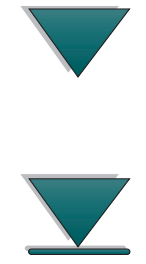

Druckausgabe in das linke Druckausgabe über eine Mailbox ... 101 Laden der Heftklammerpatronen . 107 Beidseitiges Bedrucken des Papiers Bedrucken von Briefumschlägen. . . . . 116 Automatische Umschlagzuführung (optional) . . . 116 Einsetzen der Umschlagzuführung . . 118 Laden von Briefumschlägen in die Bedrucken von Umschlägen Drucken auf Briefkopf-, voraelochtem oder vorgedrucktem Bedrucken von Transparentfolien . . . 129 Benutzerdefinierte Papierformate Bedrucken von Karten.

# benutzerdefiniertem und schwerem

#### 3 Erweiterte Druckaufgaben

| <u>Übersicht</u>                         |
|------------------------------------------|
| Verwenden der Funktionen des             |
| Druckertreibers                          |
| Andere erste Seite 143                   |
| Drucken mehrerer Seiten auf ein Blatt    |
| <u>Papier</u>                            |
| Anpassen der Verwendung von Fach 1. 146  |
| <u>Modus Fach 1=Zuerst</u>               |
| Modus Fach 1=Kassette 147                |
| Manuelle Papierzufuhr von Fach 1 aus 148 |
| Drucken nach Papiertyp und -format 149   |
| Vorteile beim Drucken nach               |
| Papiertyp und -format                    |

#### 4 Wartung des Druckers

| <u> Übersicht</u>                      |
|----------------------------------------|
| Fonerpatrone   153                     |
| HP-Richtlinien zur Verwendung von      |
| Tonerpatronen anderer Hersteller 153   |
| Lagern von Tonerpatronen 153           |
| Gebrauchsdauer von Tonerpatronen . 154 |
| Weiterdrucken bei niedrigem            |
| Tonerstand                             |
| Reinigen des Druckers                  |

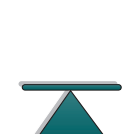

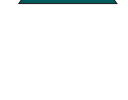

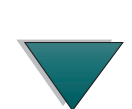

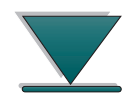

#### 5 Fehlersuche

| <u>Überblick163</u>                       |
|-------------------------------------------|
| Beseitigen von Papierstaus                |
| Beseitigen von Papierstaus im             |
| Bereich der Zufuhrfächer                  |
| Beseitigen von Staus im Bereich           |
| des optionalen Duplexers                  |
| Beseitigen von Staus im Bereich           |
| der oberen Abdeckung                      |
| Beseitigen von Staus in den               |
| Ausgabebereichen                          |
| Beseitigen von Staus im Bereich           |
| der Hefteinheit                           |
| Beheben wiederholter Papierstaus 186      |
| Druckermeldungen                          |
| Korrigieren von Problemen mit der         |
| Ausgabequalität210                        |
| Checkliste zur Fehlersuche                |
| Feststellen von Druckerproblemen 213      |
| Probleme mit den Software-,               |
| Computer- und Druckerschnittstellen . 216 |
| Kabelkonfigurationen                      |
| Wählen einer alternativen PPD 253         |
| Kommunizieren mit einem optionalen        |
| HP JetDirect 600N Druckserver 255         |
| Überprüfen der Druckerkonfiguration 261   |
| Konfigurationsseite                       |

| Konfigurationsseite         | <u>263</u> |
|-----------------------------|------------|
| Menüstruktur                | <u>265</u> |
| PCL- oder PS-Schriftenliste | 266        |
| Dateiverzeichnisseite       | <u>268</u> |
| Ereignisprotokollseite      | <u>269</u> |

6 Kundendienst und -unterstützung

| Übersicht                         | 270        |
|-----------------------------------|------------|
| Eingeschränkte HP Gewährleistung  | 271        |
| Service während und nach der      |            |
| Gewährleistungsfrist              | 274        |
| Eingeschränkte Gewährleistung für |            |
| die Tonerpatrone                  | 275        |
| HP Softwarelizenzvertrag          | 277        |
| Verkaufs- und Kundendienstbüros   |            |
| (weltweit)                        | <u>281</u> |
|                                   |            |

#### Anhang A Spezifikationen

| Übersicht                         | <u>290</u> |
|-----------------------------------|------------|
| Papierspezifikationen             | <u>291</u> |
| Unterstützte Papierformate        |            |
| <u>für Zufuhr und Ausgabe</u>     | <u>293</u> |
| Unterstützte Papiertypen          | <u>297</u> |
| Etiketten                         | <u>304</u> |
| Transparentfolien                 | <u>305</u> |
| Umschläge                         | <u>306</u> |
| Kartonpapier bzw. schweres Papier | <u>311</u> |

16

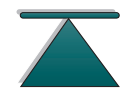

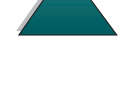

| Druckerspezifikationen | <u>313</u>     |
|------------------------|----------------|
| Abmessungen            | <u>313</u>     |
| Umgebungsbedingu       | <u>ngen316</u> |

#### Anhang B Menüs des Bedienfelds

| Übersicht                 | <u>319</u> |
|---------------------------|------------|
| Informationsmenü          | <u>321</u> |
| Papierzuführungsmenü      | <u>323</u> |
| Menü für Druckqualität    | <u>329</u> |
| Druckmenü                 | <u>334</u> |
| Konfigurationsmenü        | <u>340</u> |
| <u>E/A-Menü</u>           | <u>348</u> |
| EEA-Menü (8000 N/8000 DN) | <u>352</u> |
| Rücksetzmenü              | <u>355</u> |

#### Anhang C Druckerspeicher und Druckerspeichererweiterung

| Übersicht                           | 357        |
|-------------------------------------|------------|
| Speicherinstallation                | 360        |
| Überprüfen der Speicherinstallation | <u>363</u> |
| Anpassen der Speichereinstellungen  | <u>364</u> |
| Installieren von EEA-Karten/        |            |
| Massenspeicher                      | 368        |

#### Anhang D Druckerbefehle

| Syntax von PCL-Druckerbefehlen     | <u>373</u> |
|------------------------------------|------------|
| <u>Kombinieren von Escape-</u>     |            |
| Zeichenfolgen                      | <u>374</u> |
| Eingabe von Escape-Zeichen         | 375        |
| PCL-Schriftauswahl                 | 376        |
| Häufig benutzte PCL-Druckerbefehle | <u>377</u> |
| Befehle für die Mailbox-Ausgabe    | <u>385</u> |

#### Anhang E Behördliche Bestimmungen

| <u>Übersicht</u>                  | <u>390</u> |
|-----------------------------------|------------|
| FCC-Bestimmungen                  | <u>391</u> |
| Umweltgerechte Produkte           | <u>393</u> |
| Umweltschutz                      | <u>393</u> |
| Datenblatt für Materialsicherheit | <u>398</u> |
| Übereinstimmung mit den           |            |
| Umgebungsbedingungen              | <u>398</u> |
| Übereinstimmungserklärung         | <u>401</u> |
| Sicherheitsbestimmungen           | <u>405</u> |
| Bestimmungen zur Sicherheit       |            |
| von Lasergeräten                  | <u>405</u> |
| Kanadische DOC-Bestimmungen .     | <u>406</u> |
| VCCI-Bestimmungen (Japan)         | <u>406</u> |
| Koreanische EMI-Bestimmungen .    | <u>407</u> |
| Laserbestimmungen für Finnland    | <u>408</u> |

<u>Index</u>

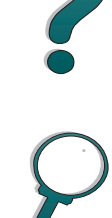

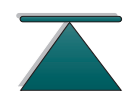

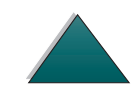

Einführung

# Einführung

In diesem Abschnitt werden einige Funktionen dieses Online- Benutzerhandbuchs erklärt und auch einige Tips gegeben, wie Sie das Handbuch am besten nutzen können. Es bietet eine Übersicht über folgende Themen:

- <u>Auswahlfunktionen</u>
- <u>Textkonventionen</u>
- Zusätzliche Acrobat Reader-Funktionen
- <u>Tips für den Benutzer</u>

Über die Acrobat Reader-Menüs und -Symbolleisten kann noch auf weitere Funktionen zugegriffen werden.

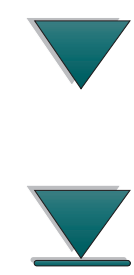

# Auswahlfunktionen

| Schaltfläche | Schaltflächenname                     | Funktion                                                                                                    |            |
|--------------|---------------------------------------|----------------------------------------------------------------------------------------------------|------------|
|              | Pfeile für Kapitelanfang<br>und -ende | Bringt Sie zum Anfang oder Ende des Kapitels.<br>Der Nach-oben-Pfeil bringt Sie zum Anfang und<br>der Nach-unten-Pfeil zum Ende des Kapitels.                            |            |
|              |                                       |                                                                                                    | $\bigcirc$ |
|              | Bild-auf- und Bild-<br>ab-Pfeil       | Geht im Kapitel eine Seite vor oder zurück. Der<br>Bild-auf-Pfeil bingt Sie jeweils eine Seite zurück<br>und der Bild-ab-Pfeil jeweils eine Seite nach<br>vorn.          |            |
|              | Inhaltsverzeichnis-<br>Symbol         | Ruft das Inhaltsverzeichnis für das Online-<br>Benutzerhandbuch auf. Dieses Symbol ist auf<br>allen Seiten zu sehen, die nicht selbst zum<br>Inhaltsverzeichnis gehören. |            |
| ?            | Einführungs-Symbol                    | Ruft diese Einführung zum Benutzerhandbuch<br>auf.                                                                                                    |            |

#### 20

 $\overline{}$ 

| Schaltfläche | Schaltflächenname | Funktion                                                                                                    |  |
|--------------|-------------------|----------------------------------------------------------------------------------------------------|--|
| 9            | Index-Symbol      | Ruft den Textindex für das Online-<br>Benutzerhandbuch auf. Die Indexeinträge sind<br>mit den betreffenden Themen verknüpft. |  |

#### Einführung

# **Textkonventionen**

Der Text weist mitunter besondere Formatierungen auf, um auf spezielle Bedeutungen oder Funktionen hinzuweisen. Es folgt eine Tabelle, in der die verschiedenen Textformate und deren Bedeutung erläutert werden.

| Textformatstil   | Bedeutung oder Funktion                                                                                                    |   |
|------------------|----------------------------------------------------------------------------------------------------|---|
| TASTE            | Dieses Format weist auf Tasten des Druckers und der<br>Computertastatur hin.                                                                                                    | F |
| <u>Hypertext</u> | Dieses Format weist auf eine Textverknüpfung mit einer anderen<br>Seite des Dokuments hin. Wenn Sie auf den unterstrichenen Text<br>klicken, springen Sie dadurch zur verknüpften Seite. Mitunter<br>enthält der blau unterstrichene Text auch eine Seitennummer oder<br>die Überschrift eines Abschnitts, aber auf jeden Fall weist diese<br>Textformatierung immer auf eine Verknüpfung hin. |   |
| Eingabe          | Dieses Format weist darauf hin, daß der Benutzer diesen Text<br>selbst nach einer Befehlseingabeaufforderung oder in einem<br>Dialogfeld eingeben muß.                                                                                                    |   |

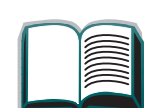

#### Einführung

# Zusätzliche Acrobat Reader-Funktionen

Außer den rechts auf der Seite befindlichen Auswahlschaltflächen hat der Adobe Acrobat Reader noch eine Reihe von anderen Funktionen, die evtl. für Sie recht praktisch sein können.

| Schaltfläche | Schaltflächenname                      | Funktion                                                                                                    |
|--------------|----------------------------------------|----------------------------------------------------------------------------------------------------|
| D            | Actual Size<br>(Originalgröße)         | Zeigt das Dokument in der tatsächlichen<br>Seitengröße an.                                                           |
|              | Fit Page<br>(Ganze Seite)              | Paßt die Dokumentansicht der Fenstergröße an.                                                                        |
|              | Fit visible width<br>(Breite sichtbar) | Stellt die Dokumentansicht so ein, daß der<br>sichtbare Inhalt und die sichtbare Seitenbreite<br>ins Fenster passen. |
|              | Page only<br>(Nur Seite)               | Zeigt ausschließlich die Seite (d.h. ohne<br>Lesezeichen oder Miniaturansichten) an.                                 |

#### Schaltfläche Schaltflächenname Funktion

|                   | Page with<br>Bookmarks<br>(Seite mit<br>Lesezeichen) | Zeigt die Seite und links davon die sich auf andere<br>Abschnitte im Dokument beziehenden<br>Lesezeichen an. |  |
|-------------------|------------------------------------------------------|----------------------------------------------------------------------------------------------------|--|
|                   | Page with<br>Thumbnails<br>(Seite mit<br>Miniaturen) | Zeigt die Seite und links davon Miniaturen der<br>einzelnen Seiten an.                                       |  |
| ••                | Back (Zurück)                                        | Bringt Sie zur vorherigen Verknüpfung zurück oder<br>macht die gerade vorgenommene Änderung<br>rückgängig.   |  |
| <i>8</i> <b>4</b> | Find (Suchen)                                        | Ruft das Dialogfeld "Suchen" auf.                                                                            |  |
| •                 | Zoom (Zoomen)                                        | Ändert die Seitengröße.                                                                                      |  |

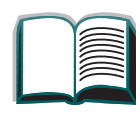

#### Einführung

# Tips für den Benutzer

Verwenden Sie Lesezeichen zum Navigieren durch die Kapitel.

Wir empfehlen beim Lesen von langen Textpassagen die Lesezeichen zu deaktivieren und die Seitenansicht auf Vollbild einzustellen.

Wenn Sie spezielle Begriffe suchen, benutzen Sie am besten die Funktion "Suchen" im Menü "Extras".

**Ausdruck dieses Dokuments** - Die beste Druckqualität und den schnellsten Ausdruck erhalten Sie, wenn Sie einen kompatiblen PostScript Level 2-Druckertreiber verwenden.

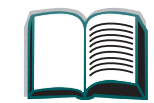

# **1** Drucker-Grundlagen

# Überblick

Herzlichen Glückwunsch zu Ihrem Kauf eines HP Druckers der Serie LaserJet 8000 bzw. Mopier 240. Anweisungen zur Installation des Druckers finden Sie im "Leitfaden zur Inbetriebnahme", der im Lieferumfang des Druckers enthalten ist.

Sobald der Drucker installiert und einsatzbereit ist, nehmen Sie sich einige Minuten Zeit, um sich mit dem Drucker vertraut zu machen. Das vorliegende Kapitel gibt eine Einführung in die folgenden Themen:

- Druckerfunktionen und -vorteile
- Informationen zum Drucker
- Zubehör und Optionen
- Layout des Bedienfelds
- Bedeutung der Status-LEDs
- Drucker-Software

25

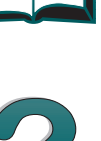

Überblick

# Druckerfunktionen und -vorteile

#### Geschwindigkeit und Durchsatz

- RIP ONCE-Technologie
- 24 Seiten pro Minute (ppm)
- 133 MHz MIPostScript Mikroprozessor

## Auflösung

- 600 Punkte pro Zoll (dpi) mit Resolution Enhancement-Technologie (REt)
- FastRes 1200 bietet 1200 dpi-Qualität bei höchster Geschwindigkeit
- Über 220 Graustufen

# Speicher

- 16 MB (8000/8000 N) oder 24 MB (8000 DN) RAM, kann mit Hilfe von dem Industrie-Standard entsprechenden, 100-stiftigen DIMMs (Dual In-Line Memory Modules) erweitert werden
- Memory Enhancement-Technologie (MEt) komprimiert automatisch die Daten zur wirtschaftlicheren Nutzung des RAM

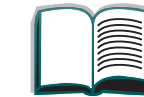

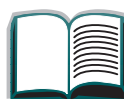

2

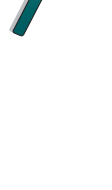

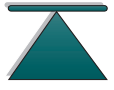

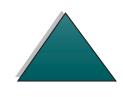

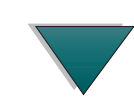

Druckerfunktionen und -vorteile

## Sprache und Schriften

- HP PCL 6
- HP PCL 5e für die Kompatibilität
- Printer Job Language (PJL)
- Printer Management Language (PML)
- 45 skalierbare TrueType-Schriften
- 65 Schriften mit HP FontSmart (mit Macintosh nicht verfügbar)
- PostScript Level 2 Emulations-Standard

27

#### **Papierzuführungsoptionen**

- Papierzufuhr
  - Papierfach 1: Ein Mehrzweckfach für Papier, Transparentfolien, Etiketten und Umschläge. Kann maximal 100 Blatt Papier aufnehmen.
  - Fächer 2 and 3: Zwei Fächer für je 500 Blatt Papier. Diese Fächer können automatisch das Papierformat erkennen.
  - Zwei optionale Zufuhrfächer für je 500 Blatt Papier (Fächer 4 and 5): Zwei Fächer für je 500 Blatt. Diese Fächer können automatisch das Papierformat erkennen.
  - Optionales 2000-Blatt-Zufuhrfach (Fach 4): Ein Fach für 2000 Blatt. Dieses Fach kann automatisch das Papierformat erkennen.
  - Optionaler Duplexer: Zum Drucken auf beiden Seiten eines Blatts (Duplexdruck).
  - Optionale Umschlagzuführung: Führt automatisch maximal 100 Umschläge zu.

Weiter auf der nächsten Seite.

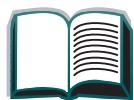

28

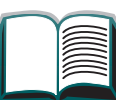

?

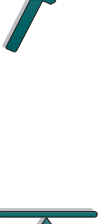

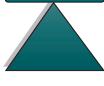

Druckerfunktionen und -vorteile

- Papierausgabe
  - Standard-Ausgabefach: Nimmt maximal 500 Blatt Papier auf. Erkennt automatisch, wann das Fach voll ist.
  - Linkes Ausgabefach: Nimmt maximal 125 Blatt Papier auf. Liefert das beste Druckergebnis beim Drucken von Transparentfolien, Etiketten und Umschlägen.
  - Optionale Mailbox mit 5 F\u00e4chern und Hefteinheit: Jedes der 5 F\u00e4chern nimmt maximal 250 Blatt Papier auf. Jeder Druckjob wird einzeln abgeheftet.
  - Optionale Mailbox-Ausgabe: Jedes der 8 Fächer nimmt maximal 250 Blatt Papier auf.
  - Optionale Desktop-Mailbox mit 7 Fächern: Jedes der 7 Fächer nimmt maximal 120 Blatt Papier auf. Zum Aufstellen auf einem Tisch geeignet.

## Konnektivität

- 3 EEA-(erweiterte Ein-/Ausgabe) Steckplätze
- HP JetDirect EEA-Karten, Ethernet (10Base-T, 10Base2), Local Talk, Token Ring, Fast Ethernet 10/100Base-TX
- Parallel

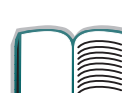

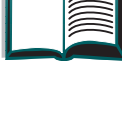

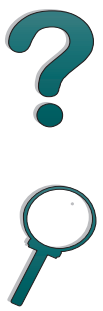

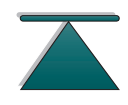

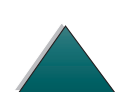

## Umweltfreundliche Funktionen

- EconoMode reduziert den Tonerverbrauch
- Powersave spart Energie (entspricht den Energy Star-Richtlinien)
- Hoher Anteil recycelbarer Komponenten und Materialien im Drucker

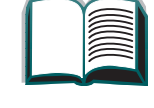

?

# Informationen zum Drucker

# Konfigurationen

## HP LaserJet 8000 Drucker

Der HP LaserJet 8000 Drucker (Teilenr. C4085A) wird standardmäßig mit 16 MB RAM, Breitformatdruck, zwei Fächern für je 500 Blatt und einem Mehrzweckfach für 100 Blatt geliefert.

#### HP LaserJet 8000 N Drucker

Der HP LaserJet 8000 N Drucker (Teilenr. C4086A) wird standardmäßig mit 16 MB RAM, Breitformatdruck, zwei Fächern für je 500 Blatt, einem Mehrzweckfach für 100 Blatt und einem internen Druckserver HP JetDirect 600N für 10/100Base-TX geliefert.

Weiter auf der nächsten Seite.

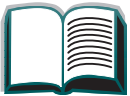

?

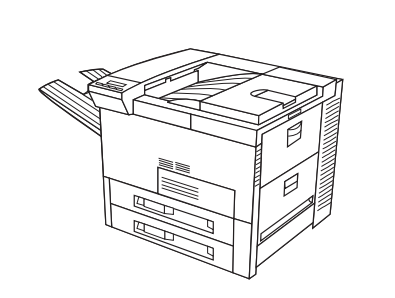

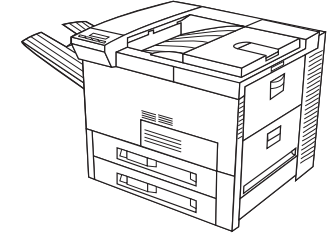

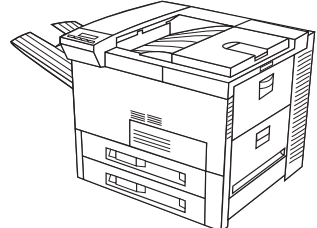

#### HP LaserJet 8000 DN Drucker

Der HP LaserJet 8000 DN Drucker (Teilenr. C4087A) wird standardmäßig mit 24 MB RAM, Breitformatdruck, zwei Fächern für je 500 Blatt, einem Mehrzweckfach für 100 Blatt und einem internen Druckserver HP JetDirect 600N für 10/100Base-TX sowie einem Duplexer (für den beidseitigen Druck) geliefert.

#### HP Mopier\* 240 Drucker

Der HP Drucker der Serie Mopier 240 weist technisch fortgeschrittene Papierzuführungseinheiten auf, wie z.B. das 2000-Blatt-Zufuhrfach und die Mailbox mit 5 Fächern und Hefter, die Ihnen gestatten, mehrere Kopien mehrseitiger Dokumente anzufertigen, sie beidseitig auszudrucken, zu sortieren und zu heften - direkt vom Desktop aus, ohne zum Kopiergerät gehen zu müssen.

\*Jetzt im Fachhandel erhältlich.

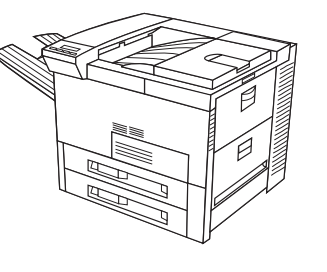

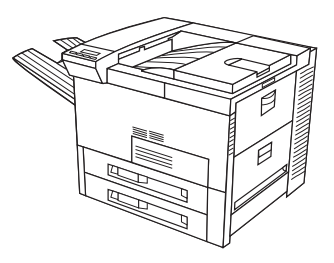

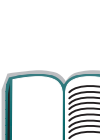

# Druckerteile und wo sie sich befinden

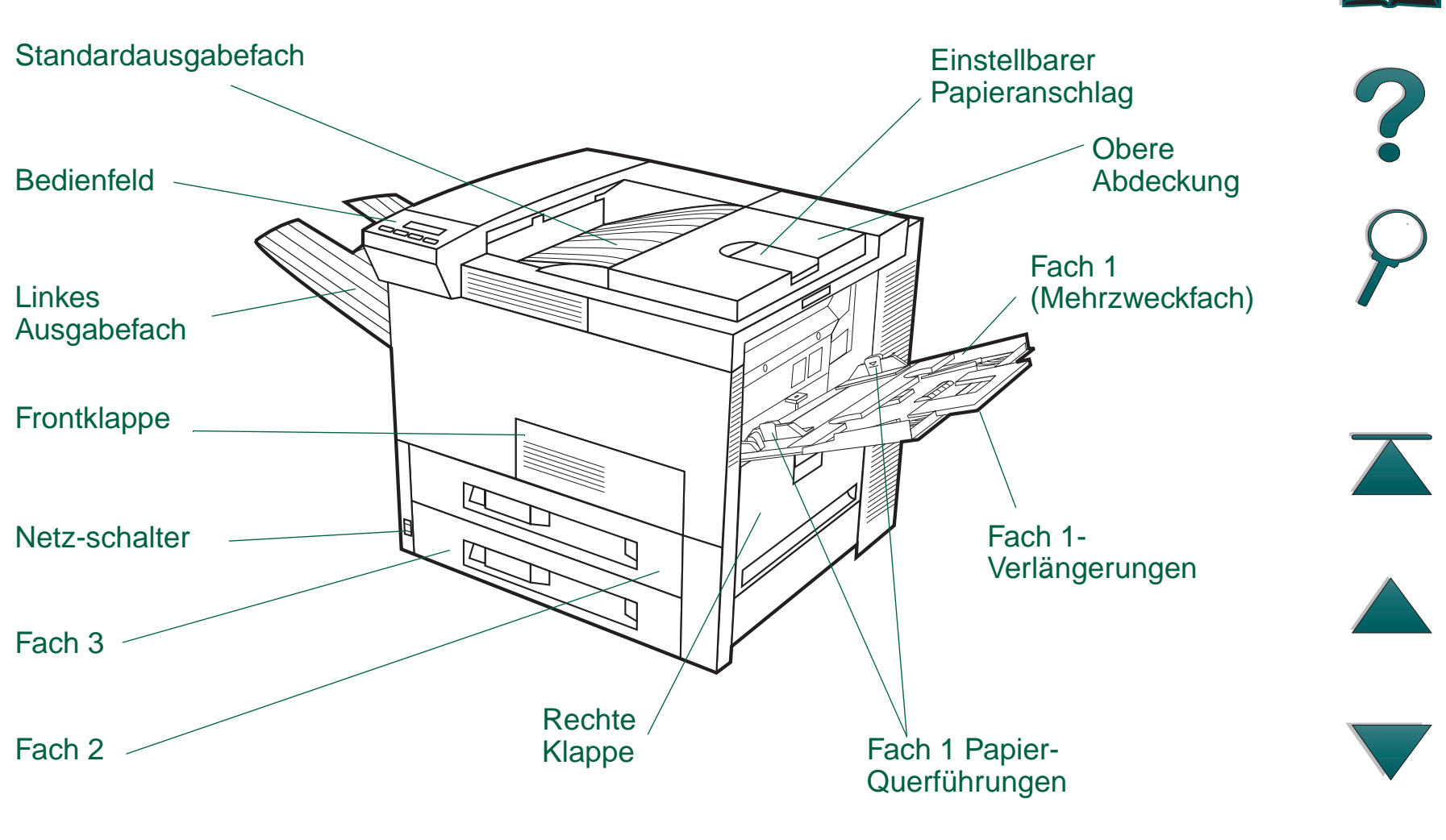

Weiter auf der nächsten Seite.

Informationen zum Drucker

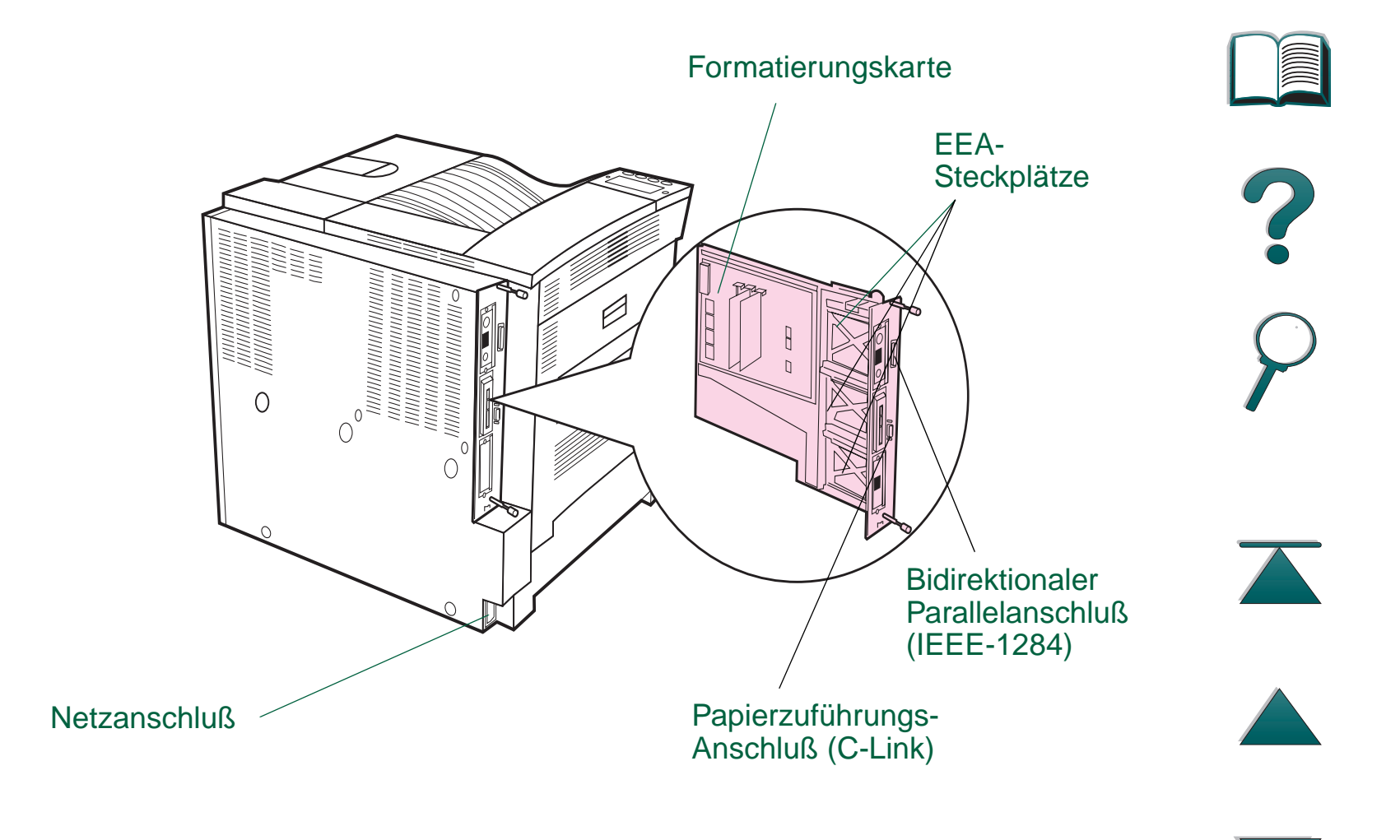

# Zubehör und Optionen

Sie können die Fähigkeiten des Druckers durch zusätzliches Zubehör und zusätzliche Optionen erweitern.

Verwenden Sie Zubehör und Optionen, das bzw. die speziell für den Drucker vorgesehen ist/sind, um so eine optimale Leistung zu gewährleisten.

Der Drucker unterstützt zwei EEA-(erweiterte Ein-/Ausgabe) Karten. Außerdem ist noch anderes Zubehör erhältlich. Bestellinformationen finden Sie auf Seite 39.

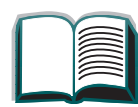

2

# Erhältliches Zubehör

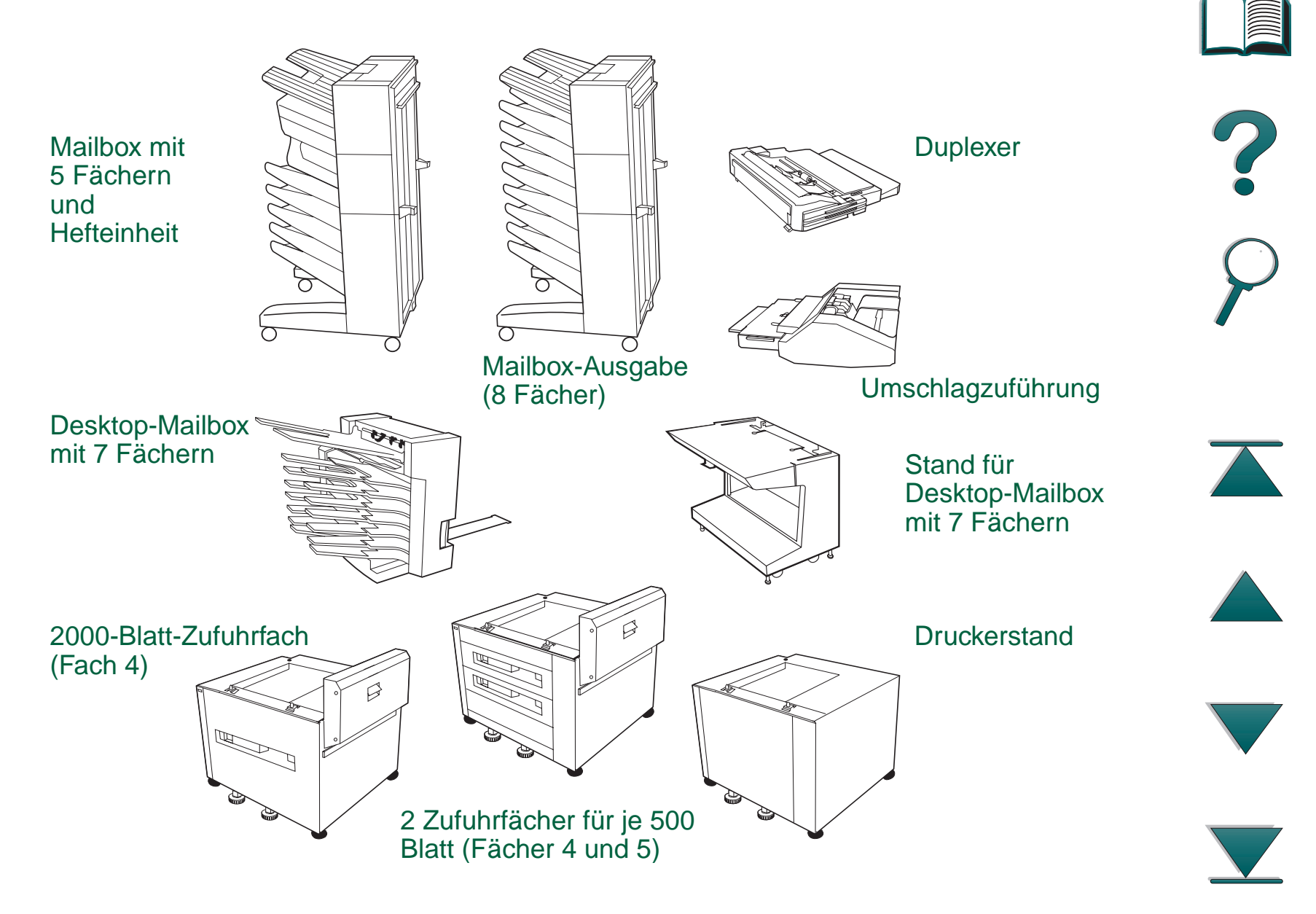
#### Drucker-Grundlagen Kapitel 1

### **Optionale** Festplatte

Die zusätzliche Festplatte kann zum permanenten Speichern von heruntergeladenen Schriften und Formularen im Drucker benutzt werden. Im Gegensatz zu den im Standard-Druckerspeicher abgelegten Daten, bleiben die auf der Festplatte gespeicherten Daten erhalten, selbst wenn der Drucker ausgeschaltet ist. Die auf die Festplatte heruntergeladenen Schriften stehen allen Benutzern des Druckers zur Verfügung.

Die Festplatte kann mit Hilfe der Software zur zusätzlichen Sicherheit schreibgeschützt werden.

#### **Benutzer von Windows**

Benutzen Sie HP JetAdmin, wenn Sie Dateien aus einem Massen-speicher medium löschen möchten. Benutzen Sie HP FontSmart, um die Schriften auf einem Massenspeichermedium zu verwalten (Seite 74). Weitere Informationen hierzu finden Sie in der Hilfe der Drucker-Software.

HP entwickelt ständig neue Softwareprogramme zum Einsatz mit HP-Druckern und deren Zubehör. Diese Programme können Sie kostenlos über das Internet beziehen. Auf Seite <u>39</u> finden Sie Anleitungen zum Besuch der WWW-Seite von HP, und wie Sie von dort weitere Informationen erhalten können.

37

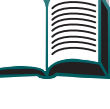

?

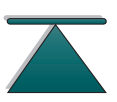

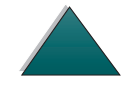

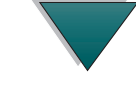

#### Kapitel 1 Drucker-Grundlagen

#### **Benutzer von Macintosh**

Benutzen Sie das Dienstprogramm HP LaserJet zum Herunterladen von Schriften. Weitere Informationen finden Sie in der Online-Hilfe zum HP LaserJet-Dienstprogramm.

2

### **Bestellinformationen**

Benutzen Sie ausschließlich Zubehör, das für den Einsatz mit diesem Drucker entwickelt wurde. Zum Bestellen von Zubehör wenden Sie sich bitte an einen autorisierten HP-Vertragshändler oder Kundendienst von HP. (Siehe auch die Seiten <u>HP Kundenunterstützung</u> weiter vorne in diesem Handbuch.)

|                      | Teil                               | Beschreibung oder<br>Verwendungszweck                                  | Bestellnummer |
|----------------------|------------------------------------|------------------------------------------------------------------------|---------------|
| Papier-<br>zuführung | 2 Zufuhrfächer für je<br>500 Blatt | Zwei Fächer für je 500 Blatt<br>Papier und Zuführung.                  | C4780A        |
|                      | 2000-Blatt-Zufuhrfach              | Ein Fach für 2000 Blatt Papier<br>und Zuführung.                       | C4781A        |
|                      | Umschlagzuführung                  | Führt automatisch maximal<br>100 Umschläge zu.                         | C3765B        |
|                      | Duplexer                           | Ermöglicht das automatische<br>Bedrucken beider Seiten des<br>Papiers. | C4782A        |

|                      | Teil                                     | Beschreibung oder<br>Verwendungszweck                                                                        | Bestellnumme |
|----------------------|------------------------------------------|----------------------------------------------------------------------------------------------------|--------------|
| Papier-<br>zuführung | Desktop-Mailbox mit<br>7 Fächern         | Jedes der 7 Ausgabefächer<br>kann 120 Blatt Papier<br>aufnehmen. Zum Aufstellen<br>auf einem Tisch geeignet. | C4783A       |
|                      | Mailbox-Ausgabe                          | Jedes der 8 Ausgabefächer<br>kann 250 Blatt Papier<br>aufnehmen.                                             | C4785A       |
|                      | Mailbox mit 5 Fächern<br>und Hefteinheit | Jedes der 5 Ausgabefächer<br>kann 250 Blatt Papier<br>aufnehmen. Jeder Druckjob<br>wird einzeln abgeheftet.  | C4787A       |

|               | Teil                                              | Beschreibung oder<br>Verwendungszweck                                                                                                    | Bestellnummer |
|---------------|---------------------------------------------------|----------------------------------------------------------------------------------------------------|---------------|
| Druckerstände | Druckerstand                                      | Wird anstelle des 2000-Blatt-<br>Zufuhrfaches (Fach 4) bzw.<br>anstelle der 2 Zufuhrfächer für<br>je 500 Blatt (Fächer 4 und 5)<br>benutzt, wenn eine Mailbox an<br>das Gerät angeschlossen ist.             | C2975A        |
|               | Stand für die<br>Desktop-Mailbox<br>mit 7 Fächern | Ermöglicht den Gebrauch<br>der Desktop-Mailbox mit 7<br>Fächern, wenn der Drucker<br>auf die beiden Zufuhrfächer<br>für je 500 Blatt, das 2000-<br>Blatt-Zufuhrfach oder den<br>Druckerstand aufgesetzt ist. | C4784A        |

|              | Teil                                                                                                    | Beschreibung oder<br>Verwendungszweck                                                                                                    | Bestellnummei |
|--------------|----------------------------------------------------------------------------------------------------|----------------------------------------------------------------------------------------------------|---------------|
| Druckzubehör | HP Mehrzweckpapier<br>(Andere HP Druck-<br>medien sind im Fach-<br>handel für Bürozubehör<br>erhältlich.) | Papier von HP, das für viele<br>verschiedene Verwendungs-<br>zwecke benutzt werden kann<br>(1 Karton mit 10 Ries zu je<br>500 Blatt). In den U.S.A.<br>können Sie unter der Ruf-<br>nummer 1-800-471-4701 ein<br>Muster bestellen. | HPM1120       |
|              | HP LaserJet-Papier<br>(Andere HP Druck-<br>medien sind im Fach-<br>handel für Bürozubehör<br>erhältlich.) | Hochqualitatives Papier<br>von HP zur Verwendung<br>mit HP LaserJet-Druckern<br>(1 Karton mit 10 Ries zu je<br>500 Blatt). In den U.S.A.<br>können Sie unter der<br>Rufnummer 1-800-471-4701<br>ein Muster bestellen.              | HPJ1124       |
|              | Tonerpatrone<br>(15.000 Seiten)                                                                           | HP Microfine Ersatz-<br>Tonerpatrone.                                                                                                    | C3909A        |

Zubehör und Optionen

| Bestellinformationen (Fortsetzung)                     |                                                                                               |                                                                                                    |                                                |
|--------------------------------------------------------|-----------------------------------------------------------------------------------------------|----------------------------------------------------------------------------------------------------|------------------------------------------------|
|                                                        | Teil                                                                                          | Beschreibung oder<br>Verwendungszw <b>e</b> k                                                                        | Bestelhummer                                   |
| Speicher,<br>Schriften und<br>Massenspeich<br>ermedien | Dual In-line Memory<br>Module (DIMM)<br>(Doppeltes-In-Line-<br>Speichermodul)<br>(100 Stifte) | Steigert die Leistung des<br>Druckers bei der Verarbeitung<br>großer Druckjobs (maximal<br>192 MB bei DIMMs von HP): |                                                |
|                                                        | EDO DIMMs<br>(100 Stifte)                                                                     | 4 MB<br>8 MB<br>16 MB                                                                                                | C4135A<br>C4136A<br>C4137A                     |
|                                                        | SDRAM DIMMs<br>(100 Stifte)                                                                   | 4 MB<br>8 MB<br>16 MB<br>32 MB<br>64 MB                                                                              | C4140A<br>C4141A<br>C4142A<br>C4143A<br>C3913A |
|                                                        | Flash-DIMM<br>(100 Stifte)                                                                    | Permanenter Speicher für<br>Schriften und Formulare:                                                                 |                                                |
|                                                        |                                                                                               | 2 MB<br>4 MB                                                                                                    | C4286A<br>C4287A                               |

| Bestellinformationen (Fortsetzung)                      |                                |                                                                                                    |                            |
|---------------------------------------------------------|--------------------------------|----------------------------------------------------------------------------------------------------|----------------------------|
|                                                         | Teil                           | Beschreibung oder<br>Verwendungszweck                                                                                                    | Bestellnummer              |
| Speicher,<br>Schriften und<br>Massenspei-<br>chermedien | Schriften-DIMM<br>(100 Stifte) | 8 MB Asiatisches ROM:<br>traditionelles Chinesisch<br>vereinfachtes Chinesisch<br>Koreanisch                                                                                                    | C4292A<br>C4293A<br>D4838A |
|                                                         | Festplatte                     | Permanenter Speicher für<br>Schriften und Formulare.<br>Ermöglicht die Erzeugung<br>mehrerer Originalkopien<br>(Mopies) von großen<br>Druckjobs mit der RIP ONCE-<br>Technologie, wenn diese<br>Druckjobs für RIP ONCE<br>Mopies in RAM zu groß sind. | C2985A                     |

| Bestellinformationen (Fortsetzung)      |                                    |                                                                                                    |                  |
|-----------------------------------------|------------------------------------|----------------------------------------------------------------------------------------------------|------------------|
|                                         | Teil                               | Beschreibung oder<br>Verwendungszweck                                                                                                    | Bestellnummer    |
| Kabel und<br>Schnittstellen-<br>zubehör | Parallelkabel                      | 2-Meter IEEE-1284-Kabel<br>3-Meter IEEE-1284-Kabel                                                                                          | C2950A<br>C2951A |
|                                         | Netzwerkkabelsatz für<br>Macintosh | Zum Anschluß an PhoneNET<br>bzw. LocalTalk.                                                                                                 | 92215N           |
|                                         | Erweiterte E/A-Karten              | Mehrfachprotokoll-EEA-<br>Netzwerkkarten für den<br>HP JetDirect Druckserver:<br>nur Ethernet RJ-45<br>Ethernet RJ-45 und BNC,<br>LocalTalk | J3110A<br>J3111A |
|                                         |                                    | Token Ring RJ-45 und DB-9<br>Fast Ethernet<br>nur 10/100Base-TX RJ-45                                                                       | J3112A<br>J3113A |

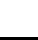

|                                         | Teil               | Beschreibung oder<br>Verwendungszweck                                                                                                    | Bestellnummer    |
|-----------------------------------------|--------------------|----------------------------------------------------------------------------------------------------|------------------|
| Kabel und<br>Schnittstellen-<br>zubehör | Netzanschlußkasten | Zum Anschluß einer Mailbox-<br>Ausgabe an den Drucker,<br>wenn der Drucker auf einem<br>Druckerstand aufgestellt ist.<br>Der Netzanschlußkasten ist im<br>Lieferumfang des Zufuhr-<br>faches für 2000 Blatt und der<br>2 Zufuhrfächer für je 500 Blatt<br>enthalten. | C4789A           |
| Wartungszu-<br>behör                    | Wartungssatz       | Für 110V-Einheiten<br>Für 220V-Einheiten                                                                                                    | C3971B<br>C3972B |

|               | Teil                                                                                                    | Beschreibung oder<br>Verwendungszweck                                                                       | Bestellnummer |
|---------------|----------------------------------------------------------------------------------------------------|----------------------------------------------------------------------------------------------------|---------------|
| Dokumentation | <i>HP LaserJet Printer<br/>Family Paper<br/>Specification Guide</i>                                          | Ein Leitfaden zur Verwendung<br>von Papiersorten und<br>anderen Druckmedien in den<br>HP LaserJet Druckern. | 5010-6394     |
|               | PCL 5/PJL Technical<br>Reference<br>Documentation<br>Package                                                 | Ein Leitfaden zur Verwendung<br>von Druckerbefehlen bei<br>HP LaserJet Druckern.                            | 5021-0330     |
|               | Benutzerhandbuch für<br>die HP LaserJet 8000,<br>8000 N, 8000 DN und<br>HP Mopier 240 Drucker                | Eine Online-Gebrauchs-<br>anweisung, die auf einer CD<br>geliefert wird.                                    | C4085-91000   |
|               | Leitfaden zur<br>Inbetriebnahme für<br>die HP LaserJet 8000,<br>8000 N, 8000 DN und<br>HP Mopier 240 Drucker | Eine zusätzliche Kopie des<br>Leitfadens zur Inbetrieb-<br>nahme.                                           | C4085-90904   |

| Bestellinformationen (Fortsetzung) |                                                                                               |                                                                                            |               |
|------------------------------------|-----------------------------------------------------------------------------------------------|--------------------------------------------------------------------------------------------|---------------|
|                                    | Teil                                                                                          | Beschreibung oder<br>Verwendungszweck                                                      | Bestellnummer |
|                                    | Schnellanleitung für<br>die HP LaserJet 8000,<br>8000 N, 8000 DN und<br>HP Mopier 240 Druckei | Eine zusätzliche Kopie der<br>Schnellanleitung.                                            | C4085-90924   |
|                                    | Dokumentationspaket<br>für den Benutzer                                                       | Eine zusätzliche Kopie des<br>Leitfadens zur Inbetriebnahme<br>sowie der Schnellanleitung. | C4085-99004   |

## Layout des Bedienfelds

Auf dem Bedienfeld befinden sich drei Anzeige-LEDs, sechs Tasten und eine zweizeilige Anzeige (mit je 16 Zeichen pro Zeile).

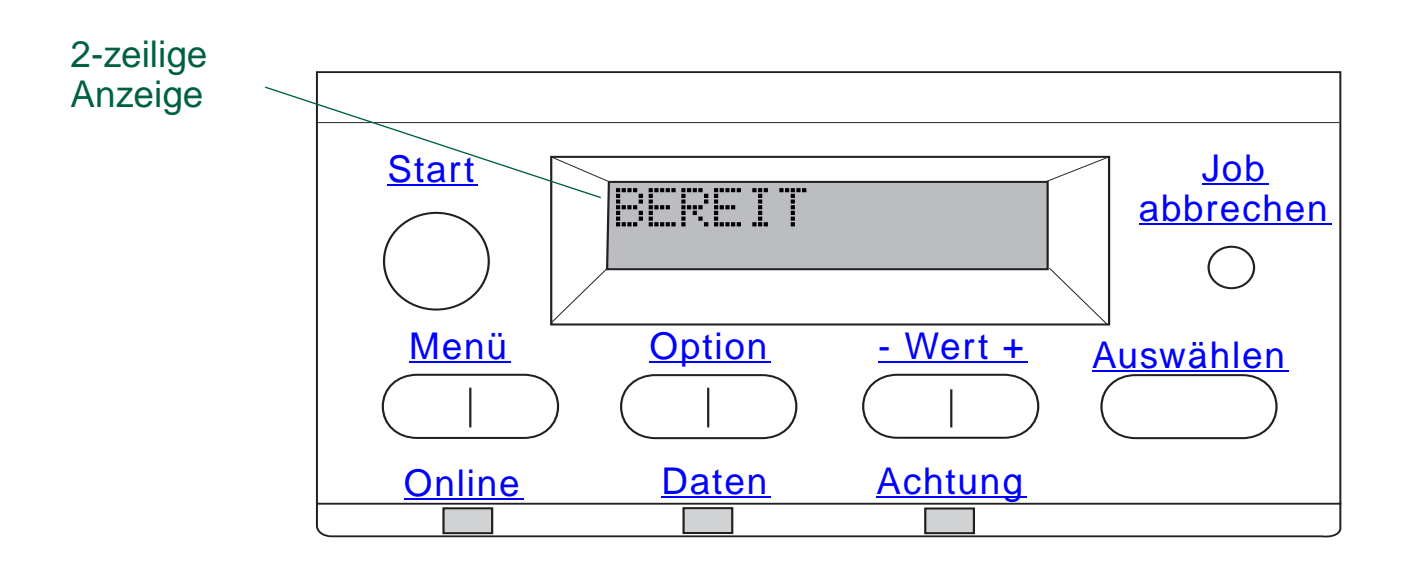

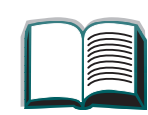

Kapitel 1 Drucker-Grundlagen

## Anzeige-LEDs auf dem Bedienfeld

| LED     | Bedeutung                                                        |
|---------|------------------------------------------------------------------|
| Online  | Der Drucker ist druckbereit.                                     |
| Daten   | Der Drucker verarbeitet Informationen.                           |
| Achtung | Bedienereingriff erforderlich. Siehe Anzeige auf dem Bedienfeld. |

### Konfigurations seite

Zum Ausdrucken einer Konfigurationsseite lesen Sie bitte die Seite 241.

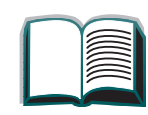

### Bedienfeldtasten

### Tasten auf dem Bedienfeld

| Taste         | Funktion                                                                                                    |
|---------------|----------------------------------------------------------------------------------------------------|
| START         | <ul> <li>Schaltet den Drucker entweder Online oder Offline.</li> </ul>                                                                                                    |
|               | <ul> <li>Druckt die Daten aus, die eventuell im Puffer des Druckers<br/>zwischengespeichert sind.</li> </ul>                                                                                                    |
|               | <ul> <li>Ermöglicht dem Drucker, den Druck wiederaufzunehmen, nachdem er<br/>Offline geschaltet war. Die meisten Druckermeldungen werden dabei<br/>gelöscht, und der Drucker wird wieder Online geschaltet.</li> </ul> |
|               | <ul> <li>Ermöglicht dem Drucker, den Druck auch bei einer der folgenden<br/>Fehlermeldungen fortzusetzen: FACH × LAD. [TYP] [FORMAT] oder<br/>UNERWART. PAPIERFORMAT.</li> </ul>                                       |
|               | <ul> <li>Bestätigt die manuelle Papierzufuhr, falls Papierfach 1 gefüllt ist und MODUS<br/>FACH 1=KASSETTE im Papierzuführungsmenü am Bedienfeld des Druckers<br/>eingestellt ist.</li> </ul>                          |
|               | <ul> <li>Deaktiviert die Anforderung f ür eine manuelle Papierzufuhr von Papierfach 1,<br/>indem Papier aus dem n ächsten verf ügbaren Fach gew ählt wird.</li> </ul>                                                  |
|               | <ul> <li>Beendet die Menüs des Bedienfelds. (Um eine am Bedienfeld gewählte<br/>Einstellung zu speichern, drücken Sie zuerst auf Auswählen.)</li> </ul>                                                                |
| JOB ABBRECHEN | Bricht den Druckjob ab, der gerade vom Drucker verarbeitet wird.<br>Dieser Vorgang kann je nach der Größe des Druckjobs unterschiedlich<br>lange dauern. (Drücken Sie jedoch nur einmal auf die Taste.)                |

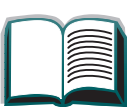

### Tasten auf dem Bedienfeld

| Taste     | Funktion                                                                                                    |
|-----------|----------------------------------------------------------------------------------------------------|
| Menü      | Geht die Menüs des Bedienfelds durch. Drücken Sie auf die rechte<br>Seite der Taste, um sich vorwärts zu bewegen, oder auf die linke Seite<br>der Taste, um zurückzugehen.                                                                                                    |
| OPTION    | Geht die Optionen des gewählten Menüs durch. Drücken Sie auf die rechte Seite der Taste, um sich vorwärts zu bewegen, oder auf die linke Seite der Taste, um zurückzugehen.                                                                                                    |
| - Wert +  | Geht die Werte der gewählten Menüoption durch. Drücken Sie auf +,<br>um sich vorwärts zu bewegen, oder -, um zurückzugehen.                                                                                                    |
| Auswählen | <ul> <li>Speichert den gewählten Wert der betreffenden Option. Neben der Auswahl wird ein Sternchen (*) angezeigt, was darauf hinweist, daß es sich hierbei um die neue Standardeinstellung handelt. Standardeinstellungen bleiben beim Ausschalten oder Zurücksetzen des Druckers erhalten (sofern Sie nicht über das Rücksetzmenü die werkseitigen Einstellungen wiederherstellen).</li> <li>Druckt eine der Informationsseiten des Druckers vom Bedienfeld aus.</li> </ul> |

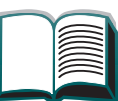

?

 $\land$ 

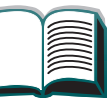

### Bedienfeldmenüs

Eine vollständige Liste der Bedienfeldoptionen und der möglichen Werte finden Sie auf Seite <u>319</u>.

Drücken Sie für den Zugriff auf alle Bedienfeldmenüs auf MENÜ. Wenn zusätzliche Papierfächer oder anderes Zubehör im Drucker installiert sind, erscheinen automatisch neue Menüoptionen.

Weiter auf der nächsten Seite.

?

### Einstellung über das Bedienfeld ändern:

- 1. Drücken Sie auf MENÜ, bis das gewünschte Menü angezeigt wird.
- 2. Drücken Sie auf OPTION, bis die gewünschte Option angezeigt wird.
- 3. Drücken Sie auf WERT +, bis die gewünschte Einstellung angezeigt wird.
- 4. Drücken Sie auf AUSWÄHLEN, um die Auswahl zu speichern. Auf der Anzeige erscheint ein Sternchen (\*) neben der Auswahl, was bedeutet, daß dies die neue Standardeinstellung ist.
- 5. Drücken Sie auf START, um das Menü zu beenden.
- Hinweis Die Einstellungen des Druckertreibers und/oder von Softwareanwendungen haben Vorrang vor den Einstellungen des Bedienfelds. (Die Einstellungen von Softwareanwendungen wiederum haben Vorrang vor den Einstellungen der Druckertreiber.)

Wenn Sie auf ein Menü oder eine Option nicht zugreifen können, ist die Option beim betreffenden Drucker entweder nicht gegeben, oder der Netzwerkadministrator hat die Funktion gesperrt. (Auf dem Bedienfeld ist dann zu lesen: KEIN ZUGRIFF MENÜS GESPERRT.) Wenden Sie sich an den Netzwerkadministrator.

### Ausdrucken einer Bedienfeld-Menüstruktur

Informationen zum Ausdrucken einer Bedienfeld-Menüstruktur finden Sie auf Seite <u>265</u>.

?

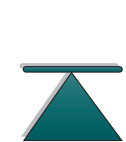

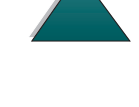

**Bedeutung der Status-LEDs** 

# **Bedeutung der Status-LEDs**

Benutzen Sie die folgende Tabelle, um die Bedeutung der Status-LEDs am optionalen 2000-Blatt-Zufuhrfach, den 2 optionalen Zufuhrfächern für je 500 Blatt (Fächer 4 und 5), sowie der Mailbox-Ausgabe zu interpretieren.

| LED                                       | Optionales 2000-Blatt-<br>Zufuhrfach und 2 optionale<br>Zufuhrfächer für je 500 Blatt<br>(Fächer 4 und 5) | Mailbox-Ausgabe                                                   |
|-------------------------------------------|----------------------------------------------------------------------------------------------------|-------------------------------------------------------------------|
| Stetig grün leuchtend<br>(nicht blinkend) | Das Zusatzgerät ist einge-<br>schaltet und einsatzbereit.                                                 | Das Zusatzgerät ist einge-<br>schaltet und einsatzbereit.         |
| Stetig gelb leuchtend<br>(nicht blinkend) | Die Hardware des Zusatz-<br>geräts funktioniert nicht<br>richtig.                                         | Die Hardware des Zusatz-<br>geräts funktioniert nicht<br>richtig. |

Weiter auf der nächsten Seite.

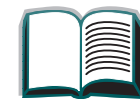

2

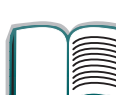

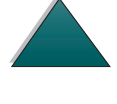

**Bedeutung der Status-LEDs** 

| Bedeutung der Status-LE      | Ds (Fortsetzung)                                                                                                    |                                                                                                    |
|------------------------------|----------------------------------------------------------------------------------------------------|----------------------------------------------------------------------------------------------------|
| Gelb blinkend                | Im Zusatzgerät ist ein Papier-<br>stau entstanden bzw. es muß<br>ein Blatt aus dem Fach ent-<br>fernt werden, selbst wenn es<br>nicht steckengeblieben ist. | Im Zusatzgerät ist ein Papier-<br>stau entstanden bzw. es muß<br>ein Blatt aus der Mailbox-<br>Ausgabe entfernt werden,<br>selbst wenn es nicht stecken-<br>geblieben ist. |
|                              | eventuell offen.                                                                                                    | Das Zusatzgerät ist nicht<br>ordnungsgemäß an den<br>Drucker angeschlossen.                                                                                                |
| Aus (LEDs leuchten<br>nicht) | Der Drucker befindet sich<br>eventuell im Stromsparmodus.<br>Drücken Sie auf Start.                                                                         | Der Drucker befindet sich<br>eventuell im Stromsparmodus<br>Drücken Sie auf Start.                                                                                         |
|                              | Das Zusatzgerät erhält keinen<br>Strom. Überprüfen Sie die<br>Stromversorgung und die<br>Netzkabel.                                                         | Das Zusatzgerät erhält keiner<br>Strom. Überprüfen Sie die<br>Stromversorgung und die<br>Netzkabel.                                                                        |

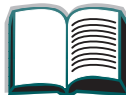

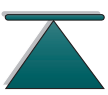

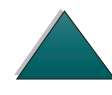

Bedeutung der Status-LEDs

## Drucker-Software

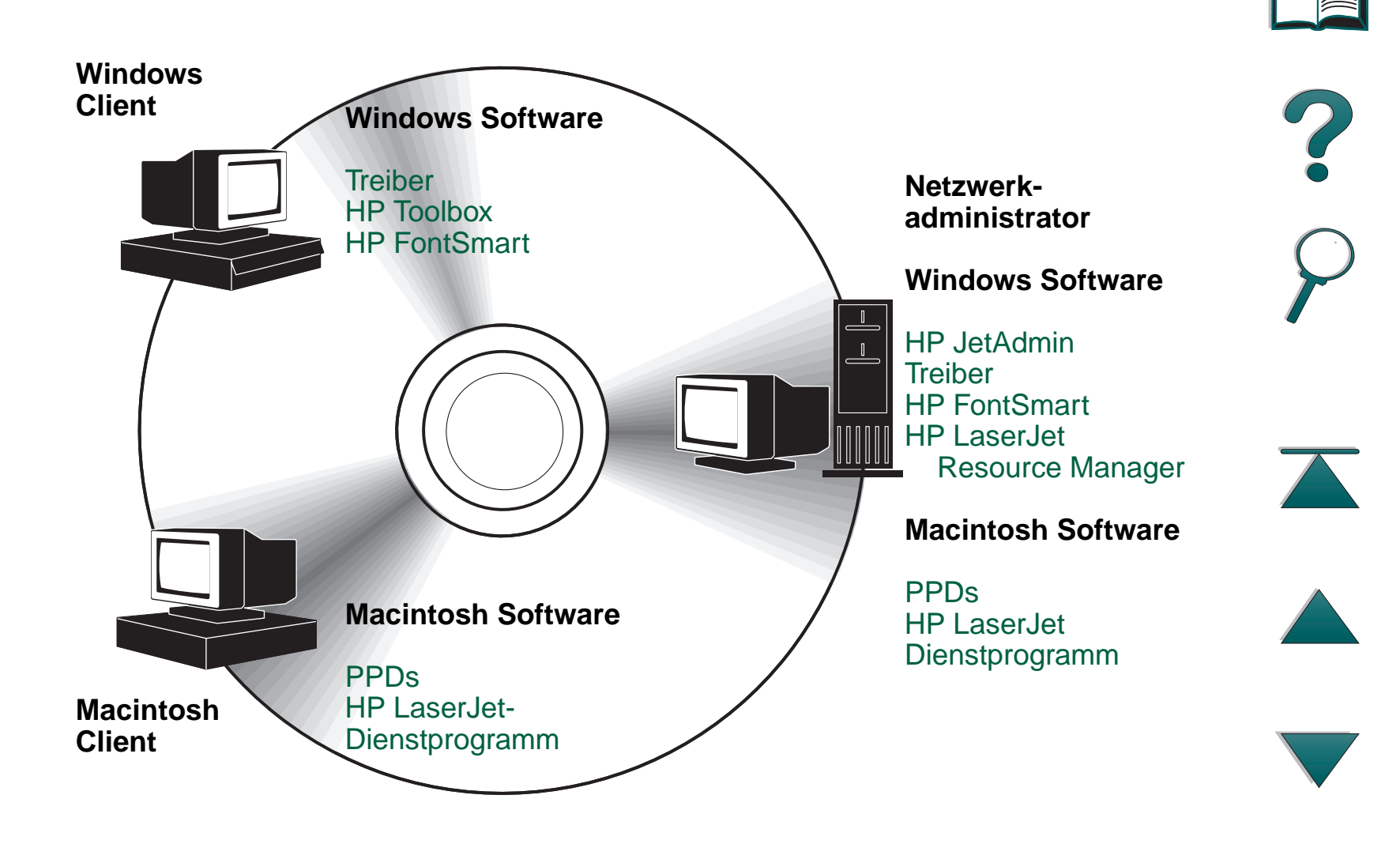

#### Kapitel 1 Drucker-Grundlagen

Die auf der CD mitgelieferten Druckertreiber müssen installiert werden, um die Funktionen des Druckers in vollem Umfang nutzen zu können. Die anderen Softwareprogramme werden empfohlen, sind aber für den Betrieb nicht erforderlich. Weitere Informationen finden Sie in der Datei "Liesmich".

Hinweis Netzwerkadministrator: HP JetAdmin sollte nur auf dem Computer des Netzwerkadministrators installiert werden. Laden Sie die übrige Software auf den Server und alle Client-Computer.

Die neuesten Treiber, zusätzliche Treiber und andere Software sind über das Internet erhältlich. Je nach der Konfiguration von Windows-basierten Computern prüft das Installationsprogramm der Druckersoftware automatisch, ob Zugang zum Internet besteht, um die neueste Software herunterzuladen. Wenn Sie keinen Zugang zum Internet haben, finden Sie auf den Seiten zur <u>HP Kundenunterstützung</u> vorne in diesem Handbuch Informationen dazu, wo und wie Sie die neueste Software erhalten können.

Im Lieferumfang des Druckers ist eine CD mit dem HP LaserJet Drucksystem enthalten. Auf der CD finden Sie Software-Komponenten und Treiber, die sowohl Endbenutzern als auch Netzwerkadministratoren von Nutzen sind. Die neuesten Informationen hierzu finden Sie in der Liesmich-Datei.

Weiter auf der nächsten Seite.

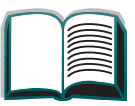

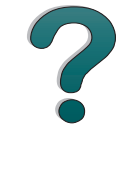

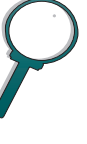

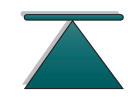

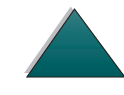

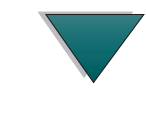

#### Kapitel 1 Drucker-Grundlagen

Das Drucksystem enthält Software, die für Endbenutzer der folgenden Umgebungen gedacht sind:

- Microsoft Windows 3.1x
- Microsoft Windows 95
- Microsoft Windows NT 4.0
- IBM OS/2 Version 2.0 oder höher
- Apple Mac OS 7 oder höher

Weitere Treiber für DOS WordPerfect 5.x und 6.x können Sie über Ihren HP-Vertragshändler beziehen. (Siehe die Seiten <u>HP Kundenunterstützung</u> vorne in diesem Handbuch.)

Das Drucksystem enthält außerdem Software, die für Netzwerkadministratoren folgender Netzwerk-Betriebssysteme gedacht ist:

- Novell NetWare 3.x oder 4.x
- Microsoft Windows NT 4.0
- IBM LAN Server 3.0 oder höher
- Apple AppleTalk

Weiter auf der nächsten Seite.

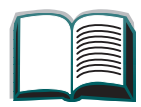

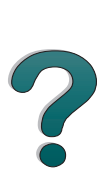

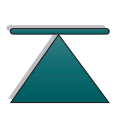

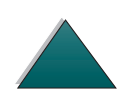

#### Kapitel 1Drucker-Grundlagen

Netzwerk-Verwaltungssoftware für UNIX und andere Netzwerk-Betriebssysteme sind über das World Wide Web bzw. über Ihren HP-Vertragshändler erhältlich. (Siehe die Seiten <u>HP Kundenunterstützung</u> vorne in diesem Handbuch.)

Die Treiber und Software-Komponenten für Endbenutzer und Administratoren der oben aufgeführten Umgebungen werden in den folgenden Abschnitten beschrieben.

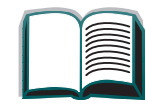

?

### Druckertreiber

Druckertreiber greifen auf die Druckerfunktionen zu und ermöglichen die Kommunikation zwischen Computer und Drucker (mittels einer Druckersprache).

### Windows

Genauere Treiber-Informationen finden Sie unter <u>Zugreifen auf den Windows</u> <u>Druckertreiber</u> auf Seite <u>69</u>.

### Macintosh

Genauere Treiber-Informationen finden Sie unter <u>PPD-Dateien (PostScript</u> <u>Printer Description-Dateien)</u> auf Seite <u>76</u>.

Hinweis Informationen zu zusätzlicher Software und unterstützten Sprachen können Sie der Liesmich-Datei entnehmen, die auf der CD zu finden ist.

Bestimmte Druckerfunktionen sind nur in Verbindung mit dem Treiber PCL 6 verfügbar. Welche Funktionen verfügbar sind, können Sie der Online-Hilfe der Druckersoftware entnehmen.

Weiter auf der nächsten Seite.

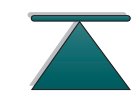

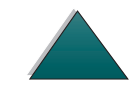

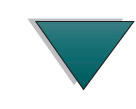

### Mit dem Drucker gelieferte Treiber

Folgende Druckertreiber werden zusammen mit dem Drucker geliefert. Die neuesten Treiber sind über das Internet erhältlich (Siehe die Seiten <u>HP Kundenunterstützung</u> vorne in diesem Handbuch.) Je nach der Konfiguration von Windows-Computern prüft das Installationsprogramm der Druckersoftware automatisch, ob Zugang zum Internet besteht, um die neuesten Treiber herunterzuladen.

|                | PCL 5e       | PCL 6        | PostScript   |
|----------------|--------------|--------------|--------------|
| Windows 3.1x   | $\checkmark$ | $\checkmark$ | $\checkmark$ |
| Windows 95     | $\checkmark$ | $\checkmark$ | $\checkmark$ |
| Windows NT 4.0 | $\checkmark$ | $\checkmark$ | $\checkmark$ |
|                |              |              |              |

Macintosh Computer

PPDs inbegriffen (Seite 76).

Wählen Sie im Installationsprogramm die Option **Typische Installation**, um die Treiber PCL 5e, PCL 6 und PostScript sowie HP FontSmart zu installieren. Wählen Sie die Option **Benutzerdefinierte Installation**, um nur die von Ihnen gewünschte Software zu installieren, oder falls Sie der Netzwerkadministrator sind. Wählen Sie die **Mindestinstallation**, um nur den Treiber PCL 6 zu installieren, der die grundlegenden Druckaufgaben bewältigen kann.

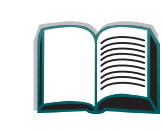

?

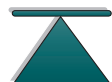

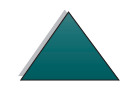

### Zusätzliche Treiber

Laden Sie die folgenden Druckertreiber vom Internet herunteroder fordern Sie sie vom HP Kundendienst oder der HP Kundenunterstützung an. (Weitere Informationen hierzu finden Sie auf den Seiten zur HP Kundenunterstützung vorne im Benutzerhandbuch.)

- PCL/PCL 6 Druckertreiber für OS/2\*
- PostScript Druckertreiber für OS/2\*
- WordPerfect 5.1 Druckertreiber
- AutoCAD (mit R. 14 kompatibler Druckertreiber, auch auf der CD verfügbar)

\*Die OS/2 Treiber sind auch von IBM erhältlich; sie sind im Lieferumfang von OS/2 enthalten.

Hinweis Sollte der gewünschte Druckertreiber weder auf der CD enthalten noch hier aufgeführt sein, überprüfen Sie die Installationsdisketten der Softwareanwendung oder die Liesmich-Dateien, um festzustellen, ob in ihnen die Unterstützung für den Drucker enthalten ist. Wenn nicht, wenden Sie sich an den Softwarehersteller oder -vertreiber, und fordern Sie einen Treiber für den Drucker an.

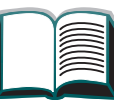

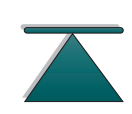

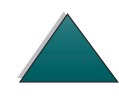

### Software für Windows

Wählen Sie die Option **Typische Installation**, oder **Benutzerdefinierte Installation** (falls Sie Netzwerkadministrator sind), um die HP-Software zu installieren. (Sie enthält mehrere Druckertreiber. Weitere Informationen finden Sie auf Seite <u>62</u>.)

Hinweis Netzwerkadministrator: Falls der Drucker über eine HP JetDirect EEA-Karte mit dem Netzwerk verbunden ist, muß der Drucker vor Druckbeginn mit Hilfe der HP JetAdmin- oder einer vergleichbaren Netzwerk-Software für dieses Netzwerk konfiguriert werden. (Siehe Leitfaden zur Inbetriebnahme für weitere Informationen.)

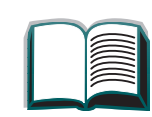

### Installieren der Windows Druckersoftware (CD)

### Für Windows 95 und Windows NT 4.0

- 1. Schließen Sie alle derzeit ausgeführten Anwendungen.
- 2. Legen Sie die CD in das CD-ROM-Laufwerk ein. (Je nach Konfiguration des Computers wird das Installationsprogramm eventuell automatisch gestartet.)
- 3. Klicken Sie auf Start.
- 4. Klicken Sie auf Ausführen.
- 5. Geben Sie **D:\SETUP** (bzw. den zutreffenden Laufwerkbuchstaben) in das Befehlszeilenfeld ein, und klicken Sie auf **OK**.
- 6. Folgen Sie den Anweisungen auf dem Bildschirm.

Weiter auf der nächsten Seite.

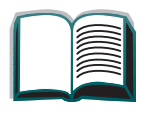

?

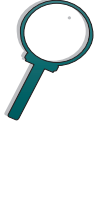

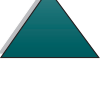

### Für Windows 3.1x

**Hinweis** Windows 3.1x beinhaltet nur die Emulation PostScript Level 2 (bzw. Emulation Level 1 für Windows 3.1x) und FontSmart.

- 1. Schließen Sie alle derzeit ausgeführten Anwendungen.
- 2. Legen Sie die CD in das CD-ROM-Laufwerk ein.
- 3. Klicken Sie im Windows Programm-Manager auf das Menü Datei.
- 4. Klicken Sie auf Ausführen.
- 5. Geben Sie **D:\SETUP** (bzw. den zutreffenden Laufwerkbuchstaben) in das Befehlszeilenfeld ein, und klicken Sie auf **OK**.
- 6. Folgen Sie den Anweisungen auf dem Bildschirm.

2

### Installieren der Netzwerk-Software

- Hinweis Falls der Drucker in einem Netzwerk eingesetzt werden soll, muß die Software des Netzwerk-Betriebssystem auf dem System des Netzwerkadministrators installiert und konfiguriert sein, bevor die einzelnen Benutzer die Druckersoftware installieren können.
  - 1. Wählen Sie die benutzerdefinierte Installation, um die Druckersoftware zu installieren. Vergessen Sie nicht, die HP JetAdmin-Software zu installieren.
  - Benutzen Sie HP JetAdmin, um den HP JetDirect Druckserver und den Drucker f
    ür das Netzwerk zu konfigurieren. Mit Hilfe von HP Web JetAdmin k
    önnen Sie den Drucker auch f
    ür Ihren Web-Browser konfigurieren. Informationen zum Gebrauch von HP Web JetAdmin finden Sie auf der WWW-Seite von HP unter http://www.hp.com.

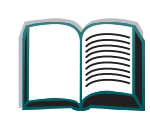

2

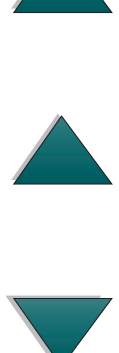

### Installieren der Macintosh Druckersoftware

- 1. Schließen Sie alle derzeit ausgeführten Anwendungen.
- 2. Legen Sie die CD in das CD-ROM-Laufwerk ein.
- 3. Doppelklicken Sie auf das Symbol **Aktualisieren**, und folgen Sie den Anweisungen auf dem Bildschirm.
- 4. Öffnen Sie die Auswahl im Menü Apple.
- 5. Klicken Sie auf das Symbol **Apple LaserWriter**. Falls das Symbol nicht vorhanden ist, setzen Sie sich bitte mit einem Macintosh Vertragshändler in Verbindung.
- 6. Falls Sie Teil eines Netzwerks mit mehreren Zonen sind, wählen Sie im Feld **AppleTalk Zonen** die Zone, in der sich der Drucker befindet. Falls Sie nicht wissen, in welcher Zone sich der Drucker befindet, wenden Sie sich bitte an Ihren Netzwerkadministrator.
- 7. Doppelklicken Sie auf den gewünschten Drucker. Es sollte ein Symbol erscheinen.
- 8. Schließen Sie die **Auswahl**, indem Sie auf das Schließfeld in der oberen linken Ecke klicken.

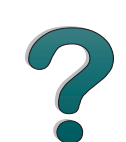

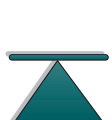

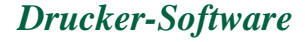

### Zugreifen auf den Windows Druckertreiber

Um den Treiber nach erfolgter Installation der Software zu konfigurieren, greifen Sie folgendermaßen auf ihn zu:

| Betriebssystem | Einstellungen<br>vorübergehend ändern<br>(von einer Softwarean-<br>wendung aus)                                                                                                    | Standardeinstellungen<br>ändern (in allen Anwend-<br>ungen)                                                                                                    |
|----------------|----------------------------------------------------------------------------------------------------|----------------------------------------------------------------------------------------------------|
| Windows 95     | Klicken Sie im Menü <b>Datei</b> auf<br><b>Drucken</b> und anschließend auf<br><b>Eigenschaften</b> . (Es gibt<br>verschiedene Methoden, aber<br>diese ist die am häufigsten<br>verwendete.) | Klicken Sie auf die Schaltfläche<br>Start, setzen Sie den Zeiger auf<br>Einstellungen, und klicken Sie<br>anschließend auf Drucker.<br>Klicken Sie mit der rechten<br>Maustaste auf das Drucker-<br>symbol und wählen Sie<br>Eigenschaften. |
| Windows NT 4.0 | Klicken Sie im Menü <b>Datei</b> auf<br><b>Drucken</b> und anschließend auf<br><b>Eigenschaften</b> . (Es gibt<br>verschiedene Methoden, aber<br>diese ist die am häufigsten<br>verwendete.) | Klicken Sie auf die Schaltfläche<br>Start, setzen Sie den Zeiger auf<br>Einstellungen, und klicken Sie<br>anschließend auf Drucker.<br>Klicken Sie mit der rechten<br>Maustaste und wählen Sie<br>Document Defaults oder<br>Eigenschaften.  |

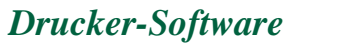

| Betriebssyst | Einstellungen<br>vorübergehend ändern<br>(von einer Softwarean-<br>em wendung aus)                                                                                                    | Standardeinstellungen<br>ändern (in allen Anwend-<br>ungen)                                                                                                    |   |
|--------------|----------------------------------------------------------------------------------------------------|----------------------------------------------------------------------------------------------------|---|
| Windows 3.1  | Klicken Sie im Menü <b>Datei</b> auf<br><b>Drucken</b> , klicken Sie dann auf<br><b>Drucker</b> und anschließend auf<br><b>Optionen</b> . (Die tatsächlichen<br>Schritte können unterschiedlich<br>ablaufen; hier wird die<br>gebräuchlichste Methode<br>beschrieben.) | Doppelklicken Sie in der<br>Windows-Systemsteuerung auf<br>das Symbol <b>Drucker</b> , markieren<br>Sie den Drucker, und klicken<br>Sie auf <b>Einrichten</b> . | ? |
| Hinweis      | Die Einstellungen des Druckertreibers und/oder von Software-<br>anwendungen haben Vorrang vor den Einstellungen des Bedienfelds.<br>(Die Einstellungen von Softwareanwendungen wiederum haben Vorrang<br>vor den Einstellungen der Druckertreiber.)                    |                                                                                                    |   |

### Wählen des passenden Druckertreibers für Ihre Anforderungen

Wählen Sie den Druckertreiber, der für die Verwendungsweise Ihres Druckers am besten geeignet ist.

- Benutzen Sie den PCL 6-Treiber, um die Funktionen des Druckers in vollem Umfang nutzen zu können. Sofern keine Rückwärtskompatibilität mit älteren PCL-Treibern oder Druckern erforderlich ist, wird der PCL 6-Treiber empfohlen.
- Benutzen Sie den PCL 5e-Treiber, wenn die Druckergebnisse denen von älteren Druckern ähnlich sehen sollen. Bei diesem Treiber stehen bestimmte Funktionen nicht zur Verfügung. (Verwenden Sie den PCL 5e-Treiber, der mit diesem Drucker ausgeliefert wird, nicht für ältere Drucker.)
- Verwenden Sie den PostScript-Treiber für Kompatibilität mit PostScript Level 2-Anforderungen. Bei diesem Treiber stehen bestimmte Funktionen nicht zur Verfügung.
- Der Drucker schaltet automatisch zwischen den PostScript- und PCL-Druckersprachen um.

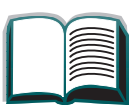

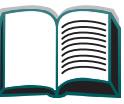

?

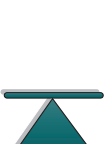

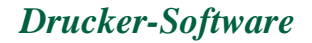

Kapitel 1 Drucker-Grundlagen

### Hilfe für den Druckertreiber

Jeder Druckertreiber verfügt über Hilfebildschirme, die entweder über die Hilfeschaltfläche, die Taste F1 oder das Fragezeichensymbol in der rechten oberen Ecke des Druckertreibers (je nach Windows-Betriebssystem) aktiviert werden können. Diese Hilfebildschirme enthalten ausführliche Informationen zum betreffenden Treiber. Die Hilfe für den Druckertreiber ist unabhängig von der Hilfe für die Softwareanwendung.

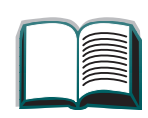
#### Kapitel 1 Drucker-Grundlagen

## HP ToolBox

HP ToolBox wird während einer **benutzerdefinierten Installation** aktiviert und wird nicht zum eigentlichen Drucken benötigt.

Der Zugriff auf die HP ToolBox erfolgt von einem Druckersymbol auf der Windows 95- and Windows NT 4.0-**Task-Leiste** aus. HP ToolBox bietet in einem Schritt Zugriff auf den aktuellen Status des Druckers und die derzeit ausgeführten Druckjobs. Es folgt eine Liste der verfügbaren Funktionen:

- Druckerstatus
- Hilfe zu den verschiedenen Vorgehensweisen
- Dienstprogramme
- Jobstatus

Falls Sie die HP ToolBox nicht benutzen möchten, kann sie deaktiviert werden. Weitere Informationen finden Sie in der Hilfe zur Druckersoftware.

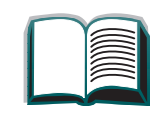

?

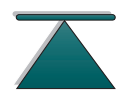

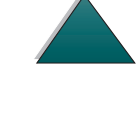

### **HP** FontSmart

Der Zugriff auf HP FontSmart erfolgt über den HP LaserJet-Ordner oder über HP Toolbox. HP FontSmart ist ein Dienstprogramm für die Schriftverwaltung (nur unter Windows), mit dem:

- Schriften installiert, deinstalliert und gelöscht werden;
- Schriften in nur einem Fenster durch Ziehen und Ablegen verwaltet werden;
- die 110 Bildschirmschriften angezeigt werden, die den internen Schriften im Drucker entsprechen;
- Schriftarten in ein Massenspeichermedium heruntergeladen werden.
- Hinweis Unter Windows 3.1x und Windows 95 können Sie HP FontSmart dazu verwenden, Schriften in ein Massenspeichermedium herunterzuladen. Unterstützt werden hierbei die Schrifttypen TrueType, PostScript Typ 1 und PostScript Typ 42 (in das PostScript-Format umgewandelte TrueType-Schriften). Um Schriften vom Typ 1 herunterladen zu können, muß Adobe Type Manager installiert und eingeschaltet sein.

74

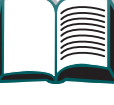

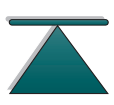

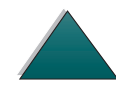

## HP JetSend Kommunikationstechnologie

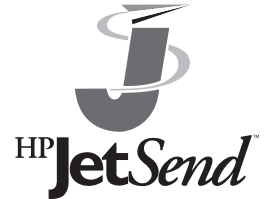

HP JetSend kann mit Hilfe des Installationsprogramms auf der CD installiert werden. HP JetSend ist eine neue Technologie von Hewlett-Packard, die eine direkte Kommunikation HP etSend zwischen Netzwerkgeräten ermöglicht. Geräte, die mit der HP JetSend-Technologie ausgestattet sind, können direkt mit

anderen Geräten Informationen austauschen, die über das Internet oder ein Intranet miteinander verbunden sind. Sendegeräte sind beispielsweise Scanner und Computer. Empfangsgeräte sind z.B. Drucker und Computer. Zusätzlich zum Senden und Empfangen von Dokumenten können Sie mit der Software HP JetView Dokumente anzeigen.

Die HP JetSend-Technologie verwendet IP-Adressen und ermöglicht so eine flexible und direkte Kommunikation zwischen Netzwerkgeräten. HP JetSend ermöglicht einen einfachen, zielgerichteten Informationsaustausch, der sowohl von Servern als auch Anwendungen unabhängig ist. Das heißt, daß Benutzer Informationen leicht zwischen Geräten wie zum Beispiel Druckern und Scannern (und in der Zukunft auch anderen Geräten), die über das Internet miteinander verbunden sind, austauschen können.

Weiter auf der nächsten Seite.

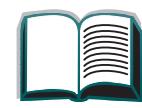

75

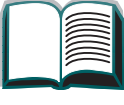

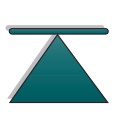

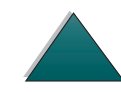

#### Drucker-Grundlagen Kapitel 1

HP JetSend-Fähigkeiten können in die Microsoft Windows-Umgebung integriert werden. Mit Hilfe von Geräten, die mit HP JetSend ausgestattet sind, können Sie beispielsweise ein Dokument mit einem Scanner einlesen (oder ein Dokument mit Computersoftware erstellen), das dann via Internet an mehrere Benutzer verteilt werden kann. Benutzer können das Dokument dann im Empfangsordner des Computers empfangen oder direkt von einem Drucker der Serie HP LaserJet 8000 ausdrucken lassen.

## Software für Macintosh-Computer

## **PPD-Dateien** (PostScript Printer Description-Dateien)

PPD-Dateien greifen zusammen mit dem LaserWriter-Treiber auf die Druckerfunktionen zu und ermöglichen dem Computer die Kommunikation mit dem Drucker. Auf der CD ist ein Installationsprogramm für die PPD-Dateien und andere Software enthalten. Verwenden Sie den LaserWriter-Druckertreiber, der mit dem Computer ausgeliefert wird. (Der LaserWriter-Treiber ist auch von Apple erhältlich.)

Weiter auf der nächsten Seite.

76

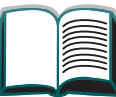

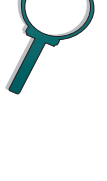

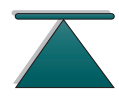

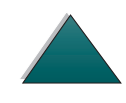

## HP LaserJet-Dienstprogramm

Das HP LaserJet-Dienstprogramm ermöglicht die Steuerung von Funktionen, die nicht im Treiber zur Verfügung stehen. Die Bildschirmillustrationen machen die Auswahl von Druckerfunktionen am Macintosh-Computer leichter als je zuvor. Mit dem HP LaserJet-Dienstprogramm können Sie die folgenden Aufgaben erledigen:

- am Bedienfeld des Druckers angezeigte Meldungen anpassen;
- dem Drucker einen Namen und eine Zone im Netzwerk zuweisen, Dateien und Schriften herunterladen sowie die meisten Druckereinstellungen ändern;
- ein Kennwort f
  ür den Drucker festlegen;
- am Computer bestimmte Funktionen des Drucker-Bedienfelds sperren, um unbefugten Zugriff auszuschließen. (Weitere Informationen finden Sie in der Online-Hilfe der Druckersoftware.)

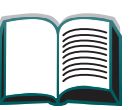

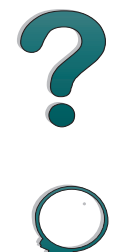

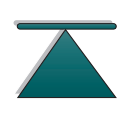

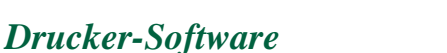

## Schriften

Es gibt 80 vorinstallierte Bildschirmschriften, die mit den 80 im Drucker residenten PostScript-Schriften übereinstimmen.

?

Kapitel 1 Drucker-Grundlagen

## Software für Netzwerke

#### HP Web JetAdmin

Diese HP JetAdmin-Software auf Browser-Basis kann auf jeder beliebigen unterstützten Server-Plattform installiert werden. Folgende Systeme werden unterstützt:

- Microsoft Windows NT
- HP-UX\*
- IBM OS/2\*
- Sun Solaris\*

\*HP Web JetAdmin ist nicht auf der mit dem Drucker gelieferten CD enthalten, ist aber über das Internet erhältlich. Falls Sie keinen Zugang zum Internet haben, finden Sie Informationen zum Beziehen der Software auf den Seiten <u>HP Kundenunterstützung</u> vorne im Benutzerhandbuch des Druckers.

Benutzen Sie HP Web JetAdmin für folgende Funktionen:

- Installation und Konfiguration von Druckern, die über einen HP JetDirect Druckserver mit dem Netzwerk verbunden sind.
- Verwaltung und Fehlerbehebung von Netzwerkdruckern von jedem beliebigen Standort aus.

?

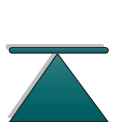

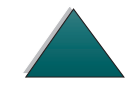

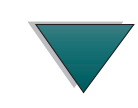

## HP JetAdmin

HP JetAdmin ist hauptsächlich für Benutzer gedacht, die Web JetAdmin nicht benutzen können, weil sie entweder keinen Zugang zu einem Web-Browser haben oder weil keine der unterstützten Server-Plattformen in ihrem Netzwerk vorhanden sind. HP JetAdmin sollte ausschließlich auf dem Computer des Netzwerkadministrators installiert werden. Greifen Sie auf HP JetAdmin zu, indem Sie in Windows 95 bzw. Windows NT 4.0 auf **Start** klicken (setzen Sie den Mauszeiger auf **Einstellungen** und klicken Sie auf die Option **Systemsteuerung**), oder indem Sie es vom HP LaserJet Programmgruppenordner aus öffnen. Folgende Funktionen können mit HP JetAdmin ausgeführt werden:

- Installation, Konfiguration und Verwaltung von Druckern, die über einen HP JetDirect Druckserver mit dem Netzwerk verbunden sind.
- Verwaltung und Fehlerbehebung von HP-Druckern und Druckservern.

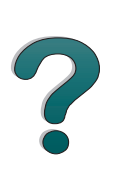

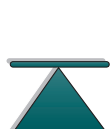

Die HP JetAdmin-Software kann in folgenden Netzwerksystemen eingesetzt werden:

- Microsoft Windows NT
- Microsoft Windows 95
- Microsoft Windows 3.1x
- Novell NetWare
- HP-UX\*
- Solaris\*
- SunOS\*
- IBM OS/2\*

\*Die Software für diese Systeme ist nicht auf der mit dem Drucker zusammen gelieferten CD enthalten, sie ist jedoch über das Internet erhältlich. Wenn Sie keinen Zugang zum Internet haben, finden Sie Informationen zum Beziehen der Software auf den Seiten HP Kundenunterstützung vorne in diesem Handbuch.

Hinweis Netzwerkadministrator: Wenn der Drucker an ein Netzwerk angeschlossen ist, muß er mit Hilfe von HP JetAdmin oder vergleichbarer Netzwerksoftware erst für das Netzwerk konfiguriert werden, bevor er im Netzwerk eingesetzt werden kann. (Siehe Leitfaden zur Inbetriebnahme.)

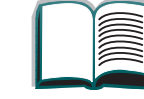

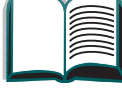

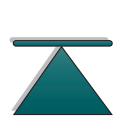

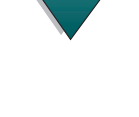

## **HP** LaserJet Resource Manager

Der HP LaserJet Resource Manager sollte nur auf dem Computer des Netzwerkadministrators installiert werden. Der HP LaserJet Resource Manager ermöglicht die Steuerung von Festplatten- und Flash-Speicher-Funktionen, die nicht in den Treibern vorhanden sind.

Benutzen Sie den HP LaserJet Resource Manager, um folgende Funktionen auszuführen:

- Initialisierung von Festplatten- und Flash-Speicher:
- Netzwerkübergreifendes Herunterladen, Löschen und Verwalten von Schriften in Festplatten und Flash-Speichern.
  - PostScript Type 1, PostScript Type 42 (in das PostScript-Format umgewandelte TrueType-Schriften), TrueType und PCL Bitmap-Schriften.
- Hinweis Um Schriften vom Typ 1 herunterladen zu können, muß der Adobe Type Manager installiert und eingeschaltet sein.

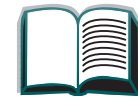

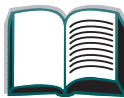

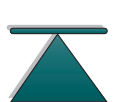

# 2 Drucken

## Übersicht

In diesem Kapitel werden folgende allgemeine Druckaufgaben erörtert:

- Auswählen des Zufuhrfachs
- Auswählen des Ausgabefachs
- Verwenden der Hefteinheit
- Beidseitiges Bedrucken des Papiers (optionaler Duplexdruck)
- Bedrucken von Briefumschlägen
- Drucken auf Spezialpapier

?

## Auswählen des Zufuhrfachs

## Laden von Fach 1

Auswählen des Zufuhrfachs

#### ACHTUNG

Sie dürfen auf keinen Fall dem Fach 1 Papier hinzufügen oder daraus entfernen, während der Drucker in Betrieb ist, da dadurch Papierstaus verursacht werden könnten.

Drucken Sie Etiketten und Transparentfolien ausschließlich aus Fach 1, um Schäden am Drucker zu vermeiden. Lassen Sie sie in das linke Fach ausgeben, und bedrucken Sie Etiketten und Transparentfolien nicht auf beiden Seiten.

Nehmen Sie beim Bedrucken von mehreren Transparentfolien jede Folie sofort nach der Ausgabe aus dem Fach, damit die Folien nicht zusammenkleben.

Weiter auf der nächsten Seite.

- **1** Öffnen Sie Fach 1.
- 2 Ziehen Sie die Fachverlängerung heraus, sofern das für das aktuelle Papierformat erforderlich ist.
- 3 Schieben Sie die Papier-Querführungen auf die entsprechende, am Fach markierte Einstellung.
- 4 Legen Sie das Papier in das Fach ein, aber stapeln Sie es nicht höher als die Füllmarke.

#### **Hinweis**

Legen Sie bei einseitigem Druck das Papier mit der Druckseite nach oben in das Fach. Der Briefkopf sollte dabei zum Drucker hin zeigen. Beim beidseitigen Druck müssen Sie das Papier mit der Vorderseite nach unten einlegen, wobei der Briefkopf auch hier zum Drucker hin zeigen muß. Bei gelochtem Papier müssen die Löcher immer zum Drucker hin zeigen.

Weiter auf der nächsten Seite.

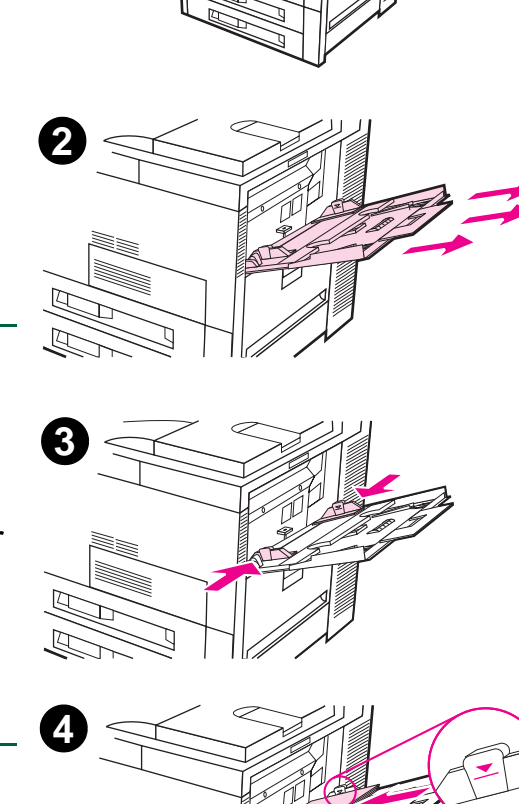

1

- 5 Wie das Papier eingelegt wird, hängt vom Papierformat ab:
  - a. Legen Sie die Formate US Letter und ISO A4 so ein, daß die längere Kante zuerst in den Drucker eingezogen wird.
  - b. Legen Sie Umschläge und die Formate US Executive, US Legal, 11x17, ISO A3, JIS B5 oder JIS B4 so ein, daß die kürzere Kante zuerst in den Drucker eingezogen wird. (Weitere Informationen bezüglich der Papierspezifikationen finden Sie auf Seite <u>293</u>.)

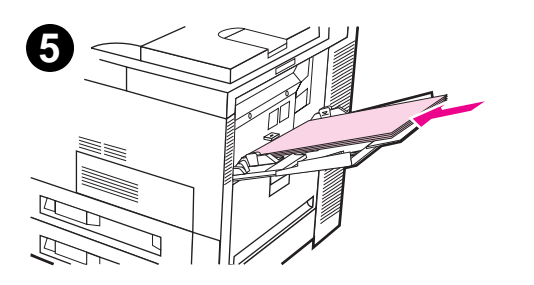

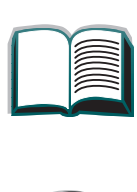

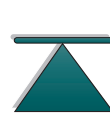

6 Schieben Sie das Papier in den Drucker hinein, bis es genau, aber ohne sich zu krümmen, zwischen die Seitenführungen paßt.

#### Hinweis

Papier, das über 105 g/m<sup>2</sup> (28 lb) schwer ist, sollte von Fach 1 aus zugeführt und in das linke Ausgabefach ausgegeben werden, um Papierkrümmungen zu vermeiden.

Falls sich Fach 1 im Modus KASSETTE befindet, blinkt das Druckerwarnungslicht auf. Drücken Sie dann auf - WERT +, um das Format dem Papierformat in Fach 1 anzupassen, und drücken Sie anschließend auf Auswählen.

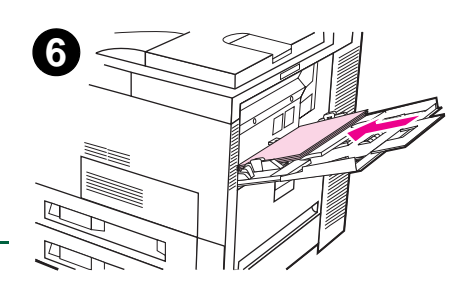

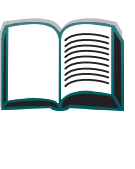

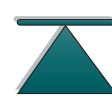

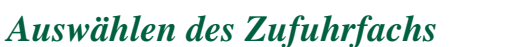

## Laden der Fächer 2, 3 und der optionalen Zufuhrfächer für 2 x 500 Blatt (Fächer 4 und 5)

- 1 Ziehen Sie das Fach so weit wie möglich heraus.
- 2 Öffnen Sie die Papierführungssperre.
- **3** Stellen Sie die Papierführung auf das Papierformat ein, das eingelegt wird.

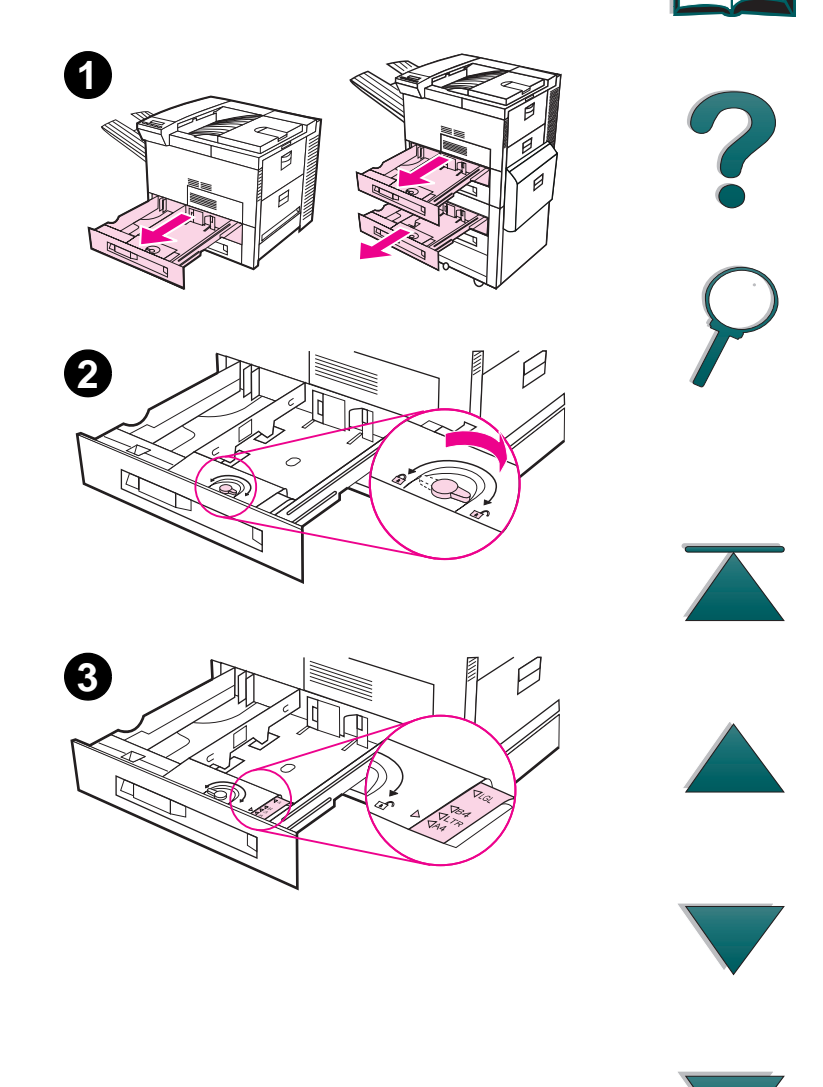

- 4 Schließen Sie die Papierführungssperre wieder.
- 5 Stellen Sie die linke Papierführung ein, indem Sie sie nach innen drücken und dann herausheben.
- 6 Positionieren Sie die Führung über den entsprechenden Markierungen im Fach. Drücken Sie die Führung dann erst in den hinteren und danach in den vorderen Schlitz. Achten Sie darauf, daß die Führung gerade sitzt.

Weiter auf der nächsten Seite.

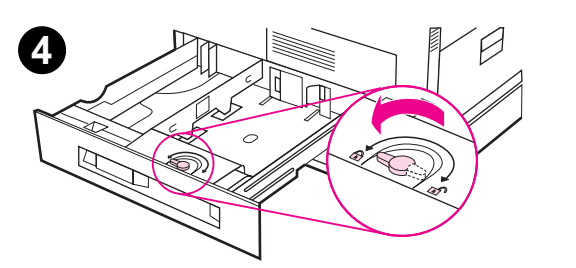

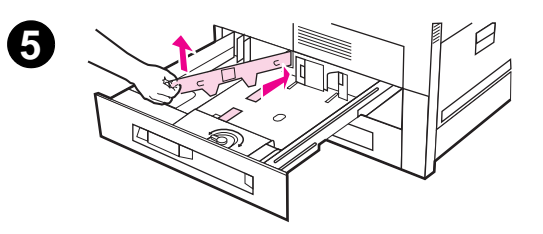

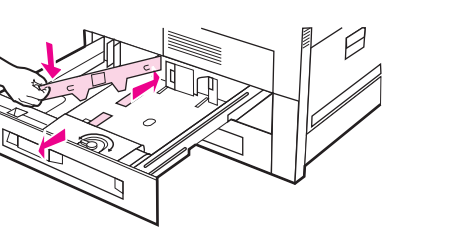

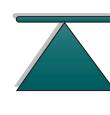

7 Legen Sie bis zu 500 Blatt Papier in das Fach ein. Stapeln Sie das Papier aber nicht höher als die an den Führungen markierte Füllmarke.

#### Hinweis

Legen Sie bei einseitigem oder beidseitigem Druck das Papier mit der zu bedruckenden Seite nach unten in das Fach. Der Briefkopf des Papiers sollte sich dabei im hinteren Teil des Fachs befinden.

Weiter auf der nächsten Seite.

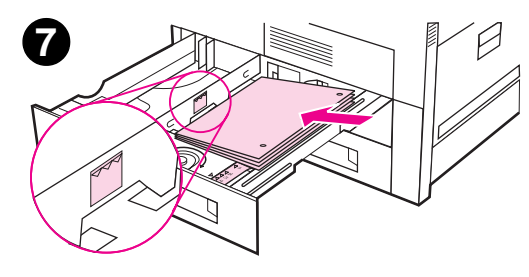

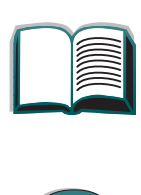

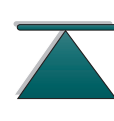

Auswählen des Zufuhrfachs

- 8 Achten Sie darauf, daß der Papierformatstreifen richtig eingestellt ist. Schieben Sie dann das Fach wieder in den Drucker hinein.
- **9** Wenn Sie das Papier nach Typ und nicht nach Fach (oder Quelle) auswählen möchten, lesen Sie bitte Seite <u>149</u>.

Für Papierformate, die größer als US Letter oder A4 sind, müssen Sie die Papieranschlagführung am Standardausgabefach entsprechend einstellen (siehe Seite <u>99</u>).

#### **Hinweis**

Falls das Papier sich während des Druckens übermäßig krümmt oder schief bedruckt wird, sollten Sie das Fach öffnen und den Papierstapel umdrehen. Warten Sie damit jedoch, bis es nicht mehr vom Drucker verwendet wird, da sonst leicht ein Papierstau verursacht werden kann.

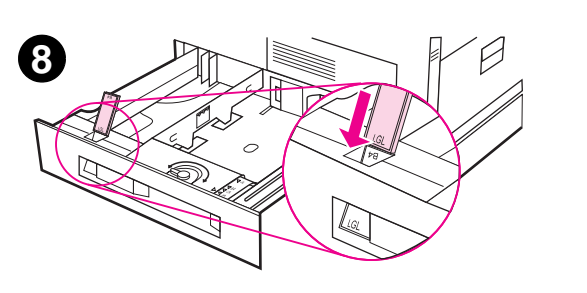

## Laden des optionalen Zufuhrfachs für 2000 Blatt (Fach 4)

Für den Drucker ist ein optionales Zufuhrfach für 2000 Blatt (Fach 4) verfügbar. Dieses Fach paßt unter den Drucker und fungiert gleichzeitig als Untersatz. Die Papierspezifikationen finden Sie auf Seite <u>291</u>.

Weiter auf der nächsten Seite.

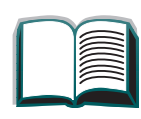

?

- 1 Ziehen Sie Fach 4 so weit wie möglich heraus.
- 2 Ziehen Sie die vordere Papierführung am blauen Stift heraus. Setzen Sie die Führung dann in die dem Papierformat entsprechenden Schlitze ein, die sich oben und unten am Zufuhrfach befinden, und drücken Sie anschließend den Stift wieder nach unten.
- **3** Wiederholen Sie Schritt 2 für die hintere Führung.
- **4** Wiederholen Sie Schritt 2 für die linke Führung.

#### **Hinweis**

Um das Papierformat 11x17 zu laden, müssen Sie die linke Führung im Fach ganz nach hinten schieben.

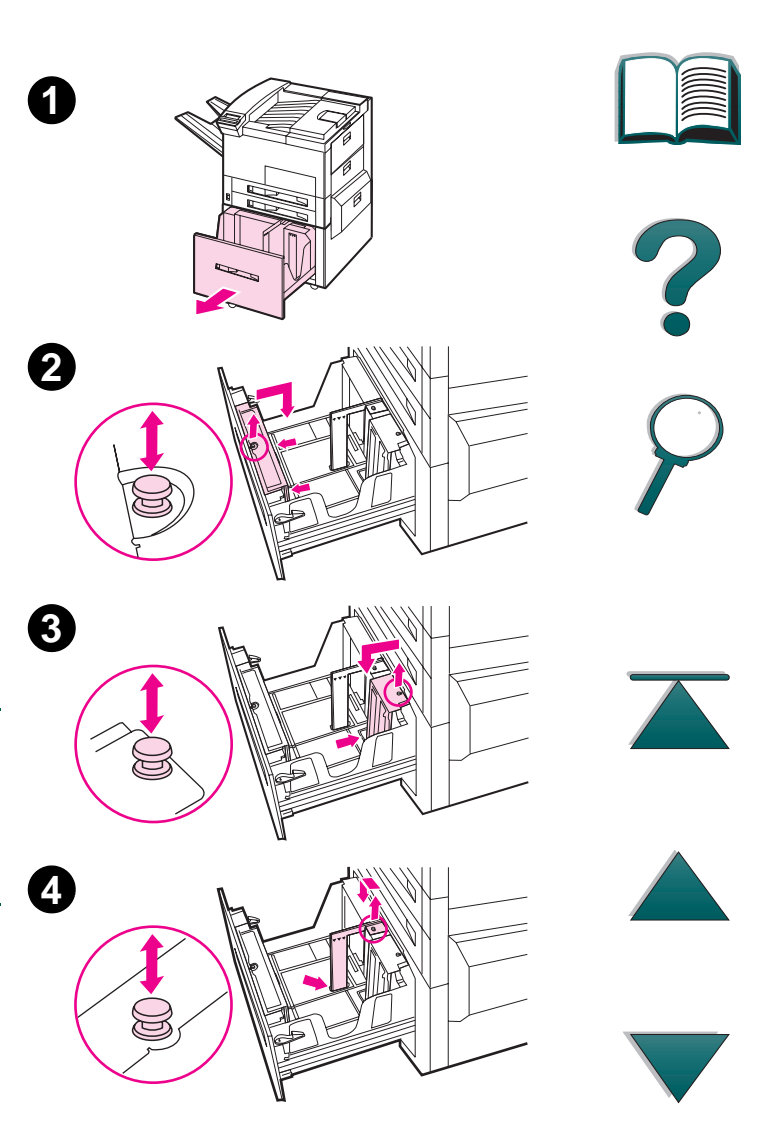

Legen Sie bis zu 2000 Blatt in das Fach ein. Sie dürfen das Papier aber nicht höher als die an den Seiten angezeigte Füllmarke stapeln.

6

6

- 5 Legen Sie Papier im Format US Letter oder A4 mit dem Kopf zum hinteren Ende des Fachs 4 ein. Die zu bedruckende Seite muß bei einseitigem Druck nach unten zeigen (A). Bei beidseitigem Druck muß die Vorderseite dagegen nach oben zeigen.
- 6 Legen Sie Papier im Format 11x17, US Legal, A3 oder JIS B4 mit dem Kopf zur rechten Seite des Druckers zeigend ein. Beim beidseitigem Druck muß die Vorderseite nach oben zeigen (B).

- 7 Drücken Sie an allen vier Ecken auf den Papierstapel, damit das Papier flach im Fach liegt und sich nicht krümmt.
- 8 Schließen Sie Fach 4.
- **9** Achten Sie darauf, daß der Papierformatstreifen richtig eingestellt ist.

#### **Hinweis**

Unter <u>Drucken nach Papiertyp und -format</u> auf Seite <u>149</u> finden Sie Informationen darüber, wie der Papiertyp für das geladene Papier eingestellt werden kann.

Bei Benutzung des Standardausgabefachs müssen Sie daran denken, die Papieranschlagführung am Ausgabefach entsprechend einzustellen (siehe Seite <u>99</u>).

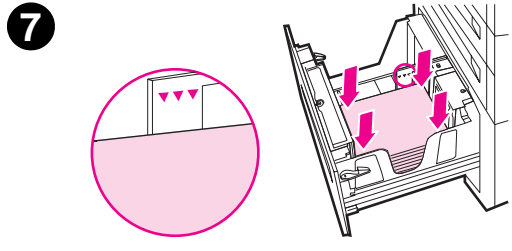

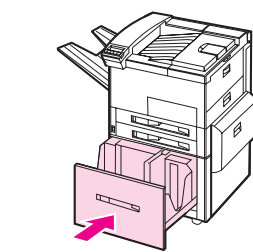

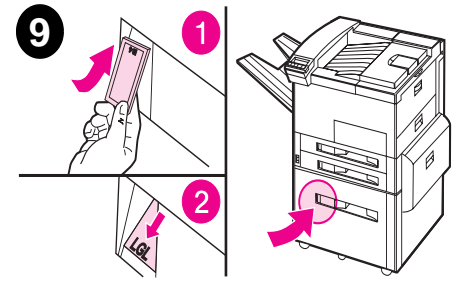

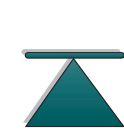

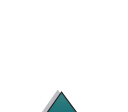

## Auswählen des Ausgabefachs

Beim Drucker gibt es verschiedene Ausgabemöglichkeiten, nämlich das Standardausgabefach, das linke Ausgabefach und die optionalen Mailboxen (Desktop-Mailbox mit 7- Fächern, Mailbox-Ausgabe (8 Fächer) und die Mailbox mit 5 Fächern und Hefteinheit).

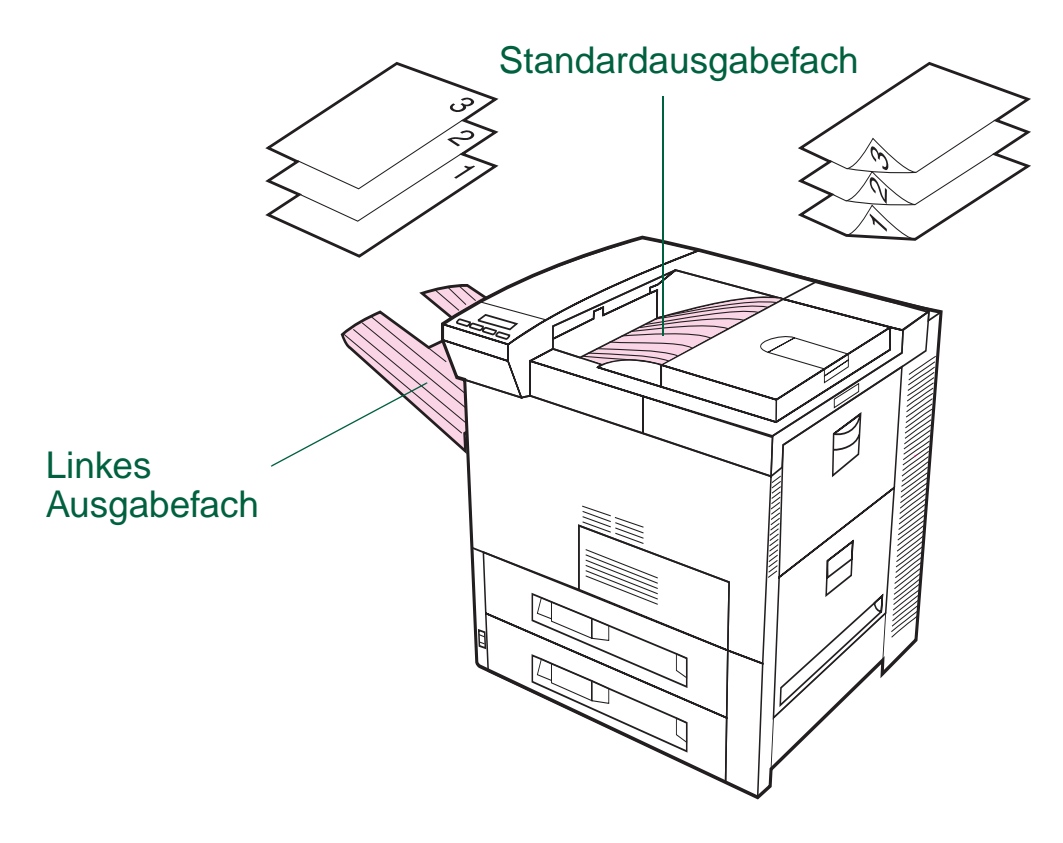

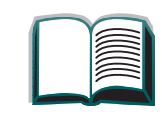

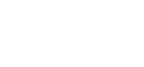

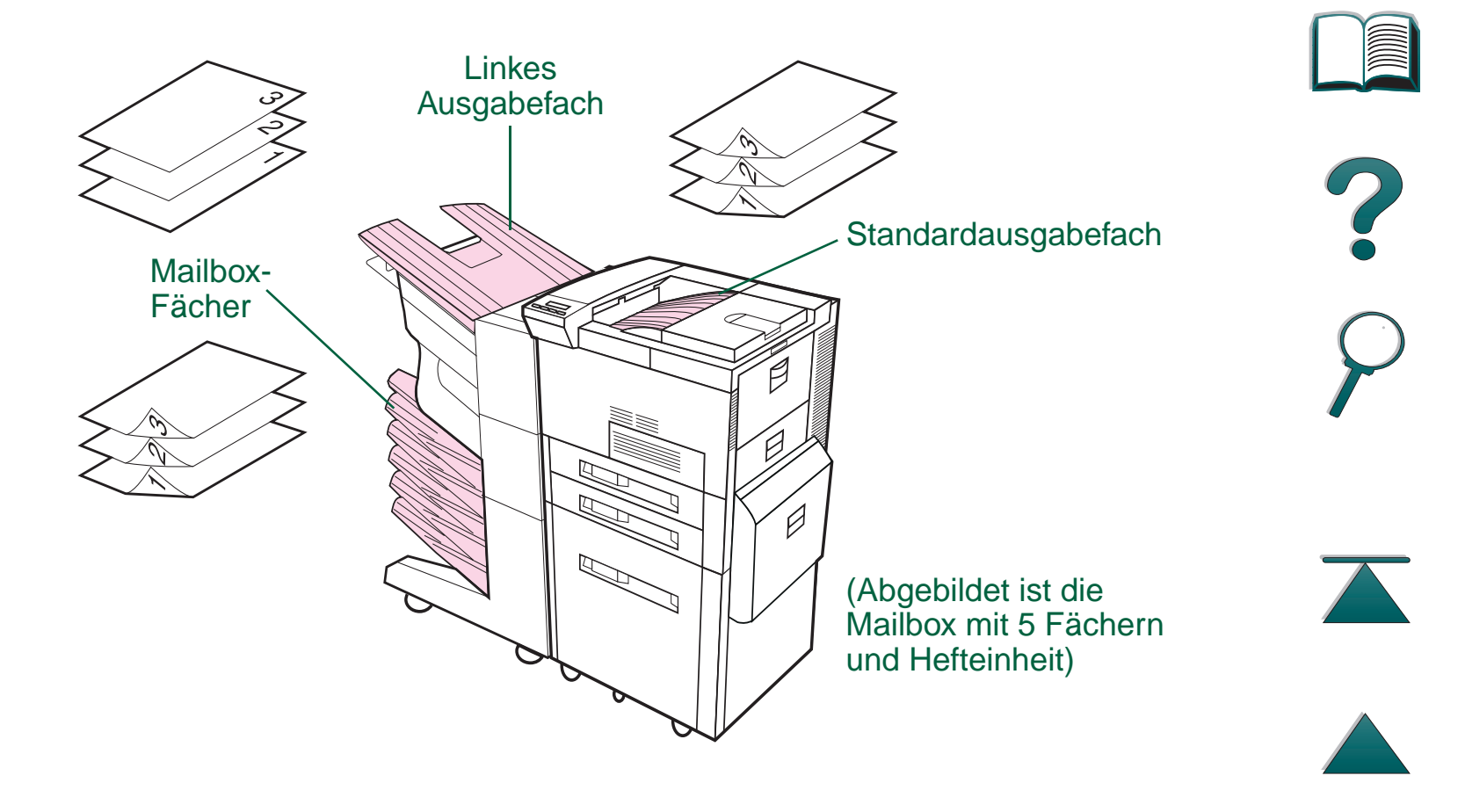

Hinweis Zum Drucken von Umschlägen, Etiketten und Transparentfolien ist das linke Ausgabefach am besten geeignet.

Auswählen des Ausgabefachs

## Druckausgabe in das Standardausgabefach

Das Standardausgabefach, das sich ganz oben am Drucker befindet, kann bis zu 500 Blatt Papier in der richtigen Reihenfolge aufnehmen. Sobald dieses Papierfach voll ist, wird der Drucker durch einen entsprechenden Sensor angehalten. Das Drucken wird erst wieder fortgesetzt, wenn Sie das Fach entleert oder einen Teil des Papiers aus dem Fach entnommen haben. Das Standardausgabefach ist das werkseitig eingestellte Standardfach.

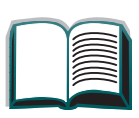

## Einstellen des Papieranschlags

Die unten abgebildete Papieranschlagvorrichtung befindet sich in der Nähe des Standardausgabefachs. Diese Vorrichtung kann so eingestellt werden, daß das Papier bei der Ausgabe stets flach liegt. Beim Papierformat US Letter oder A4 braucht der Papieranschlag nicht aufgerichtet zu werden. Beachten Sie, daß ein Papierstau verursacht wird, wenn der Papieranschlag auf ein Papierformat eingestellt ist, das kleiner als das ausgegebene Papier ist.

- 1. Ziehen Sie die linke Seite des Papieranschlags hoch, bis der Anschlag senkrecht steht.
- 2. Schieben Sie den Papieranschlag dann auf die Markierung, die dem größten zu bedruckenden Papierformat entspricht.

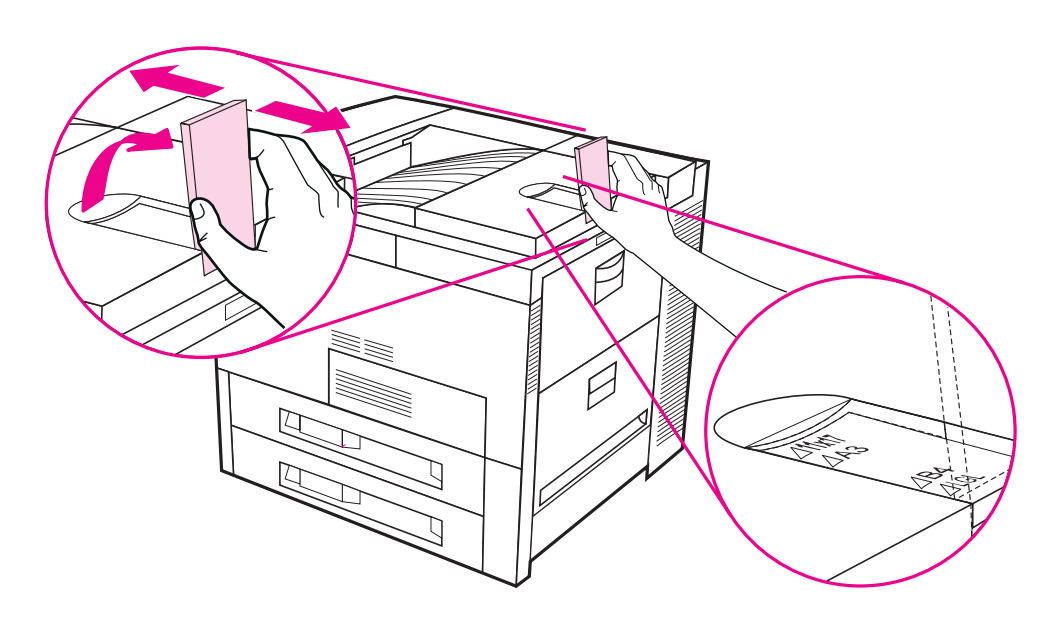

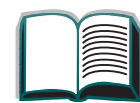

**99** 

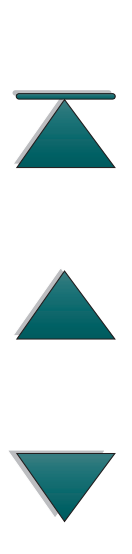

## Druckausgabe in das linke Ausgabefach

Das linke Ausgabefach, das sich oben links am Drucker befindet, nimmt bis zu 125 Blatt Papier auf. Die Druckseite zeigt dabei nach oben. Dieses Fach wird meistens für Spezialpapier benutzt, wie z.B. Etiketten, Umschläge oder Transparentfolien, für die der Papierpfad zum Standardausgabefach nicht gerade genug ist. Dieses Ausgabefach hat keinen Sensor, der die Ausgabe stoppen kann, wenn das Fach voll ist.

Sie können das gewünschte Ausgabefach über die Softwareanwendung, den Druckertreiber oder das Druckerbedienfeld auswählen.

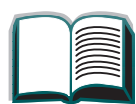

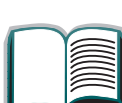

## Druckausgabe über eine Mailbox

Folgende Mailboxen sind für den Drucker verfügbar:

- Desktop-Mailbox mit 7 Fächern (jedes Fach kann bis zu 120 Blatt Papier aufnehmen)
- Mailbox-Ausgabe (mit 8 Fächern, jedes Fach kann bis zu 250 Blatt Papier aufnehmen)
- Mailbox mit 5 Fächern und Hefteinheit (jedes Fach kann bis zu 250 Blatt Papier aufnehmen)

Diese Mailboxen werden links am Drucker angebracht und können in den folgenden Modi betrieben werden:

| Mailbox        | Jedes Fach kann einzeln als Ausgabeziel adressiert werden, und der Netzwerk- oder Druckeradministrator kann jedem Fach einen Namen zuweisen.                                                                                                    |
|----------------|----------------------------------------------------------------------------------------------------|
| Sortiereinheit | In diesem Modus werden die Mopies (Originalkopien) automatisch<br>voneinander getrennt. Die einzelnen Mopies werden in aufein-<br>anderfolgende Fächer ausgegeben, angefangen mit dem linken<br>Ausgabefach. In diesem Fall besteht der Job aus dem Druck<br>mehrerer Originalkopien. |

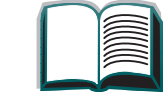

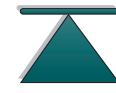

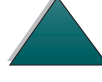

2

| Modi (Fortsetzung | <b>)</b> |
|-------------------|----------|
|-------------------|----------|

| Job-<br>Trennvorrichtung | In diesem Modus wird jedem Job automatisch ein separates Fach<br>zugewiesen. Diese Jobs können aus dem Ausdruck mehrerer<br>Kopien bestehen. Zu diesem Zweck werden sämtliche Mailbox-<br>Fächer benutzt, aber für die Druckersoftware handelt es sich nur<br>um ein einziges logisches Fach. Sobald ein Mailbox-Fach voll ist,<br>sendet der Drucker den Job automatisch zum nächsten verfüg-<br>baren Fach (sofern die Einstellung in JetAdmin entsprechend<br>vorgenommen worden ist). |  |
|--------------------------|----------------------------------------------------------------------------------------------------|--|
| Stapeleinheit            | In diesem Modus werden die ausgegebenen Seiten in den Fächern<br>gestapelt, und zwar angefangen mit dem unteren bis hin zum<br>obersten Fach. Dabei werden die einzelnen Jobs nicht voneinander<br>getrennt. In diesem Modus wird die Kapazität der Mailbox-Fächer<br>voll ausgenutzt. Die Software behandelt bei diesem Vorgang das<br>ganze Gerät wie ein einziges logisches Fach.                                                                                                    |  |

## Verfahren zum Konfigurieren der Betriebsmodi

Der Betriebsmodus wird durch den Netzwerk- oder Druckeradministrator über ein HP-Netzwerkkonfigurationsprogramm, wie z.B. HP JetAdmin oder HP LaserJet, ausgewählt. Der Druckertreiber muß dem vom Administrator gewählten Modus entsprechend konfiguriert werden.

#### **Bidirektionale Umgebung**

Der Drucker wählt automatisch den vom Netzwerkadministrator eingerichteten Modus aus.

#### Monodirektionale Umgebung

In dieser Umgebung können Sie den Modus über den Treiber ändern. Die Änderungsmethode hängt vom Treiber und vom Betriebssystem ab. Einzelheiten hierüber finden Sie in der Online-Hilfe für den Treiber.

Im Bedienfeld des Druckers werden je nach Mailbox und Modus verschiedene Meldungen angezeigt. Weitere diesbezügliche Informationen finden Sie in der Hilfe zur Druckersoftware.

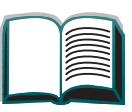

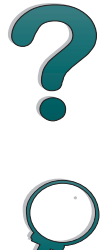

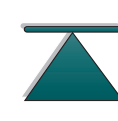

## Mailbox-Modus

|                       | Wenn im Mailbox-<br>Modus im Bedienfeld<br>folgendes erscheint: | handelt es sich um folgenden physischen Ort: |
|-----------------------|-----------------------------------------------------------------|----------------------------------------------|
| Mailbox mit 5 Fächern | OPT. FACH 1                                                     | Linkes Ausgabefach                           |
| und Hefteinheit       |                                                                 |                                              |
|                       | OPT. FACH 2                                                     | Mailbox 1 - 5                                |
|                       | bis 6                                                           |                                              |
|                       | OPT. FACH 7                                                     | Linkes Fach (Druckseite oben)                |
| Desktop-Mailbox mit 7 | OPT. FACH 1                                                     | Linkes Ausgabefach                           |
| Fachen                | OPT. FACH 2                                                     | Mailbox 1 - 7                                |
|                       | bis 8                                                           |                                              |
| Mailbox-Ausgabe       | OPT. FACH 1                                                     | Linkes Ausgabefach                           |
| (8 Fächer)            |                                                                 |                                              |
|                       | OPT. FACH 2                                                     | Mailbox 1 - 8                                |
|                       | bis 🤉                                                           |                                              |

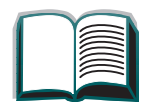

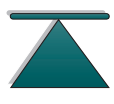

Modus "Job-Trennvorrichtung", "Sortiereinheit" und

"Stapeleinheit"

|                 | Wenn im Modus<br>"Job-Trennvorrichtung",<br>"Sortiereinheit" oder<br>"Stapeleinheit" im Bedienfeld<br>folgendes erscheint: | handelt es sich um<br>folgenden physischen Ort: |
|-----------------|----------------------------------------------------------------------------------------------------|-------------------------------------------------|
| Mailbox mit 5   | OPT. FACH 1                                                                                                    | Linkes Ausgabefach                              |
| Fächern und     |                                                                                                    |                                                 |
| Hefteinheit     |                                                                                                    |                                                 |
|                 | OPT. FACH 2                                                                                                    | Mailbox 1 - 5                                   |
|                 | OPT. FACH 3                                                                                                    | Fach der Hefteinheit                            |
| Desktop-Mailbox | OPT. FACH 1                                                                                                    | Linkes Ausgabefach                              |
| mit 7 Fächern   |                                                                                                    |                                                 |
|                 | OPT. FACH 2                                                                                                    | Mailbox 1 - 7                                   |
| Mailbox-Ausgabe | OPT. FACH 1                                                                                                    | Linkes Ausgabefach                              |
| (8 Fächer)      |                                                                                                    |                                                 |
|                 | OPT. FACH 2                                                                                                    | Mailbox 1 - 8                                   |

In den Mailboxen können sämtliche vom Drucker unterstützte

Papierformate (siehe Seite 293) verwendet werden. Umschläge, Etiketten und Transparentfolien sollten dagegen nur in das linke Fach ausgegeben

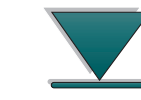

Weiter auf der nächsten Seite.

werden.

Hinweis

#### Auswählen des Ausgabefachs

#### Kapitel 2 Drucken

Der Hefter befindet sich links an der Mailbox mit 5 Fächern und Hefteinheit und ist in der Lage, Jobs von 2 bis 20 Blatt Papier (20 lb) zu heften. Das Fach mit Hefteinheit kann maximal bis zu 350 Blatt aufnehmen. Das Heften ist nur über dieses Fach möglich.

## Auswählen einer Mailbox über die Software

Sie können die Mailboxen über die Softwareanwendung, den Druckertreiber oder das Bedienfeld des Druckers auswählen. Oder folgen Sie den nachfolgenden Anweisungen, und nehmen Sie so die standardmäßige Ausgabefacheinstellung vor. Wo und wie Sie die Auswahl vornehmen, hängt ganz von der Softwareanwendung oder dem zugehörigen Druckertreiber ab. (Einige Optionen sind evtl. nur über den Druckertreiber verfügbar.)

## Auswählen von Mailboxen über das Bedienfeld

- 1. Drücken Sie wiederholt auf MENÜS, bis PAPIERZUFÜHR. erscheint.
- 2. Drücken Sie wiederholt auf OPTIONEN, bis PAPIERBEST.ZIEL= STANDARDFACH \* erscheint.
- 3. Drücken Sie wiederholt auf +, bis PAPIERBEST.ZIEL= OPT. FACH × erscheint. Das × stellt eine Nummer dar, die von der ausgewählten Mailbox und dem benutzten Betriebsmodus abhängt. Es ist möglich, daß der Netzwerkadministrator diese Namen geändert hat.
- 4. Drücken Sie Auswählen, um Ihre Auswahl zu speichern. Daraufhin erscheint ein Sternchen (\*) neben der Auswahl.

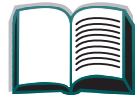

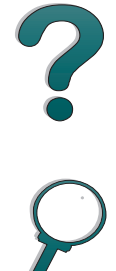

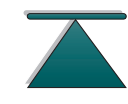

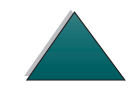

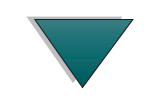

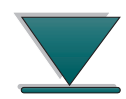

## Verwenden der Hefteinheit

Laden der Heftklammerpatronen

- 1 Schalten Sie den Drucker aus, und entfernen Sie das linke Ausgabefach.
- 2 Öffnen Sie die Abdeckung der Hefteinheit.
- 3 Drücken Sie die kleinen Zungen der Heftklammerpatrone zusammen, und ziehen Sie die leere Patrone heraus.

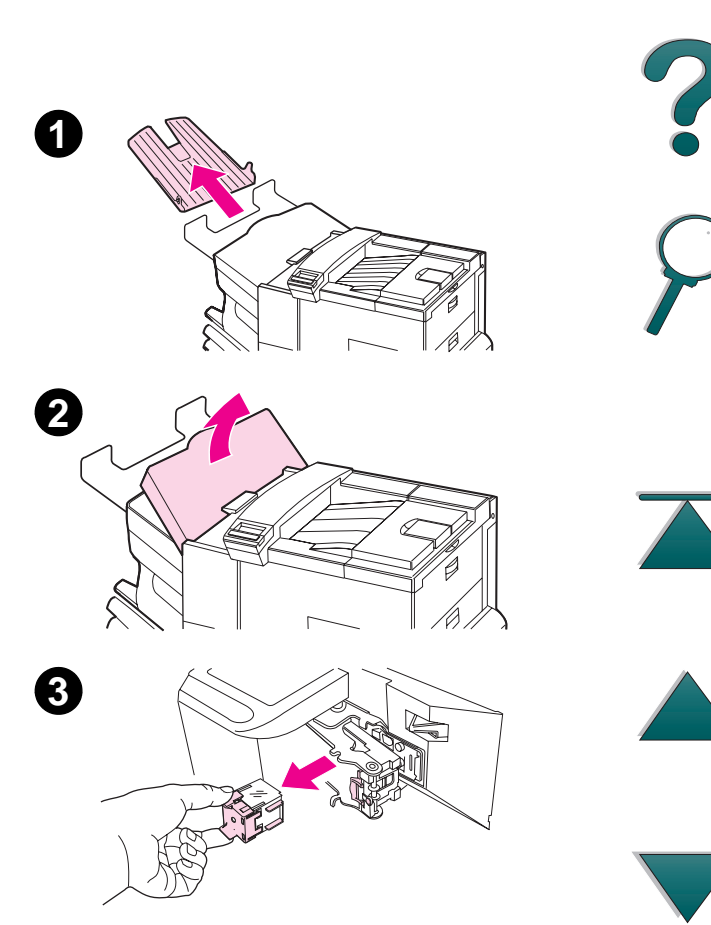

- 4 Entfernen Sie Plastik-Transportklammer von der neuen Heftklammerpatrone, und setzen Sie die neue Patrone so ein, daß sie einrastet.
- 5 Schließen Sie dann die Abdeckung der Hefteinheit, und setzen Sie das linke Ausgabefach wieder ein. Schalten Sie anschließend den Drucker ein.

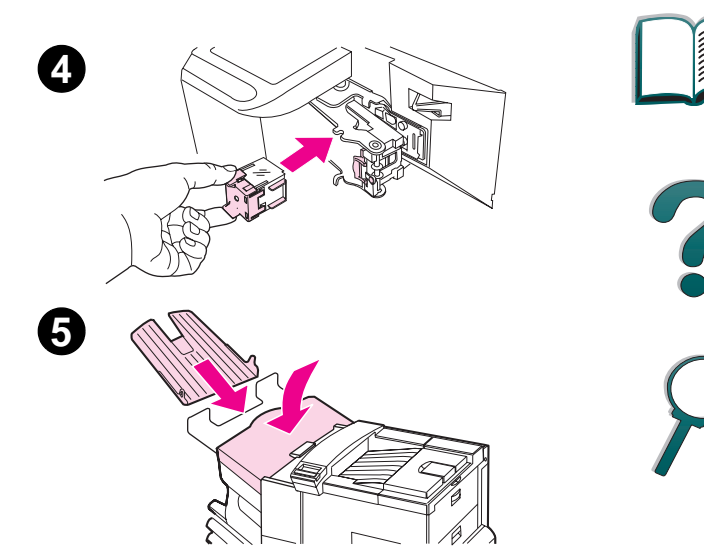
## Heften von Dokumenten

Über die Hefteinheit können Dokumente von 2 bis maximal 20 Seiten (Papiergewicht 60 - 105 g/m2) geheftet werden, sofern es sich um das Format US Letter, US Legal oder A4 handelt. Wenn das Papier schwerer als 90 g/m2 ist, können entsprechend weniger Seiten geheftet werden. Die Hefteinheit sollte nicht zum Standardausgabefach gemacht werden. Auch ist zu beachten, daß bei einem Job von nur einer oder von mehr als 20 Seiten das Dokument zwar über die Hefteinheit ausgegeben werden kann, dann aber nicht geheftet wird. Das Fach der Hefteinheit kann bis zu 350 geheftete Seiten aufnehmen. Ein zu heftender Job muß in das OPT. FACH x ausgegeben werden. Auf Seite 104 und 105 können Sie nachlesen, wie das richtige Fach für den aktiven Modus ausgewählt wird.

### Auswählen der Hefteinheit über die Software

Sie können die Hefteinheit über die Softwareanwendung oder über den Druckertreiber auswählen. Es wird empfohlen, eine dieser beiden Methoden zu verwenden. Wenn Sie jedoch die Papierausgabe nicht über die Software oder den Druckertreiber einstellen können, können Sie anhand der nachstehenden Anweisungen die Auswahl für das Standardausgabefach treffen. Wie diese Auswahl genau vorgenommen wird, hängt von der Softwareanwendung und dem zugehörigen Druckertreiber ab. (Einige Optionen sind vielleicht auch nur über den Druckertreiber verfügbar. Weitere Informationen darüber, wie Sie auf den Druckertreiber zugreifen können, finden Sie auf Seite 61.)

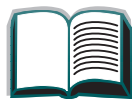

109

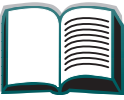

?

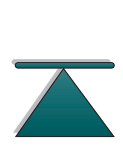

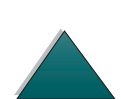

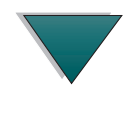

## Auswählen der Hefteinheit über das Bedienfeld

Falls die Software das Heften nicht unterstützt, können Sie die Einstellung anhand der folgenden Anweisungen vornehmen.

- 1. Drücken Sie wiederholt auf MENÜS, bis PAPIERZUFÖHR. angezeigt wird.
- 2. Drücken Sie wiederholt auf OPTIONEN, bis PAPIERBEST.ZIEL=STANDARDFACH \* erscheint.
- 3. Drücken Sie wiederholt auf +, bis PAPIERBEST.ZIEL= OPT. FACH × angezeigt wird. (Auf Seite <u>104</u> und <u>105</u> können Sie nachlesen, wie das richtige Fach für den aktuellen Modus ausgewählt wird.) Eventuell hat der Netzwerkadministrator den Namen für dieses Fach geändert. Der Name könnte beispielsweise HEFTGERÄT lauten.
- 4. Drücken Sie auf AUSWÄHLEN\*, um Ihre Auswahl zu speichern. Daraufhin erscheint neben der Auswahl ein Sternchen (\*).

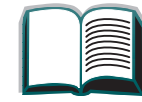

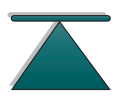

## Beidseitiges Bedrucken des Papiers (optionaler Duplexdruck)

Der Drucker kann so eingerichtet werden, daß automatisch beide Seiten des Papiers bedruckt werden, und zwar mit Hilfe des optionalen Duplexers. Dieser Vorgang wird Duplexdruck genannt.

**Hinweis** Die diesbezügliche Installationsanleitung und die Konfigurationsanweisungen finden Sie in der Dokumentation, die Sie zusammen mit dem Duplexer erhalten haben. Eventuell ist für den Duplexdruck zusätzlicher Arbeitsspeicher erforderlich (siehe Seite <u>357</u>).

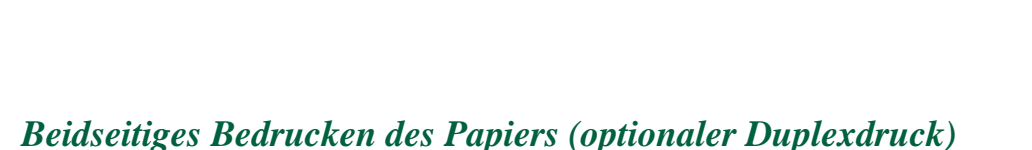

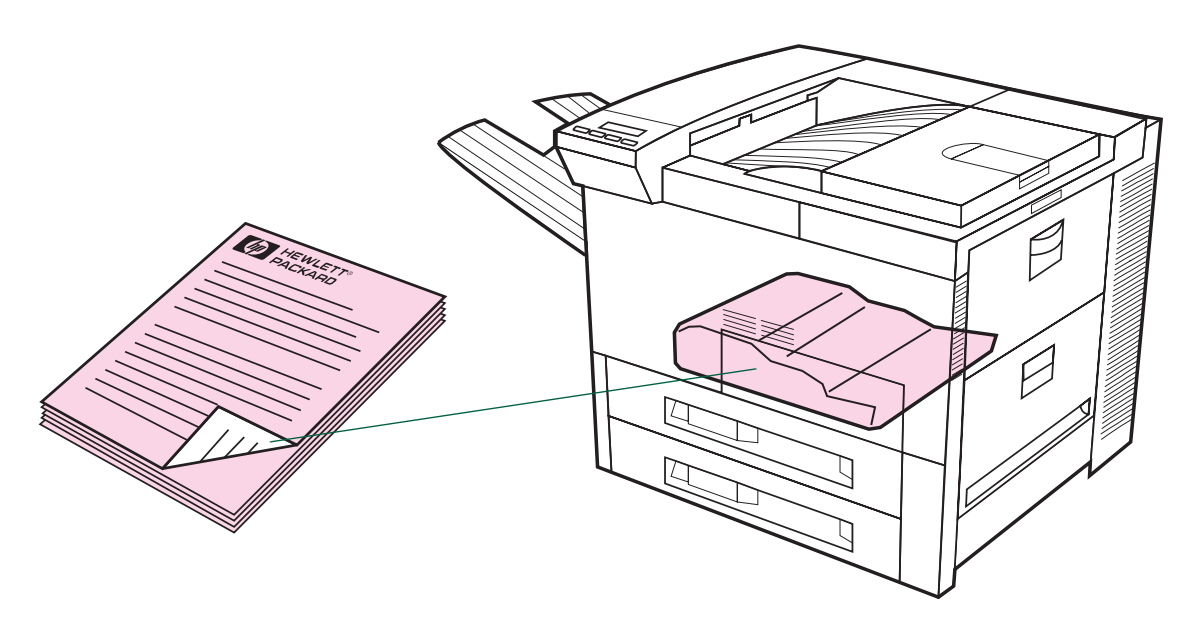

?

## Richtlinien zum beidseitigen Bedrucken von Papier

- ACHTUNG Bedrucken Sie Etiketten, Transparentfolien, Umschläge, Velinpapier oder anderes Papier, das schwerer als 105 g/m2 ist, bitte nicht beidseitig bedrucken. Dies kann zur Beschädigung des Druckers und zu Papierstaus führen.
  - Unter Umständen müssen Sie den Druckertreiber konfigurieren, damit dieser den Duplexer erkennt. (Einzelheiten hierzu finden Sie in der Online-Hilfe der Druckersoftware.)
  - Die Auswahl zum beidseitigen Drucken wird über die Software oder den Druckertreiber getroffen. (Siehe Online-Hilfe der Druckersoftware.)
  - Wenn der Druckertreiber nicht über diese Option verfügt, ändern Sie die Duplexeinstellung im Papierzuführungsmenü am Bedienfeld des Druckers auf DUPLEX=EIN. Stellen Sie im selben Menü die Bindung auf Längsrichtung oder Querrichtung ein. (Weitere Informationen hierzu finden Sie auf Seite <u>111</u>.)

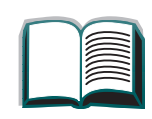

?

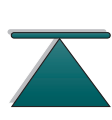

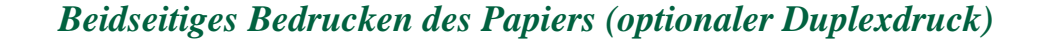

## Papierausrichtung beim beidseitigen Druck

Der Duplexer druckt zuerst die zweite Seite, so daß Papier wie zum Beispiel Briefkopfpapier, vorgelochtes Papier und vorgedrucktes Papier wie in Abbildung 10 gezeigt ausgerichtet sein muß:

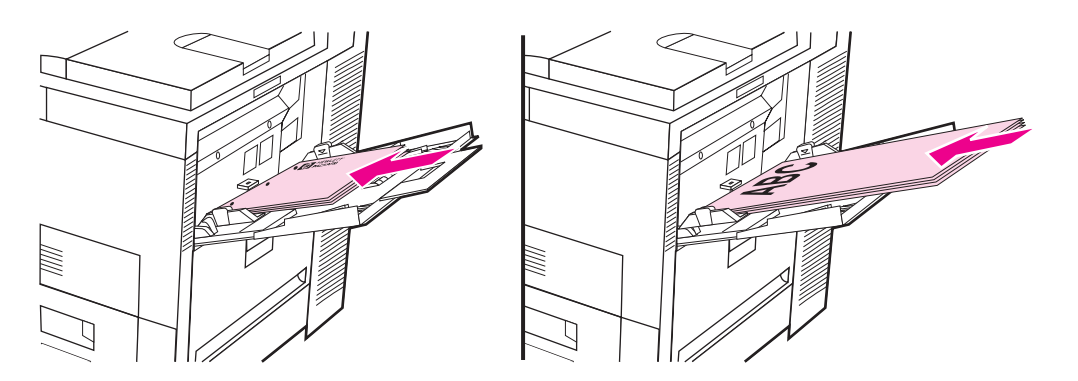

- Legen Sie die Papierformate US Letter und A4 mit der Druckseite nach oben und mit der oberen, kurzen Kante nach hinten ein.
- Legen Sie alle anderen Papierformate mit der oberen, kurzen Kante dem Drucker zugewandt ein.

Weiter auf der nächsten Seite.

Fach 1

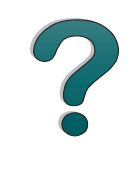

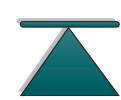

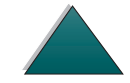

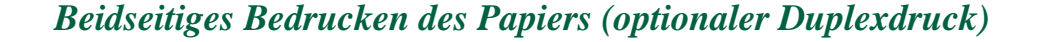

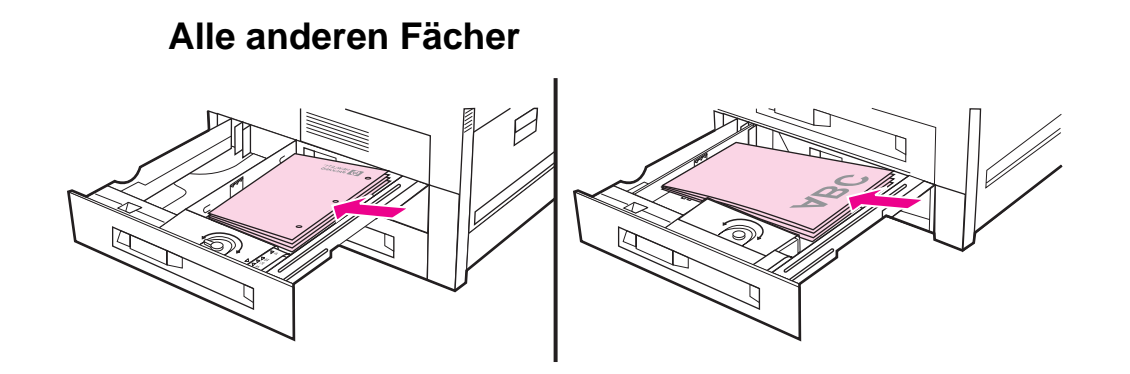

- Legen Sie die Papierformate US Letter und A4 mit der Druckseite nach unten und mit der oberen, kurzen Kante nach hinten ein.
- Legen Sie alle anderen Papierformate mit der Druckseite nach unten und mit der oberen, kurzen Kante der rechten Seite des Fachs zugewandt ein.

114

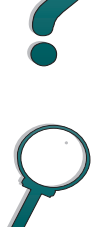

Beidseitiges Bedrucken des Papiers (optionaler Duplexdruck)

## Übersicht über die Layout-Optionen beim beidseitigen Drucken

Die vier verfügbaren Ausrichtungsoptionen des Druckbilds, die Ihnen über den Druckertreiber oder das Papierzuführungsmenü auf dem Bedienfeld des Druckers zur Verfügung stehen, sind unten abgebildet (stellen Sie BINDUNG im Papierzuführungsmenü und AUSRICHTUNG im Druckmenü ein).

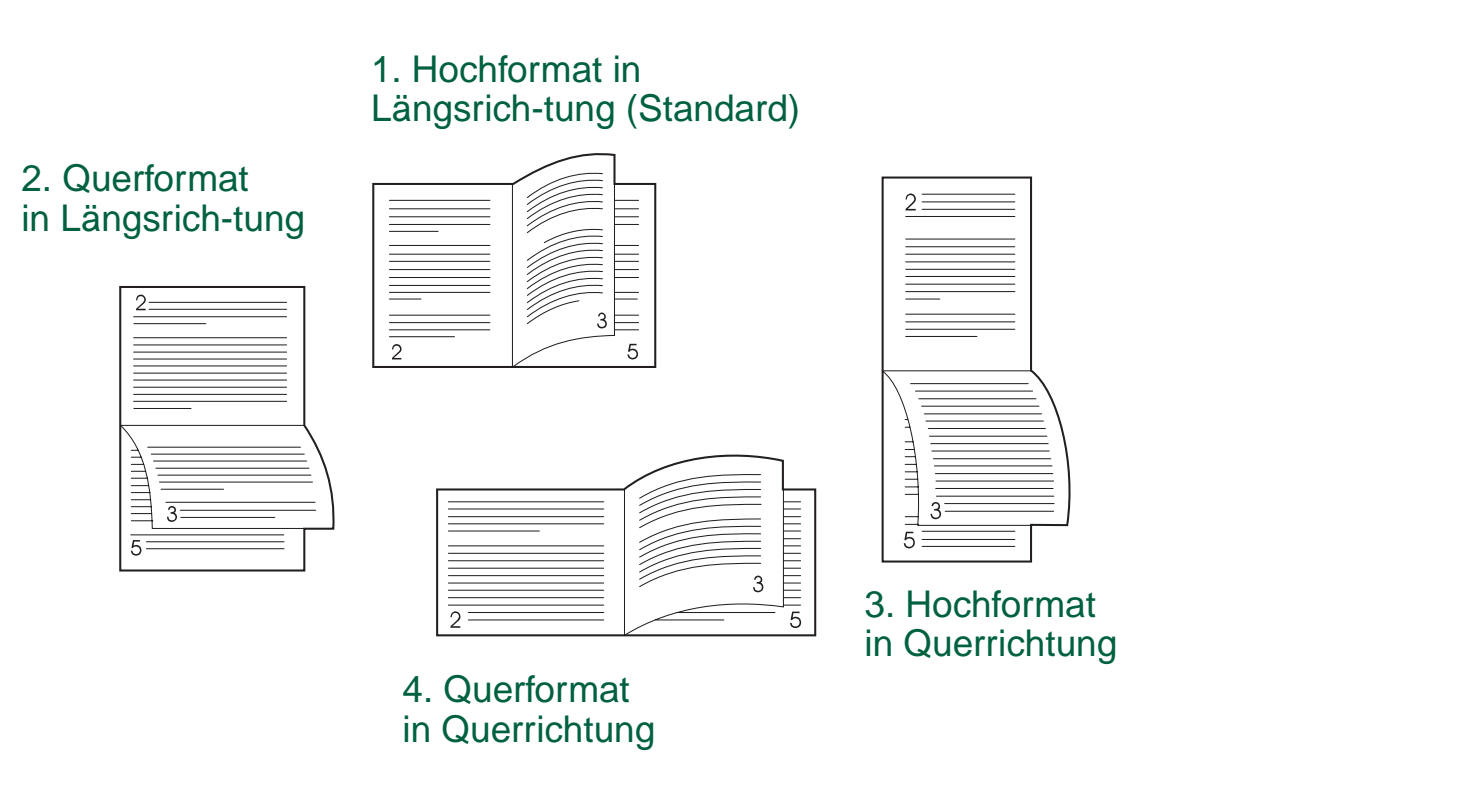

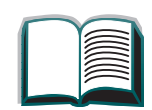

## Bedrucken von Briefumschlägen

## Automatische Umschlagzuführung (optional)

Mit Hilfe der zusätzlich erhältlichen Umschlagzuführung können dem Drucker automatisch bis zu 100 Umschläge zugeführt werden. (Auf Seite <u>293</u> sind die unterstützten Umschlaggrößen aufgeführt.) Wenn Sie Umschläge ohne die Umschlagzuführung bedrucken möchten, lesen Sie bitte die Seite <u>121</u>.

**Hinweis** In der Dokumentation zur Umschlagzuführung finden Sie ausführliche Installations- und Einrichtungsanweisungen.

Es ist evtl. notwendig, den Druckertreiber neu zu konfigurieren, damit die Umschlagzuführung auch erkannt werden kann. Diesbezügliche Einzelheiten finden Sie in der Hilfe zur Druckersoftware.

Weiter auf der nächsten Seite.

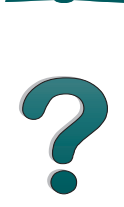

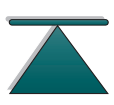

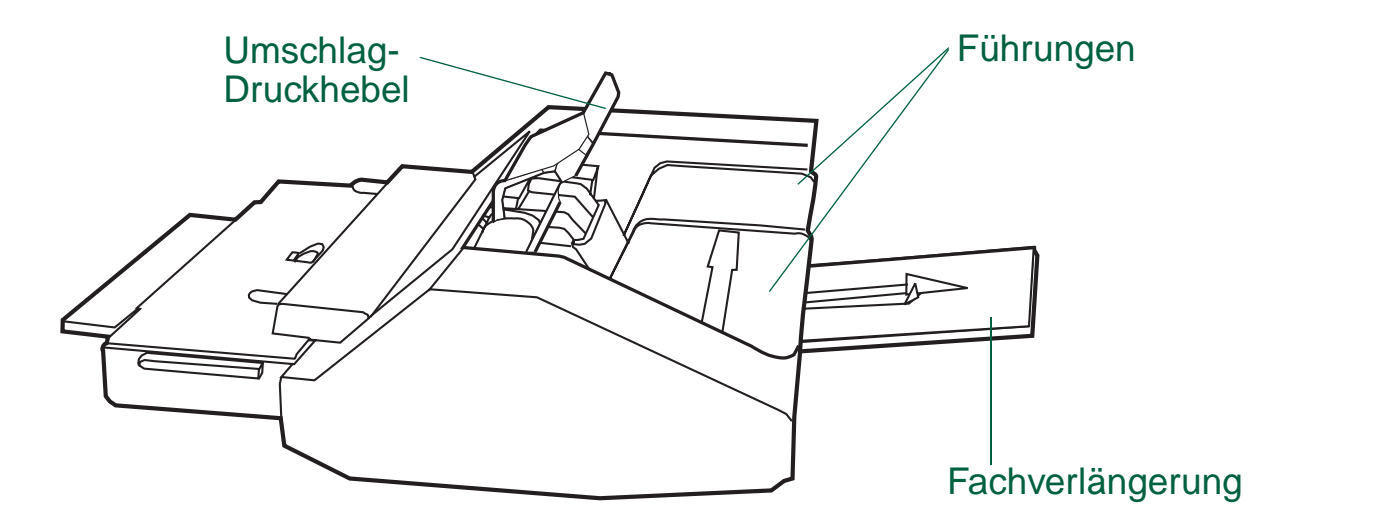

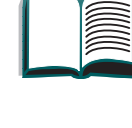

2

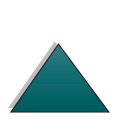

Bedrucken von Briefumschlägen

## Einsetzen der Umschlagzuführung

- 1 Öffnen Sie Fach 1, und entfernen Sie die Abdeckung über der Öffnung für die Umschlagzuführung.
- 2 Stellen Sie fest, wo sich die Stifte an der Umschlagzuführung und die entsprechenden Löcher im Drucker befinden.
- 3 Richten Sie die Umschlagzuführung an den dafür vorgesehenen Führungsschienen im Drucker aus.
- 4 Schieben Sie dann die Umschlagzuführung soweit in den Drucker hinein, bis sie einrastet.

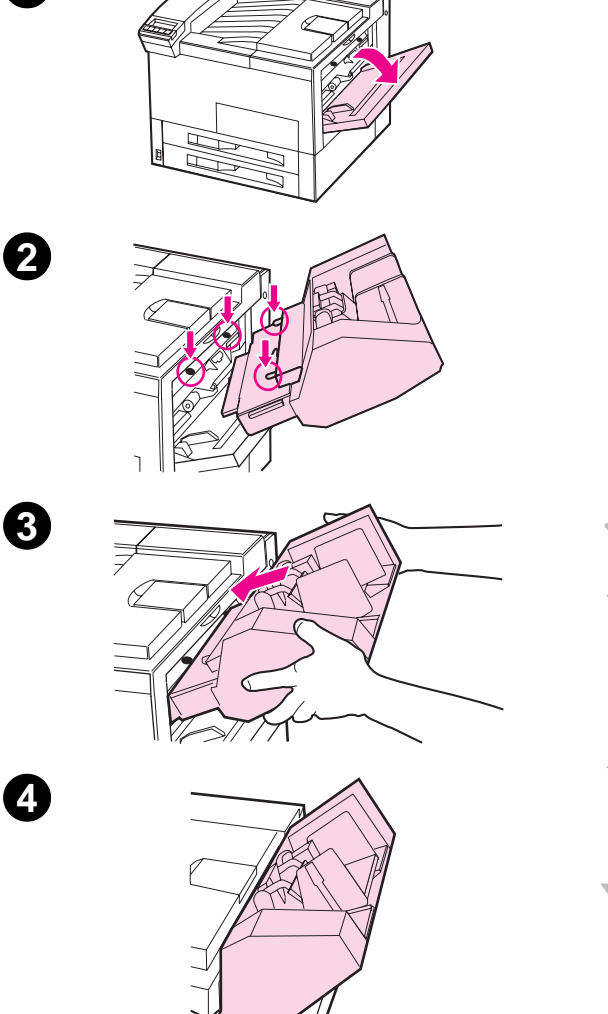

ิก

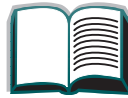

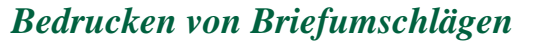

## Laden von Briefumschlägen in die Umschlagzuführung

#### **Hinweis**

Bedrucken Sie nur Umschläge, die für den Drucker geeignet sind (siehe Seite <u>306</u>).

- 1 Ziehen Sie die Umschlagfachverlängerung heraus. Durch die Fachverlängerung können Papierstaus vermieden werden.
- 2 Stellen Sie die Querführungen auf das gewünschte Umschlagformat ein.
- **3** Heben Sie den Umschlagdruckhebel an, und legen Sie Umschläge bis zur Füllmarke ein.
- 4 Setzen Sie den Druckhebel auf die Umschläge, die dann wie in Abb. (A) abgeschrägt liegen sollten. Vermeiden Sie eine entgegengesetzte Abschrägung (B).

Weiter auf der nächsten Seite.

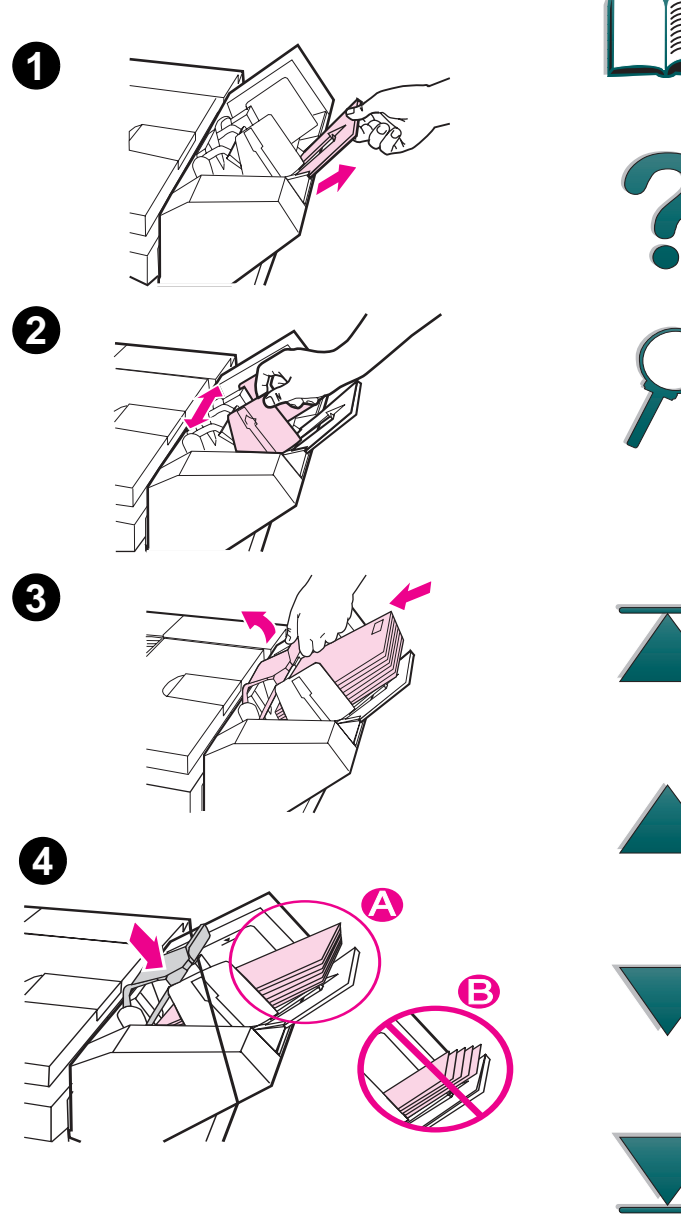

#### Hinweis

Wählen Sie das Umschlagformat in der Softwareanwendung aus (sofern es dort eingestellt werden kann) sowie im Druckertreiber und im Papierzuführungsmenü des Druckerbedienfelds (siehe Seite <u>323</u>). Wenn Sie nach Papiertyp und -format drucken möchten, lesen Sie bitte die Seite <u>149</u>.

2

## Bedrucken von Umschlägen aus Fach 1

Mit Hilfe der optionalen Umschlagzuführung können dem Drucker automatisch bis zu 100 Umschläge zugeführt werden. Bestellinformationen für die Umschlagzuführung finden Sie auf Seite <u>39</u>. Wie über die Umschlagzuführung gedruckt wird, können Sie auf Seite 116 nachlesen.

Aus Fach 1 können viele Arten von Umschlägen gedruckt werden. (Bis zu 10 können im Fach gestapelt werden.) Die Druckleistung hängt von der Ausführung des Umschlags ab. Testen Sie zunächst ein paar verschiedene Umschläge, bevor Sie eine größere Menge kaufen.

- Stellen Sie die Ränder mindestens auf 15 mm von der Umschlagkante ein.
- WARNUNG! Verwenden Sie nie Umschläge mit beschichtetem Futter, offenliegenden selbsthaftenden Klebestreifen oder anderen Kunststoffen. Diese Gegenstände können giftige Dämpfe abgeben.

121

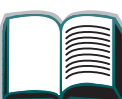

?

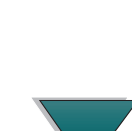

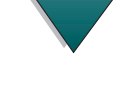

ACHTUNG Umschläge mit Klammern, Schnappverschlüssen, Fenstern, beschichtetem Futter, offenliegenden selbsthaftenden Klebestreifen oder anderen Kunststoffen können den Drucker schwer beschädigen.

Um Papierstaus und mögliche Druckerschäden zu vermeiden, versuchen Sie niemals, Umschläge beidseitig zu bedrucken.

Bevor Sie Umschläge einlegen, vergewissern Sie sich, daß diese flach sind, unbeschädigt sind und nicht zusammenkleben. Verwenden Sie keine Umschläge mit druckempfindlichen Klebestreifen. (Spezifikationen zu Umschlägen finden Sie auf Seite <u>306</u>.)

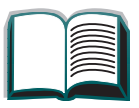

?

### Einlegen von Umschlägen in Fach 1

- 1 Öffnen Sie Fach 1.
- 2 Ziehen Sie nötigenfalls die Fachverlängerung heraus, um das Fach auf das gewünschte Umschlagformat einzustellen.
- 3 Legen Sie bis zu 10 Umschläge mit der Druckseite nach oben zwischen die Papier-Querführungen, so daß die Verschlußklappen gegen die hintere Papierführung zu liegen kommen.
- 4 Schieben Sie die Papier-Querführungen auf die Umschläge zu, bis sie den Umschlagstapel an beiden Seiten leicht berühren, ohne ihn jedoch zu verbiegen.

#### **Hinweis**

Papier, das schwerer als 105 g/m<sup>2</sup> (28 lb) ist, sollte von Fach 1 aus zugeführt und über das linke Fach ausgegeben werden, um Papierkrümmungen zu vermeiden.

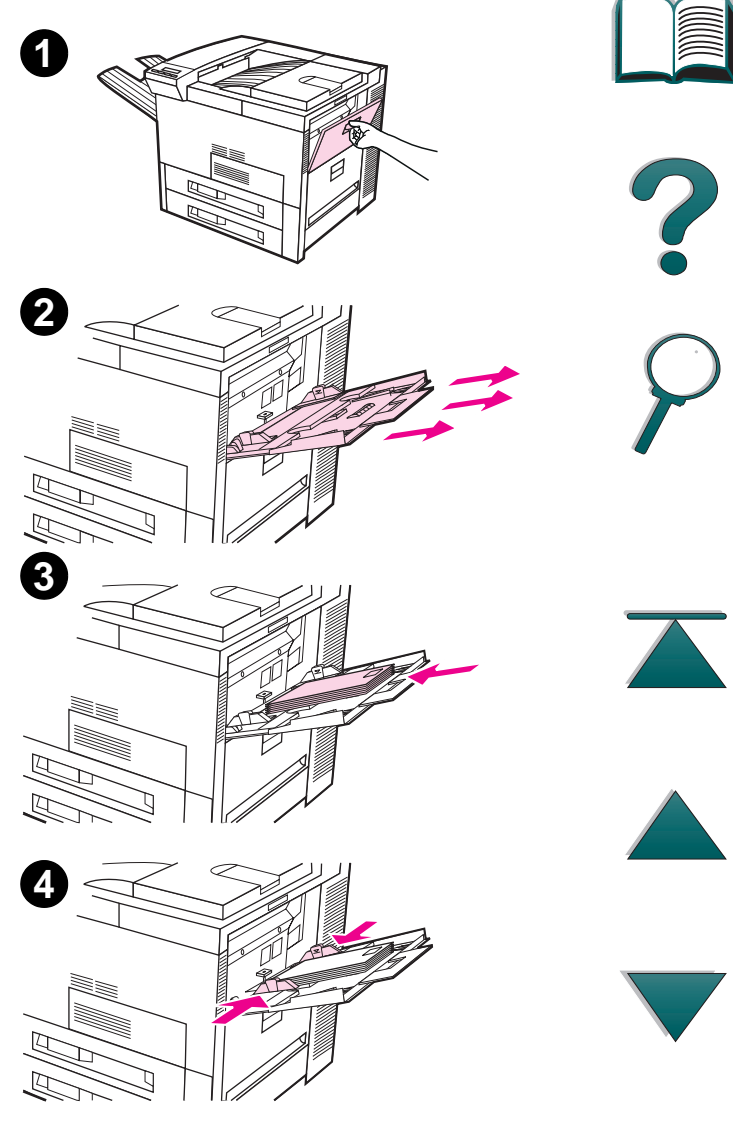

Falls Fach 1 sich im Modus KASSETTE befindet, leuchtet das Warnlicht des Druckers auf. Sie müssen in diesem Fall auf - WERT + drücken, um das Format auf das in Fach 1 befindliche Papier einzustellen und dann anschließend auf AUSWÄHLEN drücken.

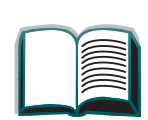

## Bedrucken von Umschlägen über die Softwareanwendung

- 1 Legen Sie bis zu 10 Umschläge in das Fach 1 ein.
- 2 Geben Sie "Fach 1, Automatisch" an, oder wählen Sie in der Softwareanwendung die Papierguelle nach Typ aus, und stellen Sie dann Größe und Typ auf das entsprechende Umschlagformat ein (siehe Seite <u>306</u>).
- **3** Falls die Software den Umschlag nicht automatisch formatiert, müssen Sie in der Anwendung als Einstellung für die Ausrichtung "Querformat" angeben.
- ACHTUNG Nach Beginn des Druckvorgangs sollten Sie keine Umschläge mehr entfernen oder hinzufügen, da das zu einem Papierstau führen kann.

Um die bestmögliche Druckgualität zu erzielen, sollten Sie die nachstehende Randeinstellungstabelle für Adresse und Absender benutzen. Diese Tabelle gibt Ihnen die normalen Adressenränder für das Umschlagformat US Umschlag Comm 10 oder DL. Sie sollten auch das Drucken auf dem Umschlagbereich vermeiden, in dem auf der Rückseite die Papierklappen zusammentreffen.

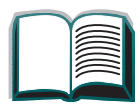

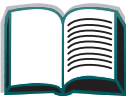

?

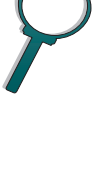

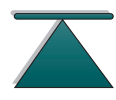

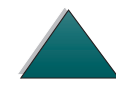

## Drucken auf Spezialpapier

## Drucken auf Briefkopf-, vorgelochtem oder vorgedrucktem Papier

Spezialpapier sind z.B. Briefkopfpapier, Umschläge, Etiketten, Transparentfolien, angeschnittene Vollbilder, gedrehtes Papier, Postkarten, Sonderformate und schweres Papier.

Beim Drucken auf Briefkopfpapier und vorgedrucktem Papier ist es wichtig, das Papier im Fach richtig auszurichten.

**Hinweis** Wenn Sie den optionalen Duplexer verwenden, muß die Ausrichtung eventuell anders sein (siehe Seite <u>115</u>).

Das Drucken im Modus "Hochformat" oder "Querformat" wird meistens über die Softwareanwendung oder den Druckertreiber ausgewählt. Falls diese Option nicht verfügbar ist, können Sie die Einstellung "Ausrichtung" aber auch über das Druckmenü im Bedienfeld des Druckers vornehmen (siehe Seite <u>334</u>).

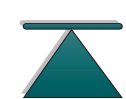

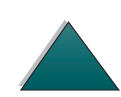

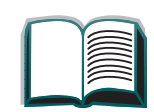

## **Bedrucken von Etiketten**

Verwenden Sie nur Etiketten, die für Laserdrucker bestimmt sind. Vergewissern Sie sich, daß die Etiketten den Spezifikationen auf Seite 304 für das verwendete Zufuhrfach entsprechen.

Empfohlen:

- Drucken Sie Stapel von bis zu 50 Etikettenblättern von Fach 1 aus.
- Legen Sie Etiketten so ein, daß die Druckseite nach oben und die obere, kurze Kante nach hinten zeigt, sofern es sich um das Format US Letter oder A4 handelt. Informationen zu anderen Formaten finden Sie auf Seite 113.
- Benutzen Sie beim Bedrucken von Etiketten das linke Ausgabefach.

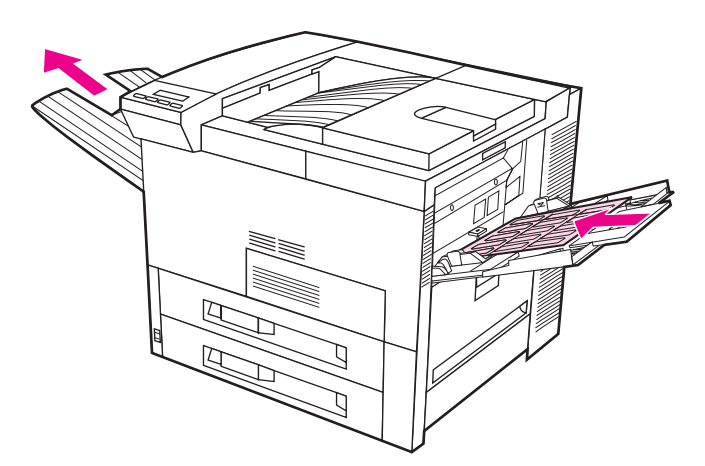

Weiter auf der nächsten Seite.

Drucken auf Spezialpapier

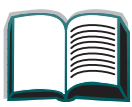

127

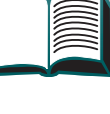

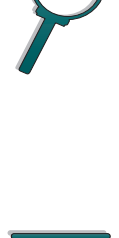

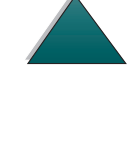

Nicht empfohlen:

- ACHTUNG Bei Nichtbeachtung dieser Anweisungen kann der Drucker beschädigt werden.
  - Füllen Sie die Fächer nicht ganz bis oben hin an, da Etiketten schwerer als Papier sind.
  - Verwenden Sie keine Etiketten, die sich bereits ablösen oder gekrümmt bzw. auf irgendeine andere Weise beschädigt sind.
  - Verwenden Sie keine Etiketten, deren Unterlage sichtbar ist. (Etiketten müssen die gesamte Unterlage vollflächig bedecken.)
  - Führen Sie einen Etikettenbogen nicht mehrmals durch den Drucker. Der Klebstoff der Etiketten eignet sich nur für einen einmaligen Durchgang.
  - Bedrucken Sie nicht beide Seiten von Etiketten.
  - Lassen Sie Etiketten nicht in eine Mailbox ausgeben.

128

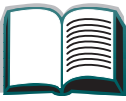

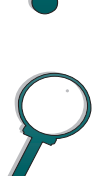

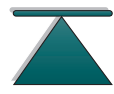

## Bedrucken von Transparentfolien

Transparentfolien, die in HP LaserJet Druckern verwendet werden, müssen einer Temperatur von 200°C (392°F) standhalten können, die beim Fixiervorgang entsteht.

Benutzen Sie nur für Laserdrucker empfohlene Transparentfolien. Da sie leicht zusammenkleben, sollten Sie jede Folie sofort nach dem Drucken aus dem Ausgabefach nehmen.

Beim Drucken von Transparentfolien sollten Sie nur das linke Ausgabefach benutzen.

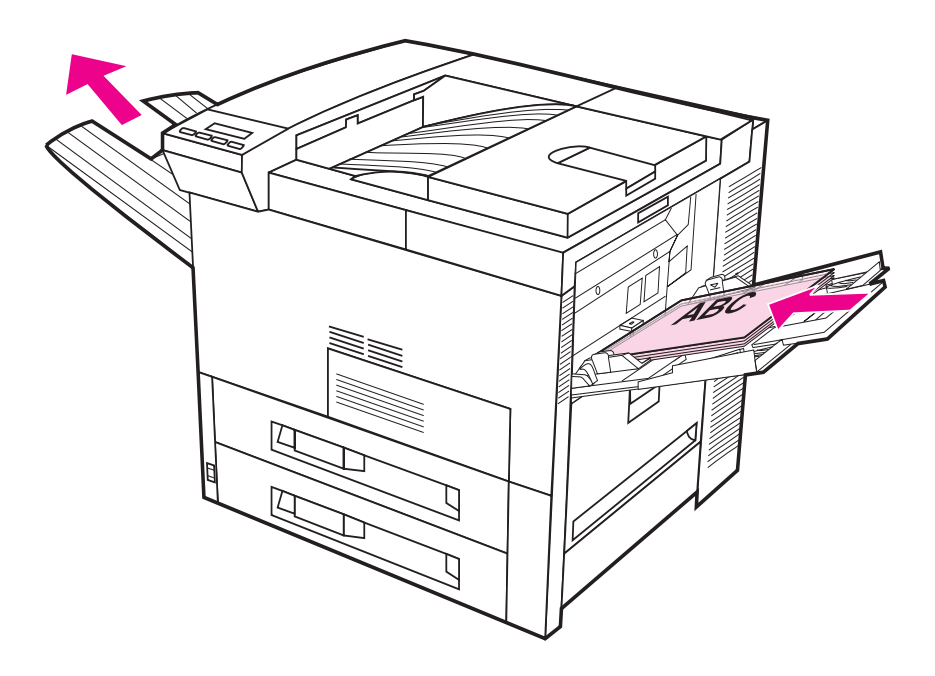

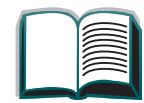

129

?

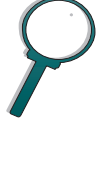

## Benutzerdefinierte Papierformate in Fach 1

Von Fach 1 aus können Sie auch benutzerdefinierte Papierformate bedrucken. Die diesbezüglichen Papierspezifikationen finden Sie auf Seite 293.

## Drucken auf dem kleinstmöglichen Papierformat

Wenn Sie das Papierformat über den Druckertreiber einstellen, müssen Sie über die Schaltfläche Benutzerdefiniert das Register "Papier" wählen und dort die Einstellung für das Papierformat vornehmen.

Bei einigen Softwareanwendungen müssen Sie erst die Ränder berechnen, bevor Sie auf benutzerdefiniertem Papier drucken können. Das folgende Beispiel soll Ihnen dabei als Richtlinie dienen. Passen Sie es Ihrem Papierformat und der von Ihnen verwendeten Maßeinheit an.

Weiter auf der nächsten Seite.

- Wählen Sie in der Softwareanwendung Fach 1 als Papierquelle und Maximum (Windows PCL) oder Übergröße (Macintosh und Windows PostScript) als Papierformat aus.
- Berechnen Sie dann die Ränder, um den Druckbereich festzustellen.
   Abbildung 2 und die nachfolgenden Schritte verdeutlichen, wie ein Rand für das Papierformat 93 x 191 mm (3,67 x 7,5 Zoll) berechnet werden kann.

Weiter auf der nächsten Seite.

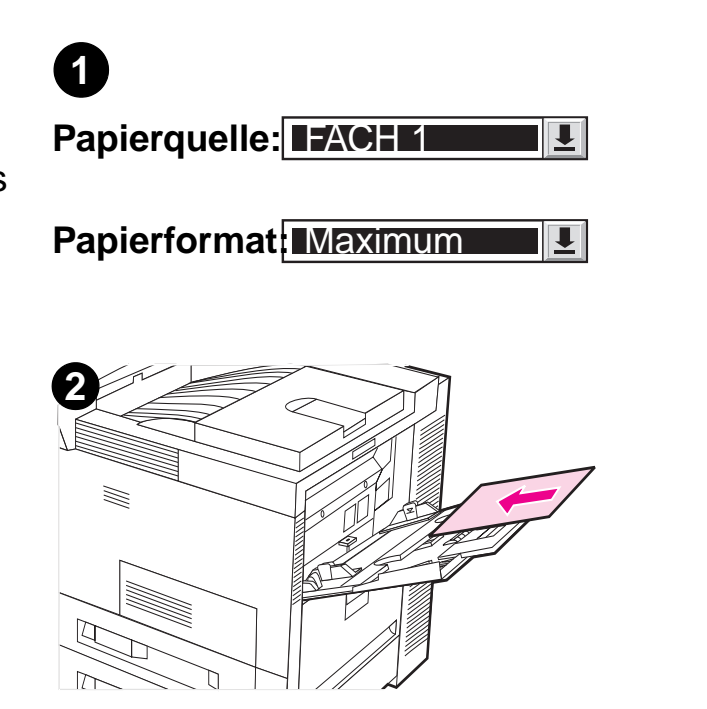

a. Nehmen Sie die maximale Papierbreite, nämlich 297 mm (11,7 Zoll), und ziehen Sie davon 93 mm (3,67 Zoll) für die Papierbreite ab. Teilen Sie dann das Ergebnis, also 204 mm (8,1 Zoll), durch 2. Dadurch erhalten Sie 102 mm (4,1 Zoll) als Ergebnis.

Wählen Sie anschließend in der Softwareanwendung einen linken und einen rechten Rand von 102 mm (4,1 Zoll) aus.

b. Wenn möglich, sollten Sie in der Software auch den unteren Rand einstellen. Nehmen Sie die maximale Papierlänge, nämlich 450 mm (17,7 Zoll), und ziehen Sie davon die Papierlänge von 191 mm (7,5 Zoll) ab. Daraus ergibt sich ein unterer Rand von 259 mm (10,2 Zoll).

- 3 Bedrucken Sie Papier in benutzerdefinierten Sonderformaten von Fach 1 aus. Siehe <u>Laden</u> von Fach 1 auf Seite <u>84</u>.
- 4 Die dem Drucker zugeführte Papierkante muß mindestens 93 mm (3,67 Zoll) breit sein, damit sie von den Druckerwalzen erfaßt werden kann. Außerdem muß das Papier von der oberen zur unteren Kante mindestens 190 mm (7,5 Zoll) lang sein.

#### Hinweis

Weitere Informationen über Papierspezifikationen finden Sie auf Seite <u>293</u>.

## Drucken von Randanschnitten

Da speziell geschnittenes Papier bis zu einem Format von 297 x 450 mm (11,7 x 17,7 Zoll) bedruckt werden kann, können Sie angeschnittene Bilder von 279 x 432 mm (11x17 Zoll) mit Beschnittlinien drucken. Weitere diesbezügliche Informationen finden Sie in der Softwareanwendung oder der Online-Hilfe.

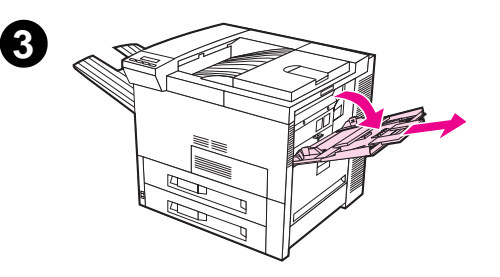

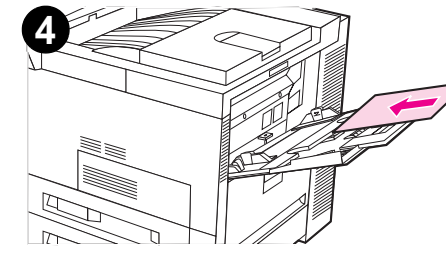

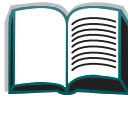

## Bedrucken von Karten, benutzerdefiniertem und schwerem Papier

Benutzerdefiniertes Papier kann von Fach 1 aus bedruckt werden. Einzelheiten zu den Papierspezifikationen finden Sie unter Papierspezifikationen auf Seite <u>291</u>.

Hinweis Im Bedienfeld des Druckers kann nur jeweils ein benutzerdefiniertes Papierformat eingestellt werden. Sie können daher jeweils nur ein benutzerdefiniertes Format einlegen.

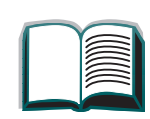

## Richtlinien zum Bedrucken von Papier auf ein benutzerdefiniertes Format

- Benutzerdefinierte Papierformate müssen mindestens 93 mm (3,67 Zoll) breit oder 191 mm (7,5 Zoll) lang sein.
- Stellen Sie die Ränder mindestens auf 4,23 mm (0,17 Zoll) ein.

## Einstellen von benutzerdefinierten Papierformaten

Wenn Papier in einem benutzerdefinierten Format eingelegt ist, müssen die Formateinstellungen in der Softwareanwendung (bevorzugte Methode), dem Druckertreiber oder am Bedienfeld des Druckers vorgenommen werden.

**Hinweis** Einstellungen im Druckertreiber und in den Softwareanwendungen haben Vorrang vor den Einstellungen des Bedienfelds. (Die Software-Einstellungen wiederum haben Vorrang vor den Einstellungen des Druckertreibers.)

Weiter auf der nächsten Seite.

135

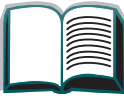

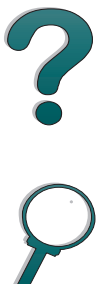

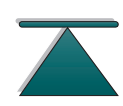

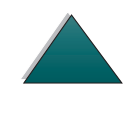

Drucken auf Spezialpapier

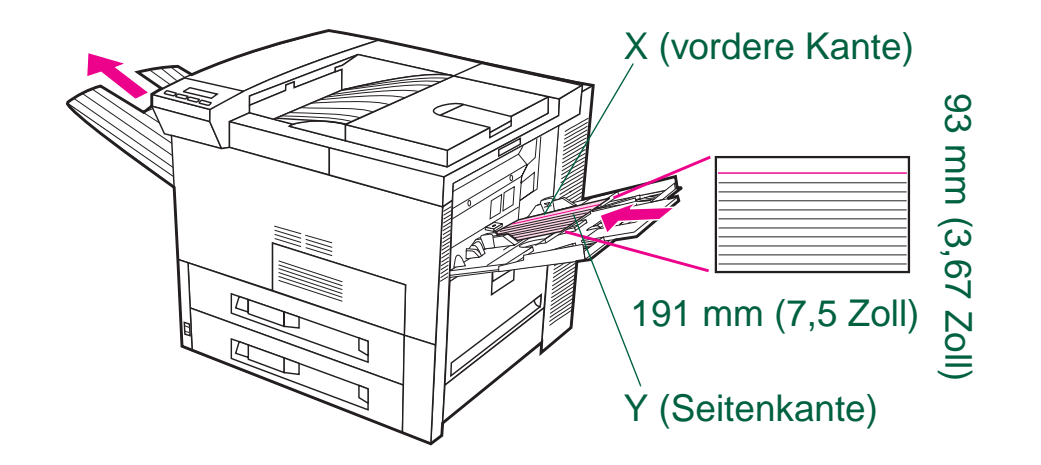

Wenn die Einstellungen nicht in der Software zur Verfügung stehen, stellen Sie das benutzerdefinierte Format am Bedienfeld ein:

- 1. Wählen Sie im Druckmenü SONDERPAP.FORMAT KONFIG.=JA.
- 2. Wählen Sie im Druckmenü "Zoll" oder "Millimeter" als Maßeinheit.
- 3. Stellen Sie über das Druckmenü die Abmessung für X (vordere Kante des Papiers) wie in der obigen Abbildung gezeigt ein. Für Fach 1 kann X eine Abmessung von 93 bis 297 mm (3,67 bis 11,7 Zoll) sein. Stellen Sie anschließend die Abmessung für Y (Seitenkante des Papiers) ebenfalls wie in der Abbildung gezeigt ein. Für Fach 1 kann Y 191 bis 450 mm (7,5 bis 17,7 Zoll) sein.

Weiter auf der nächsten Seite.

Drucken auf Spezialpapier

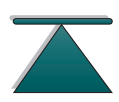

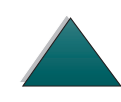

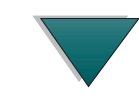

- Wenn Papier in benutzerdefiniertem Format in Fach 1 eingelegt ist, und MODUS FACH
  1 = KASSETTE eingestellt ist, stellen Sie im Papierzuführungsmenü am Bedienfeld
  des Druckers FORMAT FACH 1 = B.DEF. ein. Weitere Informationen hierzu finden Sie
  unter "Anpassen der Verwendung von Fach 1" auf Seite <u>146</u>.
- 5. Wählen Sie in der Software als Papierformat Benutzerdefiniert.

Wenn das benutzerdefinierte Papier beispielsweise das Format 203 x 254 mm (8 x 10 Zoll) hat, stellen Sie die Breite (X) auf 203 mm (8 Zoll) und die Länge (Y) auf 254 mm (10 Zoll) ein.

Wenn Sie mit dem PCL 5e Treiber arbeiten, muß die X- und Y-Abmessung im Druckmenü unter "Sonderpap.Formatkonfig." eingestellt werden, oder das Sonderpapier mit der langen Seite zuerst eingelegt werden (d.h. X ist länger als Y).

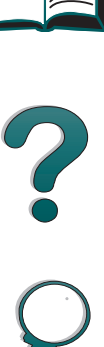

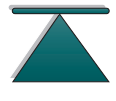

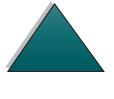

# **3** Erweiterte Druckaufgaben

## Übersicht

Dieses Kapitel führt in einige **erweiterte Druckaufgaben** ein, um Ihnen zu helfen, die Funktionen des Druckers in vollem Umfang nutzen zu können. Diese Aufgaben werden als "erweitert" bezeichnet, da dafür Einstellungen über eine Softwareanwendung, den Druckertreiber oder das Bedienfeld des Druckers geändert werden müssen.

- Verwenden der Funktionen des Druckertreibers
- <u>Andere erste Seite</u>

Übersicht

- Anpassen der Verwendung von Fach 1
- Drucken nach Papiertyp und -format

Weiter auf der nächsten Seite.

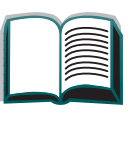

Hinweis PCL 5e sollte ausschließlich für die Kompatibilität nach unten verwendet werden. Die meisten in diesem Abschnitt genannten Funktionen beziehen sich nicht auf PCL 5e. Wir empfehlen die Verwendung von PCL 6- oder PostScript-Emulation, damit Sie die Druckerfunktionen voll ausnutzen können.

Bitte beachten Sie, daß nicht alle Funktionen mit allen Treibern kompatibel sind.

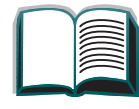

## Verwenden der Funktionen des Druckertreibers

Wenn Sie von einer Softwareanwendung aus drucken, stehen viele Druckerfunktionen über den Druckertreiber zur Verfügung. Informationen über den Zugriff auf Windows-Druckertreiber finden Sie auf Seite <u>69</u>.

Hinweis Die HP PCL 5e-, PCL 6-, PostScript- und Macintosh-Treiber unterscheiden sich geringfügig. Überprüfen Sie die Treiber auf verfügbare Optionen. Der PCL 6-Treiber nutzt die Funktionen des Druckers in vollem Umfang.

> Einstellungen im Druckertreiber und in den Softwareanwendungen haben Vorrang vor den Einstellungen, die am Bedienfeld vorgenommen werden. (Die Software-Einstellungen wiederum haben Vorrang vor den Einstellungen des Druckertreibers.)

## Drucker-Sortierfunktion

Über die Sortierfunktion des Druckers können mehrere Originalkopien desselben Dokuments ausgedruckt werden (Mopying), was für Sie folgende Vorteile hat:

- Weniger Netzwerkverkehr
- Schnellere Rückkehr zur Anwendung
- Alle Dokumente sind Originalkopien

## **RIP ONCE** (Nur eine einzige Jobverarbeitung)

Mit Hilfe dieser Funktion braucht der Druckjob nur einmal verarbeitet zu werden. Sie können dann den formatierten Job mehrere Male ausdrucken, ohne daß er jeweils neu verarbeitet werden muß. Diese Funktion ist normalerweise immer aktiv. Wenn Sie sie deaktivieren möchten, schalten Sie die Sortierung über den Druckertreiber oder über das Bedienfeldmenü aus.

## Speichern der Druckereinrichtung

Druckertreiber ermöglichen Ihnen, die am häufigsten verwendeten Druckereinstellungen als Standardeinstellungen zu speichern. So könnte der Treiber beispielsweise auf das Papierformat "US Letter", Hochformat und automatische Fachauswahl (Zuführung aus dem ersten verfügbaren Fach) eingestellt sein.

Manche PCL 6-Druckertreiber ermöglichen Ihnen, die Druckereinstellungen für verschiedene Druckjobs zu speichern. Sie könnten dann beispielsweise eine Schnelleinstellung für Umschläge erstellen oder wenn die erste Seite eines Dokuments auf Briefkopfpapier gedruckt werden soll.

## Neue Druckertreiberfunktionen

Sehen Sie sich im Windows PCL 6-Druckertreiber die Optionen Schnelleinstellungen, Größenanpassung (von einem Seitenformat zum anderen) und Broschürendruck an, oder lesen Sie in der Hilfe des Druckertreibers nach.

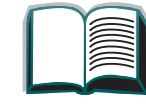

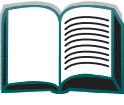

?

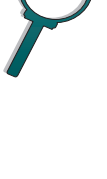

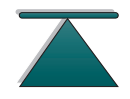

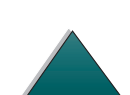

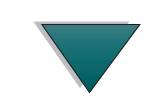

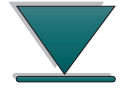

## Drucken mit einem Wasserzeichen

Ein Wasserzeichen ist ein Hinweis, wie zum Beispiel "Streng geheim", der im Hintergrund auf jede Seite eines Dokuments gedruckt wird. Sehen Sie im Druckertreiber nach, welche Optionen zur Verfügung stehen.

2

## Andere erste Seite

1 Wählen Sie im Druckertreiber "Anderes Papier für erste Seite" aus. Wählen Sie Fach 1 (oder "Manuelle Papierzufuhr") für die erste Seite und eines der anderen Fächer für die anderen Seiten aus. Legen Sie dann das Papier für die erste Seite in Fach 1 ein. (Bei manueller Papierzufuhr dürfen Sie das Papier erst in Fach 1 einlegen, nachdem der Job bereits an den Drucker gesendet wurde und dieser Papier anfordert.) Legen Sie das Papier mit der Druckseite nach oben ein. Die obere Papierkante muß zum hinteren Teil des Druckers zeigen, und das Papier muß mit der Längskante eingezogen werden.

#### **Hinweis**

Wo und wie die Auswahlen vorgenommen werden, hängt von der Softwareanwendung oder dem zugehörigen Druckertreiber ab. (Einige Optionen stehen evtl. nur über den Druckertreiber zur Verfügung.)

Weiter auf der nächsten Seite.

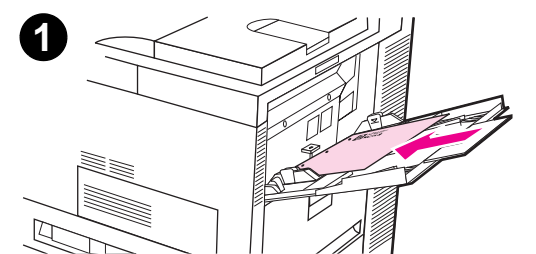

2 Legen Sie das Papier für die übrigen Dokumentseiten in ein anderes Fach ein. Sie können sowohl die erste als auch die übrigen Seiten nach Papiertyp auswählen. Weitere diesbezügliche Informationen finden Sie unter "Drucken nach Papiertyp und -format" auf Seite <u>149</u>.

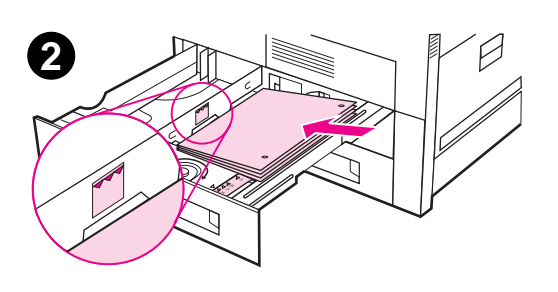

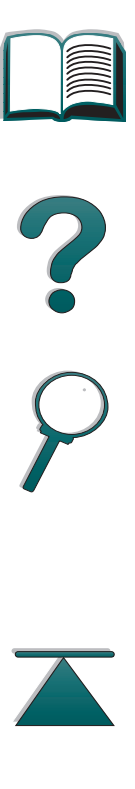

Andere erste Seite
### Drucken mehrerer Seiten auf ein Blatt Papier

Sie können mehrere Seiten auf ein Blatt Papier drucken. Diese Funktion steht bei manchen Druckertreibern zur Verfügung und stellt eine kostengünstige Methode dar, Entwürfe zu drucken.

Um mehrere Seiten auf ein Blatt Papier zu drucken, verwenden Sie die Option "Layout" oder "Seiten pro Blatt" im Druckertreiber. (Die Funktion wird auch manchmal als "2", "4" oder "Mehrere Seiten pro Blatt (Anzahl)" bezeichnet.

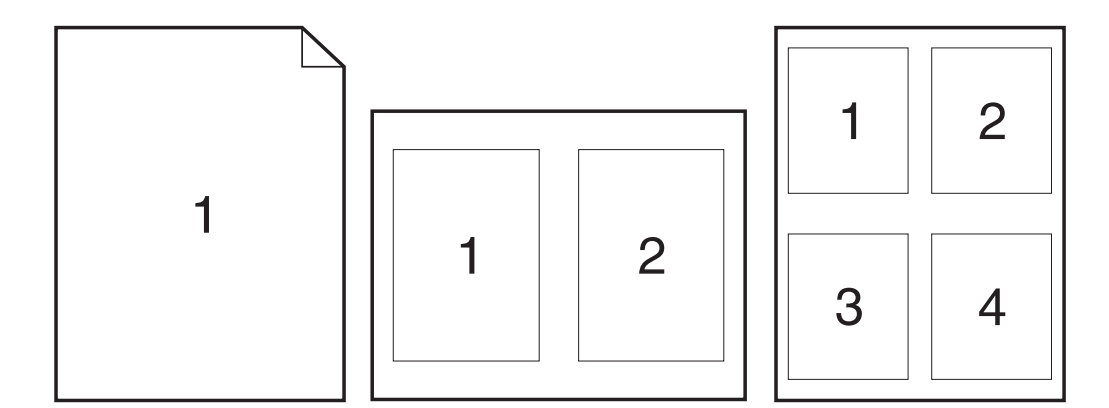

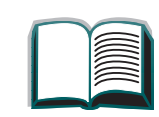

2

### Anpassen der Verwendung von Fach 1

Passen Sie Fach 1 an Ihre spezifischen Druckanforderungen an.

Der Drucker kann so eingestellt werden, daß von Fach 1 aus gedruckt wird, solange darin Papier eingelegt ist, oder daß nur dann von Fach 1 aus gedruckt wird, wenn der eingelegte Papiertyp speziell angefordert wird. Stellen Sie im Papierzuführungsmenü am Bedienfeld des Druckers entweder MODUS FACH 1=ZUERST oder MODUS FACH 1=KASSETTE ein. (Die Druckgeschwindigkeit ist möglicherweise geringer, wenn von Fach 1 aus gedruckt wird und MODUS FACH 1=ZUERST eingestellt ist.)

### Modus Fach 1=Zuerst

Wenn nicht jederzeit Papier in Fach 1 eingelegt ist oder falls Fach 1 nur für die manuelle Papierzuführung verwendet wird, behalten Sie die Standardeinstellung MODUS FACH 1=ZUERST im Papierzuführungsmenü bei.

- MODUS FACH 1=ZUERST bedeutet, daß der Drucker zuerst Papier aus Fach 1 einzieht, sofern dieses nicht leer oder geschlossen ist.
- Sie können natürlich trotzdem Papier aus einem anderen Fach benutzen, indem Sie über den Druckertreiber oder die Softwareanwendung ein anderes Fach auswählen.

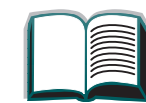

146

?

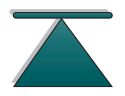

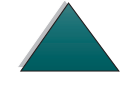

### Modus Fach 1=Kassette

MODUS FACH 1=KASSETTE bedeutet, daß der Drucker Fach 1 wie die internen Fächer behandelt. Anstatt zuerst Papier in Fach 1 zu suchen, zieht der Drucker Papier entweder vom unteren Fach aus aufwärts (angefangen beim Fach mit der höchsten Kapazität bis zum Fach mit der geringsten Kapazität) oder von dem Fach aus ein, dessen Einstellungen für Typ oder Format denen in der Software gewählten entsprechen.

- Wenn MODUS FACH 1=KASSETTE eingestellt ist, wird eine Option im Papierzuführungsmenü angezeigt, mit der sowohl das **Format** als auch der **Typ** für Fach 1 konfiguriert werden.
- Über den Druckertreiber können Sie Papier aus einem beliebigen Fach (einschließlich Fach 1) nach Typ, Format oder Quelle wählen. Informationen zum Drucken nach Papiertyp und -format finden Sie auf Seite 149.

147

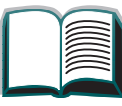

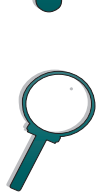

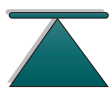

### Manuelle Papierzufuhr von Fach 1 aus

Über die Funktion "Manuelle Zufuhr" können Sie Spezialpapier wie zum Beispiel Umschläge oder Briefkopfpapier von Fach 1 aus drucken. Wenn die Option "Manuelle Zufuhr" gewählt ist, wird nur von Fach 1 aus gedruckt.

Wählen Sie "Manuelle Zufuhr" von der Software oder dem Druckertreiber aus. Die manuelle Zufuhr kann auch im Papierzuführungsmenü am Bedienfeld des Druckers aktiviert werden.

Hinweis Wenn die "Manuelle Zufuhr" gewählt und MODUS FACH 1=ZUERST eingestellt ist, druckt der Drucker automatisch von Fach 1 aus (sofern Papier eingelegt ist). Wenn MODUS FACH 1=KASSETTE eingestellt ist, fordert der Drucker auch dann zum Einlegen von Papier in Fach 1 auf, wenn bereits Papier in Fach 1 eingelegt ist. Sie erhalten damit die Möglichkeit, gegebenenfalls anderes Papier einzulegen. Drücken Sie START, um von Fach 1 aus zu drucken.

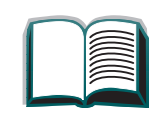

?

### Drucken nach Papiertyp und -format

Sie können den Drucker so konfigurieren, daß das Papier nach **Typ** (wie z.B. Normal oder Briefkopf) und nach **Format** (wie z.B. US Letter oder A4) eingezogen wird und nicht nach Quelle (d.h. nicht nach Papierfach).

### Vorteile beim Drucken nach Papiertyp und -format

Wenn Sie häufig unterschiedliche Papierarten verwenden und die Fächer erst einmal eingerichtet sind, brauchen Sie bei dieser Druckmethode vor dem Drucken nicht erst jedesmal nachzusehen, welches Papier sich in welchem Fach befindet. Dies ist besonders dann praktisch, wenn der Drucker von mehreren Personen benutzt wird.

Beim Drucken nach Papiertyp und -format können Sie auch sicher sein, daß die Jobs tatsächlich auf dem gewünschten Papier gedruckt werden. (Einige Drucker sind mit einer Fächersperrfunktion ausgestattet, um das Drucken auf falschem Papier zu vermeiden. Wenn Sie nach Papiertyp und -format drucken, müssen Sie keine Fächer sperren.)

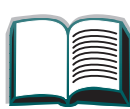

149

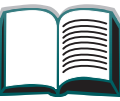

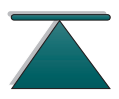

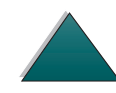

### Zum Drucken nach Papiertyp und -format müssen Sie wie folgt vorgehen:

- Achten Sie darauf, daß die F\u00e4cher richtig eingestellt sind und auch das gew\u00fcnschte Papier enthalten. (Siehe die Abschnitte \u00fcber das Laden von Papier, angefangen mit Seite <u>84</u>.)
- Wählen Sie im Druckerbedienfeld aus dem Papierzuführungsmenü den Papiertyp für die einzelnen Fächer aus. Falls Sie sich nicht ganz sicher sind, welchen Typ Sie einlegen (z.B. Briefpapier oder Recycled), sollten Sie auf dem Riesetikett nachsehen. Die unterstützten Typen sind auf Seite <u>297</u> aufgeführt.
- 3. Wählen Sie im Bedienfeld die Papierformateinstellungen aus.
- Fach 1: Wenn der Drucker auf MODUS FACH 1=KASSETTE über das Papierzuführungsmenü eingestellt worden ist, muß das Papierformat ebenfalls in diesem Menü eingestellt werden. Wenn dagegen ein Sonderformat eingelegt ist, müssen Sie das Format, das dem Papier in Fach 1 entspricht, im Druckmenü auswählen. Einzelheiten über das Bedrucken von Sonderformaten finden Sie auf Seite <u>130</u>.
- Andere Fächer: Wenn Sie das Papier ordnungsgemäß einlegen, wird dadurch auch gleichzeitig das Papierformat eingestellt. (Siehe Abschnitte über das Laden von Papier, angefangen mit Seite <u>84</u>.)

#### Weiter auf der nächsten Seite.

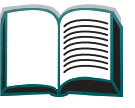

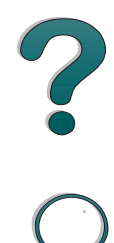

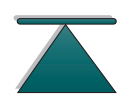

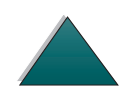

#### Kapitel 3 Erweiterte Druckaufgaben

- 4. Wählen Sie über die Software oder den Druckertreiber den gewünschten Papiertyp und das gewünschte Format aus.
- Hinweis Die Einstellungen für Typ und Format können bei Netzwerkdruckern auch über HP JetAdmin konfiguriert werden (siehe die Hilfe zur Druckersoftware).

Um nach Typ oder Format drucken zu können, muß Fach 1 evtl. entleert oder geschlossen werden. Oder stellen Sie im Bedienfeld des Druckers über das Papierzuführungsmenü MODUS FACH 1=KASSETTE ein. Weitere Informationen hierüber finden Sie auf Seite 323.

Die im Druckertreiber und in der Softwareanwendung vorgenommenen Einstellungen haben Vorrang vor den Bedienfeldeinstellungen. (Die über die Softwareanwendung vorgenommenen Einstellungen haben wiederum Vorrang vor den Druckertreibereinstellungen.)

151

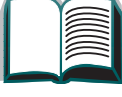

?

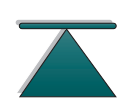

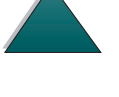

# 4 Wartung des Druckers

# Übersicht

In diesem Kapitel wird die grundlegende Druckerwartung erörtert.

- <u>Tonerpatrone</u>
- Reinigen des Druckers
- Hinweis Um eine optimale Druckqualität zu gewährleisten, werden Sie vom Drucker aufgefordert, alle 350.000 Seiten eine Wartung vorzunehmen. Sobald auf dem Bedienfeld die Meldung DRUCKERWARTUNG DURCHFÜHREN erscheint, müssen Sie den Drucker-Wartungssatz kaufen und die neuen Teile installieren. Anschließend können Sie dann diese Wartungsmeldung löschen, indem Sie sie über das Konfigurationsmenü ausschalten. Diesbezügliche Bestellinformationen finden Sie auf Seite <u>39</u>.

Beim Drucker-Wartungssatz handelt es sich um Verbrauchsmaterialien, die nicht unter die Gewährleistung fallen.

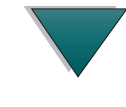

### **Tonerpatrone**

### HP-Richtlinien zur Verwendung von Tonerpatronen anderer Hersteller

Hewlett-Packard kann die Verwendung von neuen oder wiederaufgefüllten Tonerpatronen anderer Hersteller nicht empfehlen. Da es sich bei diesen Produkten nicht um HP Produkte handelt, hat HP keinerlei Kontrolle über die Ausführung oder Qualität dieser Produkte.

Zur Installation einer neuen HP Tonerpatrone und der Wiederverwertung der gebrauchten Patrone befolgen Sie bitte die Anweisungen auf der Verpackungsbeilage der neuen Patrone.

### Lagern von Tonerpatronen

Nehmen Sie die Tonerpatrone erst unmittelbar vor ihrer Installation aus der Verpackung.

ACHTUNG Setzen Sie die Tonerpatrone nur wenige Minuten der Lichteinstrahlung aus, um so eine Beschädigung zu vermeiden.

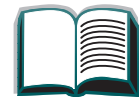

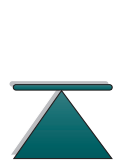

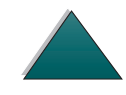

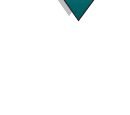

### Gebrauchsdauer von Tonerpatronen

Die Gebrauchsdauer einer Tonerpatrone hängt davon ab, wieviel Toner für Ihre Druckjobs erforderlich ist. Wenn Sie hauptsächlich Text mit einem Deckungsgrad von 5% drucken, reicht eine HP Tonerpatrone im Durchschnitt für 15.000 Seiten. (Ein typischer Geschäftsbrief weist ca. 5% Deckung auf.) Dabei wird davon ausgegangen, daß die Druckdichte auf 3 eingestellt und EconoMode ausgeschaltet ist. (Dies sind jeweils die Standardeinstellungen.)

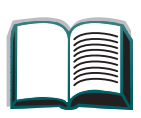

### Weiterdrucken bei niedrigem Tonerstand

- Bei niedrigem Tonerstand wird am Bedienfeld des Druckers die Meldung TONER FAST LEER angezeigt.
- Wenn der Drucker trotz der Meldung TONER FAST LEER weiterdruckt, ist die Option TONER FAST LEER auf WEITER eingestellt (Standardeinstellung).

Wenn der Drucker bei niedrigem Tonerstand mit dem Drucken aufhört, ist die Option TONER FAST LEER auf STOP eingestellt. Drücken Sie in diesem Fall START, um weiterzudrucken.

Die Meldung TONER FAST LEER wird solange angezeigt, bis Sie die Tonerpatrone auswechseln.

Die Option TONER FAST LEER=WEITER oder TONER FAST LEER=STOP wird im Konfigurationsmenü auf dem Bedienfeld eingestellt (siehe Seite <u>340</u>).

### Umverteilen des Toners

Bei niedrigem Tonerstand erscheint das Druckbild heller bzw. kann helle Stellen aufweisen. Sie können die Druckqualität durch Umverteilen des Toners möglicherweise vorübergehend verbessern. Das folgende Verfahren ermöglicht Ihnen eventuell, den aktuellen Druckjob zu beenden, bevor die Tonerpatrone ausgewechselt werden muß.

Weiter auf der nächsten Seite.

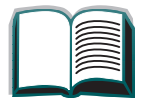

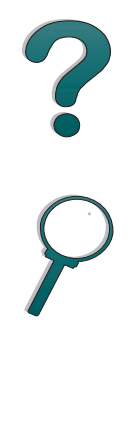

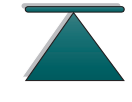

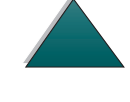

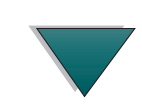

### Umverteilen des Toners (Fortsetzung)

- 1 Öffnen Sie die obere Abdeckung.
- 2 Nehmen Sie die Tonerpatrone aus dem Drucker.

### WARNUNG!

Greifen Sie nicht zu weit in den Drucker hinein. Der angrenzende Fixierbereich ist möglicherweise heiß!

3 Drehen Sie die Tonerpatrone, und bewegen Sie sie vorsichtig hin und her, um den Toner umzuverteilen.

### **Hinweis**

Wenn Toner auf Ihre Kleidung gelangt, wischen Sie ihn mit einem trockenen Tuch ab, und waschen Sie das Kleidungsstück in kaltem Wasser. (Heißes Wasser fixiert den Toner im Gewebe!)

Weiter auf der nächsten Seite.

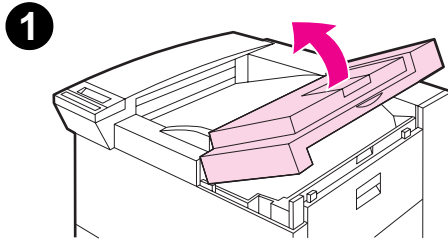

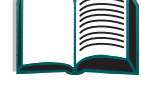

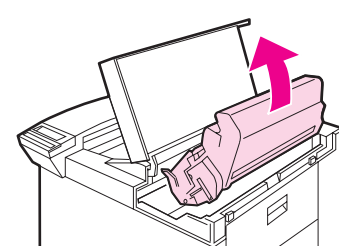

2

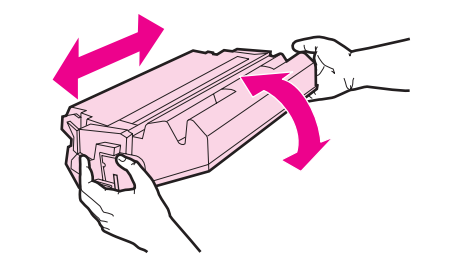

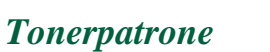

4 Setzen Sie die Tonerpatrone wieder in den Drucker ein, und schließen Sie die obere Abdeckung.

Wenn der Ausdruck weiterhin hell ist, müssen Sie eine neue Tonerpatrone installieren. (Befolgen Sie die Anweisungen auf der Packungsbeilage der neuen Tonerpatrone.)

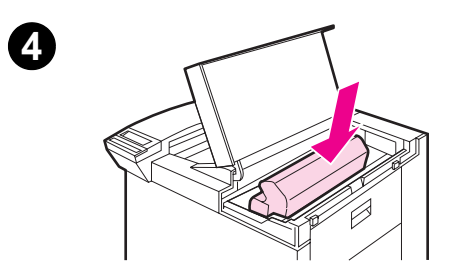

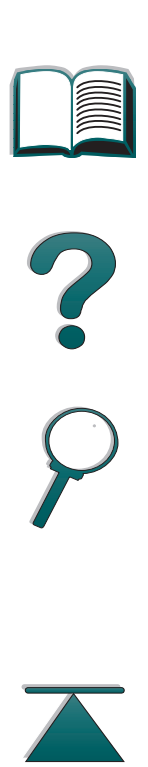

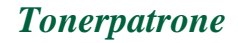

### Reinigen des Druckers

Um eine gleichbleibende Druckqualität zu gewährleisten, sollten Sie den Drucker bei folgenden Anlässen gründlich reinigen:

- Bei jedem Tonerpatronenwechsel.
- Bei nachlassender Druckqualität.

Reinigen Sie den Drucker außen mit einem mit Wasser angefeuchteten und innen mit einem trockenen, fusselfreien Tuch. Beachten Sie dabei die auf der folgenden Seite aufgeführten Warnungen und Vorsichtshinweise.

ACHTUNG Benutzen Sie zum Reinigen des Druckers keinen Salmiakgeist (auch nicht in der Nähe des Druckers), da die Tonerpatrone dadurch bleibend beschädigt werden könnte.

Weiter auf der nächsten Seite.

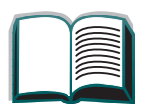

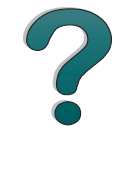

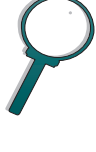

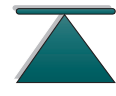

1 Bevor Sie diese Schritte ausführen, sollten Sie den Drucker ausschalten und alle Kabel herausziehen.

#### **WARNUNG!**

Berühren Sie nicht den Fixierbereich hinter der linken Klappe, da dieser Bereich HEISS sein kann.

2 Öffnen Sie die obere Abdeckung des Druckers, und nehmen Sie die Tonerpatrone heraus.

### ACHTUNG

Berühren Sie nicht die Transferwalze (A). Hautfette an der Walze können die Druckqualität beeinträchtigen. Falls Toner auf Ihre Kleidung gelangt, sollten Sie ihn mit einem trockenen Tuch abwischen und das Kleidungsstück anschließend in kaltem Wasser waschen. Heißes Wasser fixiert den Toner im Gewebe!

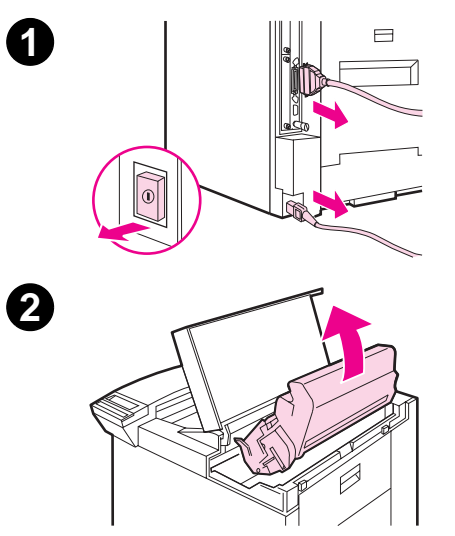

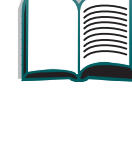

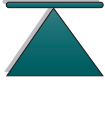

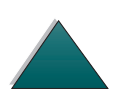

### Kapitel 4 Wartung des Druckers

- 3 Benutzen Sie ein trockenes, fusselfreies Tuch, um alle Rückstände aus dem Papierführungsbereich, dem Bereich der Einzugsrolle (B) und aus dem Schacht der Tonerpatrone zu entfernen.
- 4 Wechseln Sie die Tonerpatrone aus, schließen Sie den Drucker, stecken Sie alle Kabel wieder ein, und schalten Sie den Drucker wieder ein.

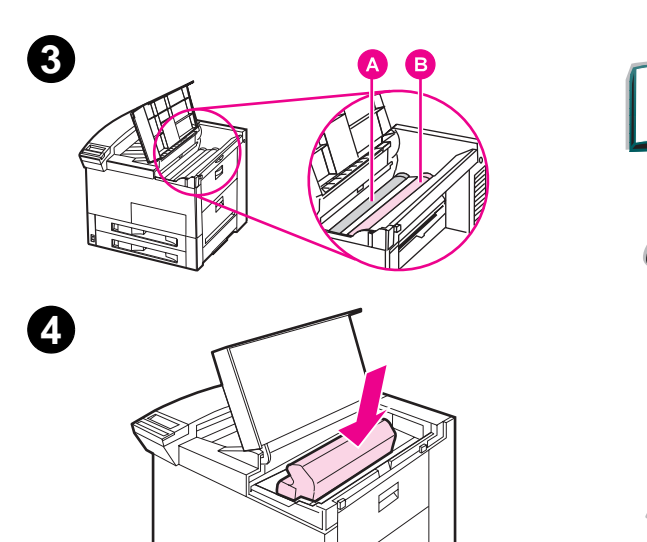

### Verwenden der Drucker-Reinigungsseite

Falls auf der Vorder- oder Rückseite der Druckjobs Tonerflecke erscheinen, sollten Sie wie folgt vorgehen:

Führen Sie über das Bedienfeld des Druckers folgende Schritte aus:

- 1. Drücken Sie auf MENÜ, bis MENÜ FÜR DRUCKQUALITÄT erscheint.
- 2. Drücken Sie auf OPTION, bis REINIGUNGSSEITE ERSTELLEN angezeigt wird.
- 3. Drücken Sie auf AUSWÄHLEN, um die Reinigungsseite zu erstellen.
- 4. Folgen Sie dann zur Durchführung des Reinigungsvorgangs den Anweisungen auf der Reinigungsseite.
- **Hinweis** Die Reinigungsseite funktioniert am besten, wenn sie auf Kopierpapier (und nicht auf Brief- oder Rauhpapier) ausgedruckt wird.

### Weiter auf der nächsten Seite.

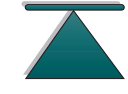

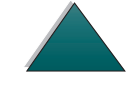

#### Kapitel 4 Wartung des Druckers

Es kann evtl. erforderlich sein, die Reinigungsseite mehrere Male auszudrucken. Wenn aus dem Inneren des Druckers Tonerrückstände entfernt wurden, sind glänzende schwarze Stellen auf dem schwarzen Streifen der Reinigungsseite zu sehen. Wenn dagegen auf dem schwarzen Streifen weiße Stellen zu sehen sind, müssen Sie die Reinigungsseite noch einmal ausdrucken.

Bei gewissen Papiertypen sollte bei jedem Tonerpatronenwechsel die Reinigungsseite benutzt werden, damit die Druckgualität gut bleibt. Falls die Reinigungsseite übermäßig oft ausgedruckt werden muß, sollten Sie es mit einem anderen Papiertyp versuchen.

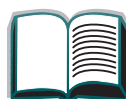

?

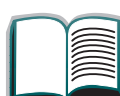

Überblick

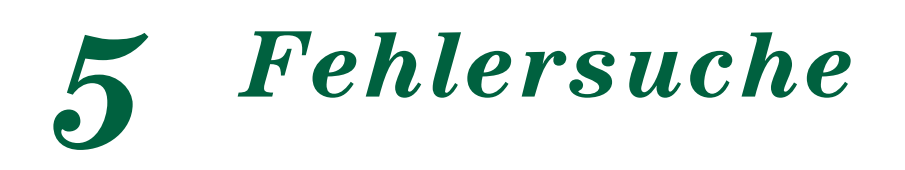

## **Überblick**

Dieses Kapitel soll Ihnen beim Lösen von Druckerproblemen behilflich sein.

| <u>Beseitigen von</u><br><u>Papierstaus</u><br>(siehe Seite <u>165</u> ) | Gelegentlich kann es beim Drucken zu einem Papierstau kommen.<br>Dieser Abschnitt hilft Ihnen dabei, Papierstaus zu lokalisieren,<br>ordnungsgemäß zu beseitigen und wiederholte Papierstaus zu<br>vermeiden.                                                                                                    |
|--------------------------------------------------------------------------|----------------------------------------------------------------------------------------------------|
| Interpretieren von<br>Druckermeldungen                                   | Auf der Anzeige des Bedienfelds des Druckers können viele ver-<br>schiedene Meldungen erscheinen. Manche Meldungen, wie zum<br>Bei-spiel INITIALISIERUNG, zeigen den aktuellen Status des<br>Druckers an. Andere Meldungen, wie zum Beispiel OBERE ABDECK.<br>SCHLIESSEN, erfordern ein Eingreifen des Benutzers. Viele dieser<br>Meldungen sind leicht zu verstehen. Manche Meldungen jedoch<br>weisen auf ein Problem am Drucker hin oder müssen weiter<br>verfolgt oder beschrieben werden. In diesem Abschnitt werden<br>Meldungen dieser Art aufgeführt, und es wird jeweils angegeben,<br>was zu tun ist, wenn eine Meldung wiederholt auftritt. |

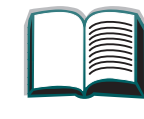

| Korrigieren von<br>Problemen mit der<br>Ausgabequalität<br>(siehe Seite 210)   | Der Drucker sollte Druckjobs in höchster Qualität ausgeben. Wenn<br>Druckjobs unscharf aussehen, Defekte wie zum Beispiel Linien,<br>Flecken oder Schmierflecken auf der Seite erscheinen oder das<br>Papier verknittert oder gewellt ausgegeben wird, lesen Sie diesen<br>Abschnitt, um derartige Probleme zu beheben. | 2        |
|--------------------------------------------------------------------------------|----------------------------------------------------------------------------------------------------|----------|
| <u>Feststellen von</u><br><u>Druckerproblemen</u><br>(siehe Seite <u>213</u> ) | Bevor Sie ein Problem beseitigen können, müssen Sie wissen,<br>wo das Problem liegt. Mit Hilfe der Tabellen in diesem Abschnitt<br>können Sie das Problem identifizieren und anschließend die<br>entsprechenden Lösungsvorschläge befolgen.                                                                             | <b>P</b> |
| <u>Überprüfen der</u><br>Druckerkonfiguration<br>(siehe Seite <u>261</u> )     | Vom Drucker aus können Sie Informationsseiten drucken, die<br>Einzelheiten zum Drucker und dessen Konfiguration enthalten.                                                                                                    |          |

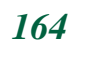

### **Beseitigen von Papierstaus**

Wenn auf dem Bedienfeld des Druckers eine Papierstau-Meldung angezeigt wird, sehen Sie nach, ob sich an den auf der Grafik unten angegebenen Stellen Papier befindet. Gehen Sie dann nach dem angegebenen Verfahren zur Beseitigung des entsprechenden Papierstaus vor. Eventuell müssen Sie auch noch andere Bereiche auf eingeklemmtes Papier untersuchen. Wenn nicht klar ist, wo sich der Papierstau befindet, überprüfen Sie zuerst den Bereich der oberen Abdeckung.

Achten Sie beim Beseitigen von Papierstaus darauf, das Papier nicht zu zerreißen, da kleine Papierfetzen, die im Drucker zurückbleiben, zu weiteren Staus führen können. Sollte es zu häufigen Papierstaus kommen, lesen Sie bitte die Seite 186.

**Hinweis** Nachdem der Papierstau beseitigt wurde, muß die obere Abdeckung des Druckers geöffnet und wieder geschlossen werden, damit die Papierstau-Meldung gelöscht wird.

Weiter auf der nächsten Seite.

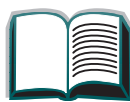

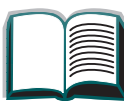

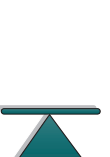

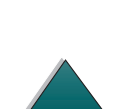

### Papierstaus können an den folgenden Stellen vorkommen:

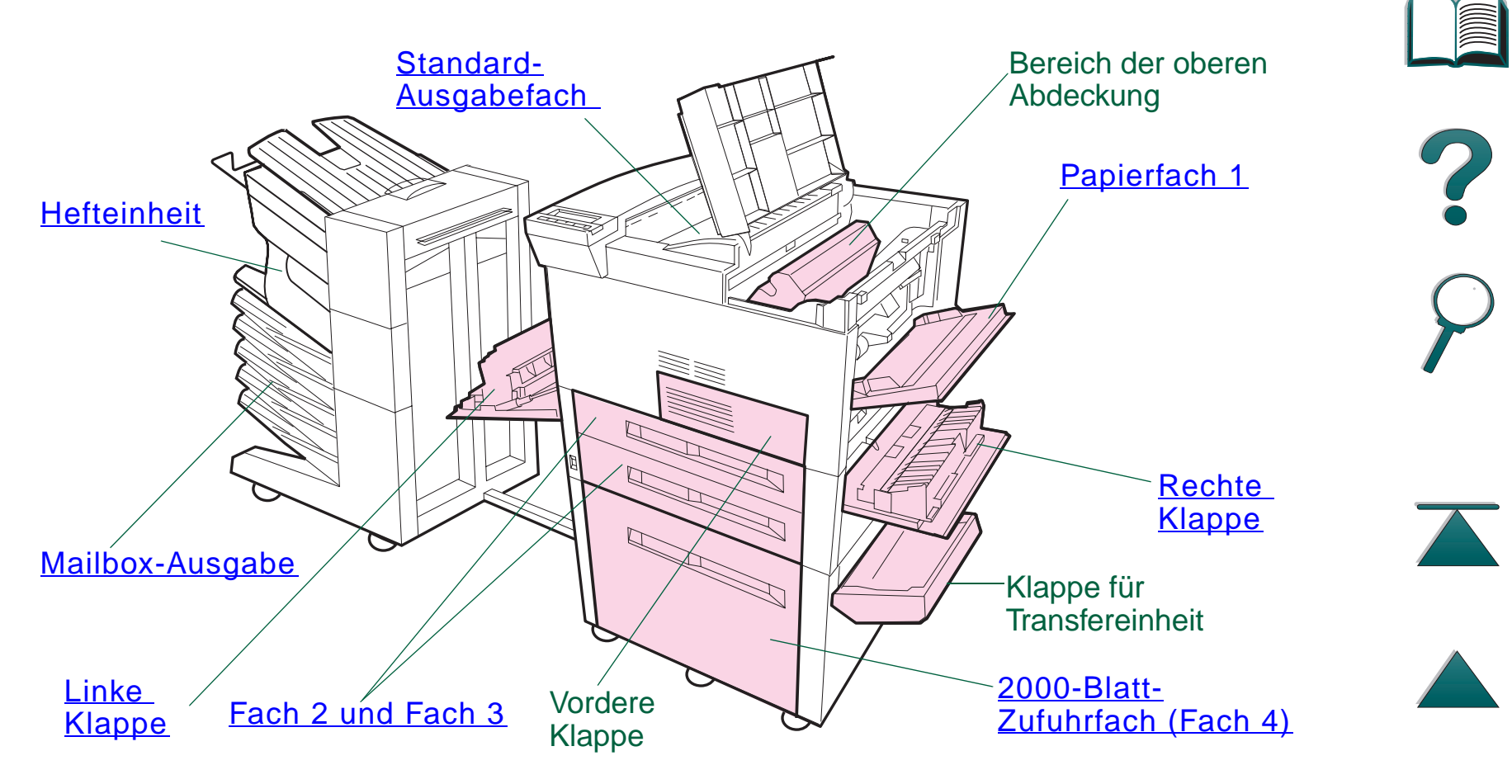

Hinweis Nach der Beseitigung von Papierstaus bleibt möglicherweise etwas Toner im Drucker zurück. Dieser müßte jedoch nach dem Drucken einiger Seiten verschwinden.

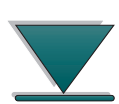

Beseitigen von Papierstaus

### Beseitigen von Papierstaus im Bereich der Zufuhrfächer

### Beseitigung von Staus in Papierfach 1

- 1. Öffnen Sie Papierfach 1, indem Sie es herunterziehen.
- 2. Überprüfen Sie den Bereich von Fach 1 auf Papier.
- 3. Entfernen Sie etwaiges Papier, indem Sie es in die durch den Pfeil auf der untenstehenden Abbildung angedeutete Richtung ziehen. Prüfen Sie sorgfältig, ob alle Papierfetzen entfernt wurden.
- 4. Öffnen und schließen Sie die obere Abdeckung.

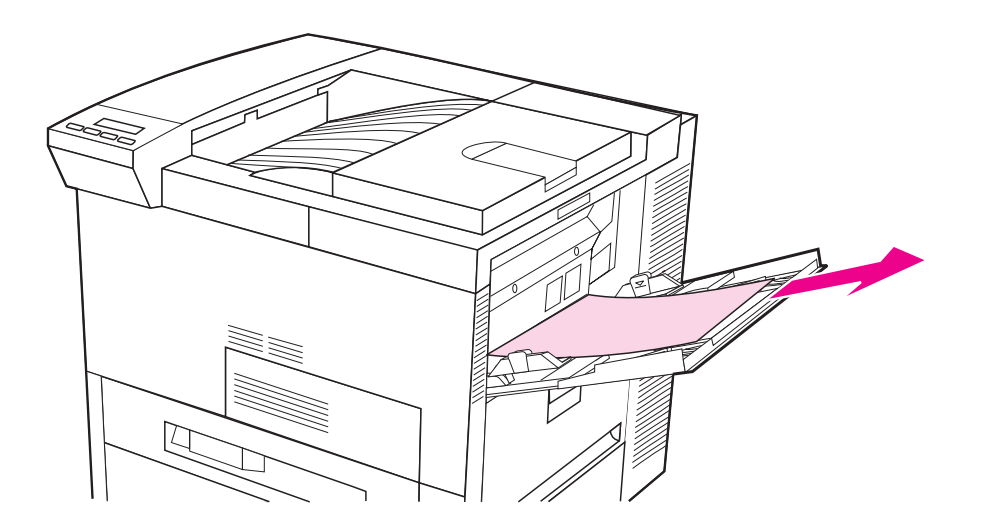

2

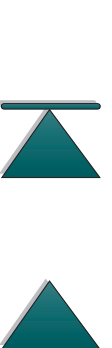

### Beseitigen von Staus im Bereich der rechten Klappe

- 1. Öffnen Sie die rechte Klappe unter Papierfach 1.
- Überprüfen Sie diesen Bereich auf Papier. 2.
- 3. Öffnen Sie die Stauzugangsabdeckung mit Hilfe des grünen Hebels.
- 4. Entfernen Sie etwaiges Papier aus diesem Bereich, indem Sie es aus dem Drucker herausziehen.
- 5. Vergewissern Sie sich, daß alle Papierfetzen entfernt wurden.
- 6. Öffnen und schließen Sie die obere Abdeckung.

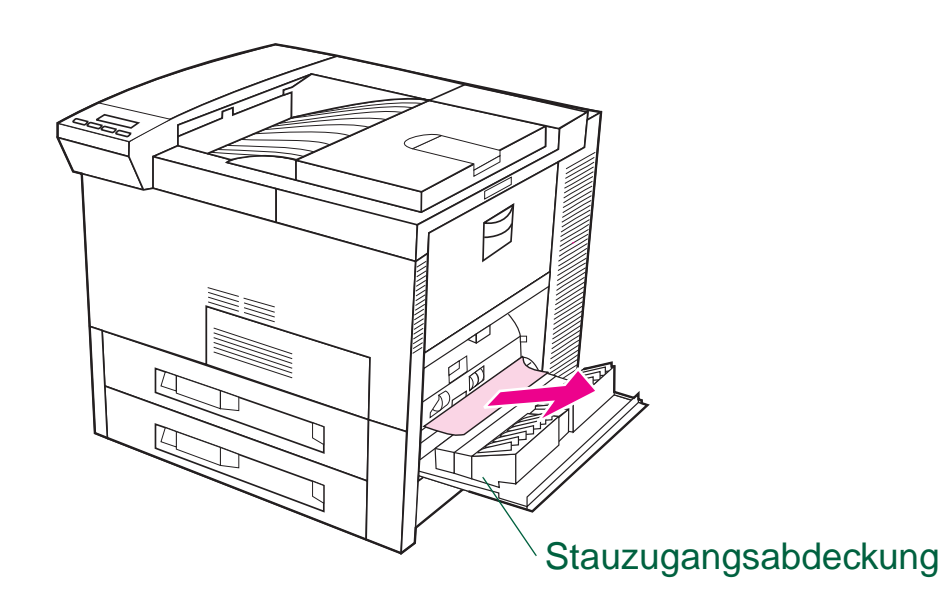

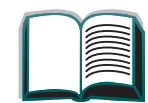

168

?

### Beseitigen von Staus im Bereich der Fächer 2 und 3

- 1. Öffnen Sie das Fach.
- 2. Entfernen Sie eingeklemmtes oder beschädigtes Papier aus diesem Bereich, indem Sie es aus dem Drucker herausziehen.
- 3. Vergewissern Sie sich, daß alle Papierfetzen entfernt wurden.
- 4. Schließen Sie das Fach.
- 5. Öffnen und schließen Sie die obere Abdeckung.

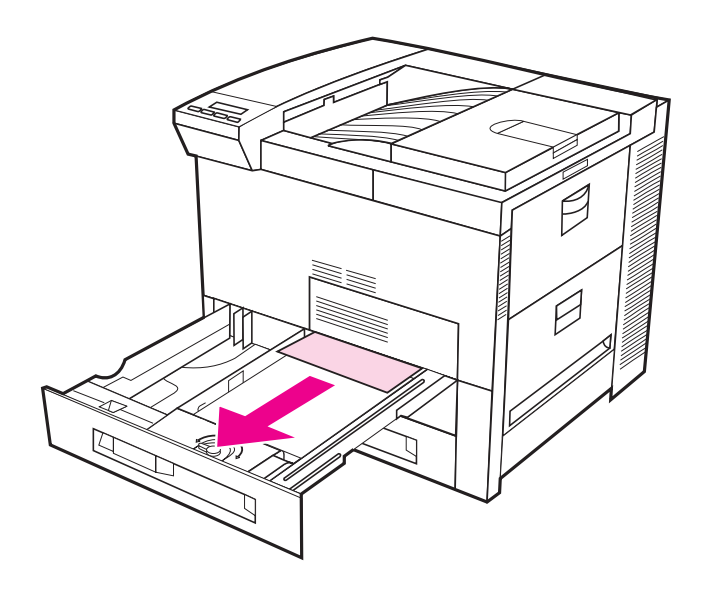

?

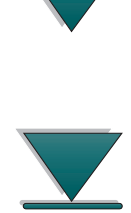

**Beseitigen von Papierstaus** 

### Beseitigen von Staus im Bereich der beiden optionalen Zufuhrfächer für je 500 Blatt (Fächer 4 und 5)

- 1. Öffnen Sie das Fach.
- 2. Entfernen Sie eingeklemmtes oder beschädigtes Papier aus diesem Bereich (A), indem Sie es aus dem Drucker herausziehen.
- 3. Vergewissern Sie sich, daß alle Papierfetzen entfernt wurden.
- 4. Schließen Sie das Fach.
- 5. Öffnen Sie die Klappe der vertikalen Transfereinheit und entfernen Sie eingeklemmtes Papier (B).
- 6. Schließen Sie die Klappe der vertikalen Transfereinheit.
- 7. Öffnen und schließen Sie die obere Abdeckung.

Weiter auf der nächsten Seite.

2

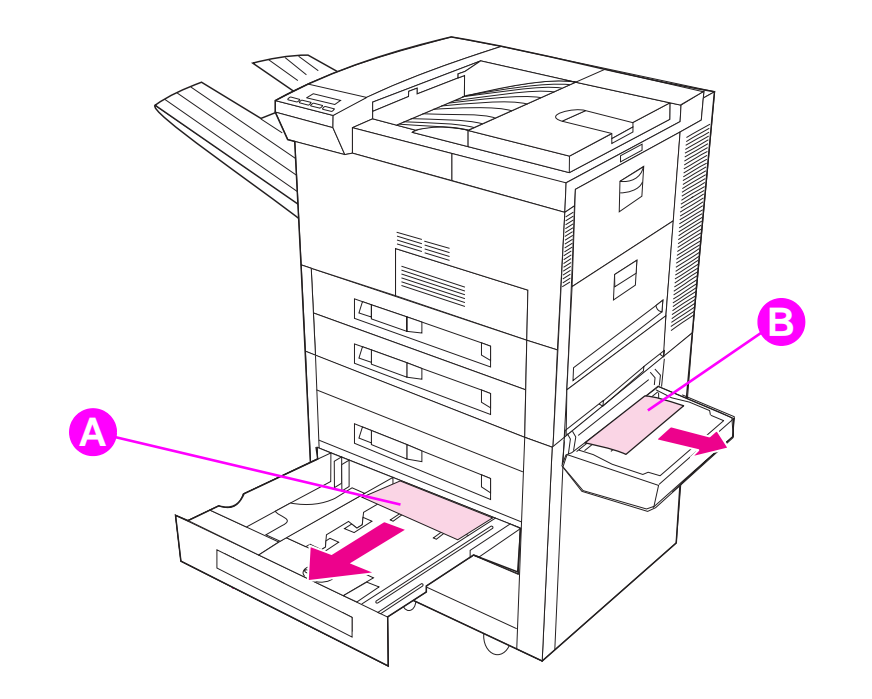

?

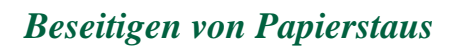

**Beseitigen von Papierstaus** 

### Beseitigen von Staus aus dem Bereich des optionalen 2000-Blatt-Zufuhrfaches (Fach 4)

- 1. Öffnen Sie Fach 4.
- 2. Entfernen Sie eingeklemmtes oder beschädigtes Papier aus diesem Bereich (A), indem Sie es aus dem Drucker herausziehen.
- 3. Vergewissern Sie sich, daß alle Papierfetzen entfernt wurden.
- 4. Schließen Sie das Fach.
- 5. Öffnen Sie die Klappe der vertikalen Transfereinheit, und entfernen Sie eventuell eingeklemmtes Papier (B).
- 6. Schließen Sie die Klappe der vertikalen Transfereinheit.
- 7. Öffnen und schließen Sie die obere Abdeckung.

Weiter auf der nächsten Seite.

172

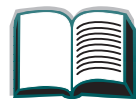

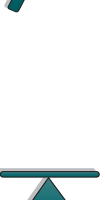

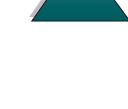

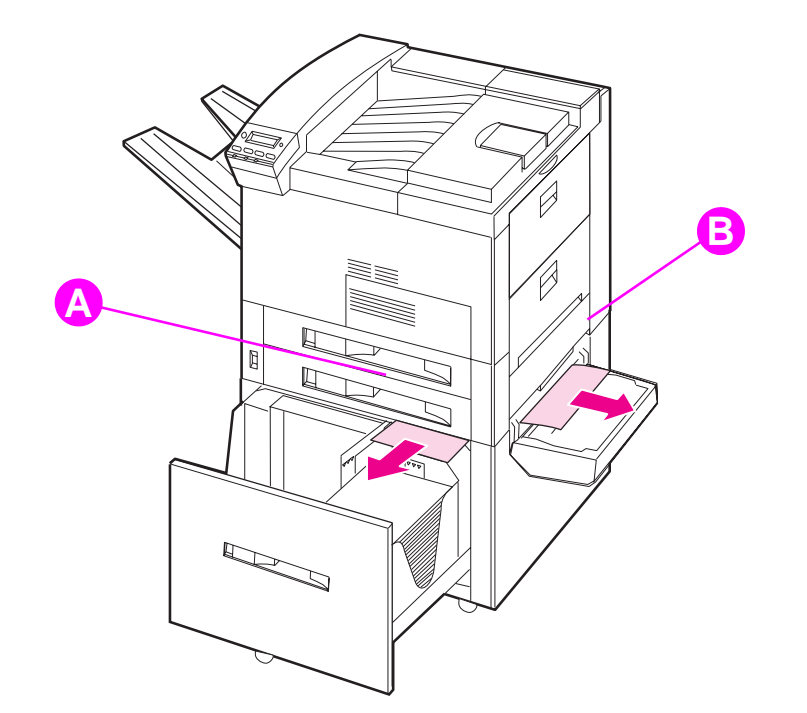

?

*173* 

Beseitigen von Papierstaus

### Beseitigen von Staus im Bereich der optionalen Umschlagzuführung

- 1. Öffnen Sie die obere Abdeckung.
- 2. Entfernen Sie die Tonerpatrone.
- WARNUNG! Berühren Sie nicht den angrenzenden Bereich der Fixiereinheit. Er kann HEISS sein.
  - 3. Entfernen Sie Umschläge aus diesem Bereich, indem Sie sie gerade nach oben und aus dem Drucker herausziehen.
  - 4. Vergewissern Sie sich, daß alle Papierfetzen entfernt wurden. Heben Sie die beiden grünen Laschen an, und entfernen Sie alle verborgenen Umschläge.
  - 5. Unter Umständen ist es notwendig, alle eingelegten Umschläge zu entfernen und die Umschlagzuführung abzunehmen, um eingeklemmte Umschläge und Papierfetzen entfernen zu können.
  - 6. Installieren Sie die optionale Umschlagzuführung und die Tonerpatrone wieder, und schließen Sie die obere Abdeckung.

### Weiter auf der nächsten Seite.

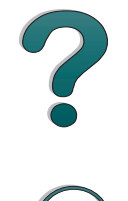

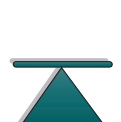

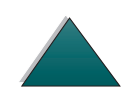

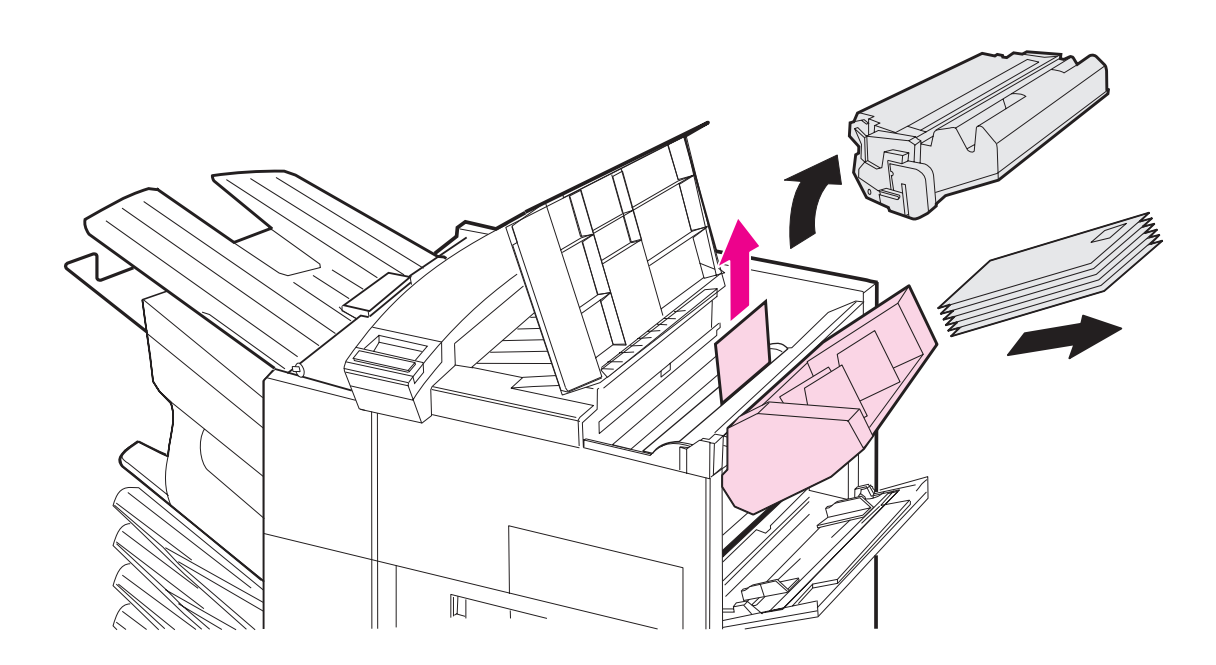

175

2

 $\overline{\mathbf{A}}$ 

### Beseitigen von Staus im Bereich des optionalen Duplexers

- 1. Öffnen Sie die vordere Klappe.
- 2. Überprüfen Sie diesen Bereich auf Papier.
- 3. Entfernen Sie eventuell vorhandenes Papier aus diesem Bereich (A), indem Sie es aus dem Drucker herausziehen. Geben Sie acht, daß Sie das Papier nicht zerreißen.
- Falls sich das Papier nicht vollständig durch die vordere Klappe entfernen läßt, öffnen Sie die linke Klappe und ziehen Sie das Papier vorsichtig aus diesem Bereich heraus (B). (Falls eine Mailbox installiert ist, schieben Sie diese zuerst vom Drucker weg, um sich Zugang zur linken Klappe zu verschaffen.)
- WARNUNG! Berühren Sie nicht den angrenzenden Bereich der Fixiereinheit. Er kann HEISS sein.
  - 5. Falls ein Duplexer installiert ist, schalten Sie den Drucker aus und entfernen Sie den Duplexer (C), indem Sie auf die farbige Lasche unten rechts an der Einheit drücken und die gesamte Einheit aus dem Schacht ziehen.

### Weiter auf der nächsten Seite.

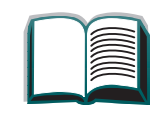

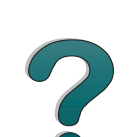

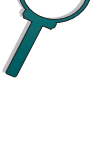

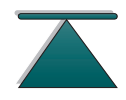

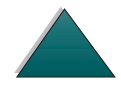

- 6. Entfernen Sie alles im Duplexer verbliebene Papier (C).
- 7. Installieren Sie den Duplexer wieder, indem Sie ihn in seinen Schacht schieben, bis er einrastet. Schließen Sie alle offenen Klappen. Falls eine Mailbox installiert ist, schieben Sie sie wieder an ihren alten Standort zurück, und schalten Sie den Drucker wieder ein.

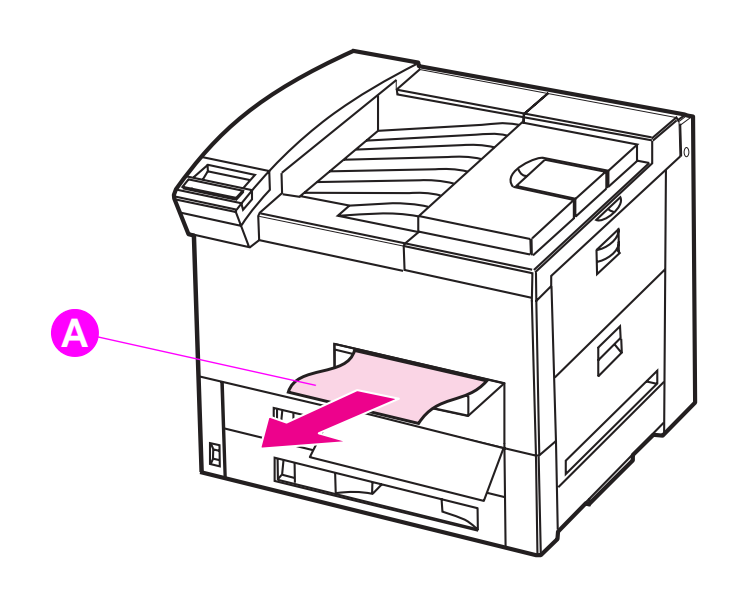

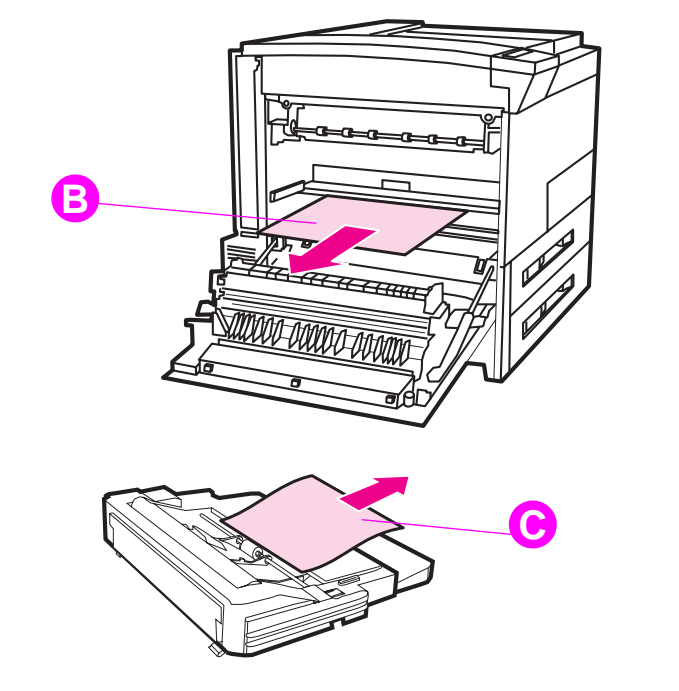

2

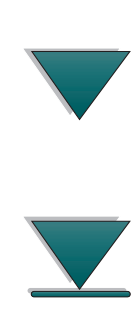

### Beseitigen von Staus im Bereich der oberen Abdeckung

- 1. Öffnen Sie die obere Abdeckung.
- 2. Entnehmen Sie die Tonerpatrone.

WARNUNG! Berühren Sie nicht den angrenzenden Bereich der Fixiereinheit. Er kann HEISS sein.

- 3. Heben Sie Hebel Nr. 2 an und entfernen Sie eventuell unter Platte 3 verborgenes Papier.
- 4. Entfernen Sie alles Papier aus diesem Bereich, indem Sie es nach oben und aus dem Drucker herausziehen.
- 5. Vergewissern Sie sich, daß alle Papierfetzen entfernt wurden.
- 6. Installieren Sie die Tonerpatrone wieder und schließen Sie die obere Abdeckung.

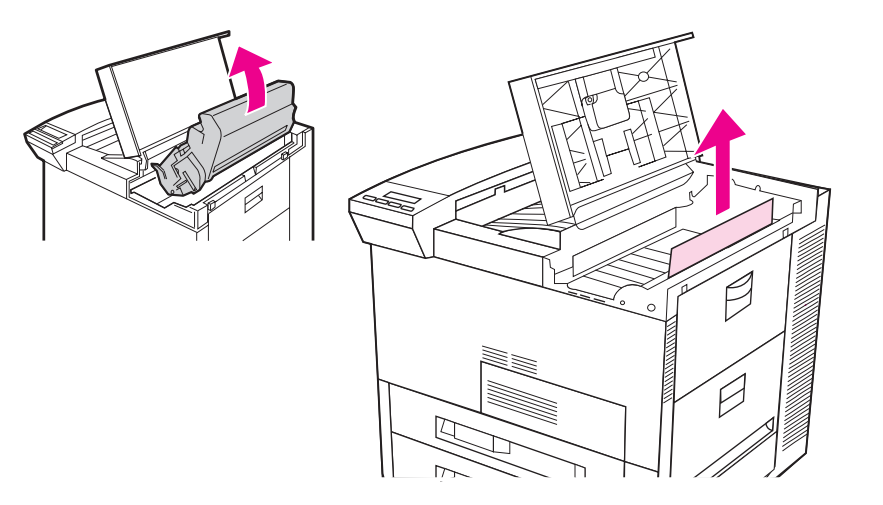

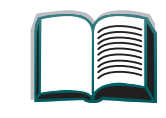

2

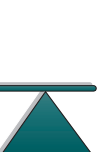

### Beseitigen von Staus in den Ausgabebereichen

### Beseitigen von Staus im Standard-Ausgabefach

Sollte der Papierstau bis in den Ausgabegereich vorgedrungen sein, wie in der Grafik unten angedeutet, ziehen Sie das Papier langsam und vorsichtig aus dem Drucker, ohne es zu zerreißen.

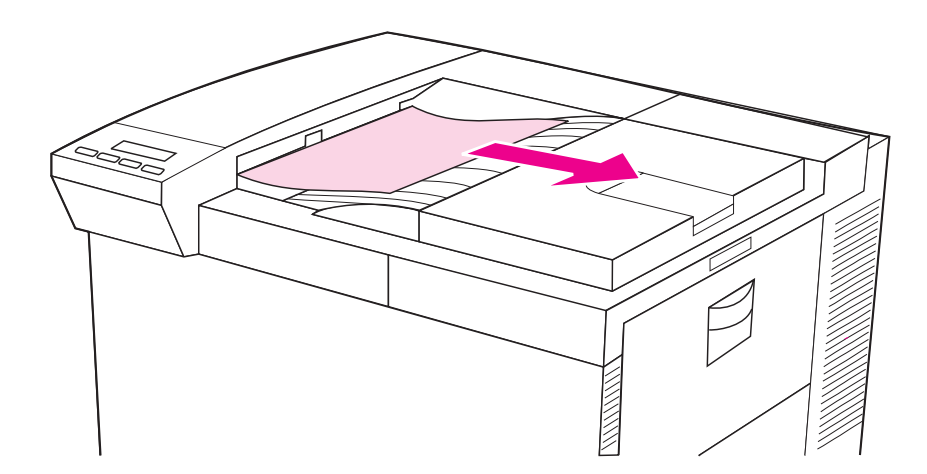

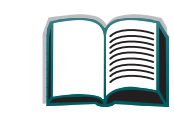

# Beseitigen von Staus im Bereich der linken Klappe (Bereich der Fixiereinheit)

- 1. Öffnen Sie die linke Klappe. (Falls eine Mailbox installiert ist, schieben Sie diese zuerst vom Drucker weg, um sich Zugang zur linken Klappe zu verschaffen.)
- WARNUNG! Berühren Sie nicht den angrenzenden Bereich der Fixiereinheit. Er kann HEISS sein.
  - 2. Entfernen Sie alles eingeklemmte oder beschädigte Papier aus diesem Bereich, indem Sie es aus dem Drucker herausziehen (A).
  - 3. Drücken Sie auf die grünen Laschen (B) und untersuchen Sie diesen Bereich auf Papier. Vergewissern Sie sich, daß alle Papierfetzen entfernt wurden.
  - 4. Schließen Sie die linke Klappe. Falls eine Mailbox installiert ist, schieben Sie sie wieder an ihren alten Standort zurück.

Weiter auf der nächsten Seite.

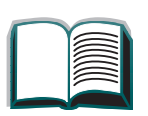

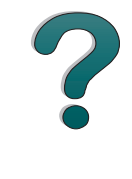

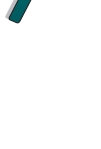

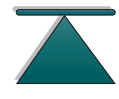

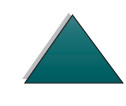
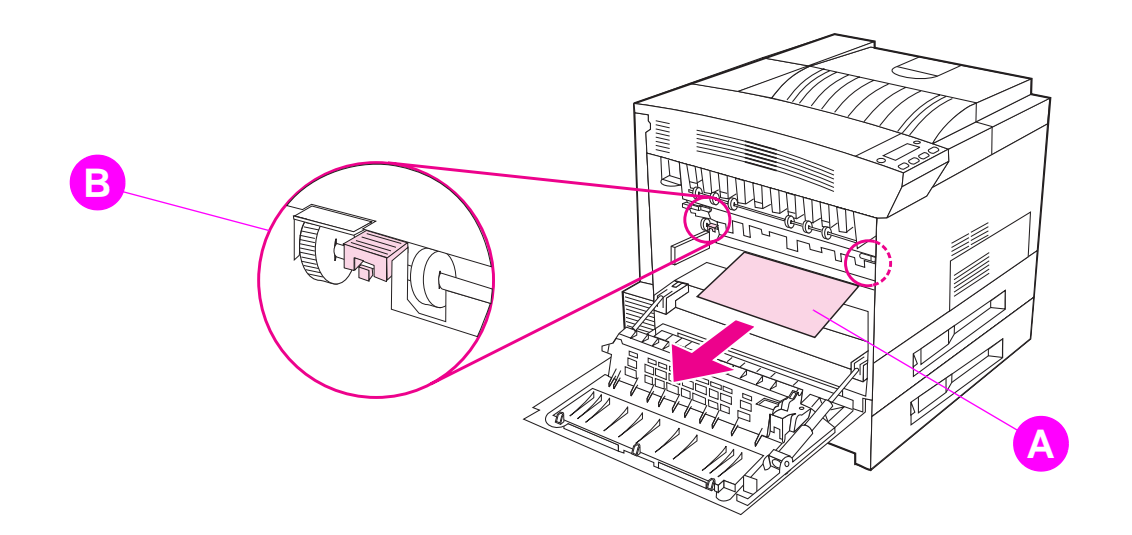

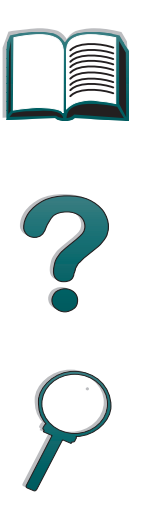

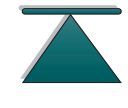

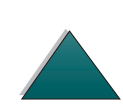

Beseitigen von Papierstaus

## Beseitigen von Staus im Bereich der optionalen Mailbox-Ausgabe

- 1. Schalten Sie den Drucker aus.
- 2. Entfernen Sie das linke Ausgabefach.
- 3. Entfernen Sie alles Papier aus dem Bereich (A), indem Sie es vorsichtig aus dem Drucker herausziehen.
- 4. Ziehen Sie die Mailbox vom Drucker weg und entfernen Sie alles Papier aus dem Bereich (B). Vergewissern Sie sich, daß alle Papierfetzen entfernt wurden.
- 5. Entfernen Sie alles Papier aus dem Bereich (C), indem Sie es vorsichtig aus dem Drucker herausziehen.
- Hinweis Geben Sie bei der Beseitigung von Papierstaus acht, das Papier nicht zu zerreißen, da kleine Papierfetzen, die im Drucker zurückbleiben, zu weiteren Staus führen können. Wenn Papierstaus häufig auftreten, siehe Seite <u>186</u>.

Weiter auf der nächsten Seite.

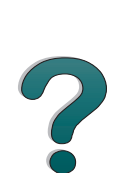

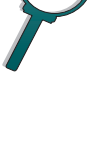

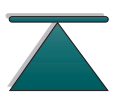

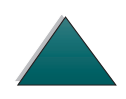

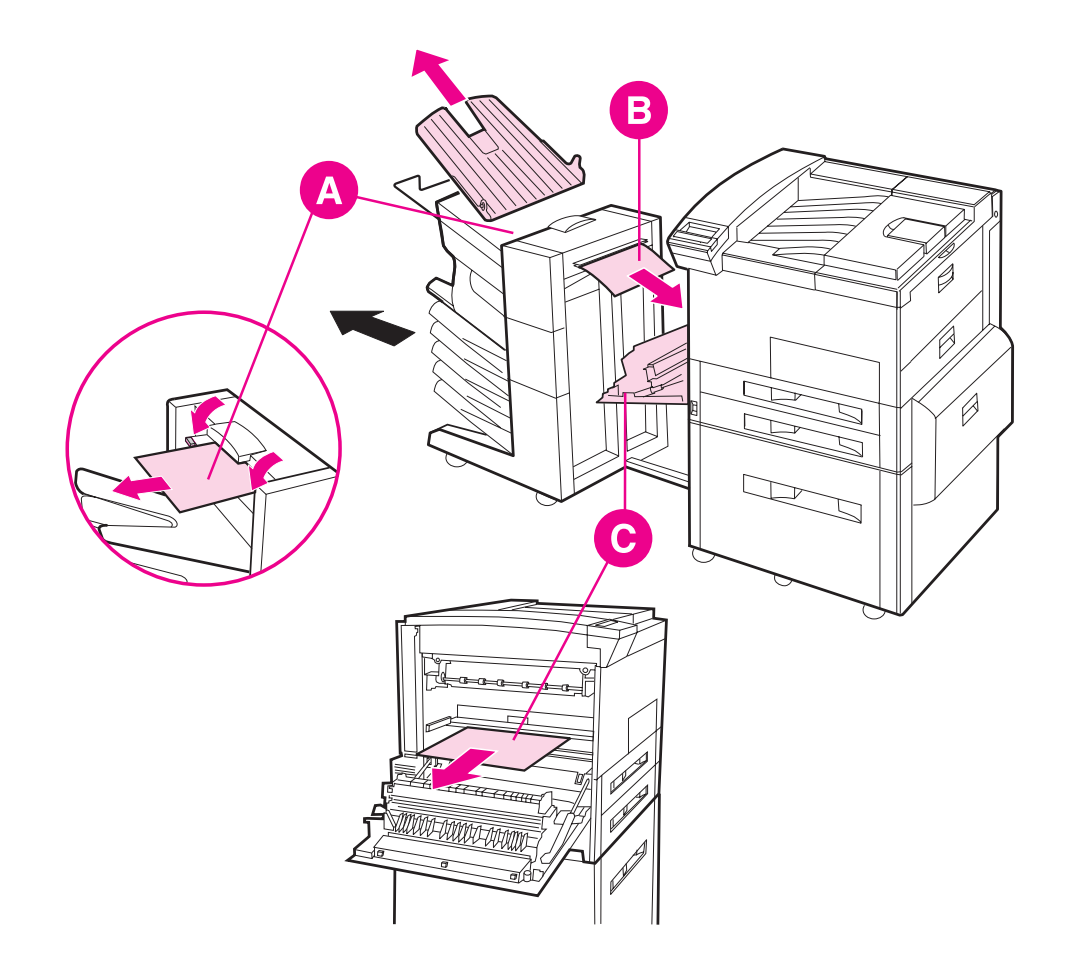

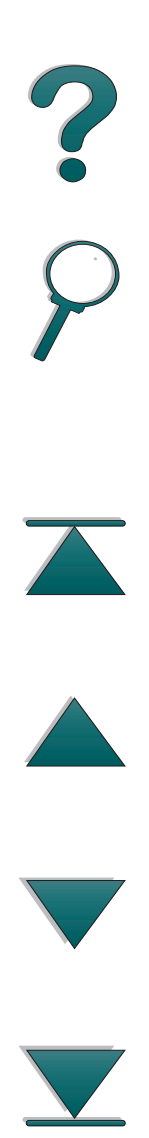

## Beseitigen von Staus im Bereich der Hefteinheit

- 1 Nehmen Sie das linke Ausgabefach heraus.
- 2 Öffnen Sie die Abdeckung der Hefteinheit.
- 3 Drücken Sie mit dem Zeigefinger auf die farbige Lasche und ziehen Sie die runde farbige Lasche mit dem anderen Zeigefinger heraus, um die Hefteinheit zu öffnen.
- 4 Entfernen Sie lose oder beschädigte Heftklammern vom Hefterkopf. Schieben Sie die runde Lasche wieder hinein, bis sie einrastet.

Weiter auf der nächsten Seite.

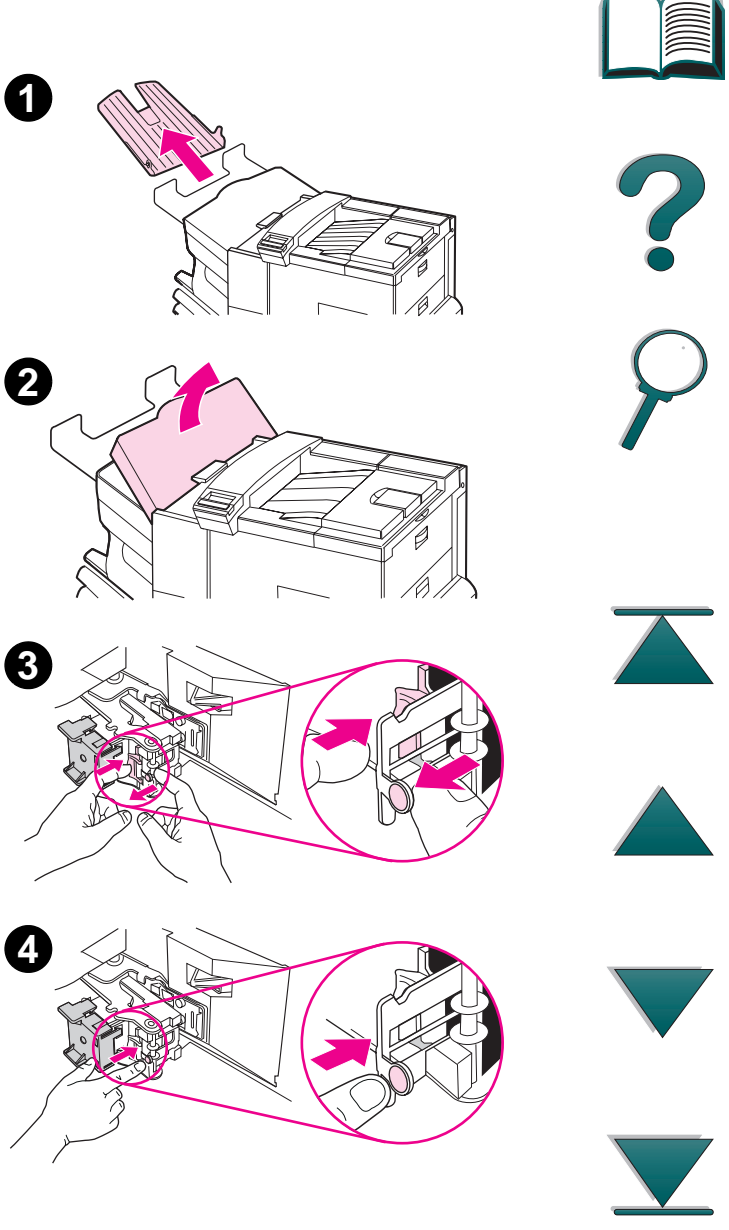

- 5 Schließen Sie die Abdeckung der Hefteinheit, und installieren Sie das linke Ausgabefach wieder.
- 6 Beseitigen Sie alle Papierstaus, die eventuell wegen des Heftklammerstaus entstanden sind.

#### **Hinweis**

Nachdem ein Heftklammerstau beseitigt ist, kann es sein, daß nach Wiederaufnahme des Druckvorgangs maximal 12 Dokumente nicht geheftet werden, da die Hefteinheit erst wieder Heftklammern nachladen muß. Heften Sie diese Dokumente entweder manuell oder senden Sie den Druckjob erneut.

Wenn ein Druckjob an den Drucker gesendet wird und die Hefteinheit blockiert ist oder keine Heftklammern mehr vorhanden sind, wird der Job trotzdem gedruckt.

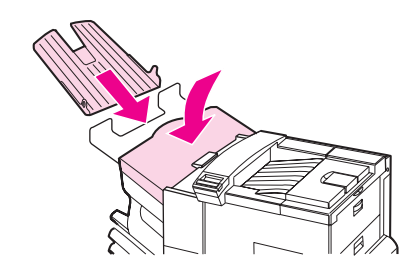

5

 $\overline{}$ 

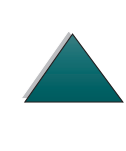

Beseitigen von Papierstaus

## Beheben wiederholter Papierstaus

| Situation                                                               | Lösung |                                                                                                    |
|-------------------------------------------------------------------------|--------|----------------------------------------------------------------------------------------------------|
| Allgemeine,<br>wiederholt<br>auftretende<br>Probleme mit<br>Papierstaus |        | <ol> <li>Vergewissern Sie sich, daß das Papier ordnungsgemäß in die<br/>Fächer eingelegt wird und alle Querführungen richtig zueinander<br/>ausgerichtet sind (nicht schräg). Siehe Kapitel 2, <u>"Drucken</u>."</li> </ol>                                |
|                                                                         |        | <ol> <li>Vergewissern Sie sich, daß das Papierfach auf das richtige<br/>Format eingestellt ist und nicht zu viel Papier eingelegt wurde.</li> </ol>                                                                                                    |
|                                                                         |        | <ol> <li>Drehen Sie den Papierstapel um. Wenn Sie Briefkopfpapier<br/>benutzen, versuchen Sie, von Papierfach 1 aus zu drucken.</li> </ol>                                                                                                    |
|                                                                         |        | <ol> <li>Benutzen Sie kein zuvor bedrucktes Papier oder Papier, das in<br/>irgendeiner Weise beschädigt oder unregelmäßig ist. Auf Seite<br/>291 finden Sie Informationen zu empfohlenen Papiersorten und<br/>anderem Papier für Ihren Drucker.</li> </ol> |
|                                                                         |        | <ol> <li>Beachten Sie die Papierspezifikationen. (Falls das benutzte<br/>Papier nicht den Spezifikationen entspricht, kann es beim<br/>Drucken Probleme geben.)</li> </ol>                                                                                 |

Beseitigen von Papierstaus

| <i>187</i> |
|------------|
|------------|

| Situation | Lösung |                                                                                                    |
|-----------|--------|----------------------------------------------------------------------------------------------------|
|           |        | 6. Beim Duplexdruck rollt der Drucker das Papier unter Fach 3<br>hindurch und verursacht einen Stau. Ziehen Sie Fach 3 ganz<br>aus dem Drucker heraus und beseitigen Sie das unter dem Fach<br>eingeklemmte Papier. Schieben Sie Fach 3 wieder in den<br>Drucker hinein. |
|           |        | <ol> <li>Der Drucker ist eventuell schmutzig. Reinigen Sie den Drucker<br/>gemäß der Anleitung auf Seite <u>188</u>.</li> </ol>                                                                                                    |
|           |        | <ol> <li>Vergewissern Sie sich, daß das richtige Papierformat eingelegt<br/>ist (Seite <u>291</u>).</li> </ol>                                                                                                    |
|           |        | <ol> <li>Vergewissern Sie sich, daß alles eingeklemmte oder<br/>beschädigte Papier aus dem Drucker entfernt wurde.</li> </ol>                                                                                                    |

# Druckermeldungen

Die folgende Tabelle erläutert Meldungen, die möglicherweise auf dem Bedienfeld des Druckers angezeigt werden. Druckermeldungen und ihre Bedeutung sind in alphabetischer Reihenfolge aufgeführt. Numerierte Meldungen schließen sich daran an.

#### Wenn eine Meldung ständig angezeigt wird:

- Wenn eine Meldung, die Sie zum Einlegen von Papier auffordert oder angibt, daß sich ein vorheriger Druckjob noch im Speicher des Druckers befindet, ständig angezeigt wird, drücken Sie auf die Taste START, um zu drucken oder auf JOB ABBRECHEN, um den Job aus dem Druckerspeicher zu löschen.
- Wird eine Meldung nach Durchführung aller empfohlener Maßnahmen weiterhin angezeigt, wenden Sie sich bitte an den HP Kundendienst oder die HP Kundenunterstützung. (Siehe die Seiten zur HP Unterstützung vorne in diesem Handbuch.)
- Hinweis In diesem Benutzerhandbuch werden nicht alle Meldungen beschrieben (viele erklären sich von selbst).

Die Einstellung der Optionen AUTOM. FORTS. und Löschbare WARNUNGEN (im Konfigurationsmenü des Bedienfelds) wirkt sich auf manche Druckermeldungen aus (siehe Seite <u>340</u>).

Weiter auf der nächsten Seite.

Druckermeldungen

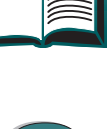

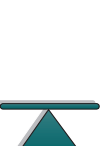

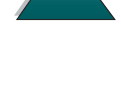

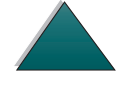

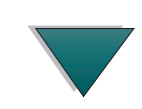

| Druckermeldungen                      |                                                                                                    |  |
|---------------------------------------|----------------------------------------------------------------------------------------------------|--|
| Meldung                               | Erklärung bzw. empfohlene Lösung                                                                                                    |  |
| AUF DRUCKERNEU-<br>INITIAL. WARTEN    | Die Einstellung der RAM-Disk wurde auf dem Bedienfeld des<br>Druckers geändert. Die Änderung tritt erst in Kraft, wenn der<br>Drucker neu initialisiert wird. Wenn Sie den Modus des externen<br>Geräts ändern, schalten Sie den Drucker zuerst aus und dann<br>wieder ein, und warten Sie, bis er neu initialisiert wurde. |  |
| AUSGABEFACH VOLL<br>FACH (nnn) LEEREN | Das Ausgabefach ist voll und muß geleert werden.                                                                                                    |  |
| n (Name des<br>Fachs)                 |                                                                                                    |  |
| BEHANDLUNGSGERÄT<br>WENIG MATERIAL    | Das Behandlungsgerät hat nur noch wenig Material und muß nachgefüllt werden.                                                                                                    |  |
| DISK-DATEI<br>SYSTEM IST VOLL         | Löschen Sie Dateien vom EEA-Datenträger, und wiederholen Sie<br>den Vorgang. Verwenden Sie zum Herunterladen und Löschen von<br>Dateien HP JetAdmin und zum Herunterladen und Löschen von<br>Schriften HP FontSmart. (Weitere Informationen finden Sie in der<br>Online-Hilfe der Software.)                                |  |
| DISK-DATEI-<br>VORGANG FEHLG.         | Der angeforderte Vorgang konnte nicht durchgeführt werden. Sie<br>haben möglicherweise versucht, einen unzulässigen Vorgang<br>durchzuführen, zum Beispiel eine Datei in ein nichtvorhandenes<br>Verzeichnis herunterzuladen.                                                                                               |  |

| Meldung                        | Erklärung bzw. empfohlene Lösung                                                                                                    |  |
|--------------------------------|----------------------------------------------------------------------------------------------------|--|
| DISK GERÄT<br>AUSGEFALLEN      | Im EEA-Datenträger ist ein schwerwiegender Fehler aufgetreten.<br>Der Datenträger ist unbrauchbar geworden.<br>Entfernen Sie den EEA-Datenträger und ersetzen Sie ihn durch<br>einen neuen.                                                   |  |
| DISK IST<br>SCHREIBGESCHÜTZT   | Der EEA-Datenträger ist geschützt, es können keine neuen Dateien<br>darauf geschrieben werden.<br>Deaktivieren Sie den Schreibschutz mit Hilfe von HP JetAdmin.                                                                               |  |
| DRUCKERWARTUNG<br>DURCHFÜHREN  | Um gleichmäßig gute Druckqualität zu gewährleisten, werden Sie<br>alle 350.000 Blatt aufgefordert, eine routinemäßige Wartung<br>durchzuführen. Informationen zum Bestellen eines Drucker-<br>Wartungssatzes finden Sie auf Seite <u>39</u> . |  |
| EINGABEGERÄT<br>FEHLER XX.99   | Bei einem Papierzuführungsgerät liegt ein Zustand vor, der beseitigt<br>werden muß, bevor der Druck fortgesetzt werden kann.<br>Schlagen Sie in der Dokumentation nach, die mit dem Papier-<br>zuführungsgerät ausgeliefert wurde.            |  |
| EINZUGSPFAD WIRD<br>ÜBERPRÜFT  | Die Einzugswalzen werden betätigt, um mögliche Papierstaus<br>festzustellen.                                                                                                    |  |
| EIO n DISK-<br>INITIALISIERUNG | Die Initialisierung der optionalen Festplatte kann lange dauern. Der erste Parameter ist die Steckplatznummer für diese Festplatte.                                                                                                    |  |

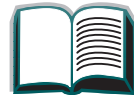

| Meldung                                                          | Erklärung bzw. empfohlene Lösung                                                                                                    |
|------------------------------------------------------------------|----------------------------------------------------------------------------------------------------|
| EIO DISK-<br>INITIALISIERUNG<br>wechselt mit<br>NICHT ABSCHALTEN | Warten Sie, bis die Meldung ausgeblendet wird (ungefähr<br>5 Minuten). Wenn die EEA-Karte des Druckers richtig funktioniert<br>und mit dem Netzwerk kommuniziert, verschwindet diese Meldung<br>nach ungefähr einer Minute und es ist kein Eingriff notwendig.                                                                                                    |
|                                                                  | Falls die EEA-Karte nicht mit dem Netzwerk kommunizieren kann,<br>wird diese Meldung 5 Minuten lang angezeigt und verschwindet<br>dann. In diesem Fall kommuniziert der Drucker nicht mit dem<br>Netzwerk (obwohl die Meldung nicht mehr angezeigt wird).<br>Eventuell ist die EEA-Karte beschädigt, oder das Problem liegt an<br>einem schlechten Kabel oder einer schlechten Verbindung im<br>Netzwerk, oder es handelt sich um ein Netzwerkproblem. Wenden<br>Sie sich an Ihren Netzwerkadministrator. |
| EIO n DISK<br>nBESCHLEUNIGUNG                                    | Die Initialisierung der optionalen Festplatte kann lange dauern. Der erste Parameter ist die Steckplatznummer für diese Festplatte.                                                                                                    |
| EIO n DISK<br>NICHT BEREIT                                       | Der EEA-Datenträger funktioniert nicht ordnungsgemäß.                                                                                                    |
| EXTERNES GERÄT<br>INITIALISIERUNG                                | Wenn ein externes Papierzuführungsgerät am Drucker ange-<br>schlossen ist, braucht es nach dem Einschalten bzw. nach dem<br>Aufwachen aus dem Energiesparmodus etwa 10 Sekunden zum<br>Initialisieren.                                                                                                    |

| Meldung                             | Erklärung bzw. empfohlene Lösung                                                                                                    |
|-------------------------------------|----------------------------------------------------------------------------------------------------|
| FACH × IST LEER                     | Legen Sie Papier in das leere Fach (x) ein, um die Meldung zu<br>löschen.<br>Wenn Sie kein Papier in das angegebene Fach einlegen, setzt der<br>Drucker den Druck vom nächsten verfügbaren Fach aus fort, und die<br>Meldung wird weiterhin angezeigt.                                                                     |
| FALSCH. UMSCHL-<br>ZUFÜHR. INSTALL. | Die Umschlagzuführung, die Sie installieren möchten, eignet sich<br>nicht für diesen Drucker.<br>Informationen zum Bestellen einer geeigneten Umschlagzuführung<br>für diesen Drucker finden Sie auf Seite <u>39</u> .<br>Vergewissern Sie sich, daß die Umschlagzuführung richtig installiert<br>ist (Seite <u>118</u> ). |
| FALSCHES FORMAT IN<br>FACH [YY]     | Ein externes Papierzuführungsgerät hat ein nichtunterstütztes<br>Papierformat festgestellt. Der Drucker wird Offline geschaltet, bis<br>der Fehler korrigiert worden ist.                                                                                                    |
| FLASH-DATEI<br>SYSTEM IST VOLL      | Löschen Sie Dateien vom Flash-DIMM. Verwenden Sie zum<br>Herunterladen und Löschen von Dateien HP JetAdmin und zum<br>Herunterladen und Löschen von Schriften HP FontSmart. (Weitere<br>Informationen finden Sie in der Online-Hilfe der Software.)                                                                        |
| FLASH-DATEI-<br>VORGANG FEHLG.      | Der angeforderte Vorgang konnte nicht durchgeführt werden. Sie<br>haben möglicherweise versucht, einen unzulässigen Vorgang<br>durchzuführen, zum Beispiel eine Datei in ein nichtvorhandenes<br>Verzeichnis herunterzuladen.                                                                                              |

| Meldung                          | Erklärung bzw. empfohlene Lösung                                                                                                    |
|----------------------------------|----------------------------------------------------------------------------------------------------|
| FLASH-GERÄT<br>AUSGEFALLEN       | Im Flash-DIMM ist ein schwerwiegender Fehler aufgetreten. Das<br>Gerät ist unbrauchbar geworden.<br>Entfernen Sie das Flash-DIMM und ersetzen Sie es durch ein<br>neues.                                                                                                    |
| FLASH IST<br>SCHREIBGESCHÜTZT    | Das Flash-DIMM ist schreibgeschützt; es können keine neuen<br>Dateien darauf geschrieben werden.<br>Deaktivieren Sie den Schreibschutz mit Hilfe von HP JetAdmin.                                                                                                    |
| GEW. SPRACHE NICHT<br>VERFÖGBAR  | Ein Druckjob hat eine im Drucker nicht vorhandene Sprache<br>angefordert. Der Job wird nicht gedruckt und aus dem Speicher<br>gelöscht. Drucken Sie den Job unter Verwendung eines Treibers für<br>eine andere Druckersprache, oder installieren Sie die angeforderte<br>Sprache im Drucker (sofern verfügbar).<br>Drücken Sie auf START, um fortzufahren. |
| HEFTGERÄT NUR<br>WENIGE KLAMMERN | Die Hefteinheit ist beinahe leer und muß wieder mit Heftklammern gefüllt werden.                                                                                                    |
| KEIN ZUGRIFF<br>MENÜS GESPERRT   | Die Funktion des Bedienfelds, auf die Sie zugreifen möchten, ist<br>gesperrt, um unbefugten Zugriff zu vermeiden.<br>Wenden Sie sich an den Netzwerkadministrator.                                                                                                    |

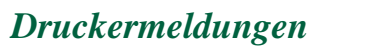

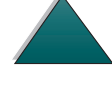

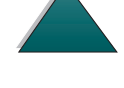

| Meldung                                                                                                    | Erklärung bzw. empfohlene Lösung                                                                                                    |
|----------------------------------------------------------------------------------------------------|----------------------------------------------------------------------------------------------------|
| LAD. IN FACH ×<br>[TYP] [FORMAT]                                                                                  | Legen Sie das angeforderte Papier in das angegebene Fach (x) ein.<br>(Weitere Informationen hierzu finden Sie in den Abschnitten zum<br>Einlegen von Papier ab Seite <u>84</u> .)<br>Vergewissern Sie sich, daß die Fächer auf das korrekte Format<br>eingestellt sind. Die Einstellungen für den Papiertyp (bei Papierfach<br>1 auch für das Papierformat) müssen auf dem Bedienfeld des<br>Druckers vorgenommen werden (siehe Seite <u>149</u> ).<br>Wenn Sie versuchen, auf Papier vom Format "A4" oder "US Letter"<br>zu drucken, und diese Meldung wird angezeigt, vergewissern Sie<br>sich, daß das Standardpapierformat im Druckmenü auf dem<br>Bedienfeld richtig eingestellt ist.<br>Drücken Sie auf START, um aus dem nächsten verfügbaren Fach zu<br>drucken.<br>Drücken Sie auf -WERT+, um die verfügbaren Typen und Formate<br>durchzugehen. Drücken Sie auf AUSWÄHLEN, um die Typen- oder<br>Format-Alternative zu akzeptieren. |
| LAD. IN FACH 2<br>US LEGAL<br>(oder ähnliche<br>Meldungen, die<br>Sie zum Einlegen<br>von Papier auf-<br>fordern) | Legen Sie das angeforderte Papier in das angegebene Fach ein,<br>oder drücken Sie auf Auswählen, um die Meldung zu ignorieren und<br>auf ein bereits eingelegtes Papierformat zu drucken.                                                                                                    |

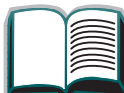

| Meldung                          | Erklärung bzw. empfohlene Lösung                                                                                                    |
|----------------------------------|----------------------------------------------------------------------------------------------------|
| LAD. UMSCHZUF.<br>[TYP] [FORMAT] | Legen Sie den angeforderten Umschlagtyp im angeforderten Format<br>in die Umschlagzuführung ein.<br>Vergewissern Sie sich, daß das Umschlagformat und der<br>Umschlagtyp im Papierzuführungsmenü auf dem Bedienfeld des<br>Druckers richtig eingestellt sind (siehe Seite <u>323</u> ).<br>Drücken Sie auf START, wenn sich der gewünschte Umschlag bereits<br>in der Zuführung befindet.<br>Drücken Sie auf -WERT+, um die verfügbaren Typen und Formate<br>durchzugehen. Drücken Sie auf AUSWÄHLEN, um die Typen- oder<br>Format-Alternative zu akzeptieren. |
| MAN. ZUFUHR [TYP]<br>[FORMAT]    | Legen Sie das angeforderte Papier in Papierfach 1 ein.<br>Drücken Sie auf START, wenn das gewünschte Papier bereits in Fach<br>1 eingelegt ist.<br>Drücken Sie auf -WERT+, um die verfügbaren Typen und Formate<br>durchzugehen. Drücken Sie auf AUSWÄHLEN, um die Typen- oder<br>Format-Alternative zu akzeptieren.                                                                                                    |
| MOPY VON JOB<br>NICHT MöGLICH    | Ein Speicher- oder Dateisystemausfall macht den Mopy-Job un-<br>möglich. Es wird nur eine Kopie gedruckt.                                                                                                    |
| OFFLINE                          | Drücken Sie auf START, um den Drucker Online zu schalten.                                                                                                    |

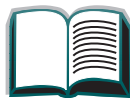

| Meldung                                                                           | Erklärung bzw. empfohlene Lösung                                                                                                    |
|-----------------------------------------------------------------------------------|----------------------------------------------------------------------------------------------------|
| PROGRAMM <nummer><br/>WIRD GELADEN<br/>wechselt mit<br/>NICHT ABSCHALTEN</nummer> | Im Dateisystem des Druckers können Programme und Schriften<br>gespeichert werden. Beim Systemstart werden diese Objekte in den<br>Arbeitsspeicher geladen. (Je nach Größe und Anzahl dieser Objekte<br>kann dieser Vorgang einige Zeit in Anspruch nehmen.) Die <nummer><br/>ist eine Zählernummer, mit der angegeben wird, welches Programm<br/>gerade geladen wird.</nummer>                                                                                                    |
| RAM DISK-DATEI<br>SYSTEM IST VOLL                                                 | Löschen Sie Dateien, und wiederholen Sie den Vorgang, oder<br>schalten Sie den Drucker aus und wieder ein, um alle Dateien vom<br>Datenträger zu löschen. (Verwenden Sie zum Löschen von Dateien<br>HP JetAdmin, HP FontSmart oder ein anderes Dienstprogramm.<br>Weitere Informationen finden Sie in der Online-Hilfe der Software.)<br>Wenn die Meldung weiterhin angezeigt wird, müssen Sie die Größe<br>des RAM-Datenträgers erhöhen. Verwenden Sie hierzu das<br>Konfigurationsmenü auf dem Bedienfeld des Druckers (siehe<br>Seite <u>340</u> ). |
| RAM DISK-DATEI-<br>VORGANG FEHLG.                                                 | Der angeforderte Vorgang konnte nicht durchgeführt werden. Sie<br>haben möglicherweise versucht, einen unzulässigen Vorgang<br>durchzuführen, zum Beispiel eine Datei in ein nichtvorhandenes<br>Verzeichnis herunterzuladen.                                                                                                    |
| RAM DISK-GERÄT<br>AUSGEFALLEN                                                     | Im RAM-Datenträger ist ein schwerwiegender Fehler aufgetreten.<br>Der Datenträger ist unbrauchbar geworden.<br>Schalten Sie den Drucker aus und wieder ein, um die Meldung zu<br>löschen.                                                                                                    |

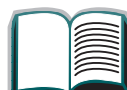

| Meldung                             | Erklärung bzw. empfohlene Lösung                                                                                                    |
|-------------------------------------|----------------------------------------------------------------------------------------------------|
| SCHLECHTE DUPL<br>VERBINDUNG        | Der Duplexer ist nicht ordnungsgemäß angeschlossen.<br>Installieren Sie den Duplexer neu.                                                                                                    |
| SPEICHER VOLL<br>DATEN GELöSCHT     | Im Drucker ist kein Speicher verfügbar. Der aktuelle Druckjob wird<br>möglicherweise nicht richtig gedruckt, und es sind eventuell<br>Ressourcen (zum Beispiel heruntergeladene Schriften und Makros)<br>gelöscht worden.<br>Sie sollten u.U. zusätzlichen Speicher im Drucker installieren (siehe<br>Seite <u>357</u> ).                                                                                                    |
| SPEICHEREINSTEL-<br>LUNGEN GEÄNDERT | Der Drucker hat die Speichereinstellungen geändert, da nicht<br>genügend Speicher zur Verfügung stand, um die vorherigen Ein-<br>stellungen für die E/A-Pufferung und Umgebungssicherung zu ver-<br>wenden. Dies ist in der Regel der Fall, wenn Speicher vom Drucker<br>entfernt worden ist oder ein Duplexer oder eine Druckersprache<br>hinzugefügt worden ist.<br>Es empfiehlt sich möglicherweise, die Speichereinstellungen für die<br>E/A-Pufferung und Umgebungssicherung zu ändern (obwohl die<br>Standardeinstellungen im allgemeinen am besten geeignet sind)<br>oder mehr Speicher im Drucker zu installieren (siehe Seite 357). |

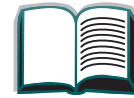

| Meldung                           | Erklärung bzw. empfohlene Lösung                                                                                                    |
|-----------------------------------|----------------------------------------------------------------------------------------------------|
| STATTD. [TYP]<br>[FORMAT] VERW.?  | Wenn das angeforderte Papierformat bzw. der Papiertyp nicht<br>verfügbar ist, fragt der Drucker nach, ob stattdessen ein anderes<br>Papierformat oder ein anderer Papiertyp verwendet werden soll.<br>Drücken Sie auf -WERT+, um die verfügbaren Typen und Formate<br>durchzugehen. Drücken Sie auf Auswählen, um die Typen- oder<br>Format-Alternative zu akzeptieren.                                                         |
| TONER NACHFÜLLEN                  | Siehe Seite <u>155</u> .                                                                                                    |
| UNZUR. SPEICHER<br>JOB GELöSCHT   | Es stand nicht genügend Speicher im Drucker zur Verfügung, um<br>den ganzen Druckjob auszuführen. Der restliche Job wird aus dem<br>Speicher gelöscht und nicht gedruckt.<br>Drücken Sie auf START, um fortzufahren.<br>Ändern Sie die Einstellung für die Umgebungssicherung am Bedien-<br>feld des Druckers (siehe Seite <u>319</u> ), oder installieren Sie zusätz-<br>lichen Speicher im Drucker (siehe Seite <u>357</u> ). |
| UNZUR. SPEICHER<br>SEITE VEREINF. | Der Druckjob mußte komprimiert werden, damit er in den verfügbaren<br>Speicher paßt. Dabei sind möglicherweise Daten verlorengegangen.<br>Drücken Sie auf START, um fortzufahren.<br>Es empfiehlt sich möglicherweise, zusätzlichen Speicher im Drucker<br>zu installieren (siehe Seite <u>357</u> ).                                                                                                    |

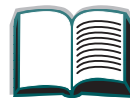

| Meldung                                                                     | Erklärung bzw. empfohlene Lösung                                                                                                    |
|-----------------------------------------------------------------------------|----------------------------------------------------------------------------------------------------|
| ZUFUHRGERÄT PRÖFEN<br>wechselt mit<br>EINZUGSPFAD OFFEN<br>BITTE SCHLIESSEN | Das optionale Zufuhrfach kann kein Papier zuführen, da eine Klappe<br>oder eine Papierführung offen ist.<br>Überprüfen Sie die Klappen und Papierführungen.                                                                                                    |
| XX.YY<br>nDRUCKERFEHLER<br>MIT START-TASTE<br>WEITER                        | Es ist ein Druckerfehler aufgetreten, der durch Drücken auf START<br>auf dem Bedienfeld des Druckers beseitigt werden kann.                                                                                                    |
| 13.× PAPIERSTAU<br>[ORT]                                                    | <ul> <li>Beseitigen Sie den Papierstau am angegebenen Ort (siehe<br/>Seite 145). Öffnen und schließen Sie die obere Abdeckung, um die<br/>Meldung zu löschen.</li> <li>Wenn die Meldung nach Beseitigung aller Papierstaus weiterhin<br/>angezeigt wird, steckt möglicherweise ein Sensor fest oder ist<br/>beschädigt. Wenden Sie sich an den HP Kundendienst oder die<br/>HP Unterstützung. (Informationen hierzu finden Sie auf den Seiten<br/>zur <u>HP Kundenunterstützung</u> vorne in diesem Handbuch.)</li> </ul> |

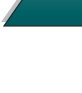

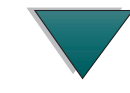

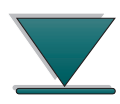

| Meldung                                                                | Erklärung bzw. empfohlene Lösung                                                                                                    |
|------------------------------------------------------------------------|----------------------------------------------------------------------------------------------------|
| 20 UNZUREICH.<br>SPEICHER<br>wechselt mit<br>MIT START-TASTE<br>WEITER | Der verfügbare Speicher reicht nicht für die Daten aus, die der<br>Drucker empfangen hat. Sie haben möglicherweise versucht, zu<br>viele Makros, ladbare Schriften oder komplexe Grafiken zu<br>übertragen.<br>Drücken Sie auf START, um die übertragenen Daten zu drucken<br>(dabei gehen möglicherweise Daten verloren), vereinfachen Sie<br>anschließend den Druckjob, oder installieren Sie zusätzlichen<br>Speicher (siehe Seite <u>357</u> ).                                                                                                    |
| 21 SEITE ZU KOMPLEX<br>wechselt mit<br>MIT START-TASTE<br>WEITER       | Die Daten (Textdichte, Regeln, Raster- oder Vektorgrafiken), die an<br>den Drucker übertragen wurden, sind zu komplex.<br>Drücken Sie auf START, um die übertragenen Daten zu drucken.<br>(Dabei gehen möglicherweise Daten verloren.)<br>Um den Druckjob ohne Datenverlust auszuführen, aktivieren Sie im<br>Konfigurationsmenü auf dem Bedienfeld des Druckers die Option<br>GANZSEITENDRUCK=EIN, drucken Sie den Job, und stellen Sie<br>anschließ-end wieder GANZSEITENDRUCK=AUTO ein. (Weitere<br>Informationen hierzu finden Sie auf Seite <u>340</u> .) Behalten Sie die<br>Einstellung GANZSEITENDRUCK=EIN nicht bei, da dadurch die Leistung<br>beeinträchtigt werden kann.<br>Wenn diese Meldung häufig angezeigt wird, sollten Sie den Druckjob<br>vereinfachen. |

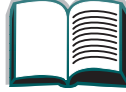

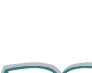

| Meldung                                                                 | Erklärung bzw. empfohlene Lösung                                                                                                    |   |
|-------------------------------------------------------------------------|----------------------------------------------------------------------------------------------------|---|
| 22 EEA ×<br>PUFFERÖBERLAUF<br>wechselt mit<br>MIT START-TASTE<br>WEITER | Es wurden zu viele Daten an die EEA-Karte im angegebenen<br>Steckplatz (x) gesendet. Es wird möglicherweise ein ungeeignetes<br>Kommunikationsprotokoll verwendet.<br>Drücken Sie auf START, um die Meldung zu löschen (mit Datenverlust).<br>Überprüfen Sie die Konfiguration des Hosts. Wird die Fehler-<br>meldung weiterhin angezeigt, wenden Sie sich an den HP Kunden-<br>dienst oder die HP Kundenunterstützung. (Informationen hierzu<br>finden Sie auf den Seiten zur <u>HP Kundenunterstützung</u> vorne in<br>diesem Handbuch.) | ? |

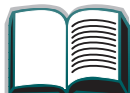

| Meldung                                                                          | Erklärung bzw. empfohlene Lösung                                                                                                    |
|----------------------------------------------------------------------------------|----------------------------------------------------------------------------------------------------|
| 22 ÜBERLAUF DES<br>PAR. E/A-PUFFERS<br>wechselt mit<br>MIT START-TASTE<br>WEITER | Es wurden zu viele Daten an den Parallelanschluß gesendet.<br>Prüfen Sie nach, ob eine Kabelverbindung locker ist, und ver-<br>gewissern Sie sich, daß ein Hochqualitätskabel verwendet wird<br>(siehe Seite <u>46</u> ). (Bei manchen Parallelkabeln, die nicht von HP<br>stammen, fehlen möglicherweise Stifte, oder sie erfüllen aus einem<br>anderen Grund nicht die IEEE-1284-Spezifikationen.)<br>Dieser Fehler kann auftreten, wenn der verwendete Treiber nicht<br>IEEE-1284-kompatibel ist. Sie erzielen die besten Ergebnisse, wenn<br>Sie einen HP-Treiber verwenden, der zusammen mit dem Drucker<br>geliefert wurde (siehe Seite <u>61</u> ).<br>Drücken Sie auf START, um die Meldung zu löschen (mit Datenverlust).<br>Wenn die Fehlermeldung weiterhin angezeigt wird, wenden Sie sich<br>an den HP Kundendienst oder die HP Kundenunterstützung.<br>(Informationen hierzu finden Sie auf den Seiten zur<br>HP Kundenunterstützung vorne in diesem Handbuch.) |
| 40 EEA × FEHLERH<br>ÜBERTRAGUNG<br>wechselt mit<br>MIT START-TASTE<br>WEITER     | Die Verbindung zwischen dem Drucker und der EEA-Karte im ange-<br>gebenen Steckplatz ist unterbrochen worden.<br>Drücken Sie auf START, um die Meldung zu löschen und den Druck<br>fortzusetzen.                                                                                                    |

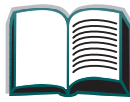

| Meldung                                                         | Erklärung bzw. empfohlene Lösung                                                                                                    |
|-----------------------------------------------------------------|----------------------------------------------------------------------------------------------------|
| 41.3 UNERWART.<br>PAPIERFORMAT                                  | Das Papierformat, auf das Sie drucken möchten, stimmt nicht mit<br>dem auf dem Bedienfeld eingestellten Format für Papierfach 1<br>überein.<br>Vergewissern Sie sich, daß die Einstellung auf dem Bedienfeld für<br>Papierfach 1 bzw. die Umschlagzuführung dem gewünschten Format<br>entspricht. (Der Drucker versucht solange, den Druckjob auszuführen,<br>bis die Formateinstellung stimmt.)<br>Drücken Sie anschließend auf START. Die Seite, bei der der Fehler<br>aufgetreten ist, wird automatisch noch einmal gedruckt. (Sie können<br>jedoch auch auf JOB ABBRECHEN drücken, um den Job aus dem<br>Speicher des Druckers zu löschen.) |
| 41.× DRUCKERFEHLER<br>wechselt mit<br>MIT START-TASTE<br>WEITER | Es ist ein vorübergehender Fehler aufgetreten.<br>Drücken Sie auf auf START. Die Seite, bei der der Fehler aufgetreten<br>ist, wird automatisch noch einmal gedruckt.<br>Wenn die Fehlermeldung weiterhin angezeigt wird, wenden Sie sich<br>an den HP Kundendienst oder die HP Kundenunterstützung.<br>(Informationen hierzu finden Sie auf den Seiten zur<br>HP Kundenunterstützung vorne in diesem Handbuch.)                                                                                                    |

| Meldung                         | Erklärung bzw. empfohlene Lösung                                                                                                    |
|---------------------------------|----------------------------------------------------------------------------------------------------|
| 50.× FEHLER IN<br>FIXIEREINHEIT | Es ist ein interner Fehler aufgetreten. Schalten Sie den Drucker aus<br>und wieder ein.<br>Es kann sein, daß die Meldung gelöscht wird, aber beim nächsten<br>Druckjob wieder angezeigt wird. Wenn die Fehlermeldung weiterhin<br>angezeigt wird, wenden Sie sich an den HP Kundendienst oder die<br>HP Kundenunterstützung. (Informationen hierzu finden Sie auf den<br>Seiten zur <u>HP Kundenunterstützung</u> vorne in diesem Handbuch.) |
| 51.x oder 52.x<br>DRUCKERFEHLER | Es ist ein vorübergehender Fehler aufgetreten.<br>Drücken Sie auf START. Die Seite, bei der der Fehler aufgetreten ist,<br>wird automatisch noch einmal gedruckt.<br>Wird die Fehlermeldung weiterhin angezeigt, wenden Sie sich an<br>den HP Kundendienst oder die HP Kundenunterstützung.<br>(Informationen hierzu finden Sie auf den Seiten zur<br><u>HP Kundenunterstützung</u> vorne in diesem Handbuch.)                               |

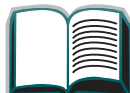

| Meldung                   | Erklärung bzw. empfohlene Lösung                                                                                                    |   |
|---------------------------|----------------------------------------------------------------------------------------------------|---|
| 53.xy.zz<br>Druckerfehler | Es liegt ein Problem im Speicher des Druckers vor. Das DIMM, das den Fehler ausgelöst hat, wird nicht verwendet werden. Die Werte ×,<br>und zz bedeuten folgendes:                                                                                                    |   |
|                           | x = DIMM-Typ<br>0 = ROM<br>1 = RAM                                                                                                    | 5 |
|                           | y = Ort des Geräts<br>0 = interner Speicher (ROM oder RAM)<br>1 - 3 = DIMM-Steckplätze 1, 2 oder 3                                                                                                    |   |
|                           | zz = Fehlernummer                                                                                                    |   |
|                           | Sie müssen möglicherweise das betreffende DIMM-Modul aus-<br>wechseln.<br>Schalten Sie den Drucker aus, und wechseln Sie das DIMM-Modul<br>aus, das den Fehler verursacht hat.<br>Wenn die Fehlermeldung weiterhin angezeigt wird, wenden Sie sich<br>an den HP Kundendienst oder die HP Kundenunterstützung.<br>(Informationen hierzu finden Sie auf den Seiten zur<br>HP Kundenunterstützung vorne in diesem Handbuch.) |   |

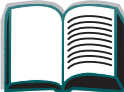

| Meldung                                                               | Erklärung bzw. empfohlene Lösung                                                                                                    |
|-----------------------------------------------------------------------|----------------------------------------------------------------------------------------------------|
| 55.×× DRUCKER-<br>FEHLER<br>wechselt mit<br>MIT START-TASTE<br>WEITER | Es ist ein vorübergehender Fehler aufgetreten.<br>Drücken Sie auf START. Die Seite, bei der der Fehler aufgetreten ist,<br>wird automatisch noch einmal gedruckt.<br>Wenn die Fehlermeldung weiterhin angezeigt wird, wenden Sie sich<br>an den HP Kundendienst oder die HP Kundenunterstützung.<br>(Informationen hierzu finden Sie auf den Seiten zur<br><u>HP Kundenunterstützung</u> vorne in diesem Handbuch.)                                                                                                    |
| 62.×<br>DRUCKERFEHLER                                                 | <ul> <li>Es liegt ein Problem im Speicher des Druckers vor. Der Wert × bezieht sich auf den Ort, an dem das Problem aufgetreten ist:</li> <li>0 = interner Speicher</li> <li>1 - 3 = DIMM-Steckplätze 1, 2 oder 3</li> <li>Sie müssen möglicherweise das betreffende DIMM-Modul auswechseln.</li> <li>Wenn die Fehlermeldung weiterhin angezeigt wird, wenden Sie sich an den HP Kundendienst oder die HP Kundenunterstützung.</li> <li>(Informationen hierzu finden Sie auf den Seiten zur HP Kundenunterstützung vorne in diesem Handbuch.)</li> </ul> |
| 64.×<br>DRUCKERFEHLER                                                 | Es ist ein vorübergehender Fehler aufgetreten.<br>Schalten Sie den Drucker aus und wieder ein.<br>Wenn die Fehlermeldung weiterhin angezeigt wird, wenden Sie sich<br>an den HP Kundendienst oder die HP Kundenunterstützung.<br>(Informationen hierzu finden Sie auf den Seiten zur<br><u>HP Kundenunterstützung</u> vorne in diesem Handbuch.)                                                                                                    |

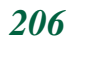

| Meldung                                                                                    | Erklärung bzw. empfohlene Lösung                                                                                                    |
|--------------------------------------------------------------------------------------------|----------------------------------------------------------------------------------------------------|
| 66.x9.zz EING<br>GERÄT AUSGEFALLEN<br>wechselt mit<br>KABEL PRÖFEN UND<br>AUS-/EINSCHALTEN | Am externen Papierzuführungsgerät ist ein Fehler aufgetreten.<br>Schalten Sie den Drucker aus und wieder ein.<br>Wenn die Fehlermeldung weiterhin angezeigt wird, wenden Sie sich<br>an den HP Kundendienst oder die HP Kundenunterstützung.<br>(Informationen hierzu finden Sie auf den Seiten zur<br><u>HP Kundenunterstützung</u> vorne in diesem Handbuch.)                                                                                                    |
| 68 NURAM-FEHLER<br>EINSTEL. PRÖFEN                                                         | <ul> <li>Im nichtflüchtigen Speicher (NVRAM) des Druckers ist ein Fehler<br/>aufgetreten, und mindestens eine Druckereinstellung ist auf die<br/>werkseitige Standardeinstellung zurückgesetzt worden.</li> <li>Drucken Sie eine Konfigurationsseite aus, und überprüfen Sie die<br/>Druckereinstellungen, um festzustellen, welche Werte geändert<br/>worden sind (siehe Seite <u>262</u>).</li> <li>Halten Sie JOB ABBRECHEN gedrückt, während Sie den Drucker ein-<br/>schalten. Hierdurch werden alte unbenutzte Bereiche im NVRAM<br/>entfernt.</li> <li>Wenn die Fehlermeldung weiterhin angezeigt wird, wenden Sie sich<br/>an den HP Kundendienst oder die HP Kundenunterstützung.</li> <li>(Informationen hierzu finden Sie auf den Seiten zur<br/>HP Kundenunterstützung vorne in diesem Handbuch.)</li> </ul> |

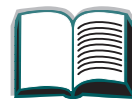

| Meldung                           | Erklärung bzw. empfohlene Lösung                                                                                                    |
|-----------------------------------|----------------------------------------------------------------------------------------------------|
| 68 NVRAM VOLL<br>EINSTELL. PRÖFEN | Der nichtflüchtige Speicher (NVRAM) des Druckers ist voll. Einige<br>Einstellungen sind möglicherweise auf die werkseitigen Standard-<br>einstellungen zurückgesetzt worden.<br>Drucken Sie eine Konfigurationsseite aus, und überprüfen Sie die<br>Druckereinstellungen, um festzustellen, welche Werte geändert<br>worden sind (siehe Seite <u>263</u> ).<br>Wenn die Fehlermeldung weiterhin angezeigt wird, wenden Sie sich<br>an den HP Kundendienst oder die HP Kundenunterstützung.<br>(Informationen hierzu finden Sie auf den Seiten zur<br><u>HP Kundenunterstützung</u> vorne in diesem Handbuch.) |
| 69.×<br>DRUCKERFEHLER             | Es ist ein vorübergehender Fehler aufgetreten.<br>Schalten Sie den Drucker aus und wieder ein.<br>Wenn die Fehlermeldung weiterhin angezeigt wird, wenden Sie sich<br>an den HP Kundendienst oder die HP Kundenunterstützung.<br>(Informationen hierzu finden Sie auf den Seiten zur<br><u>HP Kundenunterstützung</u> vorne in diesem Handbuch.)                                                                                                    |

| Meldung                  | Erklärung bzw. empfohlene Lösung                                                                                                    |  |
|--------------------------|----------------------------------------------------------------------------------------------------|--|
| 79.xxxx<br>DRUCKERFEHLER | <ul> <li>Der Drucker hat einen Fehler festgestellt. Die Ziffern (xxxx)</li> <li>beziehen sich auf den spezifischen Fehlertyp.</li> <li>Schalten Sie den Drucker aus und wieder ein. Versuchen Sie, einen Job von einer anderen Softwareanwendung aus zu drucken. Wird der Job gedruckt, versuchen Sie, eine andere Datei von der ursprünglichen Anwendung aus zu drucken. (Wenn die Meldung nur bei einer bestimmten Softwareanwendung oder einem bestimmten Druckjob auftritt, wenden Sie sich bitte an den Softwarehändler.)</li> <li>Wenn die Meldung auch bei anderen Softwareanwendungen und Druckjobs auftritt, notieren Sie die angezeigten Nummern (xxxx), und wenden Sie sich damit an den HP Kundendienst oder die HP Kundenunterstützung. (Informationen hierzu finden Sie auf den Seiten zur <u>HP Kundenunterstützung</u> vorne in diesem Handbuch.)</li> </ul> |  |

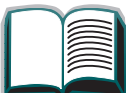

Chapter 5 Fehlersuche

# Korrigieren von Problemen mit der Ausgabequalität

Stellen Sie anhand dieser Beispiele fest, welche Art von Ausgabeproblem vorliegt, und sehen Sie in der folgenden Tabelle nach, um das Problem zu identifizieren.

Hinweis Die folgenden Beispiele stellen Abbildungen von Papier im Format "US Letter" dar, das mit der langen Kante zuerst in den Drucker eingezogen worden ist. (Wenn das Papier mit der kurzen Kante zuerst in den Drucker eingezogen wird, verlaufen die Linien und wiederholten Schadstellen vertikal statt horizontal.)

Weiter auf der nächsten Seite.

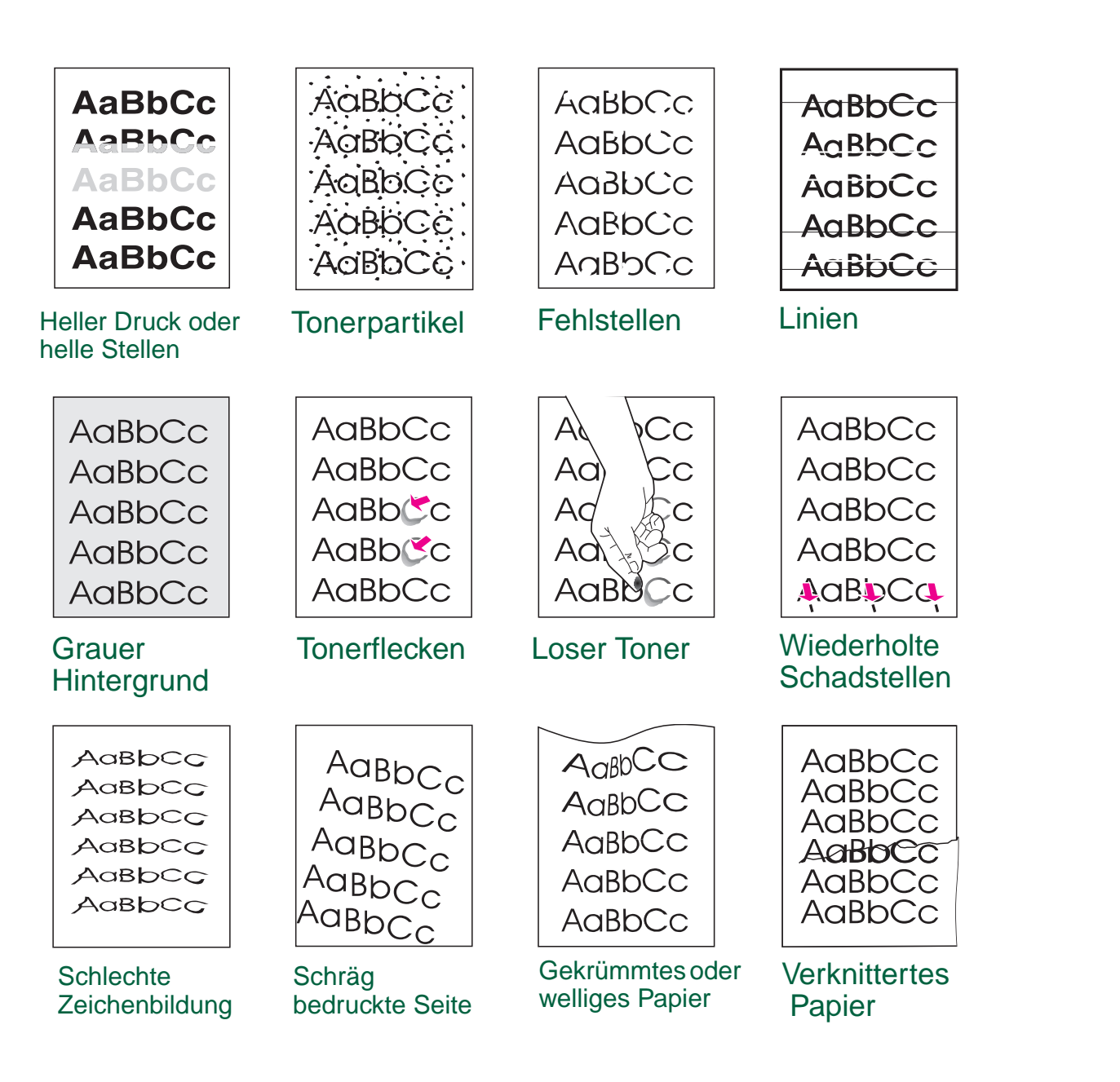

211

Korrigieren von Problemen mit der Ausgabequalität

## Checkliste zur Fehlersuche

- Der Drucker läßt sich nicht einschalten
- Bedienfeld ist leer oder zeigt sinnlose Zeichen an
- Drucker kann Konfigurationsseite nicht ausdrucken
- Druckjob wird nicht ausgeführt
- <u>Computer-, Netzwerk- oder E/A-Anschluß-Probleme</u>
- Druckgeschwindigkeit ist zu niedrig
- Der Ausdruck ist unvollständig oder falsch
- <u>Der Drucker ignoriert die Auswahl für Schrift, Format oder Zufuhr-/</u> <u>Ausgabefach</u>
- Probleme mit Papierfach 1
- Probleme mit den Fächern 2, 3 und den beiden optionalen Zufuhrfächern für je 500 Blatt (Fächer 4 und 5)
- Probleme mit dem optionalen 2000-Blatt-Zufuhrfach (Fach 4)
- Probleme mit der optionalen Mailbox mit 5 Fächern und Hefteinheit
- Probleme mit der optionalen Mailbox-Ausgabe (8 Fächer)
- Probleme mit der optionalen Desktop-Mailbox mit 7 Fächern
- Probleme mit dem optionalen Duplexer
- Probleme mit der optionalen Umschlagzuführung
- Festplatte des Druckers
- PS-Fehlersuche

Korrigieren von Problemen mit der Ausgabequalität

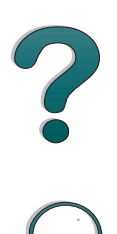

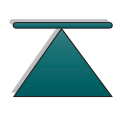

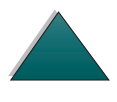

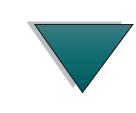

# Feststellen von Druckerproblemen

#### Der Drucker läßt sich nicht einschalten

| Prüfen Sie folgendes:                            | Lösung                                                                                                    |
|--------------------------------------------------|----------------------------------------------------------------------------------------------------|
| Netzkabel des Druckers<br>ist nicht eingesteckt. | Stecken Sie das Netzkabel fest in eine geerdete Steckdose<br>und in den Drucker ein. (Vergewissern Sie sich, daß die<br>Steckdose mit Strom versorgt wird.)                                            |
| Die angelegte Spannung<br>stimmt nicht.          | Vergewissern Sie sich, daß die Leitungsspannung sich im<br>richtigen Bereich befindet. (Das Etikett neben der Netzan-<br>schlußbuchse hinten auf dem Drucker gibt die Spannungs-<br>anforderungen an.) |

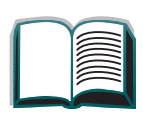

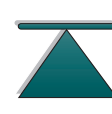

| Bedienfeld | ist | leer | oder | zeigt | sinnl | lose | Zeichen | an |
|------------|-----|------|------|-------|-------|------|---------|----|
|------------|-----|------|------|-------|-------|------|---------|----|

| Prüfen Sie folgendes:                                                                         | Lösung                                                                                                    |
|-----------------------------------------------------------------------------------------------|----------------------------------------------------------------------------------------------------|
| Ist der Drucker<br>eingeschaltet?                                                             | Schalten Sie den Drucker mit dem Netzschalter ein.                                                                                                    |
| Der Drucker ist einge-<br>schaltet, aber die<br>internen Ventilatoren<br>funktionieren nicht. | Vergewissern Sie sich, daß die Netzspannung für die<br>Konfiguration des Druckers geeignet ist. (Sie können die<br>Spannungsanforderungen dem Etikett neben dem Netz-<br>kabelanschluß auf der Rückseite des Druckers entnehmen.)<br>Falls Sie eine Stromleiste benutzen, deren Spannung nicht<br>den Spezifikationen entspricht, schließen Sie den Drucker<br>direkt an eine Steckdose an. |
| Die Anzeige ist leer und<br>die internen Ventilatoren<br>funktionieren nicht.                 | Drücken Sie der Reihe nach auf alle Tasten, um festzustellen,<br>ob eine feststeckt. Wenn dies nichts nützt, wenden Sie sich an<br>einen HP-Vertragshändler.                                                                                                    |
| Falsche Sprache oder<br>unbekannte Zeichen auf<br>der Druckeranzeige.                         | Konfigurieren Sie die Anzeigesprache des Bedienfelds neu.<br>Siehe Leitfaden zur Inbetriebnahme.                                                                                                    |

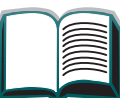

?

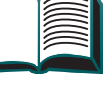

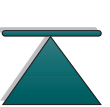

| Drucker kan | n Konfigu | rationsseite | nicht | ausdrucken |
|-------------|-----------|--------------|-------|------------|
|-------------|-----------|--------------|-------|------------|

| Prüfen Sie folgendes:                                        | Lösung                                                                                                    |
|--------------------------------------------------------------|----------------------------------------------------------------------------------------------------|
| Ist das falsche Papier-<br>format eingelegt?                 | Sehen Sie nach, ob in den Fächern das richtige Papierformat<br>(US Letter bzw. A4) eingelegt ist, und ob die Papierführungen<br>richtig eingestellt sind.                                        |
| Wurde der Schutzstrei-<br>fen der Toner-patrone<br>entfernt? | Entfernen Sie den Schutzstreifen von der Tonerpatrone.<br>Informationen hierzu finden Sie im Leitfaden zur Inbetrieb-<br>nahme des Druckers oder der Installationsanleitung der<br>Tonerpatrone. |
| Ist Papier im Zufuhrfach?                                    | Legen Sie Papier ein. Informationen hierzu finden Sie ab<br>Seite <u>84</u> .                                                                                                    |
| Ist eine der Abdeckungen offen?                              | Schließen Sie die obere Abdeckung und alle Klappen (links, vorne und rechts).                                                                                                    |
| Hat sich Papier im<br>Drucker gestaut?                       | Überprüfen Sie den Drucker auf Papierstaus. Informationen hierzu finden Sie ab Seite <u>165</u> .                                                                                                |
| Erscheinen auf der<br>Anzeige Meldungen?                     | Siehe <u>Druckermeldungen</u> ab Seite <u>188</u> .                                                                                                    |

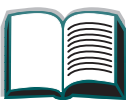

215

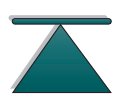

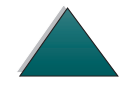

## Probleme mit den Software-, Computer- und Druckerschnittstellen

#### Druckjob wird nicht ausgeführt

| Prüfen Sie folgendes:                                                                               | Lösung                                                                                                    |
|----------------------------------------------------------------------------------------------------|----------------------------------------------------------------------------------------------------|
| Ist der Drucker ausge-<br>schaltet oder nicht an<br>eine aktive Spannungs-<br>quelle angeschlossen? | Vergewissern Sie sich, daß der Drucker eingeschaltet ist und<br>daß alle Netzkabel sowohl an die Komponenten des Druckers<br>als auch an eine aktive Spannungsquelle angeschlossen sind.                                             |
| Ist der Drucker Offline<br>geschaltet?                                                              | Drücken Sie auf START, um den Drucker Online zu schalten.<br>Die Meldung BEREIT sollte auf der Anzeige erscheinen und<br>ONLINE sollte leuchten.                                                                                     |
| lst der Anschluß<br>konfiguriert und<br>funktioniert er<br>ordnungsgemäß?                           | <ul> <li>Schließen Sie einen anderen Drucker an diesen Anschluß an und<br/>drucken Sie.</li> <li>Vergewissern Sie sich, daß der Druckjob an den richtigen<br/>Anschluß gesendet wird (LPT1, oder Netzwerkdruckeranschluß,</li> </ul> |
|                                                                                                    | zum Beispiel).                                                                                                    |

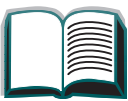

2

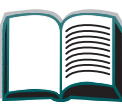

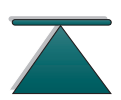

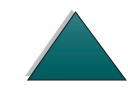
| Druckjob wird nicht ausgeführt (Fortsetzung)                                               |                                                                                                    |   |
|--------------------------------------------------------------------------------------------|----------------------------------------------------------------------------------------------------|---|
| Ist der Drucker Online,<br>empfängt aber keine<br>Daten (die LED "Daten"<br>blinkt nicht)? | <ul> <li>Überprüfen Sie das E/A-Kabel:</li> <li>Überprüfen Sie den Drucker und den Computer oder den Netz-<br/>werkanschluß auf lockere E/A-Kabel.</li> <li>Testen Sie das E/A-Kabel mit einem System, von dem Sie wissen,<br/>daß es funktioniert.</li> <li>Vergewissern Sie sich, daß das richtige Schnittstellenkabel<br/>gewählt und richtig an den Drucker und den Computer<br/>angeschlossen wurde. Wenn das Kabel nicht richtig konfiguriert<br/>ist, entnehmen Sie die Konfigurationsinformationen bitte dem<br/>Leitfaden zur Inbetriebnahme.</li> </ul>                                                                                                    | ? |
| Zeigt der Drucker eine<br>Meldung an?                                                      | Druckermeldungen und empfohlene Aktionen finden Sie unter<br>Druckermeldungen ab Seite <u>188</u> .                                                                                                    |   |
| Befinden sich noch Daten<br>von einem vorherigen<br>Druckjob im Drucker-<br>puffer?        | <ul> <li>Vergewissern Sie sich, daß der richtige Druckertreiber benutzt wird.</li> <li>Ein komplizierter Druckjob wird eventuell noch verarbeitet.</li> <li>Vergewissern Sie sich, daß der Drucker Online geschaltet ist und daß das Bedienfeld anzeigt, daß der Job verarbeitet wird.</li> <li>Öffnen Sie die obere Abdeckung. Nehmen Sie die Tonerpatrone heraus und überprüfen Sie den Bereich auf Papier. Legen Sie die Tonerpatrone wieder ein.</li> <li>Öffnen Sie Fächer 2 und 3. Vergewissern Sie sich, daß das richtige Papier eingelegt ist. (Weitere Informationen zu den Papierspezifikationen finden Sie auf Seite <u>293</u>.) Schließen Sie die beiden Fächer.</li> </ul> |   |

| Druckjob | wird nicht | t ausgeführt | (Fortsetzung) |
|----------|------------|--------------|---------------|

| Wurde die letzte Seite<br>nicht gedruckt, und blinkt<br>die LED "Daten"? | • Vergewissern Sie sich, daß der richtige Druckertreiber benutzt wird.                                                                                                    |
|--------------------------------------------------------------------------|----------------------------------------------------------------------------------------------------|
|                                                                          | <ul> <li>Ein komplizierter Druckjob wird eventuell noch verarbeitet.</li> </ul>                                                                                                    |
|                                                                          | <ul> <li>Vergewissern Sie sich, daß der Drucker Online geschaltet ist und<br/>daß das Bedienfeld anzeigt, daß der Job verarbeitet wird.</li> </ul>                                                                                       |
|                                                                          | <ul> <li>Öffnen Sie die obere Abdeckung. Nehmen Sie die Tonerpatrone<br/>heraus und überprüfen Sie den Bereich auf Papier. Legen Sie die<br/>Tonerpatrone wieder ein.</li> </ul>                                                         |
|                                                                          | <ul> <li>Öffnen Sie Fächer 2 und 3. Vergewissern Sie sich, daß das<br/>richtige Papier eingelegt ist. (Weitere Informationen zu den<br/>Papierspezifikationen finden Sie auf Seite <u>293</u>.) Schließen Sie die<br/>Fächer.</li> </ul> |
| Blinkt die LED "Daten",                                                  | <ul> <li>Vergewissern Sie sich, daß der richtige Druckertreiber benutzt wird.</li> </ul>                                                                                                    |
| aber es erfolgt kein                                                     | <ul> <li>Ein komplizierter Druckjob wird eventuell noch verarbeitet.</li> </ul>                                                                                                    |
| Ausdruck?                                                                | <ul> <li>Vergewissern Sie sich, daß der Drucker Online geschaltet ist und<br/>daß das Bedienfeld anzeigt, daß der Job verarbeitet wird.</li> </ul>                                                                                       |
|                                                                          | <ul> <li>Öffnen Sie die obere Abdeckung. Nehmen Sie die Tonerpatrone<br/>heraus und überprüfen Sie den Bereich auf Papier. Legen Sie die<br/>Tonerpatrone wieder ein.</li> </ul>                                                         |
|                                                                          | <ul> <li>Öffnen Sie Fächer 2 und 3. Vergewissern Sie sich, daß das<br/>richtige Papier eingelegt ist. (Weitere Informationen zu den<br/>Papierspezifikationen finden Sie auf Seite <u>293</u>.) Schließen Sie die<br/>Fächer.</li> </ul> |

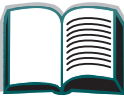

## Druckgeschwindigkeit ist zu niedrig

| Situation                                                                    | Lösung                                                                                                    |
|------------------------------------------------------------------------------|----------------------------------------------------------------------------------------------------|
| Wird die erste Seite viel<br>langsamer gedruckt als<br>die folgenden Seiten? | <ul> <li>Vergewissern Sie sich, daß der Drucker warmgelaufen ist.</li> <li>Stellen Sie die Powersave-Funktion auf eine längere Zeitspanne<br/>ein. (Informationen hierzu finden Sie unter <u>"Konfigurationsseite</u>"<br/>auf Seite <u>262</u>.) Wenn eine Seite langsamer ausgedruckt wird, weil<br/>sie kompliziertere Formatierungsbefehle enthält, hat die Änderung<br/>der Powersave-Einstellung eventuell keine Wirkung. Unter<br/>Umständen sollten Sie die Seite vereinfachen.</li> </ul> |
| Reagiert der Drucker<br>allgemein langsam?                                   | <ul> <li>Die Druckgeschwindigkeit ist stark abhängig von der Einrichtung<br/>der Software-Anwendung, von dem benutzten Druckertreiber und<br/>davon, wie hoch das Netzwerkverkehrsaufkommen ist.<br/>Konfigurationsinformationen können Sie dem Leitfaden zur<br/>Inbetriebnahme entnehmen.</li> <li>Möglicherweise müssen Sie die Speicherkapazität erhöhen (siehe<br/>Seite <u>360</u>).</li> </ul>                                                                                              |

?

219

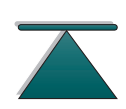

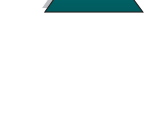

## Der Ausdruck ist unvollständig oder falsch

| Situation              | Lösung                                                                                                    |
|------------------------|----------------------------------------------------------------------------------------------------|
| Es werden leere Seiten | <ul> <li>Schalten Sie den Drucker aus und wieder ein.</li> </ul>                                                                                                    |
| ausgegeben.            | <ul> <li>Vergewissern Sie sich, daß die Tonerpatrone ordnungsgem</li></ul>                                                                                                    |
|                        | <ul> <li>Stellen Sie fest, ob der Schutzstreifen der Tonerpatrone entfernt<br/>wurde. Ziehen Sie den gesamten Streifen fest aus der Patrone<br/>heraus. Vermeiden Sie jegliche Berührung mit dem Toner, der<br/>eventuell am Streifen haftet.</li> </ul> |

?

220

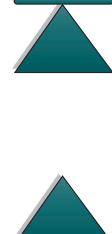

Feststellen von Druckerproblemen

| Situation                                                                                                    | Lösung                                                                                                    |  |
|----------------------------------------------------------------------------------------------------|----------------------------------------------------------------------------------------------------|--|
| Es werden Seiten mit<br>sinnlosen Zeichen aus-<br>gedruckt, es wird über<br>den Rand hinausgedruckt<br>oder es wird nur ein Teil<br>der Seite ausge-druckt. | <ul> <li>Vergewissern Sie sich, daß die Software-Anwendung f ür den<br/>richtigen Drucker konfiguriert ist.</li> </ul>                                                                                          |  |
|                                                                                                    | <ul> <li>Ersetzen Sie das Schnittstellenkabel (E/A-Kabel) mit einem Kabel,<br/>von dem Sie sicher wissen, daß es funktioniert, um festzustellen,<br/>ob das Kabel defekt ist.</li> </ul>                        |  |
|                                                                                                    | <ul> <li>Möglicherweise ist das Parallelkabel des Druckers defekt.<br/>Benutzen Sie ein Qualitätskabel. Die Teilenummer des<br/>entsprechenden HP-Kabels finden Sie auf Seite <u>39</u>.</li> </ul>             |  |
|                                                                                                    | • Stellen Sie die Option PERSONALITY im Konfigurationsmenü auf AUTO (siehe Seite <u>340</u> ). Eventuell wurde der Drucker auf PCL eingestellt und es wurde ein PS-Job an den Drucker gesendet, oder umgekehrt. |  |
|                                                                                                    | <ul> <li>Die an den Drucker gesendeten Daten sind möglicherweise<br/>beschädigt. Versuchen Sie, eine andere Datei zu senden, um zu<br/>sehen, ob sie richtig ausgedruckt wird.</li> </ul>                       |  |
| Der Job wurde nicht auf<br>beiden Seiten gedruckt.                                                                                                    | <ul> <li>Vergewissern Sie sich, daß Sie das richtige Papierfromat benutzen<br/>(siehe Seite <u>291</u>).</li> </ul>                                                                                             |  |
|                                                                                                    | <ul> <li>Möglicherweise müssen Sie die Speicherkapazität des Druckers<br/>erhöhen (siehe Seite <u>360</u>).</li> </ul>                                                                                          |  |

#### Der Ausdruck ist unvollständig oder falsch (Fortsetzung)

| Situation                                                       | Lösung                                                                                                    |
|-----------------------------------------------------------------|----------------------------------------------------------------------------------------------------|
| Es fehlen Daten, aber der<br>Drucker zeigt keine<br>Meldung an. | <ul> <li>Überprüfen Sie die Software-Anwendung, um zu prüfen, ob die<br/>Datei keine Fehler enthält.</li> <li>Überprüfen Sie das Kabel, um festzustellen, ob es fest an den<br/>Drucker und den Computer angeschlossen ist.</li> <li>Möglicherweise ist das Parallelkabel defekt. Benutzen Sie ein<br/>Qualitätskabel. Die Teilenummer des entsprechenden HP-Kabels<br/>finden Sie auf Seite 20</li> </ul>                                                                                                    |
| Der Druckvorgang wird<br>mittendrin abgebrochen.                | <ul> <li>Überprüfen Sie das Anzeigefeld auf Fehlermeldungen.</li> <li>Falls Sie sich in einem Netzwerk befinden, vergewissern Sie sich, daß der Computer richtig konfiguriert ist und daß kein Netzwerk-problem vorliegt (wenden Sie sich an den Netzwerkadministrator).</li> <li>Überprüfen Sie die Leitungsspannung, um sicherzustellen, daß sie gleich bleibt und den Druckerspezifikationen entspricht. (Siehe Seite 313.) Schalten Sie den Drucker aus und wieder ein.</li> <li>Überprüfen Sie die Zeitlimiteinstellungen in der Netzwerk-Anwendung und erhöhen Sie sie gegebenenfalls.</li> <li>Wenn Sie versuchen, eine Datei von der DOS-Eingabezeile an den Drucker zu senden, sollten Sie den Befehl KOPIEREN[Datei] LPTn /B Druckeranschluß benutzen, wie z.B. LPT1 (wobei n die Nummer des Anschlusses ist).</li> <li>Hinweis: Möglicherweise müssen Sie einen Seitenvorschub-</li> </ul> |

#### Der Ausdruck ist unvollständig oder falsch (Fortsetzung)

# Der Ausdruck ist unvollständig oder falsch (Fortsetzung)

| Situation                                          | Lösung                                                                                                    |
|----------------------------------------------------|----------------------------------------------------------------------------------------------------|
| Der Drucker druckt mehr<br>Kopien als angefordert. | Um zu vermeiden, daß der Drucker mehr Kopien als ange-<br>fordert druckt, muß die Sortierfunktion in der <i>Anwendung</i><br>abgewählt sein. |

#### Der Drucker ignoriert die Auswahl für Schrift, Format oder Zufuhr-/Ausgabefach

| Situation                                                             | Lösung                                                                                                    |
|-----------------------------------------------------------------------|----------------------------------------------------------------------------------------------------|
| Der Drucker druckt die<br>falsche Schrift oder das<br>falsche Format. | <ul> <li>Die Schrift ist nicht im Drucker vorhanden und muß von der<br/>Software-Anwendung heruntergeladen werden, bzw. es muß das<br/>richtige Schriften-DIMM installiert werden. Überprüfen Sie die<br/>Software-Anwendung auf Installation und Konfiguration des<br/>richtigen Druckertreibers. Um festzustellen, ob die gewünschte<br/>Schrift vorhanden ist, drucken Sie eine Schriftenliste aus (siehe<br/>Seite <u>266</u>).</li> </ul> |
|                                                                       | <ul> <li>Die Software hat eine Ersatzschrift f ür eine nicht im Drucker<br/>vorhandene Schrift gew ählt. (Weitere Informationen zur<br/>Schriftenwahl finden Sie im Benutzerhandbuch zur Software-<br/>Anwendung.)</li> </ul>                                                                                                    |

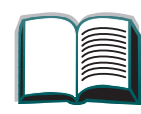

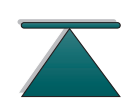

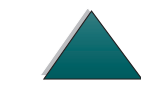

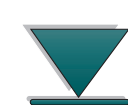

| Situation                                                                                                    | Lösung                                                                                                    |
|----------------------------------------------------------------------------------------------------|----------------------------------------------------------------------------------------------------|
| Der Drucker zieht Papier<br>aus dem falschen Fach ein.                                                             | <ul> <li>Prüfen Sie, ob die Software-Anwendung das richtige<br/>Papierformat wählt.</li> </ul>                                                                                                    |
|                                                                                                    | <ul> <li>Prüfen Sie, ob der Treiber für die Software-Anwendung richtig<br/>installiert und konfiguriert ist und das gewünschte Papierformat<br/>bzw. den gewünschten Papiertyp anfordern kann.</li> </ul>                                                                                                    |
|                                                                                                    | <ul> <li>Das gewünschte Papierformat ist nicht in das gewählte Zufuhrfach<br/>eingelegt worden. Der Drucker zieht Papier aus dem nächsten<br/>Standard-Zufuhrfach ein, das das richtige Format enthält. Legen<br/>Sie das richtige Papier in das Fach ein und vergewissern Sie sich,<br/>daß das Fach richtig eingestellt ist. Legen Sie ausreichend Papier<br/>in das Fach ein, um den Druckjob zu beenden.</li> </ul> |
|                                                                                                    | <ul> <li>Falls Sie das 2000-Blatt-Zufuhrfach (Fach 4) gewählt haben und<br/>der Drucker war nicht ausgeschaltet, als es installiert wurde,<br/>erkennt der Drucker dieses Fach nicht und zieht Papier aus dem<br/>nächsten Standardfach ein. (Schalten Sie den Drucker aus und<br/>wieder ein, damit er Fach 4 erkennt.)</li> </ul>                                                                                     |
| Bedienfeldeinstellungen<br>wie z.B. AUFLöSUNG oder<br>AUSRICHTUNG funktionieren<br>nicht oder werden<br>ignoriert. | Softwarebefehle haben Vorrang vor den Bedienfeldein-<br>stellungen. (Informationen darüber, wie die Software mit den<br>Bedienfeldeinstellungen arbeitet, finden Sie auf Seite <u>53</u> .)                                                                                                    |

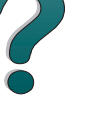

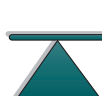

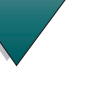

| Der | Drucker ignoriert | die Auswahl fü | i <mark>r Schrift, Format</mark> | t oder Zufuhr-/Ausgabefach |
|-----|-------------------|----------------|----------------------------------|----------------------------|
|-----|-------------------|----------------|----------------------------------|----------------------------|

| Situation                                                        | Lösung                                                                                                    |
|------------------------------------------------------------------|----------------------------------------------------------------------------------------------------|
| Der Job wurde in ein<br>anderes Fach als<br>erwartet ausgegeben. | Für den Job wurde das falsche Papierformat oder der falsche<br>Papiertyp verwendet. (Unterstützte Papierformate werden auf<br>Seite <u>293</u> aufgeführt.)                                                                                                    |
| Der Job wurde auf der<br>falschen Seite des Blatts               | <ul> <li>Vergewissern Sie sich, daß das Papier richtig eingelegt ist.<br/>(Informationen hierzu finden Sie ab Seite <u>84</u>.)</li> </ul>                                                                                                    |
| ausgedruckt.                                                     | <ul> <li>Beim Drucken von einseitigen Kopien, legen Sie das Papier mit<br/>der zu bedruckenden Seite nach oben in Papierfach 1 ein. Legen<br/>Sie das Papier mit der zu bedruckenden Seite nach unten in die<br/>Fächer 2, 3 und das 2000-Blatt-Zufuhrfach ein.</li> </ul>    |
|                                                                  | <ul> <li>Beim beidseitigen Drucken legen Sie das Papier mit der zuerst zu<br/>bedruckenden Seite nach unten in Papierfach 1 ein. Legen Sie das<br/>Papier mit der zuerst zu bedruckenden Seite nach oben in die<br/>Fächer 2, 3 und das 2000-Blatt-Zufuhrfach ein.</li> </ul> |

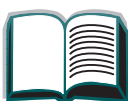

?

225

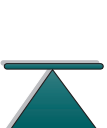

## Probleme mit Papierfach 1

| Situation                                                                                                    | Lösung                                                                                                    |
|----------------------------------------------------------------------------------------------------|----------------------------------------------------------------------------------------------------|
| Kann die Meldung<br>MANUELL ZUFÖHREN                                                                                               | <ul> <li>Eventuell befindet sich noch ein vorheriger Druckjob im<br/>Druckerpuffer.</li> </ul>                                                                                                    |
| [TYP] [FORMAT] nicht<br>löschen.                                                                                                   | <ul> <li>Vergewissern Sie sich, daß das richtige Papierformat in Papierfach<br/>1 eingelegt ist. Weitere Informationen zu den<br/>Papierspezifikationen finden Sie auf Seite <u>291</u>.</li> </ul>                                                                                                    |
| Von Papierfach 1 aus<br>kann nicht gedruckt<br>werden.                                                                             | Wählen Sie manuelle Zufuhr oder Papierfach 1 sowie das<br>Format und den Papiertyp, für die das Fach konfiguriert<br>wurde, von der Software-Anwendung aus. Warten Sie bei der<br>manuellen Zufuhr mit dem Einlegen von Papier, bis der<br>Drucker die manuelle Zufuhr anfordert.                                                                                                    |
| Es ist Papier in Papier-<br>fach 1 vorhanden, aber<br>die Meldung auf dem<br>Bedienfeld fordert Papier<br>bzw. manuelle Zufuhr an. | Legen Sie das richtige Papier in das Fach ein. Siehe<br><u>Laden von Fach 1</u> auf Seite <u>84</u> . Wenn bereits das richtige<br>Papier eingelegt ist, drücken Sie auf <u>Start</u> .                                                                                                    |
| Das Papier wird nicht in<br>das richtige Ausgabe-<br>fach ausgegeben.                                                              | <ul> <li>Stellen Sie fest, ob im Druckertreiber das richtige Ausgabefach<br/>gewählt wurde. Weitere Informationen zum Ändern der<br/>Einstellungen des Druckertreibers finden Sie in der Online-Hilfe.</li> <li>Das Papier entspricht nicht den Spezifikationen für das<br/>Ausgabefach. Weitere Informationen zu den Papierspezifikationen<br/>finden Sie auf Seite <u>293</u>.</li> </ul> |

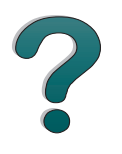

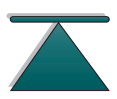

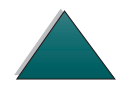

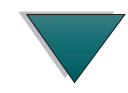

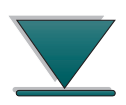

Feststellen von Druckerproblemen

Probleme mit den Fächern 2, 3 und den beiden optionalen Zufuhrfächern für je 500 Blatt (Fächer 4 und 5)

| Situation                                                                  | Lösung                                                                                                    |
|----------------------------------------------------------------------------|----------------------------------------------------------------------------------------------------|
| Allgemeine<br>Betriebsprobleme.                                            | Informationen zur allgemeinen Handhabung des Papiers finden Sie in Kapitel 2 unter <u>Drucken</u> .                                                                                                    |
| Papierstaus und<br>Probleme mit der<br>Papierzuführung.                    | <ul> <li>Informationen zum <u>Beseitigen von Staus im Bereich der</u><br/><u>Fächer 2 und 3</u> bzw. <u>Beseitigen von Staus aus dem Bereich</u><br/><u>des optionalen 2000-Blatt-Zufuhrfaches (Fach 4)</u> finden Sie<br/>weiter vorne in diesem Kapitel.</li> </ul>                                     |
|                                                                            | <ul> <li>Vergewissern Sie sich, daß sich die Papierspezifikationen<br/>innerhalb des empfohlenen Bereichs befinden (siehe Seite <u>291</u>).</li> </ul>                                                                                                    |
| Kein Zugriff auf Fächer 2,<br>3 oder die beiden<br>optionalen Zufuhrfächer | <ul> <li>Das Papierformat und der Papiertyp, die in der Software-<br/>Anwendung gewählt werden, müssen dem eingelegten<br/>Papierformat entsprechen.</li> </ul>                                                                                                    |
| and 5).                                                                    | <ul> <li>Stellen Sie das Fach richtig f ür das eingelegte Papier ein. Sie<br/>können die verf ügbaren Papiertypen dem Papierzuf ührungsmen ü<br/>entnehmen (siehe Seite <u>323</u>).</li> </ul>                                                                                                    |
| TRAY LOAD X<br>[TYPE] [SIZE]<br>Papierformat-Meldung.                      | Legen Sie das angeforderte Papierformat ein, oder drücken<br>Sie auf Auswählen, um auf ein bereits eingelegtes<br>Papierformat zu drucken. Im Puffer des Druckers wartet ein<br>Druckjob auf das richtige Papierformat.<br>Stellen Sie den Papiertyp auf dem Bedienfeld ein (siehe<br>Seite <u>319</u> ). |

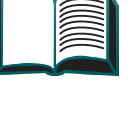

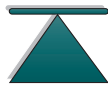

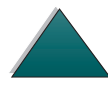

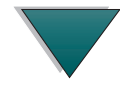

### Probleme mit dem optionalen 2000-Blatt-Zufuhrfach (Fach 4)

| Situation                                               | Lösung                                                                                                    |
|---------------------------------------------------------|----------------------------------------------------------------------------------------------------|
| Einstellen und Einlegen<br>des Papierformats.           | Weitere Informationen zum Einstellen und Einlegen des<br>Papierformats finden Sie unter den Angaben zu den<br>Papierspezifikationen auf Seite <u>291</u> und unter den Angaben<br>zum Laden des optionalen 2000-Blatt-Zufuhrfaches (Fach 4)<br>auf Seite <u>92</u> .                                                                                                    |
| Papierstaus und<br>Probleme mit der<br>Papierzuführung. | <ul> <li>Siehe Seite <u>172</u>.</li> <li>Vergewissern Sie sich, daß die Papierspezifikationen sich<br/>innerhalb des empfohlenen Bereichs befinden (siehe Seite <u>291</u>).</li> <li>Prüfen Sie, ob der auf dem Bedienfeld für Fach 4 konfigurierte<br/>Papiertyp dem in Fach 4 eingelegten Papier entspricht (siehe<br/>Seite <u>92</u>).</li> <li>Möglicherweise wurde ein Fach während des Druckens<br/>herausgezogen.</li> <li>Überprüfen Sie die Kabel und Anschlüsse zwischen Fach und<br/>Drucker. Informationen zur Kabelkonfiguration finden Sie auf<br/>Seite <u>241</u>.</li> <li>Ziehen Sie das Netzkabel heraus und stecken Sie es dann wieder<br/>ein falls es nicht fest am Computer angeschlossen war</li> </ul> |
|                                                         | <ul> <li>Vergewissern Sie sich, daß das Papier in allen Fächern richtig eingelegt ist.</li> <li>Vergewissern Sie sich, daß die Papierführungen richtig eingestellt sind und nicht schief sitzen (siehe Seite <u>92</u>).</li> </ul>                                                                                                    |

| Situation                              | Lösung                                                                                                    |
|----------------------------------------|----------------------------------------------------------------------------------------------------|
| Fach 4 läßt sich nicht<br>aktivieren.  | <ul> <li>Das Netzkabel ist nicht fest an den Drucker und die Steckdose<br/>angeschlossen. Ziehen Sie das Kabel heraus, und stecken Sie es<br/>dann wieder ein.</li> <li>Überprüfen Sie die Kabel und Anschlüsse zwischen Fach und<br/>Drucker. Informationen zur Kabelkonfiguration finden Sie auf<br/>Seite <u>241</u>.</li> </ul> |
| Kann nicht auf Fach 4 zugreifen.       | Stellen Sie fest, ob die Papierführungen richtig für das benutzte Papierformat eingestellt sind (siehe Seite <u>92</u> ).                                                                                                    |
| Drucker kann Fach 4<br>nicht erkennen. | <ul> <li>Vergewissern Sie sich, daß das optionale 2000-Blatt-Zufuhrfach<br/>im Druckertreiber konfiguriert wurde. Weitere Informationen zum<br/>Zugreifen auf den Druckertreiber finden Sie auf Seite <u>57</u>.</li> <li>Schalten Sie den Drucker aus und wieder ein.</li> </ul>                                                   |
|                                        | <ul> <li>Vergewissern Sie sich, daß das Kabel unten an Fach 4 am<br/>Drucker angeschlossen ist. Wenn nicht, schalten Sie den<br/>Drucker aus, stecken Sie das Kabel in den Drucker ein, und<br/>schalten Sie den Drucker dann wieder ein. Informationen zur<br/>Kabel-konfiguration finden Sie auf Seite <u>241</u>.</li> </ul>     |
|                                        | <ul> <li>Vergewissern Sie sich, daß das Netzkabel an Fach 4 ange-<br/>schlossen ist. Informationen zur Kabelkonfiguration finden Sie<br/>auf Seite <u>241</u>.</li> </ul>                                                                                                    |
|                                        | <ul> <li>Wenn der Drucker Fach 4 immer noch nicht erkennt, wenden Sie<br/>sich an Ihren Fachhändler oder den HP-Kundendienst.</li> </ul>                                                                                                    |

#### Probleme mit dem optionalen 2000-Blatt-Zufuhrfach (Fach 4) (Fortsetzung)

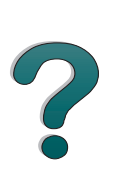

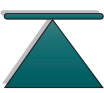

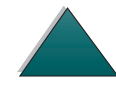

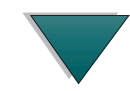

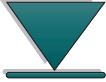

Probleme mit dem optionalen 2000-Blatt-Zufuhrfach (Fach 4) (Fortsetzung)

| Situation                                                             | Lösung                                                                                                    |
|-----------------------------------------------------------------------|----------------------------------------------------------------------------------------------------|
| Das Papier wird nicht in<br>das richtige Ausgabe-<br>fach ausgegeben. | <ul> <li>Stellen Sie fest, ob das richtige Ausgabefach im Druckertreiber<br/>gewählt wurde. Weitere Informationen zum Ändern der Ein-<br/>stellungen des Druckertreibers finden Sie in der Online-Hilfe.</li> </ul> |
|                                                                       | <ul> <li>Das Papier entspricht nicht den Spezifikationen f ür das Aus-<br/>gabefach. Informationen zu den Papierspezifikationen finden Sie<br/>auf Seite <u>293</u>.</li> </ul>                                     |

?

| <i>231</i> |  |
|------------|--|
|            |  |

?

| Situation                                    | Lösung                                                                                                    |
|----------------------------------------------|----------------------------------------------------------------------------------------------------|
| Der Druckjob wurde<br>nicht geheftet.        | <ul> <li>An die Hefteinheit gesendete Druckjobs werden aus<br/>folgenden Gründen möglicherweise nicht geheftet:</li> <li>Für den Job wurde das falsche Papierformat oder der falsche<br/>Papiertyp benutzt.</li> </ul>                  |
|                                              | <ul> <li>Es wurden mehr als 20 Seiten gleichzeitig an die Hefteinheit<br/>gesendet, womit ihre Kapazität überschritten wurde.</li> </ul>                                                                                                |
|                                              | <ul> <li>Es befinden sich verbogene oder abgebrochene Heftklammern<br/>in der Hefteinheit. (Siehe Seite <u>184</u>.)</li> </ul>                                                                                                    |
|                                              | <ul> <li>Es ist erst k ürzlich ein Heftklammerstau beseitigt worden (die<br/>darauffolgenden 12 Jobs werden eventuell nicht geheftet).</li> </ul>                                                                                       |
|                                              | <ul> <li>Der Job wurde an das falsche Ausgabefach gesendet, weil das<br/>falsche Papierformat oder der falsche Papiertyp benutzt wurde.</li> </ul>                                                                                      |
|                                              | <ul> <li>Jobs, die nur aus einer Seite bestehen, werden nicht geheftet.</li> </ul>                                                                                                    |
|                                              | <ul> <li>Das Schnittstellenkabel zwischen Mailbox und Hefteinheit ist<br/>eventuell schadhaft oder nicht richtig angeschlossen.</li> </ul>                                                                                              |
| Wiederholte allgemeine<br>Probleme mit Heft- | <ul> <li>Vergewissern Sie sich, daß der zu heftende Job nicht dicker als<br/>2 mm (0,78 Zoll) ist.</li> </ul>                                                                                                    |
| klammerstaus.                                | <ul> <li>Möglicherweise befinden sich einige Heftklammerstücke in der<br/>Hefteinheit, die das Magazin blockieren. Entfernen Sie Bruch-<br/>stücke und Papierstaub aus dem Inneren der Einheit (siehe<br/>Seite <u>184</u>).</li> </ul> |

Probleme mit der optionalen Mailbox mit 5 Fächern und Hefteinheit

| Situation                                                                  | Lösung                                                                                                    |
|----------------------------------------------------------------------------|----------------------------------------------------------------------------------------------------|
| Der Drucker erkennt die<br>Mailbox mit 5 Fächern<br>und Hefteinheit nicht. | <ul> <li>Vergewissern Sie sich, daß die Mailbox mit 5 Fächern und Hefteinheit im Druckertreiber konfiguriert wurde. Weitere Informationen zum Zugreifen auf den Druckertreiber finden Sie auf Seite 57.</li> <li>Vergewissern Sie sich, daß das Kabel der Mailbox mit 5 Fächern und Hefteinheit an den Parallelanschluß des Druckers angeschlossen ist. Wenn nicht, schalten Sie den Drucker aus, und stecken Sie das Kabel in den Parallelanschluß. Schalten Sie den Drucker dann wieder ein. Informationen zur Kabelkonfiguration finden Sie auf Seite 241.</li> </ul> |
|                                                                            | <ul> <li>Prüfen Sie, ob alle Ausgabefächer ordnungsgemäß installiert sind.</li> <li>Wenn der Drucker die Mailbox mit 5 Fächern und Hefteinheit dann<br/>immer noch nicht erkennt, wenden Sie sich an Ihren Fachhändler<br/>oder an die HP-Kundenunterstützung.</li> </ul>                                                                                                    |
| Der Drucker erkennt die<br>Hefteinheit nicht.                              | • Überprüfen Sie das Kabel zwischen Drucker und Heft-<br>einheit. Vergewissern Sie sich, daß es an beiden Enden<br>fest eingesteckt ist. Informationen zur Kabelkonfiguration finden<br>Sie auf Seite <u>241</u> .                                                                                                    |

Probleme mit der optionalen Mailbox mit 5 Fächern und Hefteinheit (Fortsetzung)

| Situation                                                                      | Lösung                                                                                                    |
|--------------------------------------------------------------------------------|----------------------------------------------------------------------------------------------------|
| Die Mailbox mit 5 Fäch-<br>ern und Hefteinheit läßt<br>sich nicht einschalten. | <ul> <li>Prüfen Sie, ob das Netzkabel fest in der Mailbox mit 5 Fächern<br/>und Hefteinheit und der Steckdose steckt. Ziehen Sie das Netz-<br/>kabel heraus und stecken Sie es dann wieder ein.</li> </ul>                                                                                                    |
|                                                                                | <ul> <li>Vergewissern Sie sich, daß das Kabel der Mailbox mit 5 F\u00e4chern<br/>und Hefteinheit in den Parallelanschluß des Druckers eingesteckt<br/>ist. Wenn nicht, schalten Sie den Drucker aus, und stecken Sie<br/>das Kabel in den Parallelanschluß ein. Schalten Sie den Drucker<br/>dann wieder ein. Informationen zur Kabelkonfiguration finden Sie<br/>auf Seite <u>241</u>.</li> </ul> |
|                                                                                | • Prüfen Sie, ob alle Kabel sicher am Drucker angeschlossen sind.                                                                                                    |
| Papierstaus und Prob-<br>leme mit der Papierzu-                                | <ul> <li>Sehen Sie nach, ob Sie nur die unterstützten Papiergewichte<br/>benutzen (siehe Seite <u>293</u>).</li> </ul>                                                                                                    |
| führung                                                                        | <ul> <li>Ziehen Sie während des Druckens kein Papier aus den Fächern.</li> </ul>                                                                                                    |
|                                                                                | <ul> <li>Überprüfen Sie die Kabel und Anschlüsse zwischen dem Drucker<br/>und der Mailbox. Informationen zur Kabelkonfiguration finden Sie<br/>auf Seite <u>241</u>.</li> </ul>                                                                                                    |
|                                                                                | Wiederholte Papierstaus im Bereich der Mailbox mit 5 Fächern<br>und Hefteinheit deuten eventuell darauf hin, daß der Drucker und<br>die Mailbox mit 5 Föchern und Hefteinheit en einem unehenen                                                                                                    |
|                                                                                | Standort aufgestellt sind. Entfernen Sie die Tonerpatronen und<br>bringen Sie den Drucker an einen ebenen Standort. Setzen Sie<br>die Tonerpatronen wieder ein.                                                                                                    |

#### Probleme mit der optionalen Mailbox mit 5 Fächern und Hefteinheit (Fortsetzung)

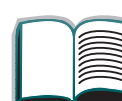

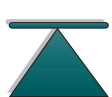

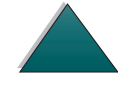

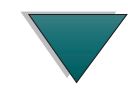

| Situation                                                             | Lösung                                                                                                    |
|-----------------------------------------------------------------------|----------------------------------------------------------------------------------------------------|
| Das Papier wird nicht in<br>das richtige Ausgabe-<br>fach ausgegeben. | <ul> <li>Prüfen Sie, ob im Druckertreiber das richtige Ausgabefach ge-<br/>wählt wurde. Weitere Informationen zum Ändern der Einstellungen<br/>des Druckertreibers finden Sie in der Online-Hilfe.</li> </ul>                                                                                                    |
|                                                                       | <ul> <li>Das Papier entspricht nicht den Spezifikationen f ür das Aus-<br/>gabefach. Weitere Informationen zu den Papierspezifikationen<br/>finden Sie auf Seite <u>293</u>.</li> </ul>                                                                                                    |
|                                                                       | <ul> <li>Wenn Sie versuchen, Druckjobs an die Mailbox mit 5 Fächern und<br/>Hefteinheit zu senden, prüfen Sie, ob die Mailbox mit 5 Fächern<br/>und Hefteinheit im Drucker und im Druckerteiber installiert ist.<br/>Überprüfen Sie auch den Mailbox-Ausgabe-Modus, der sich auf<br/>das Ausgabefach des Druckjobs auswirkt.</li> </ul> |

Probleme mit der optionalen Mailbox mit 5 Fächern und Hefteinheit (Fortsetzung)

## Probleme mit der optionalen Mailbox-Ausgabe (8 Fächer)

| Der Drucker erkennt die<br>Mailbox nicht. | <ul> <li>Vergewissern Sie sich, daß die Mailbox mit 8 Fächern im<br/>Druckertreiber konfiguriert wurde. Weitere Informationen zum<br/>Zugreifen auf den Druckertreiber finden Sie auf Seite <u>57</u>.</li> </ul>                                                                                                    |
|-------------------------------------------|----------------------------------------------------------------------------------------------------|
|                                           | <ul> <li>Vergewissern Sie sich, daß das Kabel von der Mailbox mit<br/>8 Fächern in den Parallelanschluß des Druckers eingesteckt ist.<br/>Wenn nicht, schalten Sie den Drucker aus, und stecken Sie das<br/>Kabel in den Parallelanschluß ein. Schalten Sie den Drucker dann<br/>wieder ein. Informationen zur Kabelkonfiguration finden Sie auf<br/>Seite <u>241</u>.</li> </ul> |
|                                           | <ul> <li>Prüfen Sie, ob alle Ausgabefächer ordnungsgemäß installiert sind.</li> </ul>                                                                                                    |
|                                           | <ul> <li>Wenn der Drucker die Mailbox mit 8 Fächern dann immer noch<br/>nicht erkennt, wenden Sie sich an Ihren Fachhändler oder an die<br/>HP-Kundenunterstützung.</li> </ul>                                                                                                    |

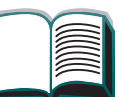

| Probleme mit der optional                                             | en Mailbox-Ausgabe (8 Fächer) (Fortsetzung)                                                                                                    | ſ |
|-----------------------------------------------------------------------|----------------------------------------------------------------------------------------------------|---|
| Papierstaus und Prob-<br>leme mit der Papier-                         | <ul> <li>Sehen Sie nach, ob Sie die unterstützten Papiergewichte be-<br/>nutzen (siehe Seite <u>293</u>).</li> </ul>                                                                                                    | L |
| zuführung                                                             | <ul> <li>Ziehen Sie während des Druckens kein Papier aus den Fächern.</li> </ul>                                                                                                    |   |
|                                                                       | <ul> <li>Überprüfen Sie die Kabel und Anschlüsse zwischen dem Drucker<br/>und der Mailbox. Informationen zur Kabelkonfiguration finden Sie<br/>auf Seite <u>241</u>.</li> </ul>                                                                                                    |   |
|                                                                       | <ul> <li>Wiederholte Papierstaus im Bereich der Mailbox mit 8 Fächern<br/>deuten eventuell darauf hin, daß der Drucker und die Mailbox mit<br/>8 Fächern auf einem unebenen Standort aufgestellt sind.<br/>Entfernen Sie die Tonerpatronen, und bringen Sie den Drucker an<br/>einen ebenen Standort. Setzen Sie die Tonerpatronen wieder ein.</li> </ul> |   |
| Das Papier wird nicht in<br>das richtige Ausgabe-<br>fach ausgegeben. | <ul> <li>Prüfen Sie, ob im Druckertreiber das richtige Ausgabefach ge-<br/>wählt wurde. Weitere Informationen zum Ändern der Einstellungen<br/>des Druckertreibers finden Sie in der Online-Hilfe.</li> </ul>                                                                                                    |   |
|                                                                       | <ul> <li>Das Papier entspricht nicht den Spezifikationen f ür das Aus-<br/>gabefach. Weitere Informationen zu den Papierspezifikationen<br/>finden Sie auf Seite <u>293</u>.</li> </ul>                                                                                                    |   |
|                                                                       | <ul> <li>Wenn Sie versuchen, Druckjobs an die Mailbox mit 8 Fächern zu<br/>senden, prüfen Sie, ob die Mailbox mit 8 Fächern im Drucker und<br/>im Druckerteiber installiert ist. Überprüfen Sie auch den Mailbox-<br/>Ausgabe-Modus, der sich auf das Ausgabefach des Druckjobs<br/>auswirkt.</li> </ul>                                                  |   |

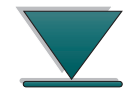

#### Probleme mit der optionalen Mailbox-Ausgabe (8 Fächer) (Fortsetzung)

| Die Mailbox mit 8       | <ul> <li>Prüfen Sie, ob das Netzkabel fest in der Mailbox mit 8 Fächern und</li></ul>                                                                                                    |
|-------------------------|----------------------------------------------------------------------------------------------------|
| Fächern läßt sich nicht | der Steckdose steckt. Ziehen Sie das Netzkabel heraus, und                                                                                                    |
| einschalten.            | stecken Sie es anschließend wieder ein.                                                                                                    |
|                         | <ul> <li>Vergewissern Sie sich, daß das Kabel der Mailbox mit 8 Fächern<br/>in den Parallelanschluß des Druckers eingesteckt ist. Wenn nicht,<br/>schalten Sie den Drucker aus, und stecken Sie das Kabel in den<br/>Parallelanschluß. Schalten Sie den Drucker dann wieder ein.<br/>Informationen zur Kabelkonfiguration finden Sie auf Seite <u>241</u>.</li> <li>Sehen Sie nach, ob die Kabel sicher am Drucker angeschlossen<br/>sind.</li> </ul> |

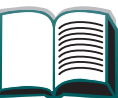

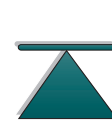

## Probleme mit der optionalen Desktop-Mailbox mit 7 Fächern

| Der Drucker erkennt die<br>Mailbox nicht. | <ul> <li>Vergewissern Sie sich, daß die Desktop-Mailbox mit 7 F\u00e4chern im<br/>Druckertreiber konfiguriert wurde. Weitere Informationen zum<br/>Zugreifen auf den Druckertreiber finden Sie auf Seite <u>57</u>.</li> </ul>                                                                                                   |
|-------------------------------------------|----------------------------------------------------------------------------------------------------|
|                                           | <ul> <li>Prüfen Sie, ob das Kabel von der Desktop-Mailbox mit 7 Fächern<br/>in Fach 4 eingesteckt ist. Wenn nicht, schalten Sie den Drucker<br/>aus, und stecken Sie das Kabel in Fach 4 ein. Schalten Sie den<br/>Drucker dann wieder ein. Informationen zur Kabelkonfiguration<br/>finden Sie auf Seite <u>241</u>.</li> </ul> |
|                                           | <ul> <li>Sehen Sie nach, ob alle Fächer ordnungsgemäß installiert sind.</li> <li>Wenn der Drucker die Desktop-Mailbox mit 7 Fächern dann immer<br/>noch nicht erkennt, wenden Sie sich an Ihren Fachhändler oder an<br/>die HP-Kundenunterstützung.</li> </ul>                                                                   |

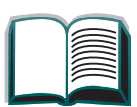

?

führung

# Probleme mit der optionalen Desktop-Mailbox mit 7 Fächern (Fortsetzung)

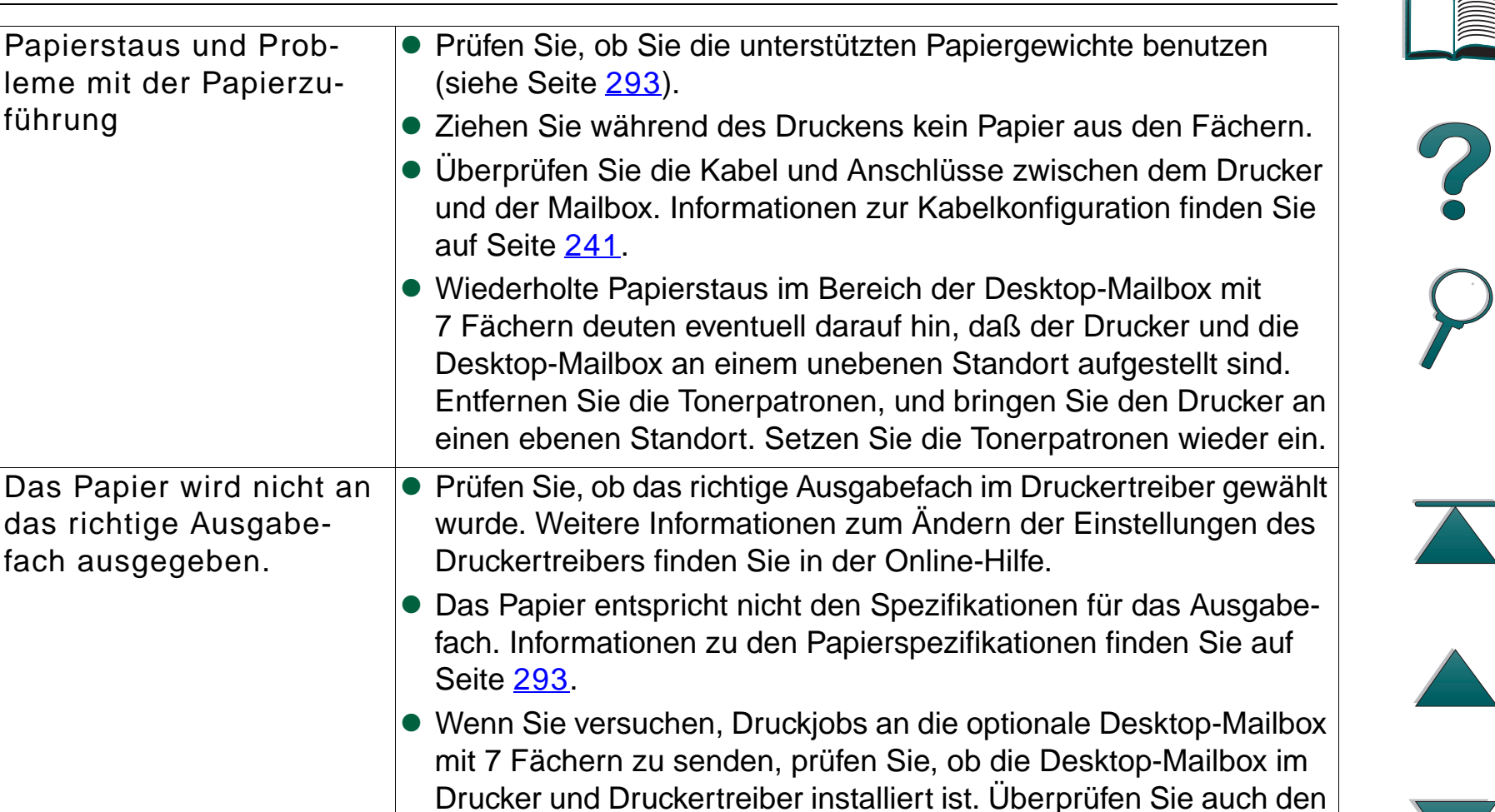

Mailbox-Ausgabe-Modus, der sich auf das Ausgabefach des

Druckjobs auswirkt.

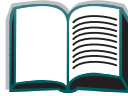

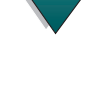

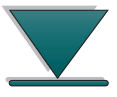

Probleme mit der optionalen Desktop-Mailbox mit 7 Fächern (Fortsetzung)

| Die Desktop-Mailbox mit<br>7 Fächern läßt sich nicht<br>aktivieren. | <ul> <li>Prüfen Sie, ob das Netzkabel fest in die Desktop-Mailbox und in<br/>die Steckdose eingesteckt ist. Ziehen Sie das Netzkabel heraus,<br/>und stecken Sie es dann wieder ein.</li> </ul>                                                                                                    |   |
|---------------------------------------------------------------------|----------------------------------------------------------------------------------------------------|---|
|                                                                     | <ul> <li>Vergewissern Sie sich, daß das Kabel von der Mailbox mit<br/>7 Fächern in Fach 4 eingesteckt ist. Wenn nicht, schalten Sie den<br/>Drucker aus, und stecken Sie das Kabel in Fach 4 ein. Schalten<br/>Sie den Drucker dann wieder ein. Informationen zur Kabel-<br/>konfiguration finden Sie auf Seite <u>241</u>.</li> <li>Prüfen Sie, ob die Kabel fest am Drucker angeschlossen sind.</li> </ul> | ? |

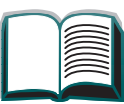

Chapter 5 Fehlersuche

# Kabelkonfigurationen

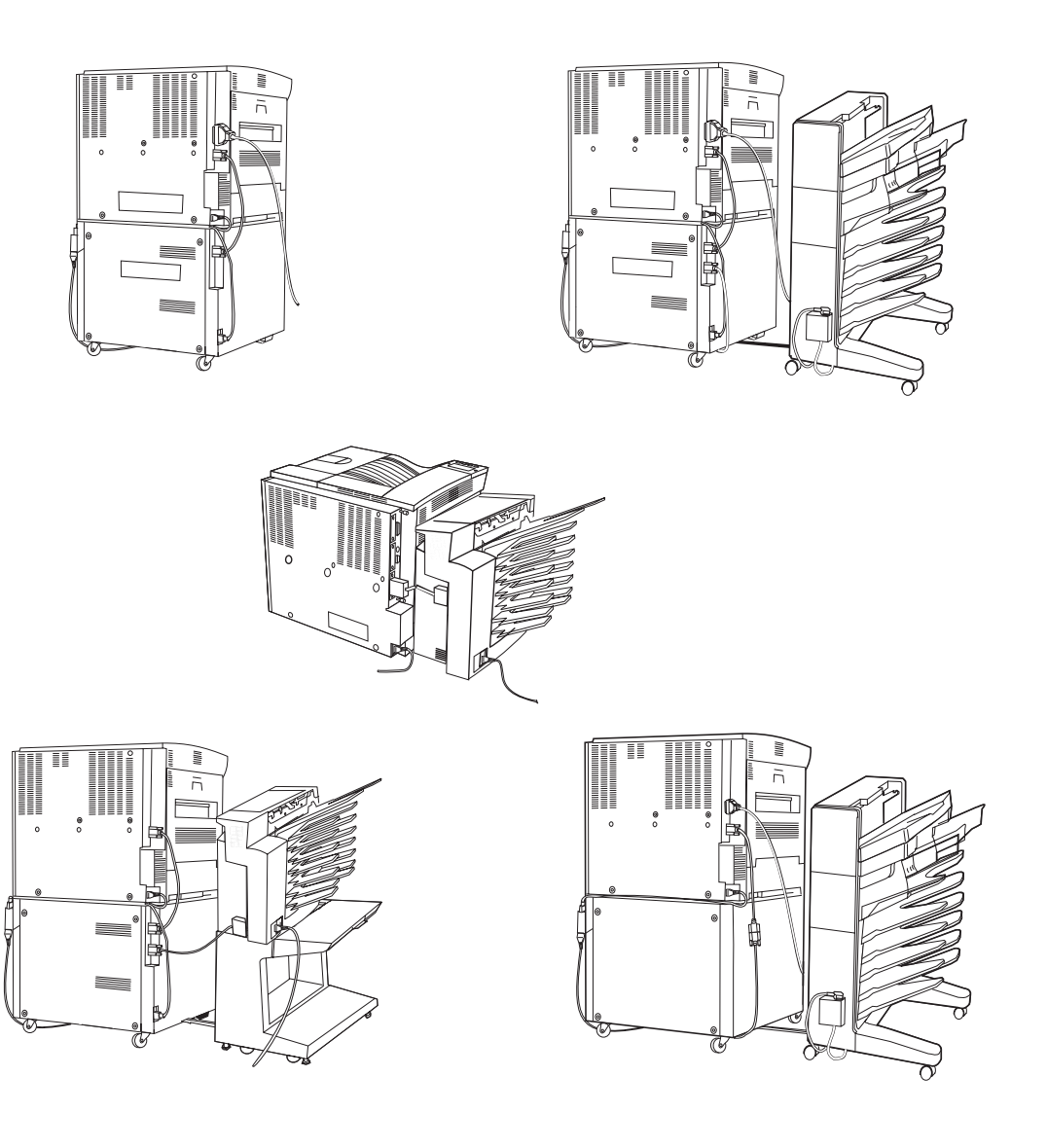

Feststellen von Druckerproblemen

2

### Probleme mit dem optionalen Duplexer

| Der Drucker erkennt<br>den Duplexer nicht           | <ul> <li>Entfernen Sie den Duplexer und installieren Sie ihn erneut.</li> <li>Prüfen Sie, ob der Duplexer im Druckertreiber konfiguriert wurde.</li> <li>Drucken Sie eine Konfigurationsseite aus, um zu überprüfen, daß der<br/>Duplexer vorhanden ist.</li> </ul> |
|-----------------------------------------------------|----------------------------------------------------------------------------------------------------|
| Job wurde nicht<br>beidseitig ausge-<br>druckt.     | <ul> <li>Vergewissern Sie sich, daß der Duplexer installiert ist.</li> <li>Sehen Sie nach, ob der Duplexer im Druckertreiber konfiguriert wurde.</li> <li>Prüfen Sie, ob die Software nicht die Druckertreibereinstellungen überschreibt.</li> </ul>                |
| Im Duplexer ist ein<br>Papierstau aufge-<br>treten. | <ul> <li>Vergewissern Sie sich, daß Sie nur die unterstützen Papiergewichte<br/>benutzen (siehe Seite <u>293</u>).</li> </ul>                                                                                                    |

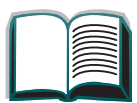

?

## Probleme mit der optionalen Umschlagzuführung

| Situation                                                              | Lösung                                                                                                    |
|------------------------------------------------------------------------|----------------------------------------------------------------------------------------------------|
| Umschlagstaus und<br>Probleme mit der<br>Umschlagzuführung             | <ul> <li>Vergewissern Sie sich, daß die Umschläge den Spezifikationen<br/>auf Seite <u>306</u> entsprechen.</li> </ul>                         |
|                                                                        | <ul> <li>Vergewissern Sie sich, daß die Umschläge ordnungsgemäß<br/>eingelegt sind.</li> </ul>                                                 |
|                                                                        | <ul> <li>Vergewissern Sie sich, daß das Umschlaggewicht auf den<br/>Umschlägen aufliegt.</li> </ul>                                            |
|                                                                        | <ul> <li>Vergewissern Sie sich, daß die Verlängerung der optionalen<br/>Umschlagzuführung ganz herausgezogen ist.</li> </ul>                   |
| Mehrere Umschläge<br>werden gleichzeitig in<br>den Drucker eingezogen. | <ul> <li>Der erste Umschlag muß sich n</li></ul>                                                                                               |
| Es werden keine<br>Umschläge in den                                    | <ul> <li>Vergewissern Sie sich, daß sich nicht zuviele Umschläge in der<br/>Zuführung befinden.</li> </ul>                                     |
| Drucker eingezogen.                                                    | <ul> <li>Achten Sie beim Einlegen der Umschläge darauf, sie ganz nach<br/>unten zu schieben, so daß sie die Einzugswalzen berühren.</li> </ul> |

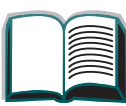

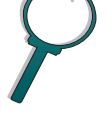

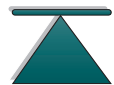

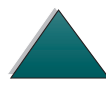

#### Probleme mit der optionalen Umschlagzuführung (Fortsetzung)

| Der Drucker erkennt die | <ul> <li>Schalten Sie den Drucker aus, entfernen Sie die optionale</li></ul>                                                                                                    |
|-------------------------|----------------------------------------------------------------------------------------------------|
| optionale Umschlag-     | Umschlagzuführung, und installieren Sie sie erneut. Schalten Sie                                                                                                    |
| zuführung nicht.        | den Drucker dann wieder ein.                                                                                                    |
|                         | <ul> <li>Vergewissern Sie sich, daß die optionale Umschlagzuführung im<br/>Druckertreiber konfiguriert wurde. Weitere Informationen zum<br/>Zugreifen auf den Druckertreiber finden Sie auf Seite <u>61</u>.</li> </ul> |

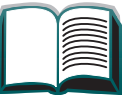

### Festplatte des Druckers

| Situation                                                                                                    | Lösung                                                                                                    |
|----------------------------------------------------------------------------------------------------|----------------------------------------------------------------------------------------------------|
| Der Drucker erkennt die<br>Festplatte nicht.                                                                                                    | Schalten Sie den Drucker aus, und sehen Sie nach, ob die<br>Festplatte ordnungsgemäß eingesetzt und gesichert ist.                                                                                                    |
| Festplatte ist nicht<br>initialisiert.<br>FESTPL × NICHT<br>INITIALISIERT                                                                        | Initialisieren Sie die Festplatte mit dem HP JetAdmin-<br>Dienstprogramm (Windows), dem HP LaserJet Resource<br>Manager oder dem HP LaserJet-Dienstprogramm (Macintosh).                                                                                                    |
| Datenträger ausgefallen.<br>EEA × DISK<br>NICHT EINSATZBEREIT                                                                                    | Schalten Sie den Drucker aus, und prüfen Sie, ob der EEA-<br>Datenträger ordnungsgemäß eingesetzt und gesichert ist.<br>Wird die Meldung auf dem Bedienfeld weiterhin angezeigt,<br>muß das Laufwerk eventuell ausgetauscht werden.                                                                        |
| Der Datenträger ist<br>schreibgeschützt.<br>DISK IST<br>SCHREIBGESCHÜTZT                                                                         | Wenn der Datenträger schreibgeschützt ist, können keine<br>Schriften und Formulare darauf gespeichert werden. Benutzen<br>Sie zum Herunterladen von Schriften entweder das HP<br>JetAdmin-Dienstprogramm (Windows) oder das HP LaserJet-<br>Dienstprogramm (Macintosh).                                    |
| Beim Versuch, eine resi-<br>dente Schrift des Daten-<br>trägers zu benutzen,<br>erschien stattdessen eine<br>andere Schrift auf dem<br>Ausdruck. | Wenn Sie PCL benutzen, drucken Sie die PCL-Schriftenseite<br>aus, und stellen Sie fest, ob sich die Schrift auf der Festplatte<br>befindet. Wenn nicht, benutzen Sie zum Herunterladen der<br>Schrift entweder HP LaserJet Resource Manager, FontSmart<br>oder das HP LaserJet-Dienstprogramm (Macintosh). |

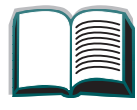

?

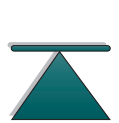

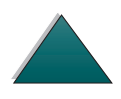

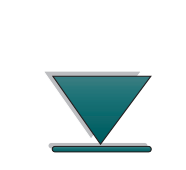

#### **PS-Fehlersuche**

| Situation                                                                          | Lösung                                                                                                    |
|------------------------------------------------------------------------------------|----------------------------------------------------------------------------------------------------|
| Es wird eine Liste der<br>PS-Befehle anstatt des<br>PS-Druckjobs ausge-<br>druckt. | Eventuell wurde die Einstellung PERSONALITY=AUTO auf dem<br>Bedienfeld durch einen vom Standard abweichenden PS-Code<br>verwirrt. Überprüfen Sie die Einstellung für PERSONALITY, um<br>festzustellen, ob sie auf PS oder PCL eingestellt ist. Falls sie<br>auf PCL eingestellt ist, stellen Sie sie auf PERSONALITY=AUTO ein.<br>Falls sie auf AUTO eingestellt ist, stellen Sie sie auf PS ein; aber<br>nur für diesen Druckjob. Stellen Sie diese Einstellung wieder<br>auf AUTO zurück. |

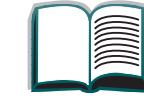

?

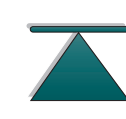

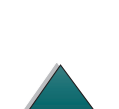

#### **PS-Fehlersuche** (Fortsetzung)

| Der Druckjob wird in<br>Courier (der Standard-<br>schrift des Druckers)<br>ausgegeben, statt in der<br>angeforderten Schrift. | <ul> <li>Die angeforderte Schrift ist im Drucker nicht verfügbar oder auf<br/>dem Datenträger nicht vorhanden. Benutzen Sie ein Dienst-<br/>programm zum Herunterladen der gewünschten Schrift.</li> <li>Schriften, die in den Speicher geladen werden, gehen beim<br/>Ausschalten des Druckers verloren. Sie gehen auch dann<br/>verloren, wenn die Umgebungssicherung nicht benutzt wird und<br/>ein Druckersprachenwechsel zur Durchführung eines PCL-<br/>Druckjobs vorgenommen wird. Schriften auf dem Datenträger<br/>bleiben jedoch in diesen Fällen erhalten.</li> <li>Drucken Sie eine PS-Schriftenseite aus, um festzustellen, ob die<br/>Schrift verfügbar ist. Wenn eine Datenträgerschrift fehlt, ist sie<br/>eventuell durch ein Software-Dienstprogramm gelöscht worden,<br/>weil die Festplatte neu initialisiert wurde oder weil das Laufwerk<br/>nicht richtig installiert ist. Drucken Sie eine Konfigurationsseite<br/>aus, um sicherzugehen, daß das Laufwerk installiert ist und<br/>ordnungsgemäß funktioniert.</li> <li>Drucken Sie ein Verzeichnis des Datenträgers aus, um zu sehen,<br/>welche Schriften verfügbar sind.</li> </ul> |  |
|----------------------------------------------------------------------------------------------------|----------------------------------------------------------------------------------------------------|--|
| Eine Seite wird mit<br>abgeschnittenen<br>Rändern ausgedruckt.                                                                | Wenn die Ränder abgeschnitten sind, müssen Sie die Seite<br>eventuell mit einer Auflösung von 300 dpi ausdrucken oder<br>mehr Speicher installieren. Sie können auch versuchen, die<br>Umgebungssicherung und den E/A-Puffer zu deaktivieren.                                                                                                    |  |

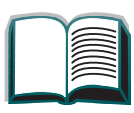

?

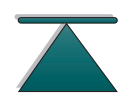

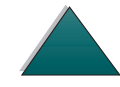

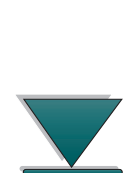

| Eine Seite wird nicht<br>ausgedruckt.         | Stellen Sie PS-FEHLER DRUCKEN=EIN, und versuchen Sie, den<br>Job erneut zu drucken, um so eine PS-Fehlerseite zu erhalten.<br>Läßt sich das Problem hierdurch nicht identifizieren,<br>deaktivieren Sie die Umgebungssicherung und den E/A-Puffer,<br>oder installieren Sie mehr Speicher. (Weitere Informationen<br>zum PS-Druck finden Sie auf Seite <u>266</u> .)                                                                                                    |
|-----------------------------------------------|----------------------------------------------------------------------------------------------------|
| Es wird eine PS-Fehler-<br>seite ausgedruckt. | Vergewissern Sie sich, daß der Druckjob ein PS-Job ist.<br>Überprüfen Sie die Software, um festzustellen, ob Sie zuerst<br>eine Einrichtungs- oder PS-Kopfzeilendatei an den Drucker<br>senden müssen. Überprüfen Sie die Druckereinrichtung in der<br>Software-Anwendung, um festzustellen, ob der Drucker aus-<br>gewählt ist. Überprüfen Sie alle Kabelverbindungen.<br>Verein-fachen Sie die Grafiken. Erhöhen Sie verfügbaren<br>Speicher hinzu, indem Sie die Umgebungssicherung |

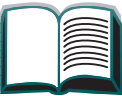

?

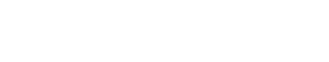

| Computer-, Netzwerk- oder E/A-Anschluß-Probleme  |                                                                                                    |
|--------------------------------------------------|----------------------------------------------------------------------------------------------------|
| Situation                                        | Lösung                                                                                                    |
| Probleme mit der Drucker<br>schnittstelle        | Drucken Sie eine Konfigurationsseite vom Bedienfeld des<br>Druckers aus, um festzustellen, ob die Schnittstellen-<br>konfigurationen auf dem Ausdruck mit denen des Hosts<br>übereinstimmen. (Informationen zum Ausdrucken einer<br>Konfigurationsseite finden Sie auf Seite <u>262</u> .)                                                                                                    |
| Probleme mit der<br>Computer-Software            | Vergewissern Sie sich, daß Ihr Computer ordnungsgemäß<br>funktioniert, indem Sie von einer Software-Anwendung aus<br>drucken, von der Sie wissen, daß sie funktioniert, oder indem<br>Sie eine einfache Textdatei drucken, um festzustellen, ob das<br>Problem am Druckertreiber oder der Software-Anwendung<br>liegt. (Zum Beispiel C:\dir>>LPTn wobei n die Nummer des<br>Computeranschlusses ist, an den der Drucker angeschlossen<br>ist, beispielsweise LPT1.) Wenn Sie die Seite ausdrucken<br>möchten, müssen Sie eventuell einen Seitenvorschub vom<br>Computer aus senden. |
| Die Software wählt den<br>falschen Anschluß aus. | Überprüfen Sie die Anschlußeinstellungen im Betriebssystem,<br>um festzustellen, ob der Druckjob an den richtigen Anschluß<br>gesendet wird (zum Beispiel LPT1).                                                                                                    |
| Probleme mit dem<br>Drucker anschluß             | Vergewissern Sie sich, daß der Druckeranschluß konfiguriert<br>ist und ordnungsgemäß funktioniert, indem Sie z.B. einen<br>anderen Drucker an diesen Anschluß anschließen und von<br>einer Anwendung aus drucken, von der Sie wissen, daß sie<br>funktioniert.                                                                                                    |

#### Computer-, Netzwerk- oder E/A-Anschluß-Probleme (Fortsetzung)

| Netzwerkprobleme bzw.<br>Probleme mit einem<br>gemeinsam genutzten<br>Drucker                              | Um ein solches Problem zu identifizieren, schließen Sie den<br>Computer direkt an den Drucker an, und drucken Sie von einer<br>Anwendung aus, von der Sie wissen, daß sie funktioniert.<br>Sollten Sie vermuten, daß ein Netzwerkproblem vorliegt,<br>wenden Sie sich an den Netzwerkadministrator oder sehen<br>Sie in der Dokumentation zum Netzwerk nach, die mit der/den<br>Netzwerk-Karte(n) des Druckers geliefert wurde. |
|----------------------------------------------------------------------------------------------------|----------------------------------------------------------------------------------------------------|
| Computer zeigt DOS-<br>Meldungen an: Write<br>Fault Error Writing Device<br>LPTn: Abort, Retry,<br>Ignore? | <ul> <li>Fügen Sie der AUTOEXEC.BAT-Datei des Computers einen<br/>Modusbefehl für den Parallelanschluß hinzu. Er sollte unmittelbar<br/>auf die Pfadangaben folgen:</li> <li>Für DOS-Versionen vor 4.0 fügen Sie bitte: MODE LPT1:, P<br/>hinzu.</li> </ul>                                                                                                    |
|                                                                                                    | <ul> <li>Für DOS-Versionen 4.0 und höher fügen Sie bitte: MODE<br/>LPT1:, B hinzu.</li> <li>Das E/A-Kabel ist möglicherweise beschädigt. Informationen<br/>hierzu finden Sie unter <u>Der Ausdruck ist unvollständig oder</u><br/><u>falsch</u> auf Seite <u>220</u>.</li> </ul>                                                                                                    |

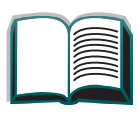

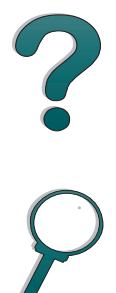

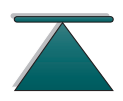

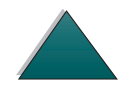

| Macintosh-Fehlersuche                    |                                                                                                    |
|------------------------------------------|----------------------------------------------------------------------------------------------------|
| Der Macintosh-Comp-<br>uter kommuniziert | <ul> <li>Vergewissern Sie sich, daß das Bedienfeld des Druckers BEREIT<br/>anzeigt.</li> </ul>                                                                                                    |
| nicht mit dem Drucker.                   | <ul> <li>Vergewissern Sie sich, daß in der Auswahl der richtige Druckertreiber<br/>gewählt wurde. (Neben dem Namen sollte ein Symbol erscheinen.)</li> </ul>                                                                                                    |
|                                          | <ul> <li>Falls sich der Drucker in einem Netzwerk mit mehreren Zonen<br/>befindet, vergewissern Sie sich, daß im Feld für die AppleTalk-Zonen<br/>in der Auswahl die richtige Zone gewählt wurde.</li> </ul>                                                                                       |
|                                          | <ul> <li>Prüfen Sie durch Drucken einer Konfigurationsseite (siehe Seite <u>262</u>),<br/>ob in der Auswahl der richtige Drucker gewählt wurde. Vergewissern<br/>Sie sich, daß der Name des Druckers auf der Konfigurationsseite dem<br/>in der Auswahl gewählten Drucker entspricht.</li> </ul>   |
|                                          | <ul> <li>Vergewissern Sie sich, daß AppleTalk aktiv ist. (In der Auswahl<br/>wählen.)</li> </ul>                                                                                                    |
|                                          | <ul> <li>Vergewissern Sie sich, daß sich der Computer und der Drucker im<br/>gleichen Netzwerk befinden. Wählen Sie von den Kontrollfeldern im<br/>Apple-Menü das Netzwerk- (bzw. das AppleTalk-) Kontrollfeld und<br/>dann das entsprechende Netzwerk (z.B. LocalTalk oder EtherTalk).</li> </ul> |

251

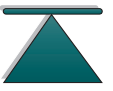

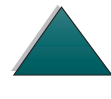

|                                                                                          | 1                                                                                                    |
|------------------------------------------------------------------------------------------|----------------------------------------------------------------------------------------------------|
| Die automatische<br>Installation hat den<br>Drucker nicht auto-<br>matisch konfiguriert. | <ul> <li>Konfigurieren Sie den Drucker manuell durch Auswahl von<br/>"Konfigurieren".</li> </ul>                                                                                                    |
|                                                                                          | <ul> <li>Installieren Sie die Drucker-Software erneut (siehe Seite <u>68</u>).</li> </ul>                                                                                                    |
|                                                                                          | <ul> <li>Wählen Sie eine andere PPD-Datei (siehe Seite <u>253</u>).</li> </ul>                                                                                                    |
|                                                                                          | <ul> <li>Die PPD-Datei wurde eventuell umbenannt. Ist dies der Fall, wählen<br/>Sie die umbenannte PPD (siehe Seite <u>253</u>).</li> </ul>                                                                                                    |
| Das Druckertreiber-<br>Symbol erscheint nicht<br>in der Auswahl.                         | Vergewissern Sie sich, daß sich die Auswahl-Erweiterung für den<br>LaserWriter im Ordner "Erweiterungen" befindet. Wenn Sie<br>nirgend wo im System zu finden ist, müssen Sie den Macintosh<br>LaserWriter-Treiber von Apple erwerben.                           |
| Der Druckjob wird<br>nicht an den ge-<br>wünschten Drucker<br>gesendet.                  | Ein Drucker mit einem ähnlichen oder gleichen Namen hat<br>eventuell den Druckjob empfangen. Prüfen Sie, ob der Name des<br>Druckers mit dem in der Auswahl gewählten übereinstimmt (siehe<br>Seite <u>253</u> ).                                                |
| Der Druckjob weist<br>falsche Schriften auf.                                             | <ul> <li>Falls Sie eine Datei mit der Erweiterung .EPS drucken, versuchen Sie<br/>die Schriften in dieser Datei vor dem Drucken an den Drucker<br/>herunterzuladen. Benutzen Sie hierzu das HP LaserJet Dienst-<br/>programm (siehe Seite <u>76</u>).</li> </ul> |
|                                                                                          | <ul> <li>Läßt sich das Dokument mit den Schriften New York, Geneva oder<br/>Monaco nicht drucken, gehen Sie zum Dialogfeld "Papierformat" und<br/>wählen Sie "Optionen", um substituierte Schriften abzuwählen.</li> </ul>                                       |

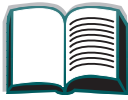

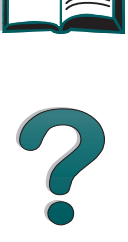

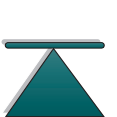

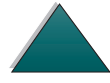

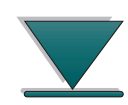
## Wählen einer alternativen PPD

- 1. Öffnen Sie die Auswahl im Apple-Menü.
- 2. Klicken Sie auf das Symbol LaserWriter.
- 3. Wenn Sie sich in einem Netzwerk mit mehreren Zonen befinden, wählen Sie die Zone, in der sich der Drucker befindet, im Feld **AppleTalk-Zonen** aus.
- 4. Klicken Sie im Feld **PostScript-Drucker-Auswahl** auf den Druckernamen, den Sie verwenden möchten. (Durch Doppelklicken werden die nächsten Schritte sofort ausgeführt.)
- 5. Klicken Sie auf **Konfigurieren...** (Beim erstmaligen Einrichten kann auf dieser Schaltfläche **Erstellen** zu sehen sein.)
- 6. Klicken Sie auf PPD auswählen....
- 7. Suchen Sie die gewünschte PPD-Datei in der Liste, und klicken Sie auf **Auswählen**. Wird die gewünschte PPD-Datei nicht aufgeführt, wählen Sie eine der folgenden Optionen:
  - Wählen Sie eine PPD-Datei für einen Drucker mit ähnlichen Funktionen.
  - Wählen Sie eine PPD-Datei aus einem anderen Ordner.
  - Wählen Sie die allgemeine PPD-Datei, indem Sie auf Allgemein klicken. Mit der allgemeinen PPD-Datei können Sie zwar drucken, die Druckerfunktionen sind jedoch eingeschränkt.

Weiter auf der nächsten Seite.

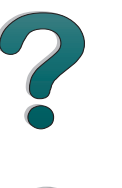

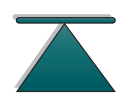

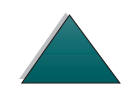

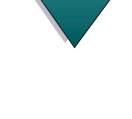

#### Chapter 5 **Fehlersuche**

- 8. Klicken Sie im Dialogfeld Konfigurieren auf Auswählen und anschließend auf OK, um zur Auswahl zurückzukehren.
- **Hinweis** Wenn Sie eine PPD-Datei manuell auswählen, wird im Feld PostScript-Drucker-Auswahl möglicherweise kein Symbol neben dem gewählten Drucker angezeigt. Klicken Sie in der Auswahl auf Einrichten, anschließend auf Drucker Info und abschließend auf Update Info, damit das Symbol angezeigt wird.
  - 9. Schließen Sie die Auswahl.

#### Umbenennen des Druckers

Wenn Sie beabsichtigen, den Drucker umzubenennen, sollten Sie dies vornehmen, bevor Sie ihn in der Auswahl wählen. Wenn Sie den Drucker umbenennen, nachdem Sie ihn in der Auswahl gewählt haben, müssen Sie ihn erneut in der Auswahl auswählen.

Verwenden Sie die Funktion Set Printer Name im HP LaserJet-Dienstprogramm, um den Drucker umzubenennen

254

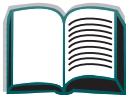

?

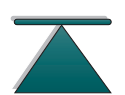

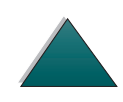

Chapter 5 Fehlersuche

## Kommunizieren mit einem optionalen HP JetDirect 600N Druckserver

Falls der Drucker mit einem optionalen internen HP JetDirect Druckserver ausgestattet ist, und Sie nicht über das Netzwerk mit dem Drucker kommunizieren können, überprüfen Sie die Funktionstüchtigkeit des Druckservers. Suchen Sie die Meldung EZA-KARTE BEREIT auf der JetDirect Konfigurationsseite. (Folgen Sie den Schritten auf Seite <u>262</u>, um eine Konfigurationsseite auszudrucken.) Informationen zur Fehlersuche finden Sie in der Installationsanleitung zur HP JetDirect-Software.

#### HP JetDirect 600N 10/100Base-TX Druckserver

Sollte der Drucker mit einem optionalen HP JetDirect 10/100Base-TX Druckserver ausgestattet sein, stellen Sie fest, ob der Druckserver eine Verbindung zum Netzwerk herstellen konnte.

• Überprüfen Sie die LEDs, die die Verbindungsgeschwindigkeit (10 oder 100) auf dem Druckserver anzeigen. Falls keine der beiden leuchtet, konnte die Karte keine Verbindung mit dem Netzwerk herstellen.

Weiter auf der nächsten Seite.

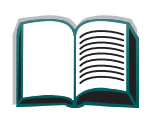

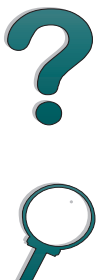

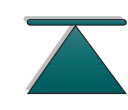

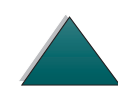

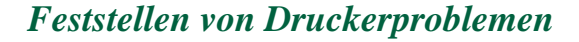

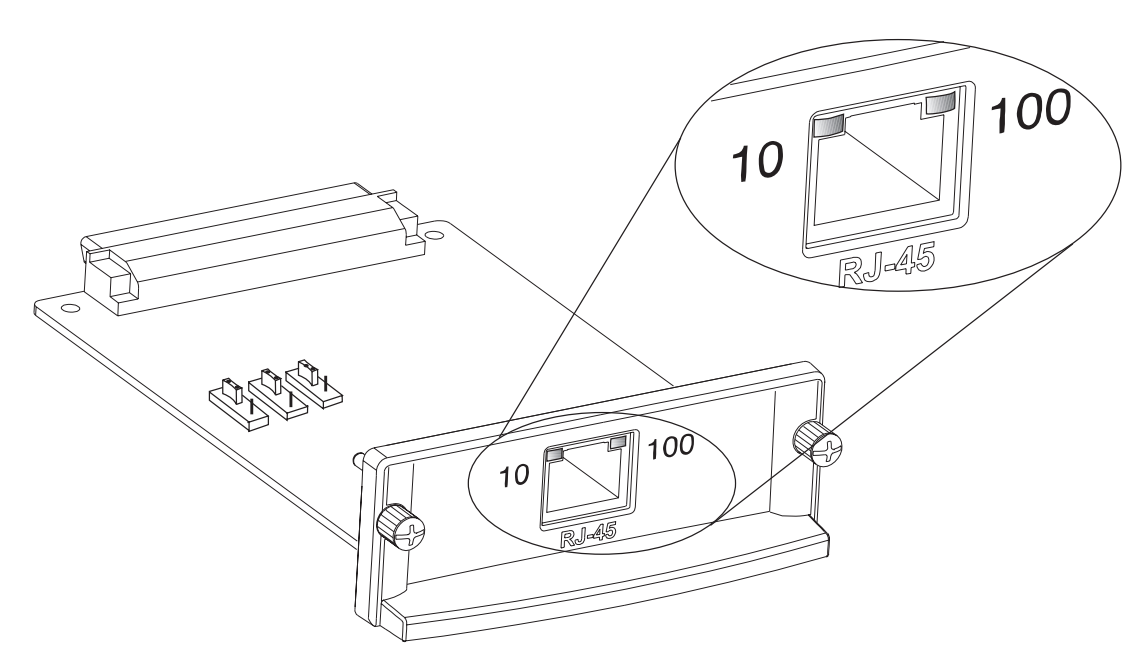

- Überprüfen Sie die JetDirect Konfigurationsseite auf die Fehlermeldung TRÄGERUERLUST. Diese Meldung weist ebenfalls darauf hin, daß die Karte keine Verbindung mit dem Netzwerk herstellen konnte.
- Hinweis Es dauert etwa 10 Sekunden bis der HP JetDirect 10/100Base-TX Druckserver eine Verbindung mit dem Netzwerk herstellt.

Falls der Druckserver keine Verbindung herstellen konnte, prüfen Sie, ob alle Kabel ordnungsgemäß angeschlossen sind. Falls der Druckserver immer noch keine Verbindung herstellen kann, gehen Sie wie folgt vor, um ihn neu zu konfigurieren.

Weiter auf der nächsten Seite.

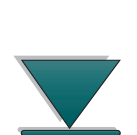

Chapter 5 Fehlersuche

1. Entfernen Sie den HP JetDirect 10/100TX Druckserver.

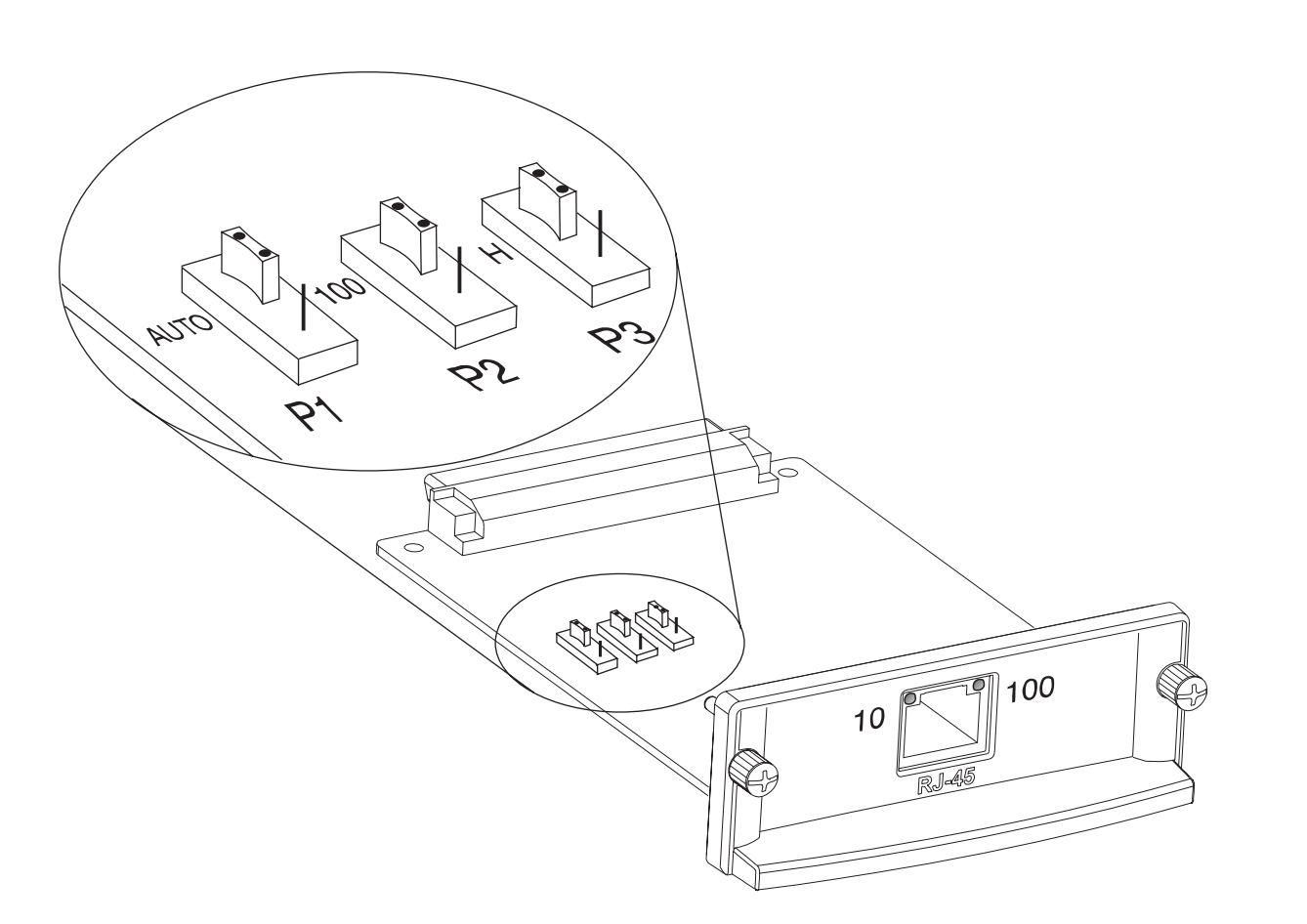

2. Benutzen Sie die Jumper P1, P2 und P3, um den Druckserver manuell für eine Verbindungsgeschwindigkeit von 10 oder 100 MB pro Sekunde und für den Volloder Halb-Duplex-Betrieb (siehe Tabelle unten) zu konfigurieren.

Weiter auf der nächsten Seite.

| Betrieb                                 | Jumper P1               | Jumper P2              | Jumper P3            |            |
|-----------------------------------------|-------------------------|------------------------|----------------------|------------|
| Automatische<br>Abstimmung<br>aktiviert | AUTO                    |                        |                      | ?          |
| 100 Halb-Duplex                         | <nicht auto=""></nicht> | 100                    | Н                    | $\bigcirc$ |
| 100 Voll-Duplex                         | <nicht auto=""></nicht> | 100                    | <nicht h=""></nicht> | $\gamma$   |
| 10 Halb-Duplex                          | <nicht auto=""></nicht> | <nicht 100=""></nicht> | Н                    |            |
| 10 Voll-Duplex                          | <nicht auto=""></nicht> | <nicht 100=""></nicht> | <nicht h=""></nicht> |            |

Weiter auf der nächsten Seite.

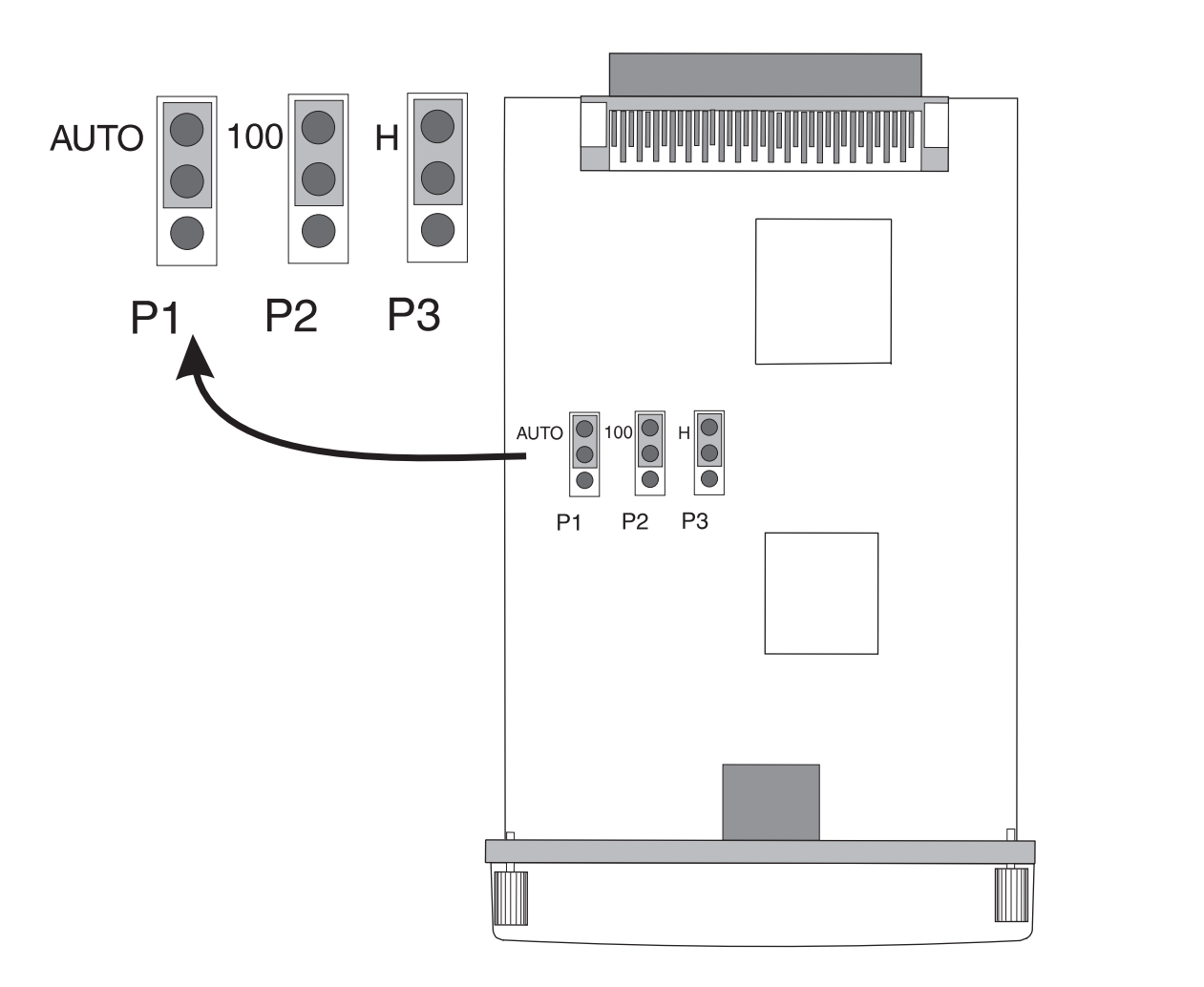

Weiter auf der nächsten Seite.

2

Feststellen von Druckerproblemen

#### Chapter 5 Fehlersuche

- 3. Installieren Sie den Druckserver erneut.
- Prüfen Sie, ob die Konfiguration der Netzwerkanschlußeinheit (z.B. ein 10/100TX Netzwerk-Schalter) stimmt. Wenn zum Beispiel der Druckserver auf 100TX Voll-Duplex-Betrieb eingestellt ist, muß der Anschluß des Netzwerk-Schalters ebenfalls auf 100TX Voll-Duplex-Betrieb gestellt sein.
- 5. Schalten Sie den Drucker aus und wieder ein.
- 6. Überprüfen Sie den Betrieb des Druckservers. Falls der Druckserver immer noch keine Verbindung herstellen kann, wenden Sie sich an Ihren HP Fachhändler oder an die HP Kundenunterstützung.

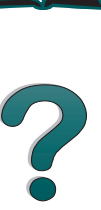

# Überprüfen der Druckerkonfiguration

Über das Bedienfeld des Druckers können Sie Seiten ausdrucken, auf denen Einzelheiten über den Drucker und dessen aktuelle Konfiguration angegeben werden. Die folgenden Informationsseiten werden hier beschrieben:

- <u>Konfigurationsseite</u>
- Menüstruktur
- PCL- oder PS-Schriftenliste

Eine vollständige Liste der Informationsseiten des Druckers erhalten Sie über das Informationsmenü des Druckers (über das Bedienfeld) (siehe Seite <u>321</u>).

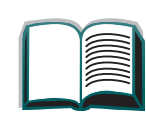

## Konfigurationsseite

Auf der Konfigurationsseite finden Sie die aktuellen Druckereinstellungen, Hinweise zur Fehlerbehebung von Druckerproblemen; außerdem kann sie zum Überprüfen der Installation von optionalem Zubehör wie z.B. Speicher (DIMMs), Papierzufuhr- und Papierausgabegeräten sowie Druckersprachen verwendet werden.

#### Hinweis Wenn eine HP JetDirect Druckserverkarte installiert ist (HP LaserJet 8000N/8000DN Drucker), wird außerdem eine JetDirect-Konfigurations-seite ausgedruckt.

So drucken Sie eine Konfigurationsseite:

- 1. Drücken Sie auf MENÜ, bis INFORMATIONSMENÜ angezeigt wird.
- 2. Drücken Sie auf OPTION, bis KONFIGURATION DRUCKEN angezeigt wird.
- 3. Drücken Sie auf AUSWÄHLEN, um die Konfigurationsseite zu drucken.

Die Nummern auf dem Ausdruck stimmen mit den Nummern der Druckermeldungen überein (siehe Seite <u>189</u>). Die Konfigurationsseite fällt je nach den im Drucker installierten Optionen unterschiedlich aus.

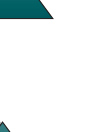

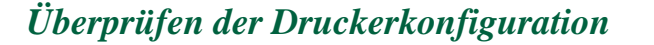

## Konfigurationsseite

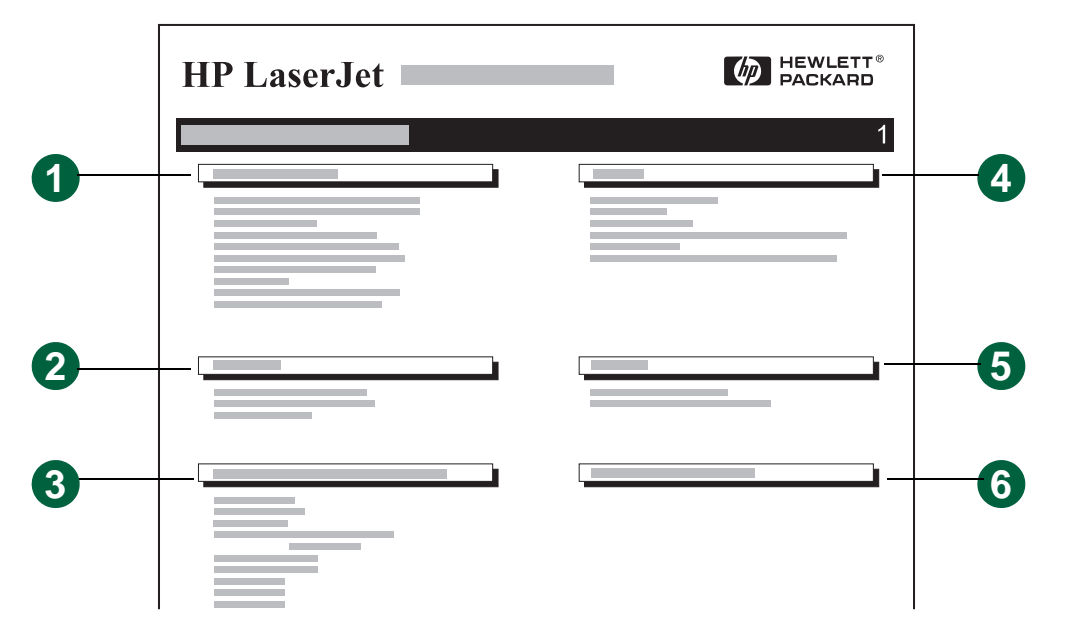

- 1. **Die Druckerinformationen** führen die Seriennummer, die HP JetSend IP-Adressen, die Seitenzahl und andere Informationen zum Drucker auf.
- 2. **Das Ereignisprotokol**l führt die Anzahl der Protokolleinträge und die maximale Anzahl einsehbarer Einträge auf und zeigt die letzten drei Einträge an.
- 3. **Unter Installierte Sprachen und Optionen** finden Sie alle installierten Druckersprachen (z.B. PCL und PS), und Sie sehen eine Liste der in jedem DIMM-Steckplatz und EEA-Steckplatz installierten Optionen.

Weiter auf der nächsten Seite.

#### Chapter 5 Fehlersuche

- 4. **Speicher** gibt den Druckerspeicher, den PCL-Arbeitsbereich des Treibers (DWS) sowie den E/A-Puffer und die Informationen zur Umgebungsssicherung an.
- 5. **Sicherheit** gibt den Status der Bedienfeldsperre des Druckers, des Kennworts und des Festplattenlaufwerks an.
- 6. **Papierfächer und Optionen** führt die Formateinstellungen für alle Fächer sowie alle installierten optionalen Papierzuführungseinheiten auf.

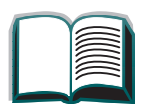

#### **Fehlersuche** Chapter 5

#### Menüstruktur

Drucken Sie die Menüstruktur des Bedienfelds aus, um die aktuellen Einstellungen der über das Bedienfeld verfügbaren Menüs und Optionen zu sehen:

- 1. Drücken Sie auf MENÜ, bis INFORMATIONSMENÜ angezeigt wird.
- 2. Drücken Sie auf OPTION, bis MENÜSTRUKTUR DRUCKEN angezeigt wird.
- 3. Drücken Sie auf AUSWÄHLEN, um die Menüstruktur zu drucken.

Es empfiehlt sich, die Menüstruktur in der Nähe des Druckers aufzubewahren. Der Inhalt der Menüstruktur unterscheidet sich je nach den aktuell installierten Optionen. (Viele dieser Werte können vom Druckertreiber oder der Softwareanwendung aus deaktiviert werden.)

Eine vollständige Liste der Optionen und möglichen Werte des Bedienfelds finden Sie auf Seite <u>319</u>. Informationen zum Ändern einer dieser Einstellungen siehe Seite 54.

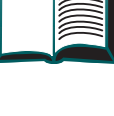

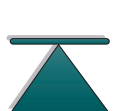

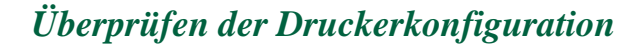

Chapter 5 Fehlersuche

## PCL- oder PS-Schriftenliste

Verwenden Sie die Schriftenlisten, um zu sehen, welche Schriften derzeit im Drucker installiert sind. (In den Schriftenlisten werden auch die Schriften aufgeführt, die auf einer optionalen Festplatte oder einem Flash-DIMM installiert sind.)

#### PCL- oder PS-Schriftenliste drucken:

- 1. Drücken Sie auf MENÜ, bis INFORMATIONSMENÜ angezeigt wird.
- 2. Drücken Sie auf OPTION, bis PCL-SCHRIFTENLISTE DRUCKEN oder PS-SCHIRFTENLISTE DRUCKEN angezeigt wird.
- 3. Drücken Sie auf AUSWÄHLEN, um die Schriftenliste zu drucken.

Die PS-Schriftenliste führt die installierten PS-Schriften auf und zeigt ein Muster. Folgende Informationen sind auf der PCL-Schriftenliste zu finden:

- Schrift gibt den Namen der Schriften an sowie ein Beispiel.
- Dichte/Größe gibt die Dichte oder Punktgröße der Schrift an.
- Escape-Zeichenfolge (ein PCL-Programmierbefehl) wird zur Auswahl der betreffenden Schrift verwendet. (Siehe Legende unten auf der Seite mit der Schriftenliste.)

Weiter auf der nächsten Seite.

?

#### **Hinweis** Schrittweise Anweisungen zur Verwendung von Druckerbefehlen bei DOS-Anwendungen zum Auswählen einer Schrift finden Sie auf Seite 377.

- Sch.nr. ist die Nummer der Schrift, mit der eine Schrift am Bedienfeld des Druckers (nicht von der Softwareanwendung aus) ausgewählt wird. Die Schriftnummer ist nicht mit der nachstehend beschriebenen Schriftkennung zu verwechseln. Die Nummer gibt die DIMM-Adresse an, an der die Schrift gespeichert ist.
- LADBAR: Heruntergeladene Schriften, die solange im Drucker resident bleiben, bis andere Schriften heruntergeladen werden, die sie ersetzen, oder bis der Drucker ausgeschaltet wird.
- INTERN: Schriften, die permanent im Drucker residieren.
- Sch.Kenn ist die Nummer, die ladbaren Schriften zugewiesen wird, wenn sie über die Software heruntergeladen werden.

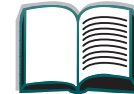

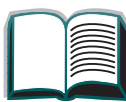

?

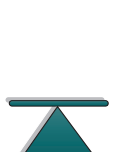

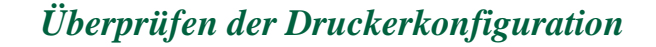

## Dateiverzeichnisseite

Überprüfen der Druckerkonfiguration

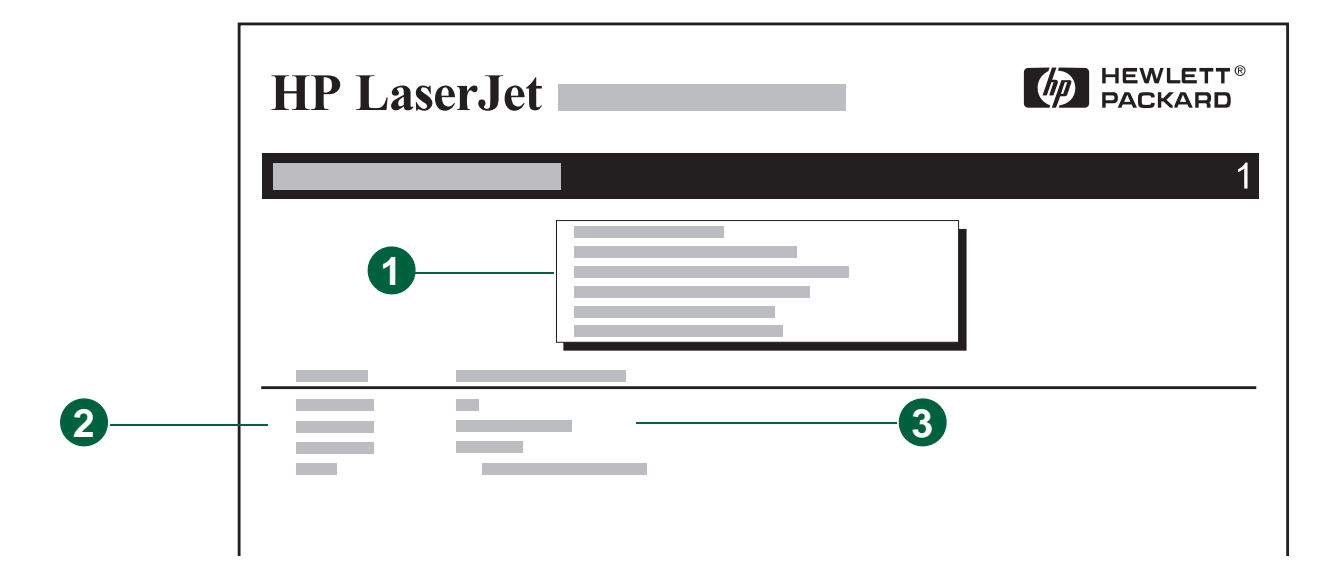

- 1. Informationen zum Datenträger gibt die Modellnummer des Datenträgers, die Seriennummer, die Kapazität, den verfügbaren Speicherraum sowie Angaben darüber an, ob der Datenträger schreibgeschützt ist.
- 2. In der Spalte **Dateigröße** finden Sie die Größe jeder in der Spalte "Verzeichnis/-Dateiname" aufgeführten Datei. Falls auf dieser Zeile ein Verzeichnis aufgeführt ist, erscheint "Verzeichnis" in dieser Spalte, und der Verzeichnispfad wird in der Spalte "Verzeichnis-/Dateiname" angegeben.
- 3. Verzeichnis-/Dateiname gibt den Namen der Datei an. Dateien in einem Unterverzeichnis erscheinen unmittelbar nach dem Verzeichnis. Die Dateien werden nicht unbedingt in alphabetischer Reihenfolge aufgeführt.

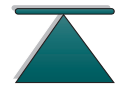

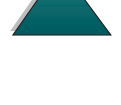

## *Ereignisprotokollseite*

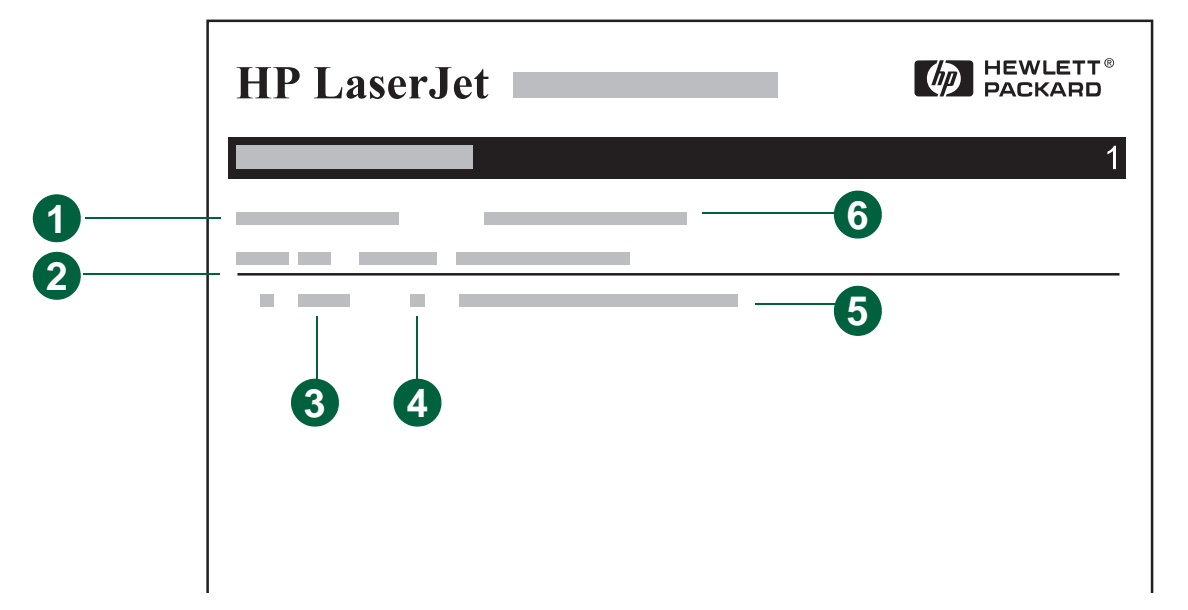

- 1. Aktuelle Seitenzahl gibt die Anzahl der vom Drucker gedruckten Seiten an.
- 2. **Nummer** gibt die Reihenfolge an, in der Fehler aufgetreten sind. Der zuletzt aufgetretene Fehler weist die höchste Nummer auf.
- 3. Fehler gibt den internen Fehlercode für jeden Fehler an.
- 4. **Seitenzahl** gibt die Anzahl der vom Drucker gedruckten Seiten zum Zeitpunkt des Fehlers an.
- 5. **Beschreibung oder Personality** gibt an, ob der Fehler auf ein Problem mit der Personality des Druckers oder auf einen Papierstau zurückzuführen ist.
- 6. Die Seriennummer gibt die Seriennummer des Druckers an.

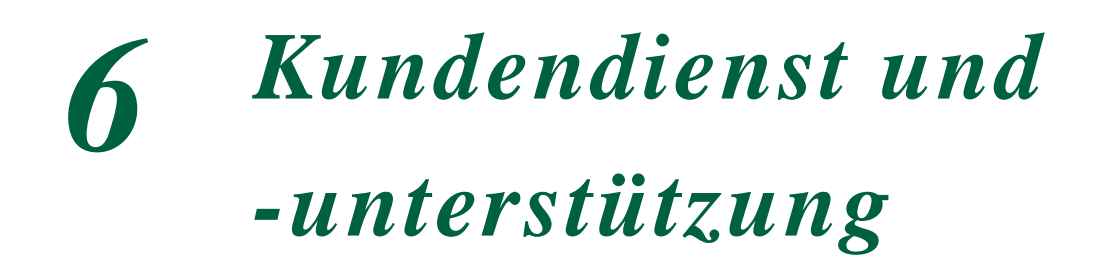

# Übersicht

- Eingeschränkte HP Gewährleistung
- Eingeschränkte Gewährleistung für die Tonerpatrone
- HP Softwarelizenzvertrag
- Verkaufs- und Kundendienstbüros (weltweit)

270

#### Übersicht

## Eingeschränkte HP Gewährleistung

HP PRODUKT HP LaserJet 8000 und HP Mopier 240

- HP gewährleistet, daß die HP Hardware nebst Zubehörteilen während der vorstehend genannten Gewährleistungsfrist keine Material- und Herstellungsmängel aufweist. Wenn HP während der Gewährleistungsfrist von solchen Mängeln unterrichtet wird, werden nachweislich defekte Produkte nach Ermessen von HP repariert bzw. ersetzt. Bei dem Ersatz kann es sich entweder um neue oder um neuwertige Produkte handeln.
- 2. HP gewährleistet, daß die HP Software beim Ausführen des Programms während der vorstehend genannten Gewährleistungsfrist nicht aufgrund von Material- oder Herstellungsmängeln versagt, sofern die Software den Anweisungen entsprechend installiert ist und benutzt wird. Wird HP während der Gewährleistungsfrist von solchen Mängeln unterrichtet, werden Softwaremedien, die ihr Programm wegen solcher Mängel nicht ordnungsgemäß ausführen, von HP ersetzt.
- 3. HP gewährleistet nicht, daß HP Produkte stets ununterbrochen und vollkommen fehlerfrei funktionieren. Sollte HP nicht in der Lage sein, das Produkt innerhalb eines angemessenen Zeitraums durch Ersatz oder Reparatur in den gewährleisteten Zustand zu versetzen, hat der Kunde nach Rücksendung des Produkts das Recht auf Rückerstattung des Kaufpreises.

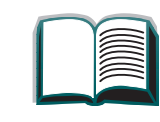

?

GEWÄHRLEISTUNGSFRIST 1 Jahr, vor Ort

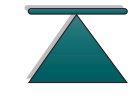

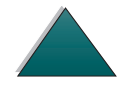

#### Kapitel 6 Kundendienst und -unterstützung

- 4. HP Produkte können grundüberholte Teile enthalten, die leistungsmäßig neuen Teilen entsprechen, oder auch Teile, die bereits in unwesentlichem Maße verwendet worden sind.
- Die Gewährleistungsfrist beginnt am Tage der Auslieferung oder am Tage der Installation, sofern diese durch HP vorgenommen wird. Wenn der Kunde die Installation durch Hewlett-Packard auf einen Termin mehr als 30 Tage nach der Auslieferung festsetzt oder verzögert, beginnt die Gewähr-leistungsfrist am 31.Tag nach Auslieferung.
- 6. Ausgeschlossen von der Gewährleistung sind Fehler und Schäden, die auf folgende Ursachen zurückzuführen sind: (a)unsachgemäße oder unzureichende Wartung oder Kalibrierung; (b)nicht von Hewlett-Packard vertriebene Software, Schnittstellen Teile
  - oder Materialien;
  - (c)nicht autorisierte Modifizierung oder Mißbrauch;
  - (d)Betrieb außerhalb der für dieses Produkt angegebenen Umgebungsbedingungen, oder
  - (e)unsachgemäße Einrichtung und Wartung des Aufstellungsorts.
- 7. AUSSER DER OBENGENANNTEN GEWÄHRLEISTUNG LEISTET HEWLETT-PACKARD KEINE WEITEREN GEWÄHRLEISTUNGEN, WEDER SCHRIFTLICH NOCH MÜNDLICH. INSBESONDERE GIBT HEWLETT-PACKARD KEINERLEI GEWÄHRLEISTUNGEN IN BEZUG AUF HANDELSÜBLICHE QUALITÄT, ZUFRIEDENSTELLENDE QUALITÄT ODER EIGNUNG FÜR EINEN BESTIMMTEN ZWECK.
- 8. HP haftet pro Schadensfall bei Sachschäden bis zu einem Höchstbetrag von \$300.000 (US-Dollar) oder bis zur Höhe des Kaufpreises des beschädigten Produkts, je nachdem welcher Betrag höher ist, und bei Körperverletzung oder Todesfall in dem durch ein zuständiges Gericht bestimmten Ausmaß des durch das fehlerhafte HP Produkt direkt verursachten Schadens.

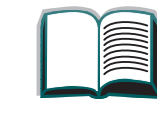

?

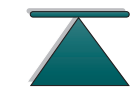

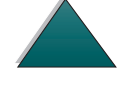

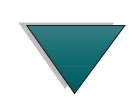

- 9. DIE IN DIESER GEWÄHRLEISTUNGSVEREINBARUNG ENTHALTENEN RECHTSMITTEL SIND DIE EINZIGEN UND EXKLUSIVEN RECHTSMITTEL DES KUNDEN. AUSSER IN DEN OBEN GENANNTEN FÄLLEN HAFTET HEWLETT-PACKARD IN KEINEM FALL FÜR DEN VERLUST VON DATEN ODER FÜR DIREKTE, SPEZIELLE, NEBEN- ODER FOLGESCHÄDEN (EINSCHLIESSLICH GEWINNVERLUST) ODER IRGENDWELCHE ANDEREN SCHÄDEN, GLEICHGÜLTIG, OB DIESE AUF VERTRÄGEN, UNERLAUBTEN HANDLUNGEN ODER ANDEREM BASIEREN.
- 10.FÜR TRANSAKTIONEN MIT KUNDEN IN AUSTRALIEN UND NEUSEE-LAND: DIE VORSTEHENDEN GEWÄHRLEISTUNGSBEDINGUNGEN SCHLIESSEN IHRE GESETZLICH FESTGELEGTEN RECHTE NICHT AUS UND SOLLEN DIESE AUCH NICHT BESCHRÄNKEN ODER ABÄNDERN, SONDERN SIND ALS ZUSÄTZLICHE KAUFVERTRAGSBEDINGUNGEN FÜR DIESES PRODUKT ANZUSEHEN.

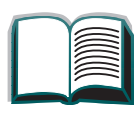

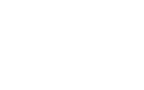

## Service während und nach der Gewährleistungsfrist

- wenden Sie sich bitte an eine HP Kundendienst- oder Kundenunterstützungsstelle (siehe HP Kundenunterstützung vorne in diesem Benutzerhandbuch).
- Wenn die Druckerhardware nach Ablauf der Gewährleistungsfrist ausfällt und Sie einen HP Wartungsvertrag oder einen HP Unterstützungsvertrag abgeschlossen haben, fordern Sie die vertraglich zugesicherten Kundendienstleistungen an.
- Wenn Sie keinen HP Wartungsvertrag oder HP Unterstützungsvertrag abgeschlossen haben, wenden Sie sich an eine HP Kundendienst- oder Kundenunterstützungsstelle (siehe HP Kundenunterstützung vorne in diesem Benutzerhandbuch).

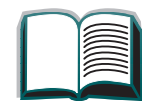

274

?

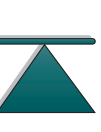

## Eingeschränkte Gewährleistung für die Tonerpatrone

Hinweis Die unten aufgeführte Gewährleistung gilt für die mit dem Drucker gelieferte Tonerpatrone.

Diese Gewährleistung ersetzt alle bisherigen Gewährleistungen (19.7.96).

Hewlett-Packard gewährleistet, daß seine Tonerpatronen frei von Materialund Herstellungsfehlern sind, bis der HP Toner aufgebraucht ist. Die Gewährleistung gilt für alle Defekte oder Fehlfunktionen bei einer neuen Hewlett-Packard Tonerpatrone.

| Wie lange dauert die<br>Gewährleistungsfrist?                     | Die Gewährleistung gilt, bis der HP-Toner aufgebraucht ist;<br>zu diesem Zeitpunkt erlischt die Gewährleistung.                                                                                                |
|-------------------------------------------------------------------|----------------------------------------------------------------------------------------------------|
| Wie kann ich wissen,<br>ob der HP-Toner fast<br>aufgebraucht ist? | Die Meldung TONER FAST LEER auf der Anzeige des Drucker-<br>bedienfelds ist das erste Anzeichen, daß der Toner fast<br>aufgebraucht ist. (Die Tonerpatrone wird nach den nächsten<br>100-300 Seiten leer sein) |
| Was wird HP tun?                                                  | HP wird Produkte, die sich als defekt erweisen, nach<br>eigenem Ermessen entweder ersetzen oder den Kaufpreis<br>zurückerstatten. Legen Sie der defekten Patrone nach<br>Möglichkeit ein Druckmuster bei.      |

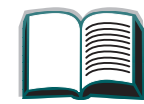

275

?

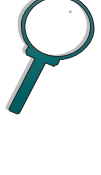

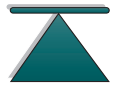

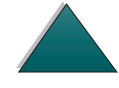

#### Kapitel 6 Kundendienst und -unterstützung

| Was ist nicht durch<br>diese Gewährleistung<br>abgedeckt?                | Patronen, die wiederaufgefüllt, entleert, mutwillig beschädigt,<br>unsachgemäß verwendet oder an denen Änderungen<br>irgendwelcher Art vorgenommen wurden, sind von dieser<br>Gewährleistung ausgeschlossen.                                                                                              |   |
|--------------------------------------------------------------------------|----------------------------------------------------------------------------------------------------|---|
| Wie sende ich die<br>defekte Patrone<br>zurück?                          | Sollte sich die Tonerpatrone als defekt erweisen, geben Sie<br>sie an den Händler zurück, von dem Sie sie erworben haben.<br>Sie erhalten dann eine Ersatzpatrone (legen Sie ein Druck-<br>beispiel bei, das den Defekt verdeutlicht).                                                                    | ? |
| Wie werden Gewähr-<br>leistungsrechte<br>anderer Länder ange-<br>wendet? | Diese eingeschränkte Gewährleistung gibt Ihnen spezifische<br>Rechte. Sie haben eventuell noch weitere Rechte, die je nach<br>Land verschieden sein können. Diese eingeschränkte<br>Gewährleistung ist die einzige Gewährleistung für die HP<br>Tonerpatrone. Sie ersetzt alle anderen mit diesem Produkt | 9 |

HEWLETT-PACKARD COMPANY HAFTET IN KEINEM FALL FÜR NEBEN-, FOLGE-, SPEZIELLE ODER INDIREKTE SCHÄDEN, BUSSGELDER ODER GEWINNVERLUSTE, DIE DURCH NICHTERFÜLLUNG DIESER GEWÄHR-LEISTUNG ODER AUF ANDERE WEISE ENTSTEHEN.

zusammenhängenden Gewährleistungen.

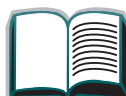

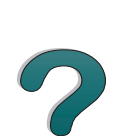

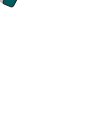

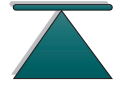

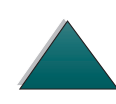

## HP Softwarelizenzvertrag

ACHTUNG: DIE VERWENDUNG DER SOFTWARE UNTERLIEGT DEN IM FOLGENDEN FESTGELEGTEN BEDINGUNGEN DES HEWLETT-PACKARD SOFTWARELIZENZVERTRAGS. DIE BENUTZUNG DIESER SOFTWARE BEDEUTET. DASS SIE SICH MIT DEN BESTIMMUNGEN IN DIESEM LIZENZ-VERTRAG EINVERSTANDEN ERKLÄREN. WENN SIE MIT DEN BEDINGUNGEN IN DIESEM LIZENZVERTRAG NICHT EINVERSTANDEN SIND, GEBEN SIE DIE UNBENUTZTE SOFTWARE AN IHREN HP FACHHÄNDLER ZURÜCK: SIE ER-HALTEN DEN VOLLEN KAUFPREIS RÜCKERSTATTET. WENN DIE SOFTWARE TEIL EINES ANDEREN PRODUKTES IST, KÖNNEN SIE DAS GESAMTE UNBE-NUTZTE PRODUKT ZURÜCKGEBEN UND EINE RÜCKERSTATTUNG DES **VOLLEN KAUFPREISES ERHALTEN.** 

Die folgenden Lizenzbestimmungen finden Anwendung auf die Benutzung der mit dem Drucker gelieferten Software, es sei denn, Sie haben einen separaten schriftlichen Vertrag mit Hewlett-Packard.

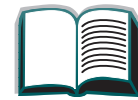

277

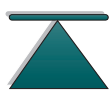

#### Lizenzgewährung

Hewlett-Packard gewährt Ihnen die Lizenz zur Benutzung eines einzigen Exemplars der Software. Als "Benutzung" gelten das Speichern, Laden, Installieren, Ausführen oder Anzeigen der Software. Sie dürfen die Software weder modifizieren noch irgendwelche Lizenz- oder Kontrollfunktionen der Software deaktivieren. Wenn für die Software Nutzungsrechte für "gleichzeitige Benutzung" erteilt wurden, dürfen nicht mehr als die genehmigte Maximalzahl an Benutzern die Software gleichzeitig benutzen.

#### **Eigentums- und Urheberrechte**

Die Eigentums- und Urheberrechte an der Software verbleiben bei Hewlett-Packard bzw. seinen Drittlieferanten. Ihre Lizenz überträgt nicht den Anspruch auf die Software oder den Besitz der Software und beinhaltet nicht den Verkauf irgendwelcher Rechte an der Software. Hewlett-Packards Drittlieferanten können Ihre Rechte im Falle einer Verletzung der Lizenzvereinbarung geltend machen.

#### Kopieren und Adaptieren

Das Kopieren oder Adaptieren der Software ist nur zu Archivierungszwecken erlaubt, oder wenn das Kopieren und Adaptieren ein notwendiger Schritt für die genehmigte Benutzung der Software ist. Alle Copyrightvermerke in der Originalsoftware müssen bei den Kopien oder Adaptationen reproduziert werden. Die Software darf nicht auf ein öffentliches Netzwerk kopiert werden.

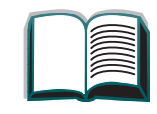

?

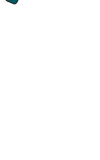

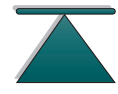

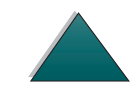

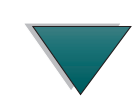

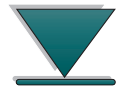

#### Keine Deassemblierung oder Entschlüsselung

Eine Deassemblierung oder Dekompilierung der Software darf nur vorgenommen werden, nachdem eine schriftliche Genehmigung von Hewlett-Packard eingeholt wurde oder wenn eine solche Genehmigung gesetzlich nicht erforderlich ist. Der Benutzer verpflichtet sich, Hewlett-Packard auf Anfrage angemessen detaillierte Informationen bezüglich der Deassem-blierung oder Dekompilierung zur Verfügung zu stellen. Eine Entschlüsselung der Software darf nur vorgenommen werden, wenn diese für den Betrieb der Software erforderlich ist.

#### Weitergabe

Mit der Weitergabe der Software endet Ihre Lizenz automatisch. Bei der Weitergabe an eine dritte Partei müssen die Software, vorhandene Kopien und die zugehörige Dokumentation ausgehändigt werden. Als Voraussetzung für die Weitergabe muß sich diese Partei mit den Bedingungen in diesem Lizenzvertrag einverstanden erklären.

#### Kündigung

Hewlett-Packard behält sich das Recht vor, diese Lizenz bei jeglichem Verstoß gegen die Bestimmungen zu kündigen. In diesem Fall sind die Software und alle Kopien, Adaptationen und mit einem anderen Programm gemischten Teile der Software sofort zu vernichten.

279

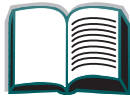

?

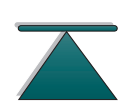

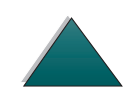

#### Export

Der Export der Software bzw. einer Kopie oder Adaptation ist verboten, wenn er gegen die geltenden Bestimmungen oder Gesetze verstößt.

#### Hinweis Für Benutzer Im Dienste Der US-Bundesregierung

Die Entwicklung der Software und ihrer Begleitdokumentation erfolgte ausschließlich mit nichtöffentlichen Mitteln. Lieferung und Erteilung der Nutzungsrechte unterliegen je nach Sachlage den Bestimmungen für kommerzielle Computersoftware gemäß DFARS 252.227-7013 (Oktober 1988), DFARS 252.211-7015 (Mai 1991) bzw. DFARS 252.227-7014 (Juni 1995), für kommerzielle Ware gemäß FAR 2.101(a) oder für Computersoftware mit Nutzungsbeschränkung gemäß FAR 52.227-19 (Juni 1987) (oder einer anderen Bestimmung oder Vertragsklausel einer gleichwertigen Stelle). Die Rechte des Benutzers bezüglich der Software und ihrer Begleitdokumente sind beschränkt auf die jeweils gültige FAR- oder DFARS-Bestimmung oder die pauschale Nutzungsvereinbarung für das betreffende HP Produkt.

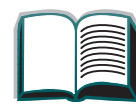

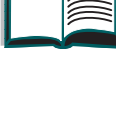

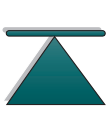

## Verkaufs- und Kundendienstbüros (weltweit)

# HinweisBevor Sie ein HP Verkaufs- und Kundendienstbüro anrufen, sollten Sie sich<br/>mit der entsprechenden Kundendienstzentrale unter der im Abschnitt<br/>"HP Kundenunterstützung" aufgeführten Nummer in Verbindung setzen.<br/>Produkte sollten nicht an die Kundendienstbüros zurückgeschickt werden.<br/>Informationen über das Zurücksenden von Produkten erhalten Sie über die<br/>unter HP Kundenunterstützung aufgeführten Kundendienstzentralen.

#### Argentinien

Hewlett-Packard Argentina S.A. Montañeses 2140/50/60 1428 Buenos Aires Telefon:(54) (1) 787-7100 Fax: (54) (1) 787-7213

#### Australien

Hewlett-Packard Australia Ltd. 31-41 Joseph Street Blackburn, VIC 3130 Telefon: (61) (3) 272-2895 Fax: (61) (3) 898-7831 Hardware-Reparaturzentrale: Telefon: (61) (3) 272-8000 Unterstützung für verlängerte Gewährleistung: Telefon: (61) (3) 272-2577 Kundeninformationszentrale: Telefon: (61) (3) 272-8000

#### Belgien

Hewlett-Packard Belgium S.A. NV Boulevard de la Woluwe-Woluwedal 100-102 B-1200 Brüssel Telefon: (32) (2) 778-31-11 Fax: (32) (2) 763-06-13

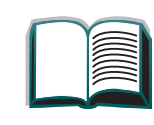

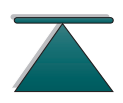

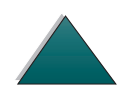

#### Brasilien

Edisa Hewlett-Packard SA Alameda Rio Negro 750 06454-050 Alphaville - Barueri-SP Telefon: (55) (11)- 7296-8000

## Chile

Hewlett-Packard de Chile Avenida Andres Bello 2777 of. 1 Los Condes Santiago, Chile

## China

China Hewlett-Packard Co. Ltd. Level 5, West Wing Office China World Trade Center No. 1, Jian Guo Men Wai Avenue Beijing 100004 Telefon: (86) (10) 6505-3888, Apparat 5450 Fax: (86) (10) 6505-1033 Hardware-Reparaturzentrale und

Verkaufs- und Kundendienstbüros (weltweit)

Unterstützung für verlängerte Gewährleistung: Telefon: (86) (10) 6262-5666, Apparat 6101/2 (86) (10) 6261-4167

## Dänemark

Hewlett-Packard A/S Kongevejen 25 DK-3460 Birkerød Dänemark Telefon: (45) 3929 4099 Fax: (45) 4281-5810

#### Deutschland

Hewlett-Packard GmbH Herrenberger Straße 130 71034 Böblingen Telefon: (49) (180) 532-6222 (49) (180) 525-8143 Fax: (49) (180) 531-6122

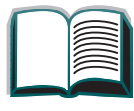

#### **Ferner Osten**

Hewlett-Packard Asia Pacific Ltd. 17-21/F Shell Tower, Times Square 1 Matheson Street, Causeway Bay Hong Kong Telefon: (852) 2599-7777 Fax: (852) 2506-9261 Hardware-Reparaturzentrale: Telefon: (852) 2599-7000 Unterstützung für verlängerte Gewährleistung: Telefon: (852) 2599-7000 Kundeninformationszentrale: Telefon: (852) 2599-7066

#### Finnland

Hewlett-Packard Oy Piispankalliontie 17 FIN-02200 Espoo Telefon: (358) (9) 887-21 Fax: (358) (9) 887-2477

## Frankreich

Hewlett-Packard France 42 Quai du Point du Jour F-92659 Boulogne Cedex Telefon: (33) (146) 10-1700 Fax: (33) (146) 10-1705

#### Griechenland

Hewlett-Packard Hellas 62, Kifissias Avenue GR-15125 Maroussi Telefon: (30) (1) 689-6411 Fax: (30) (1) 689-6508

#### Großbritannien

Hewlett-Packard Ltd. Cain Road Bracknell Berkshire RG12 1HN Telefon: (44) (134) 436-9222 Fax:(44) (134) 436-3344

#### Holland

Hewlett-Packard Nederland BV Startbaan 16 NL-1187 XR Amstelveen Postbox 667 NL-1180 AR Amstelveen Telefon: (31) (020) 606-87-51 Fax: (31) (020) 547-7755

#### Indien

Hewlett-Packard India Ltd. Paharpur Business Centre 21 Nehru Place Neu-Delhi 110 019 Telefon: (91) (11) 647-2311 Fax: (91) (11) 646-1117 Hardware-Reparaturzentrale und Unterstützung für verlängerte Gewährleistung: Telefon: (91) (11) 642-5073 (91) (11) 682-6042

## Italien

Hewlett-Packard Italiana SpA Via Giuseppe di Vittorio, 9 Cernusco Sul Naviglio 20063 Milano Telefon: (39) (2) 921-21 Fax: (39) (2) 921-04473

## Japan

Hewlett-Packard Japan, Ltd. 3-29-21 Takaido-higashi Suginami-ku, Tokyo 168 Telefon: (81) (3) 3335-8333 Fax: (81) (3) 3335-8338 Hardware-Reparaturzentrale: Telefon: (81) (4) 7355-6660 Fax: (81) (4) 7352-1848

## Kanada

Hewlett-Packard (Canada) Ltd. 17500 Trans Canada Highway South Service Road Kirkland, Québec H9J 2X8 Telefon: (1) (514) 697-4232 Fax: (1) (514) 697-6941

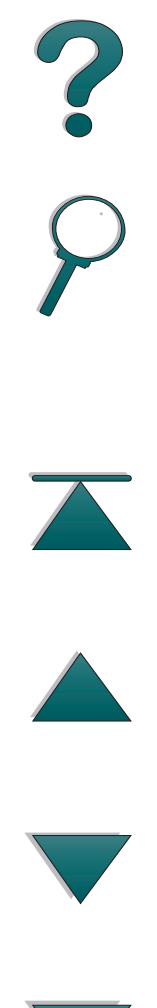

#### Kapitel 6 Kundendienst und -unterstützung

Hewlett-Packard (Canada) Ltd. 5150 Spectrum Way Mississauga, Ontario L4W 5G1 Telefon: (1) (905) 206-4725 Fax: (1) (905) 206-4739

#### Kolumbien

Hewlett-Packard Colombia Calle 100 No. 8A -55 Torre C Oficina 309 Bogotá, Kolumbien

#### Korea

Hewlett-Packard Korea 25-12, Yoido-dong, Youngdeungpo-ku Seoul 150-010 Telefon: (82) (2) 769-0114 Fax: (82) (2) 784-7084 Hardware-Reparaturzentrale: Telefon: (82) (2) 3270-0700 (82) (2) 707-2174 (DeskJet) (82) (2) 3270-0710 (Hardware) Unterstützung für verlängerte Gewährleistung: Telefon: (82) (2) 3770-0365 (Innendienst) (82) (2) 769-0500 (vor Ort)

#### Lateinamerika Hauptbüro

5200 Blue Lagoon Drive Suite 950 Miami, FL 33126, USA Telefon: (1) (305) 267-4220

#### Mexiko

Hewlett-Packard de México, S.A. de C.V. Prolongación Reforma No. 700 Lomas de Santa Fe 01210 México, D.F. Telefon: 01-800-22147 Anrufe von außerhalb City Mexiko Telefon: 01 800-90529

#### Mittlerer Osten/Afrika

ISB HP Response Center Hewlett-Packard S.A. Rue de Veyrot 39 P.O. Box 364

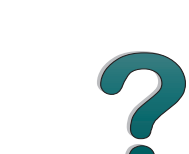

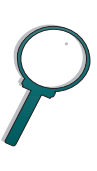

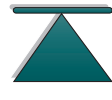

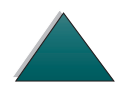

CH-1217 Meyrin - Genf Schweiz Telefon: (41) (22) 780-4111

#### Neuseeland

Hewlett-Packard (NZ) Limited Ports of Auckland Building Princes Wharf, Quay Street P.O. Box 3860 Auckland Telefon: (64) (9) 356-6640 Fax: (64) (9) 356-6620 Hardware-Reparaturzentrale und Unterstützung für verlängerte Gewährleistung: Telefon: (64) (9) 0800-733547 Kundeninformationszentrale: Telefon: (64) (9) 0800-651651

#### Norwegen

Hewlett-Packard Norge A/S Postboks 60 Skøyen Drammensveien 169 N-0212 Oslo Telefon: (47) 2273-5600 Fax: (47) 2273-5610

## Österreich

Hewlett-Packard GmbH Lieblgasse 1 A-1222 Wien Telefon: (43) (1) 25000-555 Fax: (43) (1) 25000-500

#### Polen

Hewlett-Packard Polska Al. Jerozolimskic 181 02-222 Warszawa Telefon: (48-22) 608-77-00 Fax: (48-22) 608-76-00

#### Rußland

AO Hewlett-Packard Business Complex Building #2 129223, Moskva, Prospekt Mira VVC Telefon: (7) (95) 928-6885 Fax: (7) (95) 974-7829

#### Schweden

Hewlett-Packard Sverige AB Skalholtsgatan 9 S-164 97 Kista Telefon: (46) (8) 444-2000 Fax: (46) (8) 444-2666

#### Schweiz

Hewlett-Packard (Schweiz) AG In der Luberzen 29 CH-8902 Urdorf/Zürich Telefon: (41) (084) 880-11-11 Fax: (41) (1) 753-7700

## Singapur

Hewlett-Packard Singapore (Sales) Pte Ltd 450 Alexandra Road Singapur (119960) Telefon: (65) 275-3888 Fax: (65) 275-6839 Hardware-Reparatur- und Kundeninformationszentrale: Telefon: (65) 272-5300 Unterstützung für verlängerte Gewährleistung: Telefon: (65) 272-5333

## Spanien

Hewlett-Packard Española, S.A. Carretera de la Coruña km 16,500 E-28230 Las Rozas, Madrid Telefon: (34) (1) 626-1600 Fax: (34) (1) 626-1830

## Taiwan

Hewlett-Packard Taiwan Ltd. 8th Floor 337, Fu-Hsing North Road Taipei, 10483 Telefon: (886) (02) 717-0055 FAX : (886) (02) 514-0276 Hardware-Reparaturzentrale: Norden (886) (02) 717-9673 Zentrum (886) (04) 327-0153 Süden (886) (04) 327-0153 Süden (886) (080) 733-733 Unterstützung für verlängerte Gewährleistung: Telefon: (886) (02) 714-8882

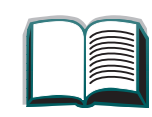

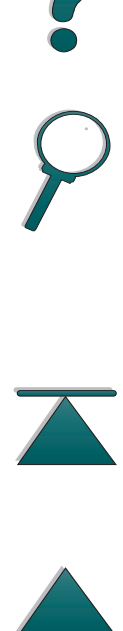

#### Thailand

Hewlett-Packard (Thailand) Ltd. 23-25/f Vibulthani Tower II 2199 Rama 4 Rd, Klongton Klintoey, Bangkok 10110 Thailand Telefon: (66) (2) 666-3900-34 Fax: (66) (2) 666-3935-37 Hardware-Reparaturzentrale und Unterstützung für verlängerte Gewährleistung: Telefon: (66) (2) 661-3900, Apparat 6001/ 6002 Kundeninformationszentrale: Telefon: (66) (2) 661-3900, Apparat 3211 Fax: (66) (2) 661-3943

## Tschechoslowakische Republik

Hewlett-Packard s. r. o. Novodvorská 82 CZ-14200 Praha 4 Telefon: (42) (2) 613-07111 Fax: (42) (2) 471-7611

## Türkei

Hewlett-Packard Company Bilgisayar Ve ölçüm Sistemleri AS 19 Mayis Caddesi Nova Baran Plaza Kat: 12 80220 Sisli-Istanbul Telefon: (90) (212) 224-5925 Fax: (90) (212) 224-5939

#### Ungarn

Hewlett-Packard Magyarország Kft. Erzsébet királyné útja 1/c. H-1146 Budapest Telefon: (36) (1) 343-0550 Fax: (36) (1) 122-3692 Hardware-Reparaturzentrale: Telefon: (36) (1) 343-0312 Kundeninformationszentrale: Telefon: (36) (1) 343-0310

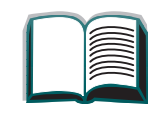
#### Venezuela

Hewlett-Packard de Venezuela, S.A. Los Ruices Norte 3A Transversal Edificio Segre Caracas 1071 Telefon:(58) (2) 239-4244 Fax:(58) (2) 239-3080 ?

## A Spezifikationen

## **Übersicht**

Dieser Anhang enthält folgendes:

- <u>Papierspezifikationen</u>
- Druckerspezifikationen

290

#### Übersicht

## **Papierspezifikationen**

HP LaserJet Drucker erzeugen Ausgaben in hervorragender Druckqualität. Mit diesem Drucker kann eine Vielzahl von Druckmedien verwendet werden, wie z.B. Blattpapier (einschließlich Recyclingpapier), Umschläge, Etiketten, Transparentfolien und Papier in Sonderformaten. Eigenschaften wie Gewicht, Maserung und Feuchtigkeitsgehalt sind wichtige Faktoren, die die Leistung des Druckers und die Qualität der Ausgabe beeinflussen.

Sie können eine Vielzahl verschiedener Papiersorten und anderer Druckmedien mit dem Drucker verwenden, sofern Sie sich an die Richtlinien in diesem Handbuch halten. Druckmedien, die nicht diesen Richtlinien entsprechen, können folgende Probleme verursachen:

- schlechte Druckqualität;
- häufige Papierstaus;
- vorzeitiger Verschleiß des Druckers, der Reparaturen erforderlich macht.

Weiter auf der nächsten Seite.

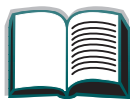

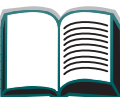

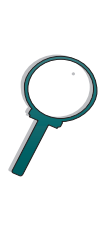

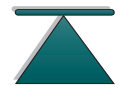

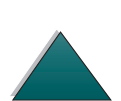

Hinweis Die besten Resultate erzielen Sie mit Papier und anderen Druckmedien von Hewlett-Packard. Hewlett-Packard Company kann die Verwendung von Druckmedien anderer Hersteller nicht empfehlen, da Hewlett-Packard deren Qualität weder beeinflussen noch kontrollieren kann.

Es besteht die Möglichkeit, daß eine Papiersorte den Richtlinien in diesem Handbuch voll und ganz entspricht, aber dennoch unzureichende Druckergebnisse liefert. Dies kann an unsachgemäßer Handhabung, nicht den Spezifikationen entsprechenden Temperatur- und Feuchtigkeitswerten oder anderen Faktoren liegen, über die Hewlett-Packard keine Kontrolle hat.

Bevor Sie eine Papiersorte in großen Mengen kaufen, vergewissern Sie sich, daß sie den in diesem Benutzerhandbuch und im *HP LaserJet Printer Family Paper Specification Guide* aufgeführten Anforderungen entspricht. (Bestellinformationen zu diesem Handbuch siehe Seite 39.) Wir empfehlen unseren Kunden vor dem Kauf großer Mengen einer bestimmten Papiersorte diese stets zuerst zu testen.

ACHTUNG Die Benutzung von Papier, das nicht den HP Spezifikationen entspricht, kann Druckerprobleme verursachen, die dann eine Reparatur erforderlich machen. Solche Reparaturen fallen nicht unter die Hewlett-Packard Gewährleistung und auch nicht unter die Wartungsverträge.

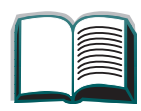

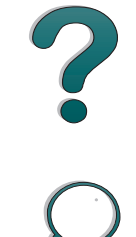

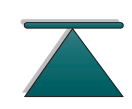

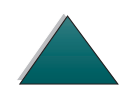

## Unterstützte Papierformate für Zufuhr und Ausgabe

| Fach                      | Kapazität        | Papier                                                                                                    | Gewicht                                                                                                    |
|---------------------------|------------------|----------------------------------------------------------------------------------------------------|----------------------------------------------------------------------------------------------------|
| Fach 1<br>(Mehrzweckfach) | bis zu 100 Blatt | <ul> <li>Papierformate: US Letter, ISO A4,<br/>US Executive, A5, US Legal,<br/>11x17, ISO A3, JIS B5, JIS B4,<br/>JPostD</li> <li>Sonderformate:<br/>Minimum: 93 x 191 mm<br/>(3,67 x 7,5 Zoll)<br/>Maximum: 297 x 450 mm<br/>(11,7 x 17,7 Zoll)</li> <li>Hinweis: Sie können das Papier<br/>beidseitig bedrucken, sofern</li> </ul> | Von 60 g/m <sup>2</sup> (16 lb)<br>Briefpapier bis<br>199 g/m2<br>(53 lb) Indexpapier<br>Beidseitig: 60 bis<br>105 g/m <sup>2</sup><br>(16 bis 28 lb) Brief-<br>papier |
|                           |                  | <ul> <li>das Format mindestens</li> <li>127 x 191 mm (5 x 7,5 Zoll) oder<br/>größer ist.</li> <li>Andere Medientypen:<br/>Transparentfolien, Umschläge<br/>und Etiketten</li> </ul>                                                                                                    |                                                                                                    |
|                           |                  | Hinweis: Beim Bedrucken von<br>Umschlägen, Transparentfolien<br>und Etiketten sollten Sie am<br>besten Fach 1 benutzen.                                                                                                    |                                                                                                    |

| Fach                                                                   | Kapazität         | Papier                                                                                            | Gewicht                                                      |
|------------------------------------------------------------------------|-------------------|---------------------------------------------------------------------------------------------------|--------------------------------------------------------------|
| Fach 2 und<br>optionale<br>Zufuhrfächer<br>(2 x 500 Blatt)<br>(Fach 4) | bis zu 500 Blatt  | Papierformate: US Letter, ISO<br>A4, US Legal, JIS B4                                             | 60 bis 105 g/m <sup>2</sup><br>(16 bis 28 lb)<br>Briefpapier |
| Fach 3 und<br>optionale<br>Zufuhrfächer<br>(2 x 500 Blatt)<br>(Fach 5) | bis zu 500 Blatt  | Papierformate: US Letter, ISO<br>A4, US Legal, JIS B4, ISO A3,<br>11x17                           | 60 bis 105 g/m <sup>2</sup><br>(16 bis 28 lb)                |
| Optionales<br>2000-Blatt-<br>Zufuhrfach<br>(Fach 4)                    | bis zu 2000 Blatt | Papierformate: US Letter, ISO<br>A4, US Legal, JIS B4, ISO A3,<br>11x17                           | 60 bis 105 g/m <sup>2</sup><br>(16 bis 28 lb)                |
| Standardaus-<br>gabefach<br>(Druckseite<br>nach unten)                 | bis zu 500 Blatt  | Papierformate: US Letter, ISO<br>A4, A5, US Executive, US Legal,<br>11x17, ISO A3, JIS B5, JIS B4 |                                                              |

| Linkes<br>Ausgabefach<br>(Druckseite<br>hach oben)<br>Mailbox mit<br>5 Fächern und<br>Hefteinheit<br>sowie Mailbox-<br>Ausgabe<br>(8 Fächer)<br>bis zu 250 Blatt<br>pro Fach<br>Hinweis: Us Letter, ISO<br>A4, A5, US Executive, US Legal,<br>11x17, ISO A3, JIS B5, JIS B4<br>Papierformate: US Letter, ISO<br>A4, US Legal, JIS B4, ISO A3,<br>11x17, Umschläge,<br>Transparentfolien und Etiketten<br>Hinweis: Umschläge, Trans-<br>parentfolien und Etiketten<br>werden nur im linken Ausgabe- | Fach                                                                                   | Kapazität                    | Papier                                                                                                    | Gewicht                                       |
|----------------------------------------------------------------------------------------------------|----------------------------------------------------------------------------------------|------------------------------|----------------------------------------------------------------------------------------------------|-----------------------------------------------|
| Mailbox mit<br>5 Fächern und<br>Hefteinheit<br>sowie Mailbox-<br>(8 Fächer)bis zu 250 Blatt<br>pro FachPapierformate: US Letter, ISO<br>A4, US Legal, JIS B4, ISO A3,<br>11x17, Umschläge,<br>Transparentfolien und Etiketten<br>Hinweis: Umschläge, Trans-<br>parentfolien und Etiketten<br>werden nur im linken Ausgabe-60 bis 105 g/m²<br>(16 bis 28 lb)                                                                                                    | Linkes<br>Ausgabefach<br>(Druckseite<br>nach oben)                                     | bis zu 100 Blatt             | Papierformate: US Letter, ISO<br>A4, A5, US Executive, US Legal,<br>11x17, ISO A3, JIS B5, JIS B4                                                                                                    |                                               |
| fach unterstutzt.<br>Das Heftfach unterstützt nur die<br>Formate A4, US Legal und US<br>Letter.                                                                                                    | Mailbox mit<br>5 Fächern und<br>Hefteinheit<br>sowie Mailbox-<br>Ausgabe<br>(8 Fächer) | bis zu 250 Blatt<br>pro Fach | Papierformate: US Letter, ISO<br>A4, US Legal, JIS B4, ISO A3,<br>11x17, Umschläge,<br>Transparentfolien und Etiketten<br><b>Hinweis</b> : Umschläge, Trans-<br>parentfolien und Etiketten<br>werden nur im linken Ausgabe-<br>fach unterstützt.<br>Das Heftfach unterstützt nur die<br>Formate A4, US Legal und US<br>Letter. | 60 bis 105 g/m <sup>2</sup><br>(16 bis 28 lb) |

| Fach                                 | Kapazität                    | Papier                                                                                                    | Gewicht                                       |
|--------------------------------------|------------------------------|----------------------------------------------------------------------------------------------------|-----------------------------------------------|
| Desktop-<br>Mailbox mit<br>7 Fächern | bis zu 120 Blatt<br>pro Fach | Papierformate: US Letter, ISO<br>A4, US Legal, 11x17, ISO A3,<br>Umschläge, Transparentfolien<br>und Etiketten<br><b>Hinweis</b> : Umschläge, Trans-<br>parentfolien und Etiketten<br>werden nur im linken Ausgabe-<br>fach unterstützt. | 60 to 105 g/m <sup>2</sup><br>(16 bis 28 lb)  |
| Umschlag-<br>zuführung               | bis zu 100<br>Umschläge      | Umschlagformate: US<br>Umschlag Comm 10, C5, DL,<br>US Monarch, ISO B5, JPostD                                                                                                    | 60 bis 90 g/m <sup>2</sup><br>(16 bis 24 lb)  |
| Duplexer                             |                              | Papierformate: US Letter, US<br>Legal, 11x17, A3, A4, B4                                                                                                    | 60 bis 105 g/m <sup>2</sup><br>(16 bis 28 lb) |

## Unterstützte Papiertypen

Der Drucker unterstützt die folgenden Papiertypen:

normal

- Vordruckpapier
- Briefkopfpapier
- vorgelochtes Papier
- Schreibpapier
- Farbpapier
- Rauhpapier

**Papierspezifikationen** 

- TransparentfolienEtiketten
- Recyclingpapier
- Kartenmaterial
- benutzerdefiniertes Papier (5 Typen)

7

#### Richtlinien für die Verwendung von Papier

Die besten Ergebnisse lassen sich mit normalem 75 g/m<sup>2</sup> schwerem Papier erzielen. Achten Sie darauf, daß das Papier hochwertig ist und keine Einschnitte, Löcher, Risse, Flecken, lose Partikel, Staub, Falten, Lücken bzw. gerollte oder wellige Kanten aufweist.

Wenn Sie sich nicht sicher sind, welche Art von Papier Sie einlegen (z.B. Briefpapier oder Recyclingpapier), sehen Sie auf dem Etikett der Papierverpackung nach.

Einige Papiersorten verursachen Probleme bei der Druckqualität, Papierstaus oder Schaden am Drucker.

| Symptom                                                                                | Problem mit Papier                                                                            | Lösung                                                                                                   |
|----------------------------------------------------------------------------------------|-----------------------------------------------------------------------------------------------|----------------------------------------------------------------------------------------------------|
| Schlechte Druckqualität<br>oder Tonerhaftung.<br>Störungen in der Papier<br>zuführung. | Papier ist zu feucht, zu rauh,<br>zu glatt, ist geprägt oder<br>weist Herstellungsfehler auf. | Verwenden Sie eine andere<br>Art Papier, zwischen 100 und<br>250 Sheffield, 4-6%<br>Feuchtigkeitsgehalt. |
| Fehlstellen, Papierstaus,<br>Krümmung                                                  | Unsachgemäße Lagerung                                                                         | Lagern Sie Papier flach in<br>feuchtigkeitsabweisender<br>Verpackung.                                    |

298

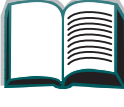

?

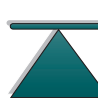

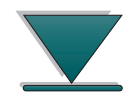

| Problem mit Papier                                        | Lösung                                                                                                    |
|-----------------------------------------------------------|----------------------------------------------------------------------------------------------------|
| Papier ist zu schwer                                      | Verwenden Sie leichteres<br>Papier.<br>Öffnen Sie das hintere<br>Ausgabefach.                                                                 |
| Zu feucht, falsche<br>Faserrichtung oder zu<br>kurzfasrig | Öffnen Sie das hintere<br>Ausgabefach.<br>Verwenden Sie langfasriges<br>Papier.                                                               |
| Aussparungen oder<br>Perforationen                        | Verwenden Sie kein Papier<br>mit Aussparungen oder<br>Perforationen.                                                                          |
| Rauhe Kanten                                              | <u>Verwenden Sie</u><br>hochwertiges Papier                                                                                                   |
|                                                           | Problem mit PapierPapier ist zu schwerZu feucht, falsche<br>Faserrichtung oder zu<br>kurzfasrigAussparungen oder<br>PerforationenRauhe Kanten |

**Hinweis** Verwenden Sie kein Briefkopfpapier, das mit Kaltfarben bedruckt wurde. (Kaltfarben kommen bei manchen Thermokopierverfahren zum Einsatz.)

Verwenden Sie kein Briefkopfpapier mit geprägtem Aufdruck.

Der Drucker verwendet Hitze und Druck, um den Toner auf dem Papier zu fixieren. Farbige Papiersorten und Vordrucke müssen mit wärmebeständigen Druckfarben bedruckt sein, die der Temperatur des Druckers (200° C) 0,1 Sekunde lang standhalten können.

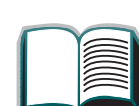

?

#### Umrechnungstabelle für Papiergewichte

Anhand der folgenden Tabelle können Sie die ungefähre Gewichtsangabe mit dem Gewicht von "U.S. bond weight" (amerikanischem Schreibmaschinenpapier) vergleichen. Um z.B. amerikanisches Schreib-maschinenpapier mit einem Gewicht von 20 lb (amerikanische Pfund) mit amerikanischem Papier der Sorte "U.S. Cover" zu vergleichen, suchen Sie nach der Gewichtsangabe für "Bond"-Papier (3. Reihe, 2. Spalte) und gehen dann in der gleichen Zeile zur Spalte mit der Gewichtsangabe für "Cover"-Papier (4. Spalte). Das Äquivalent beträgt 28 amerikanische Pfund.

Schattierte Bereiche weisen das Standardgewicht für diese Papiersorte aus.

| US-<br>Post-<br>card - <sup>a</sup><br>Papier-<br>stärke<br>(mm) | US-<br>Bond -<br>Gewicht<br>(Ib) | US-Text/<br>Book -<br>Gewicht<br>(Ib) | US-<br>Cover -<br>Gewicht<br>(Ib) | US-<br>Bristol -<br>Gewicht<br>(Ib) | US-<br>Index -<br>Gewicht<br>(Ib) | US-Tag-<br>Gewicht<br>(Ib) | Metri-<br>sches<br>Gewicht<br>(Europa)<br>(g/m <sup>2</sup> ) | Metri-<br>sches<br>Gewicht<br>(Japan)<br>(g/m <sup>2</sup> ) |
|------------------------------------------------------------------|----------------------------------|---------------------------------------|-----------------------------------|-------------------------------------|-----------------------------------|----------------------------|---------------------------------------------------------------|--------------------------------------------------------------|
|                                                                  | 16                               | 41                                    | 22                                | 27                                  | 33                                | 37                         | 60                                                            | 60                                                           |
|                                                                  | 17                               | 43                                    | 24                                | 29                                  | 35                                | 39                         | 64                                                            | 64                                                           |

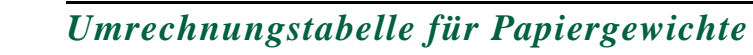

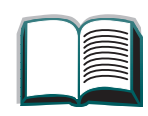

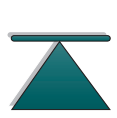

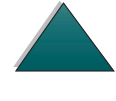

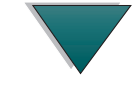

| Umrechnungstabelle für Papiergewichte (Fortsetzung)              |                                  |                                       |                                   |                                     |                                   |                            |                                                               |                                                              |  |
|------------------------------------------------------------------|----------------------------------|---------------------------------------|-----------------------------------|-------------------------------------|-----------------------------------|----------------------------|---------------------------------------------------------------|--------------------------------------------------------------|--|
| US-<br>Post-<br>card - <sup>a</sup><br>Papier-<br>stärke<br>(mm) | US-<br>Bond -<br>Gewicht<br>(Ib) | US-Text/<br>Book -<br>Gewicht<br>(Ib) | US-<br>Cover -<br>Gewicht<br>(Ib) | US-<br>Bristol -<br>Gewicht<br>(Ib) | US-<br>Index -<br>Gewicht<br>(Ib) | US-Tag-<br>Gewicht<br>(Ib) | Metri-<br>sches<br>Gewicht<br>(Europa)<br>(g/m <sup>2</sup> ) | Metri-<br>sches<br>Gewicht<br>(Japan)<br>(g/m <sup>2</sup> ) |  |
|                                                                  | 20                               | 50                                    | 28                                | 34                                  | 42                                | 46                         | 75                                                            | 75                                                           |  |
|                                                                  | 21                               | 54                                    | 30                                | 36                                  | 44                                | 49                         | 80                                                            | 80                                                           |  |
|                                                                  | 22                               | 56                                    | 31                                | 38                                  | 46                                | 51                         | 81                                                            | 81                                                           |  |
|                                                                  | 24                               | 60                                    | 33                                | 41                                  | 50                                | 55                         | 90                                                            | 90                                                           |  |
|                                                                  | 27                               | 68                                    | 37                                | 45                                  | 55                                | 61                         | 100                                                           | 100                                                          |  |
|                                                                  | 28                               | 70                                    | 39                                | 49                                  | 58                                | 65                         | 105                                                           | 105                                                          |  |
|                                                                  | 32                               | 80                                    | 44                                | 55                                  | 67                                | 74                         | 120                                                           | 120                                                          |  |
|                                                                  | 34                               | 86                                    | 47                                | 58                                  | 71                                | 79                         | 128                                                           | 128                                                          |  |
|                                                                  | 36                               | 90                                    | 50                                | 62                                  | 75                                | 83                         | 135                                                           | 135                                                          |  |

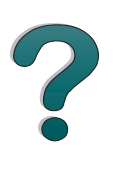

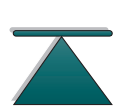

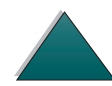

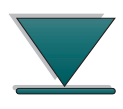

Papierspezifikationen

| Umrechnungstabelle für Papiergewichte (Fortsetzung)              |                                  |                                       |                                   |                                     |                                   |                            |                                                               |                                                              |
|------------------------------------------------------------------|----------------------------------|---------------------------------------|-----------------------------------|-------------------------------------|-----------------------------------|----------------------------|---------------------------------------------------------------|--------------------------------------------------------------|
| US-<br>Post-<br>card - <sup>a</sup><br>Papier-<br>stärke<br>(mm) | US-<br>Bond -<br>Gewicht<br>(Ib) | US-Text/<br>Book -<br>Gewicht<br>(Ib) | US-<br>Cover -<br>Gewicht<br>(Ib) | US-<br>Bristol -<br>Gewicht<br>(Ib) | US-<br>Index -<br>Gewicht<br>(Ib) | US-Tag-<br>Gewicht<br>(Ib) | Metri-<br>sches<br>Gewicht<br>(Europa)<br>(g/m <sup>2</sup> ) | Metri-<br>sches<br>Gewicht<br>(Japan)<br>(g/m <sup>2</sup> ) |
| .18                                                              | 39                               | 100                                   | 55                                | 67                                  | 82                                | 91                         | 148                                                           | 148                                                          |
| .19                                                              | 42                               | 107                                   | 58                                | 72                                  | 87                                | 97                         | 157                                                           | 157                                                          |
| .20                                                              | 43                               | 110                                   | 60                                | 74                                  | 90                                | 100                        | 163                                                           | 163                                                          |
| .23                                                              | 47                               | 119                                   | 65                                | 80                                  | 97                                | 108                        | 176                                                           | 176                                                          |
|                                                                  | 53                               | 134                                   | 74                                | 90                                  | 110                               | 122                        | 199                                                           | 199                                                          |

a. Für US-Postcard sind die Werte lediglich ungefähr und sollten nur zu Vergleichszwecken benutzt werden.

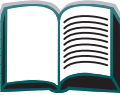

## Etiketten

**Papierspezifikationen** 

#### **Hinweis** Bei Etiketten erzielen Sie die besten Druckergebnisse, wenn Sie Zufuhrfach 1 und das linke Ausgabefach benutzen.

ACHTUNG Um eine Beschädigung des Druckers zu vermeiden, sollten Sie nur Etiketten verwenden, die für den Gebrauch in Laserdruckern bestimmt sind.

Das gleiche Blatt Etiketten darf auf keinen Fall zweimal bedruckt werden.

#### Beschaffenheit von Etiketten

Bei der Auswahl von Etiketten müssen Sie die Qualität aller Bestandteile berücksichtigen:

- Klebstoff: Der Klebstoff muß auch bei der maximalen Temperatur des Druckers von 200° C stabil bleiben.
- Anordnung: Verwenden Sie nur Etiketten, bei denen es keine Zwischenräume gibt. Die Verwendung von Bögen, bei denen es Zwischenräume zwischen den Etiketten gibt, führt oft dazu, daß sich Etiketten während des Drucks von der Unterlage lösen und schwerwiegende Staus verursachen.

#### Weiter auf der nächsten Seite.

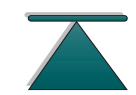

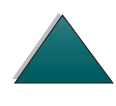

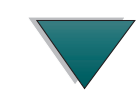

- Krümmung: Etiketten müssen vor dem Drucken flach liegen und dürfen sich maximal um 13 mm nach oben oder unten biegen.
- **Zustand:** Verwenden Sie keine Etiketten mit Falten, Blasen oder anderen Anzeichen einer beginnenden Ablösung.

Näheres zum Bedrucken von Etikettenbögen finden Sie auf Seite 127.

### **Transparentfolien**

- **Hinweis** Bei Transparentfolien benutzen Sie am besten Zufuhrfach 1 und das linke Ausgabefach.
- ACHTUNG Mit diesem Drucker dürfen nur Transparentfolien bedruckt werden, die für eine Temperatur von 200° C, die Maximaltemperatur des Druckers, ausgelegt sind.

Um eine Beschädigung des Druckers zu vermeiden, sollten Sie nur Transparentfolien verwenden, die für den Gebrauch in Laserdruckern bestimmt sind.

Wenn beim Drucken von Transparentfolien Probleme auftreten, verwenden Sie am besten Fach 1.

Näheres zum Bedrucken von Transparentfolien finden Sie auf Seite 129.

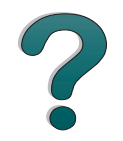

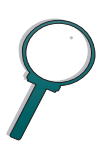

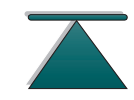

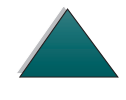

## Umschläge

**Hinweis** 

Für Umschläge benutzen Sie am besten das linke Ausgabefach.

#### Beschaffenheit von Umschlägen

Die Beschaffenheit von Umschlägen ist von wesentlicher Bedeutung. Die Falzlinien von Umschlägen fallen sehr unterschiedlich aus, und zwar nicht nur je nach Hersteller, sondern auch innerhalb eines Pakets mit Umschlägen des gleichen Herstellers. Ein gutes Druckergebnis hängt von der Qualität der Umschläge ab. Bei der Auswahl von Umschlägen müssen Sie die folgenden Faktoren berücksichtigen:

- Gewicht: Auf Seite <u>296</u> finden Sie Informationen darüber, welche Umschlaggewichte unterstützt werden.
- Beschaffenheit: Umschläge müssen vor dem Drucken flach liegen und dürfen sich maximal um 6 mm wellen. Sie dürfen keine Luft enthalten, da dies zu Problemen führen kann.
- **Zustand:** Achten Sie darauf, daß die Umschläge nicht verknittert, eingerissen oder andersweitig beschädigt sind.
- **Papierformate in Fach 1:** Die unterstützten Papierformate für dieses Fach sind auf Seite 293 zu finden.

Weiter auf der nächsten Seite.

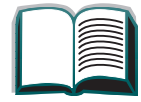

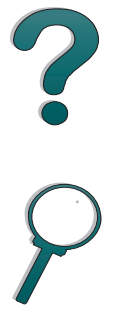

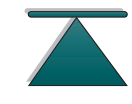

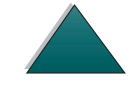

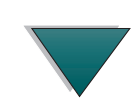

- *307*
- Formate für die optionale Umschlagzuführung: von 90 x 160 mm (3,5 x 6,3 Zoll) bis 178 x 254 mm (7 x 10 Zoll).

Falls Sie keine optionale Umschlagzuführung haben, sollten Sie Umschläge dem Drucker über Fach 1 zuführen (siehe Seite <u>121</u>). Informationen über das Bedrucken von Umschlägen über die optimale Umschlagzuführung finden Sie auf Seite <u>116</u>. Falls die Umschläge verknittern, sollten Sie versuchen, diese über das linke Ausgabefach auszudrucken.

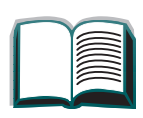

?

#### Seitennahtumschläge

Diese Umschläge haben anstelle diagonal verlaufender Falznähte an beiden Seiten vertikale Klebenähte. Umschläge dieses Typs neigen eher zum Verknittern. Achten Sie darauf, daß die Naht ganz bis zur Ecke des Umschlags reicht (siehe Abbildung).

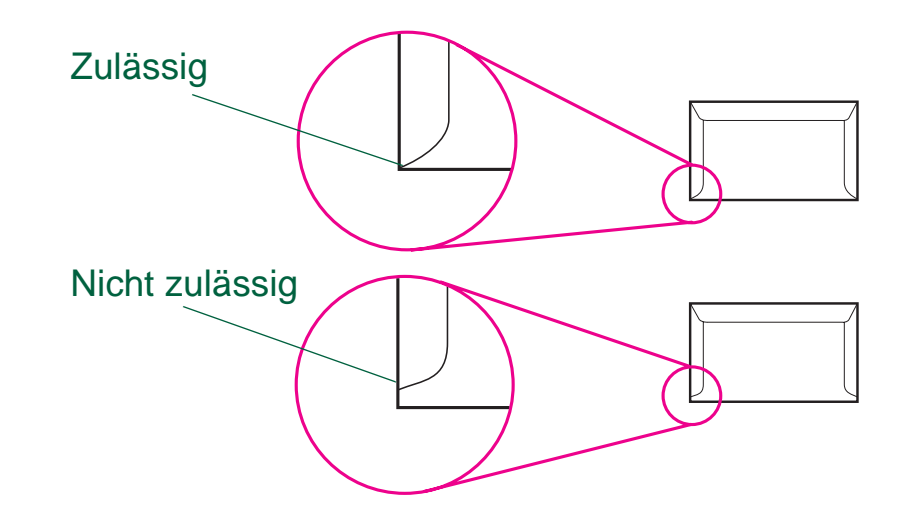

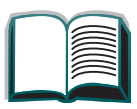

?

#### Umschläge mit Klebestreifen oder Verschlußklappen

Bei Umschlägen mit einem durch einen Abziehstreifen verdeckten Klebestreifen oder bei Umschlägen mit mehreren Verschlußklappen, die zum Zukleben des Umschlags umgefaltet werden, müssen Sie darauf achten, daß der verwendete Klebstoff der Hitze und dem Druck im Drucker standhalten kann. Wegen der zusätzlichen Umschlagklappen und Abziehstreifen können die Umschläge eher verknittern oder Falten bilden, was wiederum Papierstaus verursachen kann.

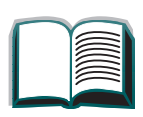

#### Umschlagränder

Die folgende Tabelle gibt Ihnen eine Übersicht über die üblichen Ränder für Adressen bei einem Umschlag des Formats "US Umschlag Comm10" oder "DL".

| der Adresse Oberer Rand |                                 |
|-------------------------|---------------------------------|
| 12.7 mm                 | 15.2 mm                         |
| 51 mm                   | 85 mm                           |
|                         | Oberer Rand<br>12.7 mm<br>51 mm |

Hinweis Um die beste Druckqualität zu erzielen, stellen Sie die Ränder auf mindestens 15 mm von der Umschlagkante ein.

#### Lagern von Umschlägen

Die richtige Lagerung von Umschlägen trägt zur Druckqualität bei. Umschläge sollten flach gelagert werden. Wenn Luft in einen Umschlag eintritt und dadurch eine Luftblase im Umschlag entsteht, kann dies dazu führen, daß der Umschlag beim Druckvorgang verknittert wird.

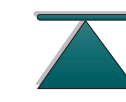

2

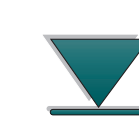

### Kartonpapier bzw. schweres Papier

Hinweis Sie können Kartonpapier bzw. schweres Papier am besten über das Standardausgabefach ausdrucken.

> Sie können eine Reihe verschiedener Kartonarten von Fach 1 aus bedrucken, darunter Karteikarten und Postkarten. Manche Kartonarten liefern bessere Ergebnisse als andere, da sie von der Beschaffenheit her besser für die Zufuhr durch einen Laserdrucker geeignet sind.

Um die beste Druckerleistung zu erzielen, sollte in Fach 1 kein Papier verwendet werden, das schwerer als 199 g/m<sup>2</sup> ist. In den anderen Fächern sollte kein Papier verwendet werden, das schwerer als 105 g/m<sup>2</sup> ist. Zu schweres Papier kann zu Problemen bei der Zufuhr und beim Stapeln, zu Papierstaus, schlechter Fixierung des Toners, schlechter Druckgualität und übermäßigem Verschleiß des Druckers führen.

Hinweis Es besteht die Möglichkeit, schwereres Papier zu bedrucken, wenn das Fach nicht voll gefüllt wird und Papier mit einem Glättewert von 100-180 Sheffield verwendet wird.

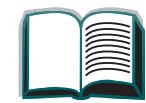

311

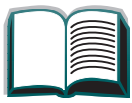

?

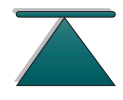

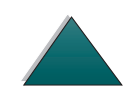

#### **Beschaffenheit von Karton**

- Glätte: 135-199 g/m<sup>2</sup> schweres Kartonpapier sollte eine Glätte von 100-180 Sheffield aufweisen. 60-135 g/m<sup>2</sup> schweres Kartonpapier sollte eine Glätte von 100-250 Sheffield aufweisen.
- Beschaffenheit: Kartonpapier muß flach liegen und darf sich maximal um 5 mm wellen.
- **Zustand:** Achten Sie darauf, daß das Kartonpapier nicht verknittert, eingerissen oder anderweitig beschädigt ist.
- Formate: Verwenden Sie nur Kartonpapier innerhalb der folgenden Formatbereiche: Siehe Seite 293.
- Hinweis Legen Sie in Fach 1 nur Kartonpapier ein, das eine gleichmäßige Form aufweist und unbeschädigt ist. Achten Sie darauf, daß die Karten nicht aneinanderhängen.

#### Richtlinien für Karton

Stellen Sie die Ränder auf mindestens 2 mm von den Kanten des Mediums ein.

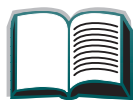

312

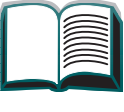

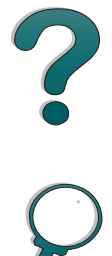

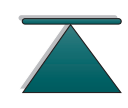

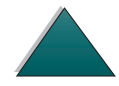

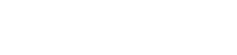

**Papierspezifikationen** 

## Druckerspezifikationen

#### Abmessungen

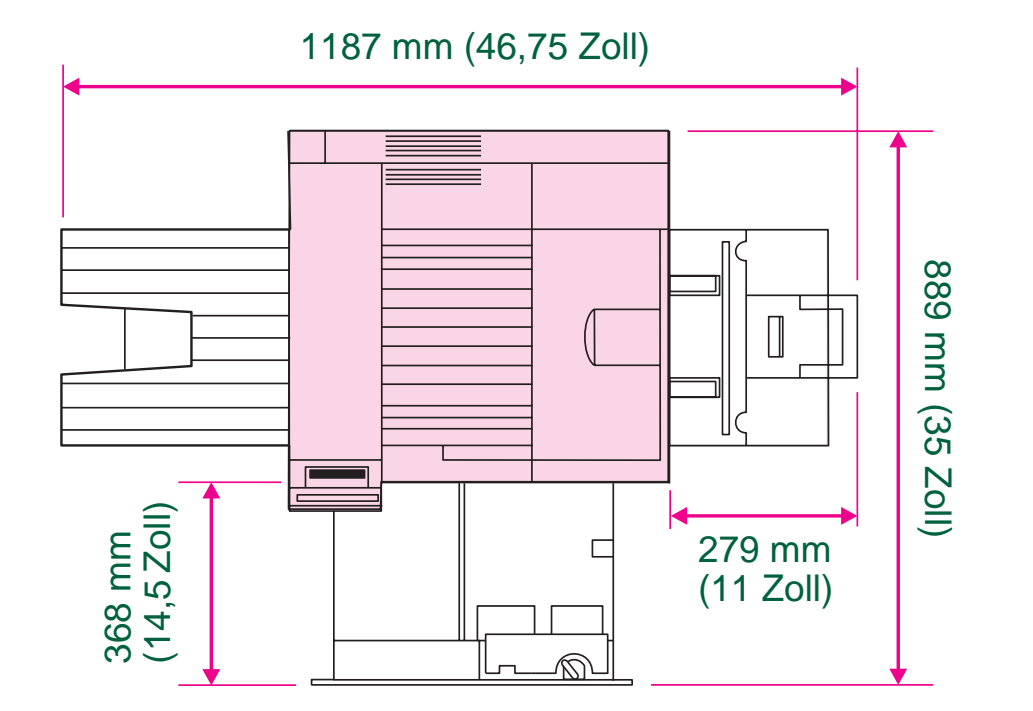

Weiter auf der nächsten Seite.

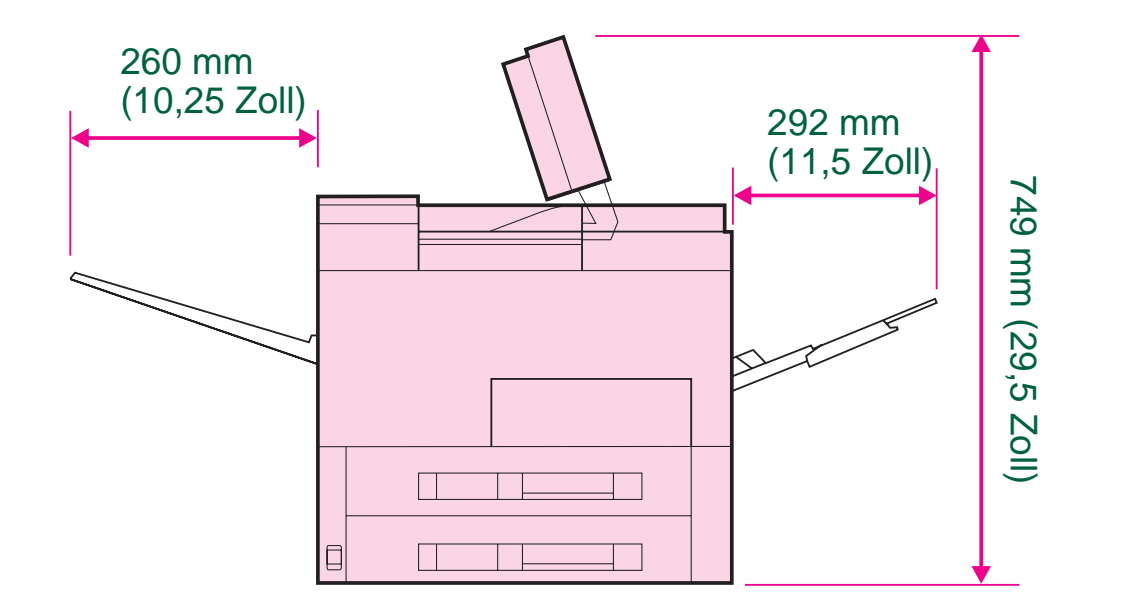

Weiter auf der nächsten Seite.

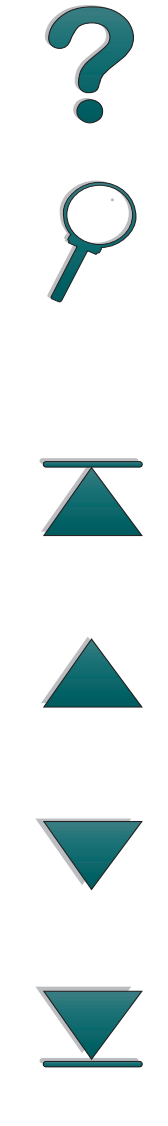

Druckerspezifikationen

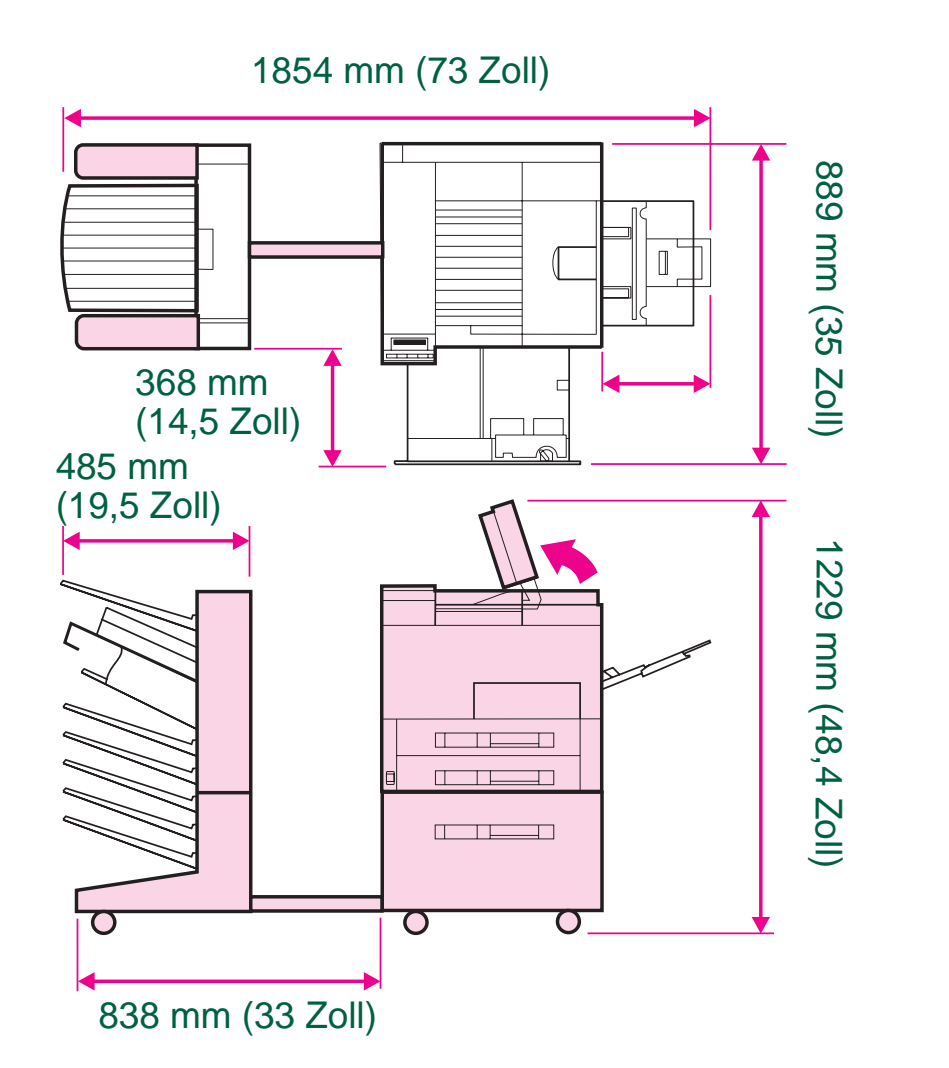

?

## Umgebungsbedingungen

| Druckerzustand            | Stromverbrauch<br>(durchschnittlich, in<br>Watt, Grundeinheit) | Stromverbrauch<br>(durchschnittlich, in Watt,<br>vollst. konfigurierte Einheit) |
|---------------------------|----------------------------------------------------------------|---------------------------------------------------------------------------------|
| Druck                     |                                                                |                                                                                 |
| (100 - 127 V-Einheiten)   | 500 Watt                                                       | 550 Watt                                                                        |
| (220 - 240 V-Einheiten)   | 505 Watt                                                       | 530 Watt                                                                        |
| Betriebsbereit            |                                                                |                                                                                 |
| (100 - 127 V-Einheiten)   | 135 Watt                                                       | 145 Watt                                                                        |
| (220 - 240 V-Einheiten)   | 140 Watt                                                       | 150 Watt                                                                        |
| PowerSave                 | 30 Watt                                                        | 36 Watt (100 - 127 V-                                                           |
| (Standardaktivierungszeit | 35 Watt                                                        | Einheiten)                                                                      |
| 60 Minuten)               |                                                                | 41 Watt (220 - 240 V-                                                           |
|                           |                                                                | Einheiten)                                                                      |
| Aus                       |                                                                | 0 Watt                                                                          |
| Mindeststromkreiskapazitä | it                                                             |                                                                                 |
| 100 - 127 Volt            | 12,8 A                                                         |                                                                                 |
| 220 - 240 Volt            | 5,8 A                                                          |                                                                                 |

| Strombedarf (zulässige Leitungsspannung) |                       |     |  |  |
|------------------------------------------|-----------------------|-----|--|--|
| 100 - 127 Volt (+/- 10%)                 | 50 - 60 Hz (+/- 2 Hz) |     |  |  |
| 220 - 240 Volt (+/- 10%)                 | 50 Hz (+/- 2 Hz)      | ~ ? |  |  |
| 220 Volt (+/- 10%)                       | 60 Hz (+/- 2 Hz)      | •   |  |  |
|                                          |                       | (`) |  |  |

Geräuschentwicklung (gemäß ISO 9296)<sup>a</sup>

|                                                         | Betriebsgeschw.<br>(Druck) <sup>b</sup> | PowerSave |  |
|---------------------------------------------------------|-----------------------------------------|-----------|--|
| Schallpegel                                             | 6,6 Bel                                 | 5,3 Bel   |  |
| Schalldruckpegel,<br>L <sub>pAm</sub> (bei Abstand)     | 51 dB                                   | 37 dB     |  |
| Schalldruckpegel,<br>L <sub>pAm</sub> (am Arbeitsplatz) | 57 dB                                   | 42 dB     |  |

a. Spezifikationen für den HP LaserJet 8000 (C4085A)

b. Druckgeschwindigkeit = 24 ppm

| Allgemeine Spezifikationen                     |                                                                   |               |
|------------------------------------------------|-------------------------------------------------------------------|---------------|
| Betriebstemperatur                             | 10 - 32,5° C (50 - 91° F)                                         |               |
| Relative Feuchtigkeit                          | 20 - 80%                                                          |               |
| Geschwindigkeit, in Seiten pro Minute<br>(ppm) | 24 ppm                                                            | $\mathcal{O}$ |
| Expansionsspeicher                             | Bis zu 192 MB insgsamt für Standard- und<br>Zusatzspeicher-DIMMs. |               |

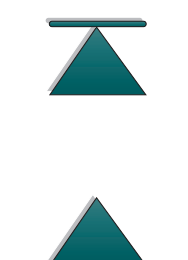

. .

# **B** Menüs des Bedienfelds

## Übersicht

Die meisten routinemäßigen Druckaufgaben können Sie vom Computer aus über den Druckertreiber und die Softwareanwendung durchführen. Dies ist die einfachste Art, den Drucker zu steuern. Auf diese Art vorgenommene Einstellungen haben Vorrang vor den Einstellungen, die am Bedienfeld des Druckers vorgenommen werden. Näheres hierzu finden Sie in den Hilfedateien der Software-Anwendung. Weitere Informationen zum Zugriff auf den Druckertreiber finden Sie auf Seite <u>61</u>.

Sie können den Drucker aber auch durch Änderung der Einstellungen im Bedienfeld des Druckers steuern. Verwenden Sie das Bedienfeld, um auf Druckerfunktionen zuzugreifen, die nicht vom Druckertreiber oder von der Softwareanwendung unterstützt werden.

Weiter auf der nächsten Seite.

**Hinweis** Druckertreiber- und Softwarebefehle haben Vorrang vor den Einstellungen, die am Bedienfeld des Druckers vorgenommen werden.

Vom Bedienfeld aus können Sie eine Menüstruktur ausdrucken, die die **aktuelle** Druckerkonfiguration zeigt (siehe Seite <u>54</u>).

In diesem Anhang werden alle Optionen und die **möglichen** Werte für den Drucker aufgeführt. (Die in der Spalte "Option" aufgeführten Werte sind die Standardwerte.)

Je nach den im Drucker installierten Optionen können auch zusätzliche Menüoptionen auf dem Bedienfeld angezeigt werden.

Auf Seite <u>265</u> finden Sie Informationen darüber, wie die Menüstruktur vom Bedienfeld ausgedruckt werden kann.

Dieser Anhang befaßt sich mit folgenden Menüs:

- Informationsmenü
- Papierzuführungsmenü
- Menü für Druckqualität
- Druckmenü
- <u>Konfigurationsmenü</u>
- E/A-Menü
- EEA-Menü (8000 N/8000 DN)
- Rücksetzmenü

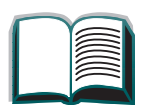

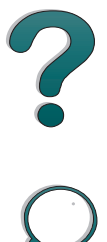

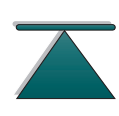

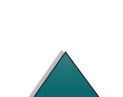

Übersicht

Anhang B Menüs des Bedienfelds

Informationsmenü

## Informationsmenü

Dieses Menü enthält Informationsseiten, die Einzelheiten über den Drucker und dessen Konfiguration ausgeben. Wenn Sie eine Informationsseite drucken möchten, gehen Sie zur gewünschten Seite, und drücken Sie auf die Taste Auswählen.

| Option Erläuterung                         |                                                                                                    |  |
|--------------------------------------------|----------------------------------------------------------------------------------------------------|--|
| MENÜSTRUKTUR<br>DRUCKEN                    | Die Menüstruktur zeigt das Layout und die aktuellen Einstellungen für die Menüoptionen des Bedienfelds an. Weitere Informationen hierzu finden Sie auf Seite <u>265</u> .                                                                                                    |  |
| KONFIGURATION<br>DRUCKEN                   | Die Konfigurationsseite zeigt die aktuelle Konfiguration des Druckers.<br>Wenn eine HP JetDirect Druckserver-Karte installiert ist<br>(HP LaserJet 8000 N und 8000 DN Drucker), wird außerdem eine<br>JetDirect Konfigurationsseite ausgedruckt. Weitere Informationen hier<br>finden Sie auf Seite <u>263</u> . |  |
| PCL-SCHRIFTEN-<br>LISTE DRUCKEN            | <ul> <li>Die PCL-Schriftenliste zeigt alle dem Drucker derzeit zur Verfügung<br/>stehenden PCL-Schriften an. Weitere Informationen hierzu finden Sie<br/>auf Seite <u>266</u>.</li> </ul>                                                                                                    |  |
| PostScript-<br>SCHRIFTEN-<br>LISTE DRUCKEN | Die PostScript-Schriftenliste zeigt alle dem Drucker derzeit zur<br>Verfügung stehenden PostScript-Schriften an. Weitere Informationen<br>hierzu finden Sie auf Seite <u>266</u> .                                                                                                    |  |

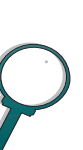

| Option                           | DetionErläuterungTEIENVER-<br>ICH.Diese Option erscheint nur dann, wenn im Drucker ein Massenspeich<br>(wie z.B. ein optionales Flash-DIMM oder eine Festplatte) mit einem<br>erkannten Dateiensystem installiert ist. Das Dateienverzeichnis enthä<br>Informationen über alle installierten Massenspeicher. Weitere<br>Informationen hierzu finden Sie auf Seite 268. |  |
|----------------------------------|----------------------------------------------------------------------------------------------------|--|
| DATEIENVER-<br>ZEICH.<br>DRUCKEN |                                                                                                    |  |
| EREIGNISPROT.<br>DRUCKEN         | Das Ereignisprotokoll führt Druckerereignisse und -fehler auf.                                                                                                    |  |
| EREIGNISPROT.<br>ANZEIGEN        | Mit dieser Option können Sie die letzten Druckerereignisse auf der<br>Anzeige des Bedienfelds ansehen. Drücken Sie die Taste -WERT+, um<br>die Einträge im Ereignisprotokoll durchzugehen.                                                                                                    |  |
| TESTDRUCK<br>PAPIERFÜHRUNG       | Mit dem Papierführungstest kann überprüft werden, ob die Papier-<br>FIERFÜHRUNG führung richtig funktioniert. Er kann auch zur Identifizierung von<br>Problemen mit einer bestimmten Papierart verwendet werden.<br>Wählen Sie das Zufuhrfach, das Ausgabefach, den Duplexer (falls<br>vorhanden) und die Anzahl der Exemplare.                                        |  |

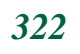

## **Papierzuführungsmenü**

Wenn die Einstellung für die Papierzuführung richtig über das Bedienfeld konfiguriert wurde, können Sie drucken, indem Sie den Papiertyp und das Papierformat vom Druckertreiber oder von der Softwareanwendung aus wählen. Weitere Information hierzu finden Sie auf Seite <u>149</u>.

Auf einige Optionen in diesem Menü (wie z.B. Duplexdruck und Manuelle Zuführung) kann von einer Softwareanwendung oder vom Druckertreiber (wenn der entsprechende Treiber installiert ist) aus zugegriffen werden. Druckertreiber- und Softwareeinstellungen haben Vorrang vor den Einstellungen des Bedienfelds. Weitere Informationen hierzu finden Sie auf Seite <u>140</u>.

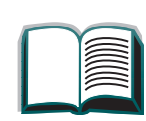

| Option                                                                                                    | Werte                                                                                    | Erläuterung                                                                                                    |
|----------------------------------------------------------------------------------------------------|------------------------------------------------------------------------------------------|----------------------------------------------------------------------------------------------------|
| UMSCHLAGZUFUHR-<br>FORMAT=COM10                                                                                  | Eine Liste der<br>unterstützten<br>Papierformate<br>finden Sie auf<br>Seite <u>293</u> . | Diese Option wird nur dann angezeigt, wenn die<br>optionale Umschlagzuführung installiert ist. Stellen Sie<br>den Wert so ein, daß er mit dem momentan in der<br>Umschlagzuführung geladenen Umschlagformat über-<br>einstimmt.<br><b>Hinweis</b><br>Das hier angegebene Standardformat ist für 110 V-<br>Drucker. Das Standardumschlagformat für 220 V-<br>Drucker ist DL. |
| UMSCHLAGZUFUHRT Eine Liste der<br>YP=NORMAL unterstützten<br>Papiertypen<br>finden Sie auf<br>Seite <u>293</u> . |                                                                                          | Diese Option erscheint nur, wenn die optionale Um-<br>schlagzuführung installiert ist. Stellen Sie den Wert so<br>ein, daß er mit dem derzeit in der Umschlagzuführung<br>geladenen Umschlagtyp übereinstimmt.                                                                                                    |
| Option                      | Werte                                                               | Erläuterung                                                                                                    |          |
|-----------------------------|---------------------------------------------------------------------|----------------------------------------------------------------------------------------------------|----------|
| MODUS<br>FACH 1=<br>ZUERST  | ZUERST<br>KASSETTE                                                  | Mit dieser Option bestimmten Sie, wie der Drucker<br>Fach 1 verwendet.<br>ZUERST: Wenn Papier in Fach 1 eingelegt ist, zieht der<br>Drucker zuerst Papier von diesem Fach ein.<br>KASSETTE: Mit der Option FORMAT FACH 1 (die nächste<br>Option in diesem Menü, wenn MODUS FACH 1=KASSETTE<br>ist) muß für Fach 1 ein Papierformat zugeordnet<br>werden. In diesem Fall kann Fach 1 als ein reser-<br>viertes Fach verwendet werden.<br>Weitere Informationen hierzu finden Sie auf Seite <u>146</u> . | <b>?</b> |
| FORMAT<br>FACH 1=<br>LETTER | Unterstützte<br>Papiertypen<br>finden Sie auf<br>Seite <u>293</u> . | Diese Option erscheint nur dann, wenn MODUS FACH 1=<br>KASSETTE ist. Stellen Sie den Wert so ein, daß er mit<br>dem im Fach 1 eingelegten Papierformat überein-<br>stimmt.                                                                                                    |          |
| TYP<br>FACH 1=<br>NORMAL    | Unterstützte<br>Papiertypen<br>finden Sie auf<br>Seite <u>293</u> . | Diese Option erscheint nur dann, wenn MODUS FACH<br>1=KASSETTE ist. Stellen Sie den Wert so ein, daß er mit<br>dem im Fach 1 eingelegten Papierformat übereinstimmt.                                                                                                    |          |

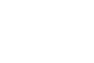

| Option                           | Werte                                                               | Erläuterung                                                                                                    |
|----------------------------------|---------------------------------------------------------------------|----------------------------------------------------------------------------------------------------|
| TYP<br>FACH 2=NORMAL             | Unterstützte<br>Papiertypen<br>finden Sie auf<br>Seite <u>293</u> . | Stellen Sie den Wert so ein, daß er mit dem im Fach 2<br>eingelegten Papierformat übereinstimmt.                                                                                  |
| TYP<br>FACH 3=NORMAL             | Unterstützte<br>Papiertypen<br>finden Sie auf<br>Seite <u>293</u> . | Stellen Sie den Wert so ein, daß er mit dem im Fach 3<br>eingelegten Papierformat übereinstimmt.                                                                                  |
| TYP<br>FACH 4=NORMAL             | Unterstützte<br>Papiertypen<br>finden Sie auf<br>Seite <u>293</u> . | Diese Option erscheint nur dann, wenn ein viertes<br>Papierfach installiert ist. Stellen Sie den Wert so ein,<br>daß er mit dem in Fach 4 eingelegten Papiertyp<br>übereinstimmt. |
| TYP<br>FACH 5=NORMAL             | Unterstützte<br>Papiertypen<br>finden Sie auf<br>Seite <u>293</u> . | Diese Option erscheint nur dann, wenn ein fünftes<br>Papierfach installiert ist. Stellen Sie den Wert so ein,<br>daß er mit dem in Fach 5 eingelegten Papiertyp<br>übereinstimmt. |
| PAPIERBEST.ZIEL<br>=STANDARDFACH | .STANDARDFACH<br>LK. AUSG.FACH<br>OPT. FACH                         | Diese Option erscheint nur, wenn eine Mailbox<br>installiert ist. Stellen Sie den Wert so ein, daß er mit<br>dem entsprechenden Ausgabefach übereinstimmt.                        |

| Werte                         | Erläuterung                                                                                                    |
|-------------------------------|----------------------------------------------------------------------------------------------------|
| AUS<br>EIN                    | Bei dieser Option muß das Papier manuell über Fach 1<br>zugeführt werden, d.h. es wird nicht automatisch von<br>einem Fach eingezogen. Wenn MAN. ZUF.=EIN<br>eingestellt und Fach 1 leer ist, schaltet sich der<br>Drucker bei Erhalt eines Druckjobs Offline und es wird<br>MAN. ZUFUHR [PAPIERFORMAT] angezeigt.<br>Weitere diesbezügliche Informationen finden Sie auf<br>Seite <u>148</u> . |
| AUS<br>EIN                    | Diese Option erscheint nur, wenn der optionale<br>Duplexer installiert ist. Stellen Sie den Wert auf EIN,<br>um Papier beidseitig zu bedrucken (Duplexdruck) oder<br>auf AUS, wenn Sie das Papier nur auf einer Seite<br>bedrucken wollen (einseitiger Druck).<br>Weitere diesbezügliche Informationen finden Sie auf<br>Seite <u>111</u> .                                                     |
| LÄNGSRICHTUNG<br>QUERRICHTUNG | Diese Option erscheint nur, wenn der optionale<br>Duplexer installiert und die Duplex-Option aktiviert ist.<br>Beim Duplexdruck (d.h. beim beidseitigen Bedrucken<br>des Papiers) müssen Sie die Bindungsrichtung<br>auswählen.<br>Weitere diesbezügliche Informationen finden Sie auf<br>Seite <u>111</u> .                                                                                    |
|                               | Werte                                                                                                    |

| Option                        | Werte      | Erläuterung                                                                                                    |
|-------------------------------|------------|----------------------------------------------------------------------------------------------------|
| A4 ERSETZEN D.<br>LETTER=NEIN | NEIN<br>JA | Wählen Sie JA, um einen A4-Job in US Letter-Format<br>zu drucken, wenn kein A4-Papier im Drucker geladen<br>ist (oder wenn Sie einen US Letter-Job an den Drucker<br>gesendet haben, aber auf A4-Papier drucken müssen,<br>weil kein US Letter-Format geladen ist). |

Anhang B Menüs des Bedienfelds

#### Menü für Druckqualität

Auf einige Optionen in diesem Menü kann von einer Softwareanwendung oder vom Druckertreiber (wenn der entsprechende Treiber installiert ist) aus zugegriffen werden. Druckertreiber- und Softwareeinstellungen haben Vorrang vor den Einstellungen des Bedienfelds. Weitere Informationen hierzu finden Sie auf Seite <u>140</u>.

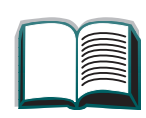

?

| Option                        | Werte                      | Erläuterung                                                                                                    |
|-------------------------------|----------------------------|----------------------------------------------------------------------------------------------------|
| AUFLÖSUNG=<br>FASTRES<br>1200 | 300<br>600<br>FASTRES 1200 | Mit dieser Option wählen Sie unter den folgenden Werten<br>die gewünschte Auflösung aus:<br>300: Erzielt Entwurfsqualität mit der maximalen<br>Geschwindigkeit des Druckers (24 ppm). 300 dpi (Punkte<br>pro Zoll) wird für einige Bitmap-Schriften und Grafiken<br>empfohlen. Diese Einstellung ist kompatibel mit den<br>Druckern der Serie HP LaserJet III.<br>600: Erzielt eine hohe Druckqualität mit der maximalen<br>Geschwindigkeit des Druckers (24 ppm).<br>FASTRES 1200: Erzielt eine optimale Druckqualität<br>(vergleich-bar mit 1200 dpi) mit der maximalen<br>Geschwindigkeit des Druckers (24 ppm).<br><b>Hinweis</b><br>Es ist am besten, die Auflösung über den Druckertreiber oder<br>die Softwareanwendung einzustellen. (Treiber- und<br>Softwareeinstellungen haben Vorrang vor den Ein-<br>stellungen des Bedienfelds.) |

| Option     | Werte                           | Erläuterung                                                                                                    |   |
|------------|---------------------------------|----------------------------------------------------------------------------------------------------|---|
| RET=MITTEL | AUS<br>HELL<br>MITTEL<br>DUNKEL | Benutzen Sie die REt- (Resolution Enhancement-<br>Technologie) Einstellung des Druckers, um ein scharfes<br>Druckbild mit glatten Winkeln, Kurven und Kanten zu<br>erzielen.<br>Alle Druckauflösungen, einschließlich FastRes 1200,<br>können durch REt verbessert werden.<br><b>Hinweis</b><br>Wir empfehlen, Änderungen in der REt-Einstellung über<br>den Druckertreiber oder die Softwareanwendung<br>vorzunehmen, da Treiber- und Softwareeinstellungen<br>Vorrang vor den Bedienfeldeinstellungen haben. | ? |

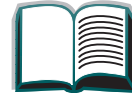

| Option            | Werte      | Erläuterung                                                                                                    |
|-------------------|------------|----------------------------------------------------------------------------------------------------|
| ECONOMODE=<br>AUS | AUS<br>EIN | Schalten Sie die Option "EconoMode" ein, wenn Sie<br>Toner sparen wollen, oder aus, wenn hohe Druckqualität<br>erforderlich ist. Beim EconoMode wird in Entwurfsqualität<br>gedruckt, d.h. die verwendete Tonermenge wird um bis<br>zu 50% reduziert.<br><b>VORSICHT</b><br>HP empfiehlt nicht, den Drucker ständig im EconoMode<br>laufen zu lassen, da dadurch eventuell die mechanischen<br>Teile der Tonerpatrone verschleißen, bevor der Toner<br>aufgebraucht ist. |
|                   |            | Hinweis<br>Wir empfehlen, den EconoMode vom Druckertreiber oder<br>der Softwareanwendung aus zu aktivieren oder zu<br>deaktivieren, da Treiber- und Softwareeinstellungen<br>Vorrang vor den am Bedienfeld vorgenommenen<br>Einstellungen haben.                                                                                                    |

| Option                         | Werte                                 | Erläuterung                                                                                                    |
|--------------------------------|---------------------------------------|----------------------------------------------------------------------------------------------------|
| TONERDICHTE                    | 1                                     | Sie können den Druck aufhellen oder dunkler machen,                                                                                                    |
| =3                             | 2                                     | indem Sie die Einstellung für "Tonerdichte" ändern. Der                                                                                                    |
|                                | 3                                     | Wertbereich läuft von 1 (hell) bis 5 (dunkel). Die                                                                                                    |
|                                | 4                                     | Standardeinstellung ist 3 und ergibt gewöhnlich das                                                                                                    |
|                                | 5                                     | beste Druckergebnis.                                                                                                    |
|                                |                                       | Durch geringere Tonerdichte können Sie Toner sparen.<br><b>Hinweis</b>                                                                                                    |
|                                |                                       | Es ist zu empfehlen, die Tonerdichte vom Druckertreiber<br>oder von der Softwareanwendung aus zu ändern, da die<br>Treiber- und Softwareeinstellungen Vorrang vor den am<br>Bedienfeld vorgenommenen Einstellungen haben.                                                                                                    |
| REINIGUNGSSEITE<br>ERSTELLEN   | Hier ist kein<br>Wert<br>auszuwählen. | Drücken Sie auf Auswählen, wenn Sie eine Reinigungs-<br>seite ausdrucken möchten, um rückständigen Toner aus<br>der Papierführung zu entfernen.<br>Die Reinigungsseite wirkt am besten, wenn sie auf<br>Kopierpapier (d.h. nicht auf Briefpapier oder Rauhpapier)<br>ausgedruckt wird. Folgen Sie dann den Anweisungen auf<br>der Reinigungsseite. |
| REINIGUNGSSEITE<br>VERARBEITEN | Hier ist kein<br>Wert<br>auszuwählen. | Diese Option erscheint nur, nachdem Sie, wie vorstehend<br>beschrieben, eine Reinigungsseite erstellt haben.<br>Drücken Sie auf Auswählen, um die Reinigungsseite<br>zu verarbeiten.                                                                                                    |

#### Druckmenü

Auf einige Optionen in diesem Menü kann von einer Softwareanwendung oder vom Druckertreiber (wenn der entsprechende Treiber installiert ist) aus zugegriffen werden. Druckertreiber- und Softwareeinstellungen haben Vorrang vor den Einstellungen des Bedienfelds. Weitere Informationen hierzu finden Sie auf Seite <u>140</u>.

| Option   | Werte     | Erläuterung                                                                                                    |  |
|----------|-----------|----------------------------------------------------------------------------------------------------|--|
| KOPIEN=1 | 1 bis 999 | Mit dieser Option stellen Sie die Standardanzahl von<br>Kopien ein, indem Sie eine Zahl zwischen 1 und 999<br>wählen. Drücken Sie die Taste -WERT+ einmal, um die<br>Einstellung in Einserschritten zu verändern, oder halten<br>Sie die Taste -WERT+ gedrückt, um sie in Zehnerschritten<br>zu ändern.<br><b>Hinweis</b><br>Es ist am besten, die Anzahl der Kopien über den<br>Druckertreiber oder die Softwareanwendung einzustellen.<br>(Treiber- und Softwareeinstellungen haben Vorrang vor |  |
|          |           | den Einstellungen des Bedienfelds.)                                                                                                    |  |

| Option                                                                               | Werte                                                                        | Erläuterung                                                                                                    |
|--------------------------------------------------------------------------------------|------------------------------------------------------------------------------|----------------------------------------------------------------------------------------------------|
| PAPIER=<br>LETTER<br>(110-V-Drucker)<br>und<br>UMSCHLAG=<br>COM10<br>(110-V-Drucker) | Unterstütz-<br>te Papier-<br>typen fin-<br>den Sie auf<br>Seite <u>293</u> . | Mit dieser Option stellen Sie das Standardformat für<br>Papier und Umschläge ein. (Beim Rollen durch die ver-<br>fügbaren Formate wechselt der Name der Option zwi-<br>schen Papier und Umschlag.)<br><b>Hinweis</b><br>Die hier angeführten Standardwerte gelten für 110-V-<br>Drucker. Das Standard-papierformat für 220-V-Drucker ist<br>A4. Das Standardformat für Umschläge für 220-V-Drucker<br>ist DL. |
| SONDERPAP.<br>FORMAT<br>KONFIG.=NEIN                                                 | NEIN<br>JA                                                                   | NEIN: Auf die Optionen für Sonderpapierformate kann<br>nicht zugegriffen werden.<br>JA: Die Optionen für Sonderpapierformate werden ange-<br>zeigt (siehe weiter unten).                                                                                                    |
| MASSEINHEIT<br>=ZOLL<br>(110-V-Drucker)<br>oder<br>MILLIMETER<br>(220-V-Drucker)     | ZOLL<br>MILLIMETER                                                           | Diese Option erscheint nur dann, wenn SONDERPAP.FORMAT<br>KONFIG. = JA ist. Wählen Sie die Maßeinheit für das<br>Sonderpapierformat.                                                                                                    |

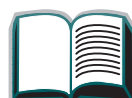

| Option                                                                                    | Werte                                                                                       | Erläuterung                                                                                                    |
|-------------------------------------------------------------------------------------------|---------------------------------------------------------------------------------------------|----------------------------------------------------------------------------------------------------|
| X-ABMESSUNG=<br>11,7 ZOLL<br>(110 V-Drucker)<br>oder<br>297 MILLIMETER<br>(220 V-Drucker) | Die unter-<br>stützten<br>Papier-<br>formate<br>sind auf<br>Seite <u>293</u><br>aufgeführt. | Diese Option erscheint nur dann, wenn SONDERPAP.FORMAT<br>KONFIG.=JA ist. Wählen Sie die Abmessung, die im<br>Drucker verwendet werden soll (kurze Seite).                                                                                                    |
| Y-ABMESSUNG=<br>17,7 ZOLL<br>(110 V-Drucker)<br>oder<br>450 MILLIMETER<br>(220 V-Drucker) | Die unter-<br>stützten<br>Papier-<br>formate<br>sind auf<br>Seite <u>293</u><br>aufgeführt. | Diese Option erscheint nur dann, wenn<br>SONDERPAP.FORMAT KONFIG.=JA ist. Wählen Sie die zweite<br>Abmessung (lange Seite).                                                                                                    |
| AUSRICHTUNG=<br>HOCHFORMAT                                                                | HOCHFORMAT<br>QUERFORMAT                                                                    | Mit dieser Option bestimmen Sie die Standardausrichtung<br>der Seite.<br><b>Hinweis</b><br>Es ist am besten, die Seitenausrichtung über den<br>Druckertreiber oder die Softwareanwendung einzustellen.<br>(Treiber- und Softwareeinstellungen haben Vorrang vor<br>den Einstellungen des Bedienfelds.) |

| Option                                                                            | Werte                                                    | Erläuterung                                                                                                    |   |
|-----------------------------------------------------------------------------------|----------------------------------------------------------|----------------------------------------------------------------------------------------------------|---|
| FORMULAR=<br>60 ZEILEN<br>(110-V-Drucker)<br>oder<br>64 ZEILEN<br>(220-V-Drucker) | 5 bis 128                                                | Mit dieser Option wird die Anzahl der Zeilen (5 bis 128)<br>für das Standardpapierformat eingestellt. Drücken Sie die<br>Taste -WERT+ einmal, um die Einstellung in Einserschritten<br>zu verändern, oder halten Sie die Taste -WERT+ gedrückt,<br>um sie in Zehnerschritten zu ändern. | ? |
| PCL-SCHRIFT<br>=INTERN                                                            | INTERN<br>LADBAR<br>STECKPLATZ<br>1, 2, <b>oder</b><br>3 | INTERN: Interne Schriften<br>LADBAR: Permanente ladbare Schriften<br>STECKPLATZ 1, 2, oder 3: Schriften, die auf einer Karte in<br>einem der drei DIMM-Steckplätze gespeichert sind.                                                                                                    | } |
| PCL-<br>SCHRIFTNR.=0                                                              | 0 bis 999                                                | Der Drucker ordnet jeder Schrift eine Nummer zu und<br>führt diese in der PCL-Schriftenliste auf (siehe<br>Seite <u>266</u> ). Beim Ausdruck der Liste erscheint die<br>Schriftnummer in der Spalte "Schriftnr."                                                                        |   |
| PCL-<br>ZEI.DICHTE=<br>10,00                                                      | 0,44 bis<br>99,99                                        | Die Anzeige dieser Option hängt davon ab, welche Schrift<br>gewählt ist. Drücken Sie die Taste -WERT+ einmal, um die<br>Einstellung für die Zeichendichte in Schritten von 0,01 zu<br>verändern, oder halten Sie die Taste -WERT+ gedrückt, um<br>sie in Schritten von 1 zu ändern.     |   |

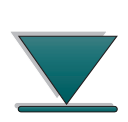

| Option                       | Werte                   | Erläuterung                                                                                                    |
|------------------------------|-------------------------|----------------------------------------------------------------------------------------------------|
| PCL-SCHRIFT<br>GRöSSE=12,00  | 4,00 bis<br>999,75      | Die Anzeige dieser Option hängt davon ab, welche Schrift<br>gewählt ist. Drücken Sie die Taste -WERT+ einmal, um die<br>Einstellung für die Schriftgröße in Schritten von 0,25 zu<br>verändern, oder halten Sie die Taste -WERT+ gedrückt, um<br>sie in Schritten von 1 zu ändern.                                                                                                  |
| PCL-<br>ZEICHENSATZ=<br>PC-8 | PC-8<br>viele<br>andere | Mit dieser Option wählen Sie vom Bedienfeld des<br>Druckers aus einen der verfügbaren Zeichensätze. Ein<br>Zeichensatz ist eine Zusammenstellung aller Zeichen<br>einer Schrift. Als Zeichensatz für Linienzeichnung werden<br>PC-8 oder PC-850 empfohlen.                                                                                                    |
| COURIER=NORMAL               | NORMAL<br>DUNKEL        | Mit dieser Option wählen Sie die gewünschte Version der<br>Schrift "Courier":<br>NORMAL: Die interne Version von Courier, die auf den<br>Druckern der Serie HP LaserJet 4 zur Verfügung steht.<br>DUNKEL: Die interne Version von Courier, die auf den<br>Druckern der Serie HP LaserJet III zur Verfügung steht.<br>Es stehen nicht beide Schriften gleichzeitig zur<br>Verfügung. |

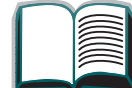

| Option                   | Werte      | Erläuterung                                                                                                    |
|--------------------------|------------|----------------------------------------------------------------------------------------------------|
| A4 (BREIT)<br>=NEIN      | NEIN<br>JA | Von der Einstellung für die Option A4 (Breit) hängt die<br>Anzahl der Zeichen ab, die auf einer einzelnen Zeile im<br>Papierformat A4 gedruckt werden.<br>NEIN: Es können bis zu 78 Zeichen der Größe 10 in einer<br>Zeile gedruckt werden.<br>JA: Es können bis zu 80 Zeichen der Größe 10 in einer<br>Zeile gedruckt werden.                                                                                         |
| CR AN LF<br>ANH.= NEIN   | NEIN<br>JA | Wählen Sie JA, wenn Sie bei rückwärts kompatiblen PCL-<br>Jobs (reiner Text, keine Job-Kontrolle) jedem Zeilen-<br>vorschub (LF) einen Wagenrücklauf (CR) hinzufügen<br>wollen. Bei einigen Umgebungen, wie z.B. UNIX, wird<br>eine neue Zeile nur durch die Verwendung eines<br>Zeilenvorschub-Steuerzeichens angezeigt. Mit dieser<br>Option kann der Benutzer jedem Zeilenvorschub einen<br>Wagenrücklauf anhängen. |
| PS-FEHLER<br>DRUCKEN=AUS | AUS<br>EIN | Wählen Sie EIN, wenn die PostScript-Fehlerseite beim<br>Auftreten eines PostScript-Fehlers gedruckt werden soll.                                                                                                    |

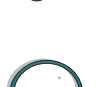

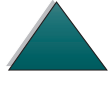

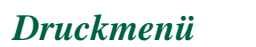

# Konfigurationsmenü

Die Optionen in diesem Menü beeinflussen die Funktionen des Druckers. Konfigurieren Sie den Drucker nach Ihren Druckerfordernissen.

| Option                 | Werte                                                                 | Erläuterung                                                                                                    |
|------------------------|-----------------------------------------------------------------------|----------------------------------------------------------------------------------------------------|
| POWERSAVE=<br>1 STUNDE | AUS<br>15 MINUTEN<br>30 MINUTEN<br>1 STUNDE<br>2 STUNDEN<br>3 STUNDEN | Mit dieser Option stellen Sie ein, nach welcher Zeit-<br>spanne der Drucker bei Inaktivität in den PowerSave-<br>Modus schalten soll. Es wird nicht empfohlen, Power-<br>Save zu deaktivieren. Mit der Funktion PowerSave wird<br>folgendes veranlaßt:<br>Der Stromverbrauch des Druckers im inaktiven Zustand<br>wird auf ein Minimum reduziert.<br>Der Verschleiß der elektronischen Druckerkomponenten<br>wird vermindert. (Die Hintergrundbeleuchtung der Anzeige<br>wird ausgeschaltet.)<br>Der Drucker verläßt den PowerSave-Modus automatisch,<br>sobald ein Druckjob gesendet, eine Taste auf dem<br>Bedienfeld gedrückt, ein Papierfach geöffnet oder die<br>obere Abdeckung geöffnet wird.<br>Hinweis<br>Im PowerSave-Modus wird zwar die Hintergrund-<br>beleuchtung der Anzeige ausgeschaltet, die Anzeige<br>kann aber noch gelesen werden. |

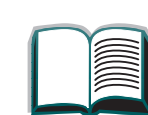

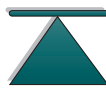

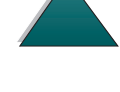

| Option               | Werte             | Erläuterung                                                                                                    |
|----------------------|-------------------|----------------------------------------------------------------------------------------------------|
| PERSONALITY=<br>AUTO | AUTO<br>PCL<br>PS | Mit dieser Option wählen Sie die Standarddrucker-<br>sprache (Personality). Die möglichen Werte hängen davon<br>ab, welche gültigen Druckersprachen installiert sind.<br>Normalerweise sollte die Druckersprache nicht verändert<br>werden (die Standardeinstellung ist AUTO). Wenn Sie eine<br>bestimmte Druckersprache einstellen, wechselt der<br>Drucker nicht automatisch von einer Druckersprache zur<br>anderen, sondern nur dann, wenn ausdrückliche<br>Softwarebefehle an den Drucker gesandt werden. |

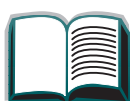

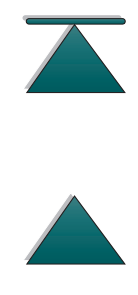

| UMGEBG.AUSDiese Option weist den permanenten RessourcSICHERN=EINjeden Druckersprache einen Speicheranteil zu.AUSAUTO(Eventuell müssen Sie die Gesamtspeichergröß                                                                                                    |                                                                                       |
|----------------------------------------------------------------------------------------------------|---------------------------------------------------------------------------------------|
| SICHERN= EIN jeden Druckersprache einen Speicheranteil zu.                                                                                                    | en einer                                                                              |
| OUS OUTO (Eventuell müssen Sie die Gesamtsneichergröß                                                                                                    |                                                                                       |
| Drucker erhöhen, um diese Option anzeigen zu<br>Der reservierte Speicher kann für die einzelnen<br>installierten Druckersprachen durchaus untersc<br>sein. Es ist z.B. möglich, Ressourcenspeicher f<br>aber nicht für alle Druckersprachen zu reservie<br>Jedesmal, wenn der für eine bestimmte Drucke<br>bestimmte Speicher in der Größe verändert wir<br>verlieren sämtliche Druckersprachen ihre gespe<br>Ressourcen, d.b. auch die noch nicht verarbeite | e für den<br>können.)<br>hiedlich<br>ür einige<br>ren.<br>rsprache<br>d,<br>eicherten |
| Druckjobs gehen verloren.                                                                                                    |                                                                                       |
| AUS: Es wird keine Ressourcenspeicherung für<br>sprachen durchgeführt. Von der Druckersprache<br>abhängige Ressourcen, wie z.B. Schriften und<br>gehen verloren, wenn die Druckersprache oder<br>Auflösung verändert wird.                                                                                                    | Drucker-<br>e<br>Makros,<br>die                                                       |
| EIN: Für jede installierte Sprache erscheint eine<br>mit deren Hilfe der Benutzer der Ressourcenspe<br>der betreffenden Sprache eine bestimmte Speid<br>menge zuordnen kann. (Siehe Optionen weiter<br>AUTO: Die für die Ressourcenspeicherung der ei<br>installierten Sprachen verwendete Speichermer<br>automatisch vom Drucker bestimmt.                                                                                                    | e Option,<br>eicherung<br>cher-<br>unten.)<br>inzelnen<br>nge wird                    |

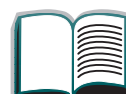

| Option                | Werte                                                                                          | Erläuterung                                                                                                    |   |
|-----------------------|------------------------------------------------------------------------------------------------|----------------------------------------------------------------------------------------------------|---|
| PCL-SPEICHER=<br>400K | ilk und höher<br>(Dieser Wert<br>hängt von der<br>Größe des<br>installierten<br>Speichers ab.) | Diese Option erscheint nur dann, wenn UMGEBG.<br>SICHERN=EIN ist. Wählen Sie die für die Speicherung der<br>PCL-Ressourcen zu verwendende Speichermenge. Die<br>Standardeinstellung des Druckers ist die Mindest-<br>speichermenge, die notwendig ist, um die PCL-<br>Ressourcenspeicherung vorzunehmen. Drücken Sie die<br>Taste -WERT+, um die Einstellung in Zehnerschritten (bis<br>zu 100 KB) oder in Schritten von 100 (über 100 KB) zu<br>ändern.<br>Weitere Informationen hierzu finden Sie auf Seite <u>364</u> .               | ? |
| PS-SPEICHER=<br>400K  | i k und höher<br>(Dieser Wert<br>hängt von der<br>Größe des<br>installierten<br>Speichers ab.) | Diese Option erscheint nur dann, wenn UMGEBG.<br>SICHERN=EIN ist. Wählen Sie die für die Speicherung der<br>PostScript-Ressourcen zu verwendende Speichermenge.<br>Die Standardeinstellung des Druckers ist die Mindest-<br>speichermenge, die notwendig ist, um die PostScript-<br>Ressourcenspeicherung vorzunehmen. Drücken Sie die<br>Taste -WERT+, um die Einstellung in Zehnerschritten (bis<br>zu 100 KB) oder in Schritten von 100 (über 100 KB) zu<br>ändern.<br>Weitere Informationen hierzu finden Sie auf Seite <u>364</u> . |   |

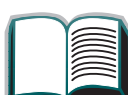

| Option                         | Werte       | Erläuterung                                                                                                    |   |
|--------------------------------|-------------|----------------------------------------------------------------------------------------------------|---|
| GANZSEITEN-<br>DRUCK=<br>AUTO  | AUTO<br>EIN | Diese Option erscheint nur, nachdem die Meldung<br>21 SEITE ZU KOMPLEX, MIT START-TASTE WEITER<br>angezeigt wird (siehe Seite 200).<br>Die Memory Enhancement-Technologie (MEt) versucht<br>alle Seiten zu drucken. Wenn eine Seite nicht gedruckt<br>wird, schalten Sie den GANZSEITENDRUCK auf EIN. Dies<br>erhöht die Wahrscheinlichkeit, daß die Meldung<br>20 UNZUREICH. SPEICHER. MIT START-TASTE WEITER<br>angezeigt wird. Tritt dieser Fall ein, vereinfachen Sie den<br>Druckjob oder installieren Sie zusätzlichen Speicher<br>(siehe Seite 357). |   |
| LöSCHBARE<br>WARNUNGEN=<br>JOB | JOB<br>EIN  | Mit dieser Option stellen Sie ein, wie lange eine lösch-<br>bare Warnmeldung auf dem Bedienfeld des Druckers<br>angezeigt werden soll.<br>JOB: Warnmeldungen werden auf dem Bedienfeld des<br>Druckers angezeigt, bis der Job, für den Sie ausgegeben<br>wurden, beendet ist.<br>EIN: Warnmeldungen werden auf dem Bedienfeld ange-<br>zeigt, bis die Taste START gedrückt wird.                                                                                                    | / |

| Option                    | Werte          | Erläuterung                                                                                                    |   |
|---------------------------|----------------|----------------------------------------------------------------------------------------------------|---|
| AUTOM.<br>FORTS.=<br>EIN  | EIN<br>AUS     | Mit dieser Option können Sie bestimmen, wie der<br>Drucker auf Fehler reagieren soll.<br>EIN: Falls ein Fehler auftritt, der das Drucken verhindert,<br>wird die Meldung angezeigt und der Drucker schaltet 10<br>Sekunden lang in den Offline-Status, bevor er wieder in<br>den Online-Status übergeht.<br>AUS: Falls ein Fehler auftritt, der das Drucken verhindert,<br>wird die Meldung weiterhin angezeigt, und der Drucker<br>verharrt im Offline-Status, bis die Taste START gedrückt<br>wird.                                            | ? |
| TONER FAST<br>LEER=WEITER | WEITER<br>STOP | Mit dieser Option können Sie bestimmen, wie der<br>Drucker reagieren soll, wenn die Tonerpatrone fast leer<br>ist. Die Meldung TONER FAST LEER erscheint zum ersten<br>Mal, wenn der Toner fast aufgebraucht ist. (Es können<br>noch etwa 100 bis 300 Blatt gedruckt werden.)<br>WEITER: Das Drucken wird fortgesetzt, während die<br>Meldung TONER FAST LEER angezeigt wird.<br>STOP: Der Drucker geht in den Offline-Status über, bis<br>weitere Maßnahmen getroffen werden.<br>Weitere Informationen hierzu finden Sie auf Seite <u>153</u> . |   |

| Option                   | Werte                                                                                         | Erläuterung                                                                                                    |
|--------------------------|-----------------------------------------------------------------------------------------------|----------------------------------------------------------------------------------------------------|
| RAM DISK=AUS             | AUS<br>EIN<br>AUTO                                                                            | Durch diese Option wird die Konfiguration des RAM-<br>Datenträgers festgelegt. Diese Option wird nur dann<br>angezeigt, wenn keine optionale Festplatte installiert ist<br>und dem Drucker mindestens 12 MB Speicher zur<br>Verfügung stehen.<br>AUS: Der RAM-Datenträger ist deaktiviert.<br>EIN: Der RAM-Datenträger ist aktiviert. Konfigurieren Sie<br>die zu verwendende Speichermenge mit Hilfe der<br>folgenden Option: RAM DISK-GRößse.<br><b>Hinweis</b><br>Wird die Einstellung von AUS zu EIN oder von AUS zu AUTO<br>geändert, wird der Drucker automatisch neu initialisiert,<br>sobald er in den Inaktivitätszustand übergeht. |
| RAM DISK-<br>GRöSSE=xxxK | ØK und höher<br>(Dieser Wert<br>hängt von der<br>Größe des<br>installierten<br>Speichers ab.) | Durch diese Option wird die Größe des RAM-Daten-<br>trägers festgelegt. Diese Option wird nur dann angezeigt,<br>wenn RAM DISK auf EIN oder AUTO eingestellt ist.<br>Drücken Sie die Taste -WERT+, um die Einstellung in<br>Schritten von 100 zu ändern.<br><b>Hinweis</b><br>Die Einstellung kann nicht verändert werden, wenn RAM<br>DISK=AUTO ist. Bei einer Änderung dieses Wertes wird<br>der Drucker neu initialisiert, sobald er in den Inaktivitäts-<br>zustand übergeht.                                                                                                    |

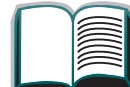

| Option                       | Werte              | Erläuterung                                                                                                    |
|------------------------------|--------------------|----------------------------------------------------------------------------------------------------|
| PAP.STAU-<br>BEHEB.=<br>AUTO | AUTO<br>EIN<br>AUS | Durch diese Option wird festgelegt, wie sich der Drucker<br>bei einem Papierstau verhalten soll.<br>AUTO: Der Drucker wählt automatisch den besten Modus<br>bei einer Papierstaubehebung (normalerweise EIN). Dies<br>ist die Standardeinstellung.<br>EIN: Der Drucker druckt die Seiten automatisch neu,<br>nachdem der Papierstau behoben wurde.<br>AUS: Der Drucker druckt die Seiten nach einem Papierstau<br>nicht neu. Diese Einstellung kann in einer höheren<br>Druckleistung resultieren. |
| WARTUNGS-<br>MELDUNG=AUS     | AUS                | Diese Option erscheint nur, nachdem die Meldung<br>DRUCKERWARTUNG DURCHFÖHREN angezeigt wird.<br>AUS: Die Meldung DRUCKERWARTUNG DURCHFÖHREN wird<br>gelöscht und erst dann wieder angezeigt, wenn die<br>nächste Wartung fällig ist.<br>Die Meldung sollte nur dann ausgeschaltet werden, wenn<br>die Druckerwartung durchgeführt wurde. Wenn die<br>erforderliche Wartung nicht durchgeführt wird, wird<br>dadurch die Leistung des Druckers beeinträchtigt.                                     |

## E/A-Menü

E/A-Menü

Die Optionen des E/A-Menüs (Eingabe/Ausgabe) wirken sich auf die Kommunikation zwischen Drucker und Computer aus.

| Option        | Werte     | Erläuterung                                                                                                    |
|---------------|-----------|----------------------------------------------------------------------------------------------------|
| E/A-2LIMIT=15 | 5 bis 300 | <ul> <li>Mit dieser Option wählen Sie die Länge des E/A-Zeitlimits<br/>in Sekunden. (Das E/A-Zeitlimit ist die in Sekunden<br/>gemessene Zeit, die der Drucker wartet, bevor er einen<br/>Druckjob beendet.)</li> <li>Mit dieser Option können Sie das Zeitlimit so anpassen,<br/>daß die beste Leistung erzielt wird. Wenn Daten von<br/>anderen Anschlüssen mitten in einem Druckjob erscheinen<br/>verlängern Sie das Zeitlimit.</li> <li>Drücken Sie die Taste - WERT + einmal, um die Einstellung<br/>in Einserschritten zu verändern, oder halten Sie die Taste<br/>-WERT+ gedrückt, um sie in Zehnerschritten zu ändern.</li> </ul> |

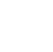

*348* 

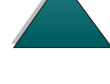

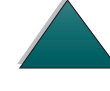

| Option         | Werte              | Erläuterung                                                                                                    |
|----------------|--------------------|----------------------------------------------------------------------------------------------------|
| E/A-PUFF.=AUTO | AUTO<br>EIN<br>AUS | <ul> <li>Mit dieser Option wird der Speicher für den E/A-Puffer zugeordnet.</li> <li>AUTO: Der Drucker reserviert den Speicher für den E/A-Puffer automatisch. Es ist keine zusätzliche Konfiguration erforderlich, und die Option E/A-PUFFERGR. wird nicht angezeigt.</li> <li>EIN: Die Option E/A-PUFFERGR. erscheint (siehe weiter unten). Geben Sie die Speichermenge ein, die für den E/A-Puffer verwendet werden soll.</li> <li>AUS: Es wird keine E/A-Pufferung durchgeführt und die Option E/A-Puffer unten die E/A-Pufferung durchgeführt und die Option E/A-Puffer unten die E/A-Pufferung durchgeführt und die Option E/A-Puffer unten die E/A-Pufferung durchgeführt und die Option E/A-Pufferung durchgeführt und die Option E/A-Pufferung durchgeführt und</li></ul> |
|                |                    | Wenn die Einstellung für den E/A-Puffer verändert wird,<br>müssen heruntergeladene Ressourcen (wie z.B. Schriften<br>und Makros) neu geladen werden, es sei denn, sie sind<br>auf einer optionalen Festplatte oder einem Flash-DIMM<br>gespeichert.<br>Weitere Informationen hierzu finden Sie auf Seite <u>366</u> .                                                                                                    |

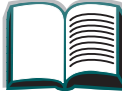

| Option                     | Werte            | Erläuterung                                                                                                    |
|----------------------------|------------------|----------------------------------------------------------------------------------------------------|
| E/A-PUFFERGR.=<br>100K     | 10K und<br>höher | Diese Option erscheint nur dann, wenn E/A-PUFF.=EIN ist.<br>Geben Sie die Speichermenge ein, die für den E/A-Puffer<br>verwendet werden soll. Die maximal für die E/A-Pufferung<br>verfügbare Speichermenge hängt von der Größe des im<br>Drucker installierten Speichers und von den installierten<br>Druckersprachen ab. Außerdem müssen andere Speicher-<br>zuordnungen berücksichtigt werden.<br>Drücken Sie die Taste -WERT+, um die Einstellung in<br>Zehnerschritten (bis zu 100 KB) oder in Schritten von 100<br>(über 100 KB) zu ändern. |
| HOCHGESCHW.<br>PARALLEL=JA | JA<br>NEIN       | Mit dieser Option wählen Sie die Geschwindigkeit, mit<br>der Daten an den Drucker übertragen werden sollen.<br>JA: Der Drucker akzeptiert die schnellere parallele<br>Kommunikation, die beim Anschluß an neuere Computer<br>verwendet wird.<br>NEIN: Der Drucker akzeptiert die langsamere parallele<br>Kommunikation, die beim Anschluß an ältere Computer<br>verwendet wird.                                                                                                    |

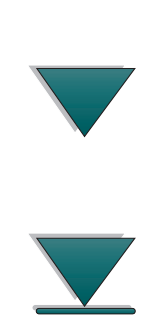

| Option                             | Werte      | Erläuterung                                                                                                    |
|------------------------------------|------------|----------------------------------------------------------------------------------------------------|
| ERW.<br>FUNKTIONEN<br>PARALLEL=EIN | EIN<br>AUS | Mit dieser Option wird die bidirektionale parallele<br>Kommunikation ein- oder ausgeschaltet. Die Standard-<br>einstellung ist ein bidirektionaler paralleler Anschluß<br>(IEEE-1284).<br>Bei dieser Einstellung kann der Drucker Statusrück-<br>meldungen an den Computer senden. (Die Aktivierung der<br>erweiterten parallelen Funktion verlangsamt u.U. das<br>Wechseln der Druckersprache.) |

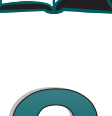

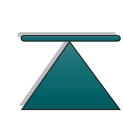

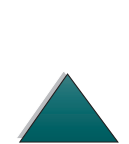

# EEA-Menü (8000 N/8000 DN)

EEA-Menüs (erweiterte Eingabe/Ausgabe) hängen von dem jeweils im EEA-Steckplatz des Druckers installierten Zubehörprodukt ab. Wenn der Drucker über eine HP JetDirect Druckserver-EEA-Karte verfügt, können Sie über das EEA-Menü die grundlegenden Netzwerkparameter konfigurieren. Diese und andere Parameter können auch über HP JetAdmin konfiguriert werden.

| Option              | Werte      | Erläuterung                                                                                             |
|---------------------|------------|----------------------------------------------------------------------------------------------------|
| NETZKONFIG<br>=NEIN | NEIN<br>JA | NEIN: Auf das JetDirect-Menü kann nicht zugegriffen<br>werden.                                          |
|                     |            | JH: Das JetDirect-Menu wird angezeigt.                                                                  |
| NOVELL=EIN          | EIN        | Mit dieser Option wählen Sie, ob der IPX/SPX-                                                           |
|                     | AUS        | Protokollstapel (z.B. bei Netzwerken mit Novell NetWare)<br>aktiviert (ein) oder deaktiviert (aus) ist. |
| DLC/LLC=EIN         | EIN        | Mit dieser Option wählen Sie, ob der DLC/LLC-                                                           |
|                     | AUS        | Protokollstapel aktiviert (ein) oder deaktiviert (aus) ist.                                             |
| TCP/IP=EIN          | EIN        | Mit dieser Option wählen Sie, ob der TCP/IP-                                                            |
|                     | AUS        | Protokollstapel aktiviert (ein) oder deaktiviert (aus) ist.                                             |

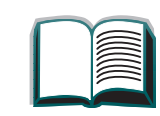

?

| Option              | Werte      | Erläuterung                                                                                                    |
|---------------------|------------|----------------------------------------------------------------------------------------------------|
| ETALK=EIN           | EIN<br>AUS | Mit dieser Option wählen Sie, ob der Apple EtherTalk-<br>Protokollstapel aktiviert (ein) oder deaktiviert (aus) ist.                                                                                                    |
| NOVELL KFG<br>=NEIN | NEIN<br>JA | <ul> <li>NEIN: Auf das IPX/SPX-Menü kann nicht zugegriffen werden.</li> <li>JA: Das IPX/SPX-Menü wird angezeigt. Im IPX/SPX-Menü können Sie festlegen, welcher Rahmentypparameter im Netzwerk verwendet werden soll. Die Standardeinstellung ist AUTO, bei der der Rahmentyp automatisch auf den festgestellten Rahmentyp eingestellt und beschränkt wird. Bei Ethernet-Karten können folgende Rahmentypen ausgewählt werden: EN_8023, EN_II, EN_8022, EN_SNAP. Bei Token Ring-Karten können folgende Rahmentypen ausgewählt werden: TR_8022, TR_SNAP.</li> <li>Im IPX/SPX-Menü für Token Ring-Karten können Sie außerdem die NetWare Ursprungs-Routing-Parameter festlegen, zu denen URSPRT=AUTO (Standard-einstellung), AUS, EINZ-R und ALLE-R gehören.</li> </ul> |

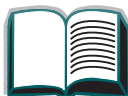

| Option              | Werte       | Erläuterung                                                                                                    |
|---------------------|-------------|----------------------------------------------------------------------------------------------------|
| TCP/IP KFG<br>=NEIN | NE IN<br>JA | NEIN: Auf das TCP/IP-Menü kann nicht zugegriffen werden.<br>JA: Das TCP/IP-Menü wird angezeigt. Im TCP/IP-Menü<br>können Sie BOOTP=JA wählen, wenn die TCP/IP-Parameter<br>beim Einschalten des Druckers automatisch von einem<br>Bootp- oder DHCP-Server heruntergeladen werden sollen.<br>Wenn Sie BOOTP=NEIN wählen, können Sie bestimmte<br>TCP/IP-Parameter manuell über das Bedienfeld einstellen.<br>Sie können dann jedes Byte der IP-Adresse (IP), Teil-<br>netzmaske (SM), des Syslog-Servers (LG) und Default-<br>Gateways (GW) manuell einstellen. Außerdem können Sie<br>die Länge des Zeitlimits manuell einstellen. |
| ETALK KFG<br>=NEIN  | NEIN<br>JA  | NEIN: Auf das EtherTalk-Menü kann nicht zugegriffen<br>werden.<br>JA: Das EtherTalk-Menü wird angezeigt. Im EtherTalk-Menü<br>können Sie die AppleTalk-Phasenparameter (ETALK-PHASE=1<br>oder 2) für das Netzwerk einstellen.                                                                                                    |

#### Rücksetzmenü

Verwenden Sie dieses Menü mit Vorsicht. Es kann leicht vorkommen, daß Druckdaten im Puffer oder Konfigurationseinstellungen verlorengehen. Setzen Sie den Drucker nur unter den folgenden Umständen zurück:

- wenn Sie die Standardeinstellungen des Druckers wiederherstellen wollen;
- wenn die Kommunikation zwischen Drucker und Computer unterbrochen wurde;
- wenn Sie Probleme mit einem Anschluß haben.

Die Optionen im Rücksetzmenü löschen alle im Drucker gespeicherten Daten, während bei Betätigung der Taste JOB ABBRECHEN nur der aktuelle Druckjob gelöscht wird.

| Option          | Erläuterung                                                                                                    |
|-----------------|----------------------------------------------------------------------------------------------------|
| SPEICHER RÜCKS. | Mit dieser Option werden der Druckerpuffer und der aktive E/A-<br>Eingabepuffer gelöscht und die Standardwerte des Bedienfelds<br>aktiviert.<br>Die Speicherrücksetzung während eines Druckjobs kann zu<br>Datenverlust führen. |

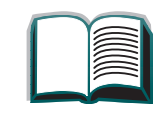

?

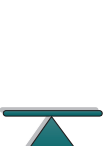

| Option                           | Erläuterung                                                                                                    |  |  |
|----------------------------------|----------------------------------------------------------------------------------------------------|--|--|
| WERKS. EINSTELL.<br>WIEDERHERST. | Mit dieser Option wird eine einfache Rücksetzung durchgeführt, bei<br>der die meisten werkseitigen Einstellungen (Standardwerte)<br>wiederhergestellt werden. Mit dieser Option wird auch der<br>Eingabepuffer für die aktive E/A gelöscht.<br>Die Speicherrücksetzung während eines Druckjobs kann zu<br>Datenverlust führen. |  |  |
| AKTIV. E/A-KANAL<br>ZURÜCKSETZEN | Mit dieser Option wird eine einfache Rücksetzung durchgeführt, bei<br>der die Eingabe- und Ausgabepuffer gelöscht werden (nur bei den<br>aktiven E/As).<br>Die Speicherrücksetzung während eines Druckjobs kann zu<br>Datenverlust führen.                                                                                     |  |  |
| ALLE E/A-KANÄLE<br>ZURÜCKSETZEN  | Mit dieser Option wird eine einfache Rücksetzung durchgeführt, bei der die Eingabe- und Ausgabepuffer bei allen E/As gelöscht werden.                                                                                                    |  |  |

# C Druckerspeicher und Druckerspeichererweiterung

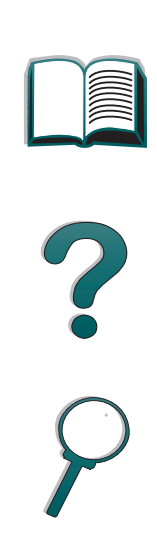

# **Übersicht**

Der Drucker ist mit Steckplätzen für drei zweireihige Speichermodule (DIMMs) ausgestattet, über die folgende Speichererweiterungen vorgenommen werden können:

 Sie können dem Drucker mehr Speicherkapazität geben. Es sind 4 MB-, 8 MB-, 16 MB-, 32 MB- und 64 MB-DIMMs verfügbar, mit deren Hilfe Sie den Druckerspeicher bis auf maximal 192 MB erweitern können.

Weiter auf der nächsten Seite.

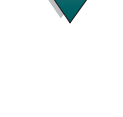

Übersicht

- Flash-Speicher-DIMMs mit 2 und 4 MB. Im Gegensatz zum standardmäßigen Druckerspeicher können auf Flash-DIMMs heruntergeladene Daten permanent im Drucker gespeichert werden. Die Daten bleiben erhalten, selbst wenn der Drucker ausgeschaltet wird;
- DIMMs mit zusätzlichen Schriften, Makros und Mustern;
- DIMMs mit zusätzlichen Druckersprachen und anderen Druckeroptionen.

Hinweis Die bei früheren HP LaserJet Druckern verwendeten einreihigen Speichermodule (SIMMs) sind mit diesem Drucker nicht mehr kompatibel.

Wenn Sie oft komplexe Grafiken oder PostScript-Dokumente drucken müssen, sollten Sie dem Drucker u.U. mehr Speicher hinzufügen. Auch ist zusätzlicher Speicher zu empfehlen, wenn Sie mit dem optionalen Duplexer arbeiten, viele heruntergeladene Schriften benutzen oder beim Drucken sehr große Papierformate verwenden (z.B. A3, B4 oder 11x17).

Der Drucker weist drei EEA-Steckplätze für die erweiterte Eingabe/Ausgabe auf, mit denen Sie die Druckerfähigkeiten wie folgt ausbauen können:

- eine Netzwerkkarte;
- ein Massenspeicher, wie z.B. eine Festplatte.

Bestellinformationen finden Sie auf Seite <u>39</u>.

Weiter auf der nächsten Seite.

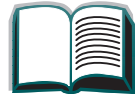

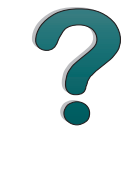

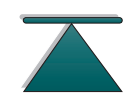

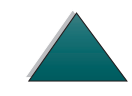

Drucken Sie eine Konfigurationsseite aus (siehe Seite <u>263</u>), wenn Sie feststellen möchten, wieviel Speicher im Drucker verfügbar ist, oder was in den EEA-Steckplätzen installiert ist.

Dieser Anhang befaßt sich mit folgenden Themen:

- Speicherinstallation
- <u>Überprüfen der Speicherinstallation</u>
- Anpassen der Speichereinstellungen
- Installieren von EEA-Karten/Massenspeicher

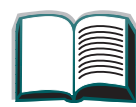

359

Übersicht

## **Speicherinstallation**

#### ACHTUNG

Zweireihige Speichermodule (DIMMs) können durch statische Elektrizität beschädigt werden. Legen Sie beim Umgang mit DIMM-Karten ein Antistatik-Armband an, oder berühren Sie häufig die Oberfläche der Antistatik-Verpackung der Karte und anschließend ein freiliegendes Metallteil des Druckers.

Drucken Sie vor dem Hinzufügen von Speicherkapazität eine Konfigurationsseite aus, um festzustellen, über wieviel Speicherkapazität der Drucker verfügt (siehe Seite <u>263</u>).

- 1 Schalten Sie den Drucker aus. Ziehen Sie das Netzkabel und alle anderen Kabel ab.
- 2 Lockern Sie die beiden unverlierbaren Schrauben auf der Rückseite des Druckers.

Weiter auf der nächsten Seite.

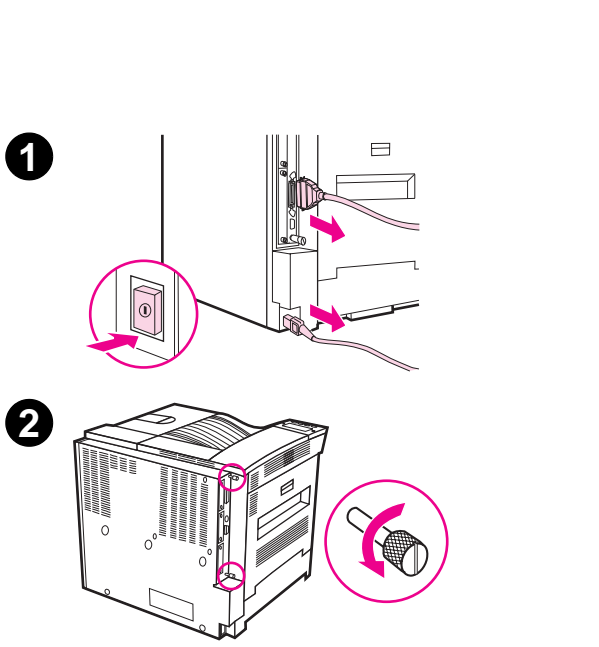
- 3 Fassen Sie die Schrauben an und ziehen Sie die Formatierkarte aus dem Drucker. Legen Sie sie auf eine flache, nichtleitende Oberfläche.
- 4 Nehmen Sie das DIMM aus der Antistatik-Verpackung. Halten Sie das DIMM mit den Fingern an den Seitenkanten und mit den Daumen an der rückwärtigen Kante. Richten Sie die Einkerbungen am DIMM mit dem DIMM-Steckplatz aus. (Vergewissern Sie sich, daß die Sperren zu beiden Seiten des DIMM-Steckplatzes geöffnet, d.h. nach außen gerichtet sind.)
- 5 Schieben Sie das DIMM mit festem Druck gerade in den Steckplatz hinein. Vergewissern Sie sich, daß die Sperren an beiden Seiten des DIMMs nach innen einrasten. (Zum Entfernen des DIMMs müssen die Sperren geöffnet werden.)

Weiter auf der nächsten Seite.

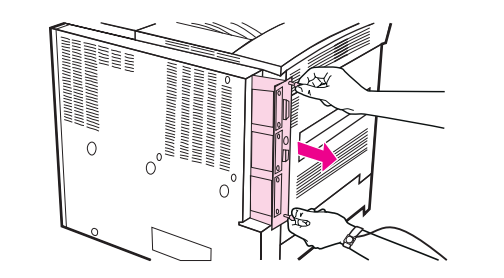

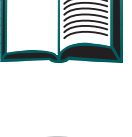

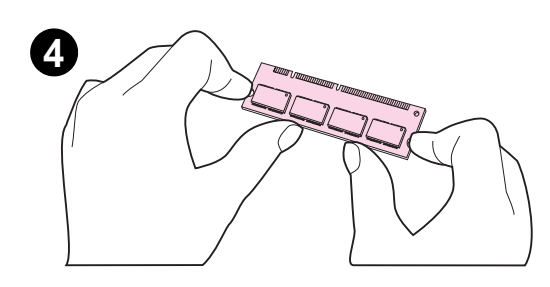

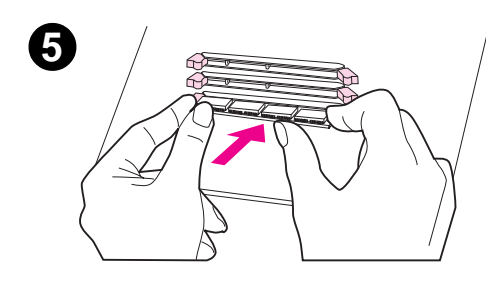

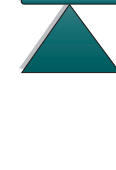

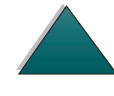

- 6 Schieben Sie die Formatierkarte wieder in den Drucker zurück und ziehen Sie die beiden Schrauben an.
- 7 Stecken Sie das Netzkabel ein, und schließen Sie alle anderen Kabel an. Schalten Sie dann den Drucker ein.

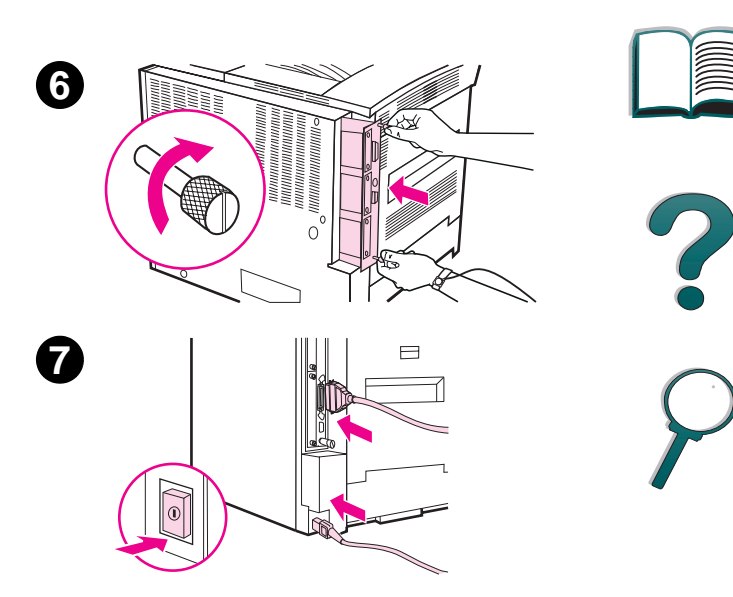

## Überprüfen der Speicherinstallation

Führen Sie die folgenden Schritte durch, um sicher zu sein, daß die DIMMs richtig installiert wurden:

- 1. Sehen Sie nach, ob die Meldung BEREIT auf der Bedienfeldanzeige des Druckers angezeigt wird, wenn der Drucker eingeschaltet wird. Erscheint eine Fehlermeldung, ist ein DIMM eventuell nicht richtig installiert. Weitere Informationen finden Sie unter den Druckermeldungen (siehe Seite 263).
- 2. Drucken Sie eine neue Konfigurationsseite aus (siehe Seite 263).
- 3. Überprüfen Sie den Speicherabschnitt auf der Konfigurationsseite und vergleichen Sie diesen Abschnitt mit dem auf der vor der DIMM-Installation ausgedruckten Konfigurationsseite. Falls sich die Größe des Speichers nicht erhöht hat, ist das DIMM evtl. nicht richtig installiert (d.h. die Installation muß wiederholt werden) oder könnte defekt sein (in welchem Fall Sie ein neues DIMM verwenden oder das DIMM in einem anderen Steckplatz installieren sollten).
- Hinweis Falls Sie eine Druckersprache (Personality) installiert haben, überprüfen Sie auf der Konfigurationsseite den Abschnitt über installierte Personalities und Optionen. Hier sollte die neue Druckersprache aufgeführt sein.

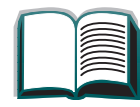

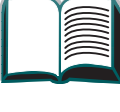

?

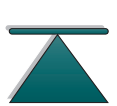

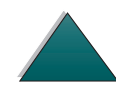

## Anpassen der Speichereinstellungen

#### Umgebungssicherung

Mit dieser Funktion kann der Drucker heruntergeladene Ressourcen (permanent heruntergeladene Schriften, Makros und Muster) im Speicher beibehalten, wenn die Druckersprache oder die Auflösung geändert wird.

Wenn Sie nicht über eine optionale Festplatte oder ein Flash-DIMM zur Speicherung von heruntergeladenen Ressourcen verfügen, sollten Sie die den einzelnen Druckersprachen zugeordnete Speichermenge ändern, wenn Sie eine ungewöhnlich große Anzahl von Schriften herunterladen, oder wenn der Drucker Teil einer Netzwerkumgebung ist.

Die für die Umgebungssicherung erforderliche minimale Speichermenge beträgt für PCL und PostScript jeweils 400 KB.

## Die einer Sprache zuzuordnende Speichermenge wird folgendermaßen bestimmt:

 Nehmen Sie im Konfigurationsmenü die Einstellung UMGEBG. SICHERN=EIN vor (siehe Seite <u>263</u>). Eventuell ist es notwendig, den Druckerspeicher zu vergrößern, bevor diese Option auf dem Bedienfeld des Druckers angezeigt wird.

#### Weiter auf der nächsten Seite.

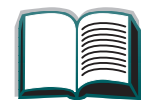

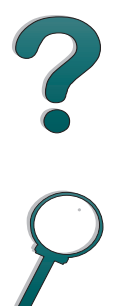

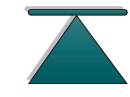

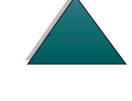

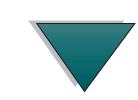

- 2. Wählen Sie im Konfigurationsmenü entweder PCL-SPEICHER oder PS-SPEICHER, und ändern Sie die Einstellung auf den höchstmöglichen Wert. Die Höhe dieses Wertes hängt davon ab, wieviel Speicher im Drucker installiert ist.
- 3. Laden Sie von einer Softwareanwendung aus alle Schriften, die Sie für die gewählte Sprache verwenden wollen.
- 4. Drucken Sie eine Konfigurationsseite aus (siehe Seite 263). Die von den Schriften belegte Speichermenge wird neben der Sprache aufgeführt. Runden Sie diese Zahl auf die nächsten 100 KB auf. (Wenn z.B. 475 KB aufgeführt sind, sollten 500 KB zugeordnet werden.)
- 5. Stellen Sie im Konfigurationsmenü die Option PCL-SPEICHER oder PS-SPEICHER auf den in Schritt 4 bestimmten Wert ein.
- 6. Wiederholen Sie Schritt 3. (Alle Schriften müssen neu geladen werden, siehe Hinweis weiter unten.)
- **Hinweis** Wenn die Einstellung für die Umgebungssicherung verändert wird, müssen alle heruntergeladene Ressourcen (wie z.B. Schriften und Makros) neu geladen werden, es sei denn, sie sind auf einer optionalen Festplatte oder einem Flash-DIMM gespeichert.

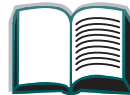

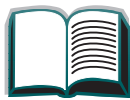

?

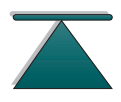

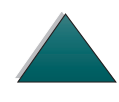

#### E/A-Pufferung

Damit der Computer weiterarbeiten kann, ohne erst abwarten zu müssen, bis ein Druckjob in die Warteschlange eingereiht wird, wird ein Teil des Druckerspeichers (ein E/A-Puffer) dazu verwendet, laufende Druckjobs zu speichern. (Wenn die Option E/A-Pufferung deaktiviert ist, wird für diese Funktion kein Speicher reserviert.)

In den meisten Fällen ist es am besten, die Speicherreservierung für die E/A-Pufferung automatisch vom Drucker vornehmen zu lassen.

Um die Druckgeschwindigkeit in einem Netzwerk zu erhöhen, ist es ratsam, die für die E/A-Pufferung reservierte Speichermenge zu erhöhen.

#### Die Einstellung für den E/A-Puffer wird folgendermaßen geändert:

- 1. Nehmen Sie im E/A-Menü die Einstellung E/A-PUFF. = EIN vor (siehe Seite 348).
- 2. Stellen Sie im E/A-Menü die Option E/A-PUFFERGR. auf den gewünschten Wert ein.
- Hinweis Wenn die Einstellung für den E/A-Puffer verändert wird, müssen alle heruntergeladene Ressourcen (wie z.B. Schriften und Makros) neu geladen werden, es sei denn, sie sind auf einer optionalen Festplatte oder einem Flash-DIMM gespeichert.

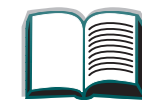

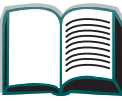

?

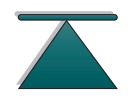

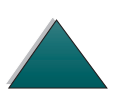

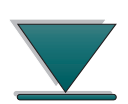

#### Verringern der Seitenverarbeitungszeit

Über die Menüoption "Ausführungort" im Konfigurationsmenü können Sie die Geschwindigkeit erhöhen, mit der die Druckeranweisungen vom Speicher an den Prozessor weitergegeben werden. Weitere diesbezügliche Informationen finden Sie unter "Konfigurationsmenü" auf Seite <u>340</u>.

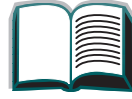

?

## Installieren von EEA-Karten/Massenspeicher

Schalten Sie den Drucker aus, bevor Sie die EEA-Karten oder das Massenspeichergerät installieren.

Einzelheiten darüber, wo sich die EEA-Karten oder das optionale Massenspeichergerät (wie z.B. eine Festplatte) im Drucker befinden, können Sie der nachstehenden Abbildung entnehmen.

Zum Löschen von Dateien aus einem Massenspeichergerät können Sie HP JetAdmin verwenden (siehe Seite 80); verwenden Sie zum Verwalten von Schriften in einem Massenspeichergerät HP FontSmart (siehe Seite 74). Weitere diesbezügliche Informationen finden Sie in der Hilfe zur Druckersoftware.

HP ist stets bemüht, neue Softwareprogramme für Drucker und Druckerzubehör auf den Markt zu bringen. Sie können diese Programme kostenlos vom Internet herunterladen. Auf Seite 3 sind Einzelheiten darüber zu finden, wie Sie über die HP WWW-Seite weitere Information erhalten können.

#### Weiter auf der nächsten Seite.

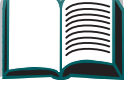

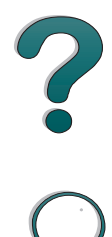

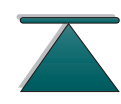

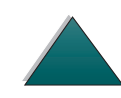

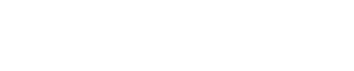

#### Anhang C Druckerspeicher und Druckerspeicher-erweiterung

Nach Installation eines neuen Geräts sollten Sie immer eine Konfigurationsseite ausdrucken.

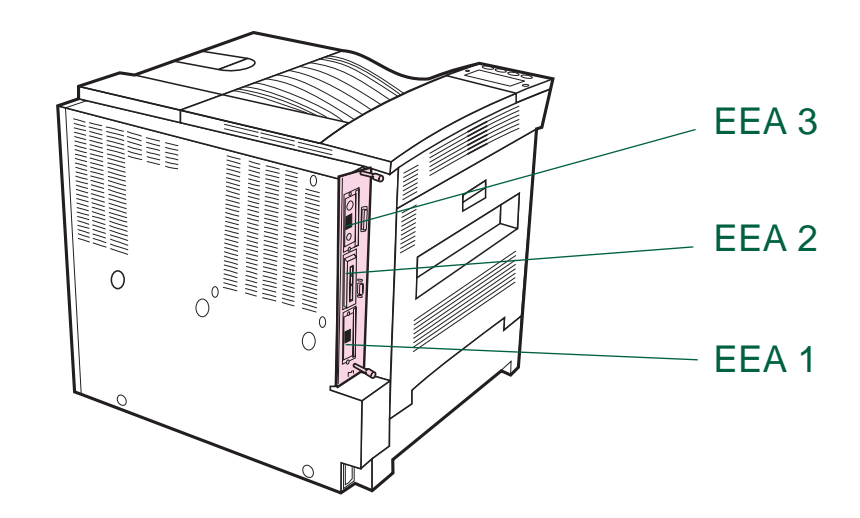

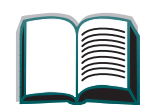

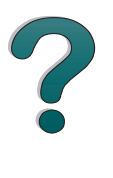

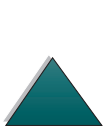

Installieren von EEA-Karten/Massenspeicher

## D Druckerbefehle

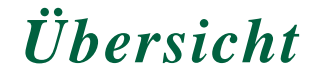

Bei den meisten Softwareanwendungen brauchen Sie keine Druckerbefehle einzugeben. Sollte die Eingabe von Druckerbefehlen jedoch erforderlich sein, befolgen Sie bitte die Anweisungen in der Dokumentation des Computers und der verwendeten Software. ?

PCL PCL-Druckerbefehle teilen dem Drucker mit, welche Aufgaben durchzuführen und welche Schriften zu verwenden sind. Dieser Anhang enthält eine Kurzübersicht für Benutzer, die bereits mit der Struktur von PCL-Befehlen vertraut sind.

> **HINWEIS:** Der in diesem Drucker enthaltene PCL 5e-Druckertreiber ist nicht mit älteren Druckern kompatibel, die ebenfalls einen PCL 5e-Treiber verwenden.

Sofern keine PCL 5e-Rückwärtskompatibilität erforderlich ist, empfehlen wir Ihnen, den PCL 6-Druckertreiber zu verwenden, damit alle Druckerfunktionen auch voll ausgenutzt werden können.

- **HP GL/2** Der Drucker kann mit Hilfe der HP GL/2-Grafiksprache Vektorgrafiken drucken. Für das Drucken in der HP GL/2-Sprache ist es erforderlich, daß der Drucker von der PCL-Sprache in den HP GL/2-Modus wechselt. Dies geschieht durch Senden des entsprechenden PCL-Codes. Bei einigen Softwareanwendungen wird die Sprache über die Treiber gewechselt.
- PJL HPs PJL-Druckersprache kontrolliert den Drucker auf einer höheren Ebene als PCL und andere Druckersprachen. Die vier Hauptfunktionen von PJL sind: Wechsel zwischen den Druckersprachen, Job-Trennvorrichtung, Druckerkonfiguration und Statusrückmeldung vom Drucker. Mit den PJL-Druckerbefehlen können auch die Standardeinstellungen für den Drucker verändert werden.

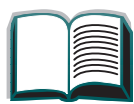

371

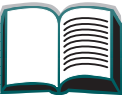

?

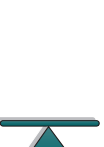

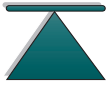

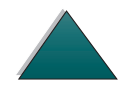

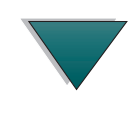

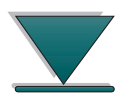

Übersicht

Dieser Anhang befaßt sich mit folgenden Themen:

- Syntax von PCL-Druckerbefehlen
- PCL- oder PS-Schriftenliste
- Syntax von PCL-Druckerbefehlen

Hinweis Die Tabelle am Ende dieses Anhangs enthält häufig benutzte PCL 5e-Befehle auf Seite <u>377</u>). Eine komplette Liste sowie Erläuterungen zur Verwendung von PCL-, HP GL/2- und PJL-Befehlen sind im PCL 5/PJL Technical Reference Documentation Package enthalten auf Seite 39.

> Weitere Informationen zu Druckerbefehlen sind auch per Telefax erhältlich, wenn Sie HP FIRST (Fax Information Retrieval Service Technology) anrufen und einen Index für HP LaserJet Drucker anfordern. (Siehe die Seiten zur HP Kundenunterstützung vorne in diesem Benutzerhandbuch.)

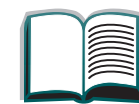

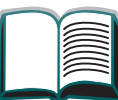

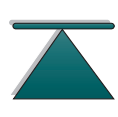

## Syntax von PCL-Druckerbefehlen

Bevor Sie mit Druckerbefehlen arbeiten, vergleichen Sie bitte die folgenden Zeichen:

| Kleines L:   | l | Großes O: | 0 |
|--------------|---|-----------|---|
| Ziffer Eins: | 1 | Ziffer 0: | Ø |

In vielen Druckerbefehlen werden das kleine I ( $\ell$ ) und die Ziffer Eins (1) oder das große O (O) und die Ziffer Null (Ø) verwendet. Auf Ihrem Bildschirm sehen diese Zeichen u.U. anders aus als in den Beispielen in diesem Handbuch. Sie müssen genau die Zeichen eingeben, die in den PCL-Druckerbefehlen angegeben sind.

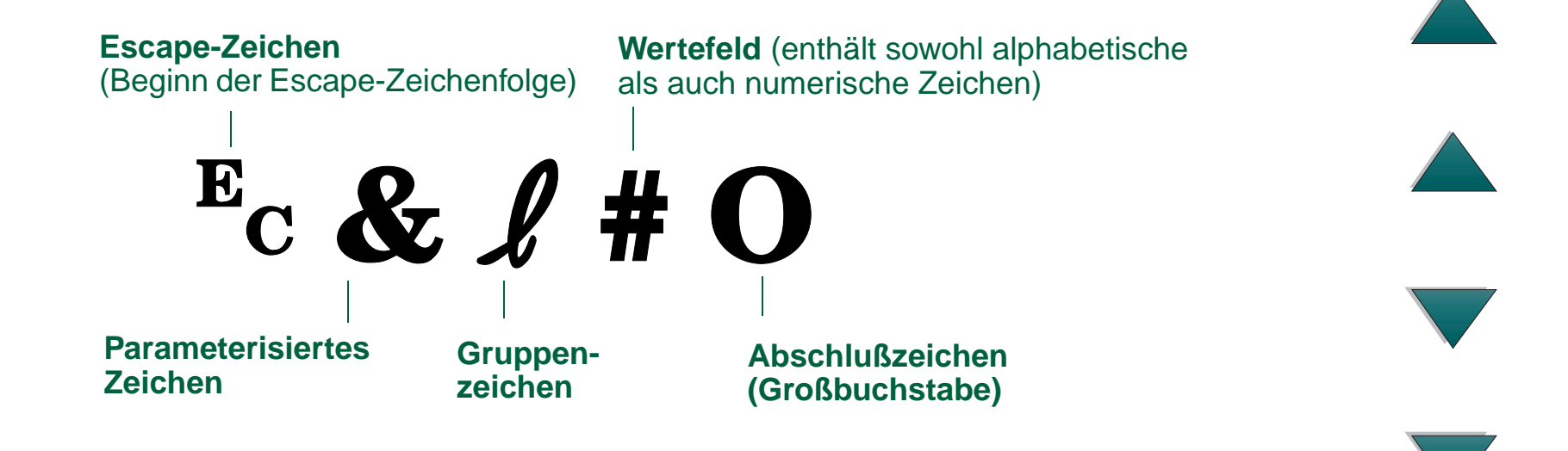

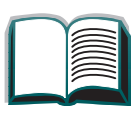

## Kombinieren von Escape-Zeichenfolgen

Escape-Zeichenfolgen können zu einer Escape-Zeichenfolgenkette zusammengeschlossen werden. Hierbei müssen drei wichtige Regeln beachtet werden:

- 1. Die ersten beiden Zeichen nach dem Ec-Zeichen (die parameterisierten und Gruppenzeichen) müssen in allen Befehlen, die kombiniert werden sollen, gleich sein.
- 2. Beim Kombinieren von Escape-Zeichenfolgen muß das groß-geschriebene Zeichen (Abschlußzeichen) jeder einzelnen Escape-Zeichenfolge kleingeschrieben werden.
- 3. Das letzte Zeichen in einer Escape-Zeichenfolgenkette muß ein Großbuchstabe sein.

Es folgt ein Beispiel einer Escape-Zeichenfolgenkette, die an den Drucker gesandt werden würde, um Papier im Format "US Legal", Querformat, 8 Zeilen pro Zoll auszuwählen:

EC& L3AEC& L1OEC& L8D

Die folgende Escape-Zeichenfolge sendet die gleichen Druckerbefehle, aber zu einer kürzeren Folge zusammengefaßt:

Ec&l3a108D

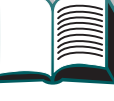

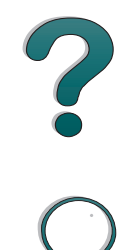

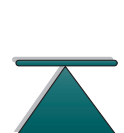

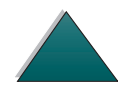

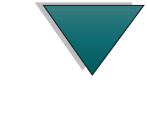

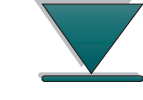

### Eingabe von Escape-Zeichen

Druckerbefehle beginnen immer mit dem Escape-Zeichen (E<sub>C</sub>).

In der folgenden Tabelle sehen Sie, wie die Escape-Zeichen in verschiedenen DOS-Softwareanwendungen eingegeben werden.

| DOS-Softwareanwendung    | Eingabe                                                                | Anzeige                                   |  |
|--------------------------|------------------------------------------------------------------------|-------------------------------------------|--|
| Lotus 1-2-3 und Symphony | \027 eingeben                                                          | 027                                       |  |
| Microsoft Word für DOS   | Alt gedrückt halten und Ø27 auf der ←<br>numerischen Tastatur eingeben |                                           |  |
| WordPerfect für DOS      | <27> eingeben                                                          | <27>                                      |  |
| MS-DOS-Edit              | Strg-P gedrückt halten und Escape-<br>Taste drücken                    | ←                                         |  |
| MS-DOS Edlin             | Strg-V gedrückt halten und [ drücken                                   | ^[                                        |  |
| dBase                    | <sup>E</sup> c <sup>E</sup> c CHR(27)+"command"                        | <sup>E</sup> c <sup>E</sup> c CHR(27)+" " |  |

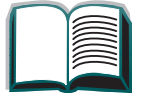

2

## **PCL-Schriftauswahl**

Drucken Sie eine PCL-Schriftenliste aus, um sich die Befehle für die einzelnen internen Schriften anzusehen (siehe Seite 266). Nachstehend werden einige Beispiele aufgeführt. Beachten Sie die Variablenfelder für den Symbolsatz und die Punktgröße.

**Univers** Medium Scale ]<esc>(s1p v0s0b4148T I 01 <esc>([

> Wenn Sie keine Angabe für diese Variablen machen, verwendet der Drucker die jeweiligen Standardwerte. Wenn Sie beispielsweise einen Zeichensatz mit Strichzeichnungssymbolen verwenden möchten, wählen Sie den Zeichensatz 10U (PC-8) oder 12U (PC-850). Andere häufig verwendete Zeichensatz-Codes werden in der Tabelle auf Seite 377 aufgeführt.

**Hinweis** Schriften haben entweder "feste" oder "proportionale" Zeichenabstände. Der Drucker verfügt sowohl über Schriften mit festem Abstand (Courier, Letter Gothic und Lineprinter) als auch über Schriften mit proportionalem Abstand (CG Times, Arial<sup>®</sup>, Times New Roman<sup>®</sup>, und andere).

> Schriften mit festen Zeichenabständen werden im allgemeinen in Anwendungen wie Tabellenkalkulationen und Datenbanken verwendet, bei denen es wichtig ist, daß die Spalten vertikal ausgerichtet sind. Schriften mit proportionalen Zeichenabständen werden gewöhnlich in Textverarbeitungsprogrammen verwendet.

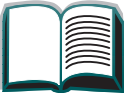

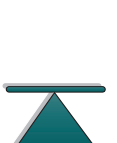

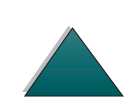

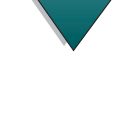

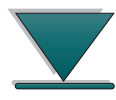

## Häufig benutzte PCL-Druckerbefehle

| Funktion                          | Befehl                          | Optionen (Nr.)                                                                                                    |            |
|-----------------------------------|---------------------------------|----------------------------------------------------------------------------------------------------|------------|
| Befehle zur Jobsteueru            | ng                              |                                                                                                    |            |
| Rücksetzen                        | ₅cE                             | nicht zutreffend                                                                                                    |            |
| Anzahl der Exemplare              | <sup>E</sup> c <b>&amp;ℓ</b> #X | 1 bis 999                                                                                                    | $\bigcirc$ |
| zweiseitiger/einseitiger<br>Druck | <sup>E</sup> c <b>&amp;ℓ</b> #S | 0 = Simplexdruck (einseitig)<br>1 = Duplexdruck (zweiseitig) Bindung an<br>langer Kante<br>2 = Duplexdruck (zweiseitig) Bindung an<br>kurzer Kante |            |

| Funktion          | Befehl             | Optionen (Nr.)                                                                                                    |   |
|-------------------|--------------------|----------------------------------------------------------------------------------------------------|---|
| Seitensteuerungsl | befehle            |                                                                                                    |   |
| Papierquelle      | <b>⊑с&amp;ℓ</b> #Н | 0 = druckt aktuelle Seite oder wirft sie aus<br>1 = Fach 2<br>2 = manuelle Zufuhr, Papier<br>3 = manuelle Zufuhr, Umschläge<br>4 = Fach 1<br>5 = Fach 3<br>7 = automatischer Einzug<br>8 = Fach 4<br>20 = Fach 5<br>21-69 = externe Fächer | ? |
|                   |                    |                                                                                                    |   |

| Funktion     | Befehl                          | Optionen (Nr.)           |            |
|--------------|---------------------------------|--------------------------|------------|
| Papierformat | <sup>E</sup> c <b>&amp;ℓ</b> #A | 1 = US Executive         |            |
|              |                                 | 2 = US Letter            |            |
|              |                                 | 3 = US Legal             |            |
|              |                                 | 25 = A5                  |            |
|              |                                 | $6 = 11 \times 17$       |            |
|              |                                 | 24 = A6                  |            |
|              |                                 | 26 = A4                  | $\bigcirc$ |
|              |                                 | 27 = A3                  |            |
|              |                                 | 44 = B6-JIS              |            |
|              |                                 | 45 = B5-JIS              |            |
|              |                                 | 46 = B4-JIS              |            |
|              |                                 | 71 = Postkarte (einfach) |            |
|              |                                 | 72 = Postkarte (doppelt) |            |
|              |                                 | 80 = Monarch             |            |
|              |                                 | 81 = US Umschlag Comm 10 |            |
|              |                                 | 90 = DL                  |            |
|              |                                 | 91 = International C5    |            |
|              |                                 | 100 = B5                 |            |
|              |                                 | 101 = Sonderformat       |            |

| Funktion                 | Befehl                          | Optionen (Nr.)                                                                                                    | ſ |
|--------------------------|---------------------------------|----------------------------------------------------------------------------------------------------|---|
| Papiertyp                | ⊑c&n#                           | 5WdBond = Bond<br>6WdPlain = Normal<br>6WdColor = Farbpapier<br>7WdLabels = Etiketten<br>9WdRecycled = Recyclingpapier<br>11WdLetterhead = Briefkopfpapier<br>10WdCardstock = Karton<br>11WdPrepunched = Vorgelocht<br>11WdPreprinted = Vordruck<br>13WdTransparency = Transparentfolie<br>#WdCustompapertype = Benutzerdefiniert <sup>1</sup> | L |
| Ausrichtung              | <sup>E</sup> c <b>&amp;ℓ</b> #O | 0 = Hochformat<br>1 = Querformat<br>2 = umgekehrtes Hochformat<br>3 = umgekehrtes Querformat                                                                                                    |   |
| Oberer Rand              | <sup>E</sup> c <b>&amp;</b> ℓ#E | # = Anzahl der Zeilen                                                                                                    | 4 |
| Textlänge (unterer Rand) | <sup>E</sup> c <b>&amp;</b> ℓ#F | # = Anzahl der Zeilen vom oberen Rand                                                                                                    | 7 |
| Linker Rand              | <sup>E</sup> c&a#L              | # = Spaltennummer                                                                                                    |   |
| Rechter Rand             | <sup>E</sup> c <b>&amp;a#M</b>  | # = Spaltennummer vom linken Rand                                                                                                    | 7 |

| Funktion                           | Befehl                          | Optionen (Nr.)                                                      |   |
|------------------------------------|---------------------------------|---------------------------------------------------------------------|---|
| Horizontal Motion Index            | <sup>E</sup> c&k#H              | horizontale Komprimierung des Drucks in<br>Schritten von 1/120 Zoll |   |
| Vertical Motion Index              | <sup>E</sup> c <b>&amp;ℓ</b> #C | vertikale Komprimierung des Drucks in<br>Schritten von 1/48 Zoll    |   |
| Zeilenabstand                      | <sup>E</sup> c <b>&amp;ℓ</b> #D | # = Zeilen pro Zoll (1, 2, 3, 4, 5, 6, 12, 16,<br>24, 48)           | 5 |
| Perforierungsaussparung            | <sup>E</sup> c <b>&amp;ℓ</b> #L | 0 = deaktiviert<br>1 = aktiviert                                    |   |
| Cursorposition                     |                                 |                                                                     | 7 |
| Vertikale Position (Zeilen)        | <sup>⊾</sup> c&a#R              | # = Zeilennummer                                                    |   |
| Vertikale Position<br>(Punkte)     | <sup>E</sup> c*p#Y              | # = Punktnummer (300 Punkte = 1 Zoll)                               |   |
| Vertikale Position<br>(Dezipunkte) | <sup>E</sup> c&a#V              | # = Dezipunktnummer (720 Dezipunkte =<br>1 Zoll)                    |   |
| Horizontale Position<br>(Spalten)  | <sup>E</sup> c&a#C              | # = Spaltennummer                                                   |   |

| Funktion                             | Befehl                    | Optionen (Nr.)                                                                                                    |
|--------------------------------------|---------------------------|----------------------------------------------------------------------------------------------------|
| Horizontale Position<br>(Punkte)     | <sup>E</sup> c*p#X        | # = Punktnummer (300 Punkte = 1 Zoll)                                                                             |
| Horizontale Position<br>(Dezipunkte) | <sup>E</sup> c&a#H        | # = Dezipunktnummer (720 Dezipunkte =<br>1 Zoll)                                                                  |
| Programmierhinweise                  |                           |                                                                                                    |
| Zeilenumbruch                        | <sup>⊾</sup> c&s#C        | 0 = aktiviert<br>1 = deaktiviert                                                                                  |
| Anzeigefunktionen<br>aktiviert       | ε <sub>C</sub> Υ          | nicht zutreffend                                                                                                  |
| Anzeigefunktionen<br>deaktiviert     | EcZ                       | nicht zutreffend                                                                                                  |
| Sprachenauswahl                      |                           |                                                                                                    |
| PCL-Modus starten                    | <sup>E</sup> c%# <b>A</b> | 0 = verwendet vorherige PCL-Cursorposition 1 = verwendet aktuelle HP GL/2-Stiftposition                           |
| HP GL/2-Modus starten                | <sup>E</sup> c%#B         | <ul><li>0 = verwendet vorherige HP GL/2-Stiftposition</li><li>1 = verwendet aktuelle PCL-Cursorposition</li></ul> |
|                                      |                           |                                                                                                    |

| Funktion                                       | Befehl             | Optionen (Nr.)                                                                                                    |   |
|------------------------------------------------|--------------------|----------------------------------------------------------------------------------------------------|---|
| Schriftauswahl                                 |                    |                                                                                                    |   |
| Zeichensätze <sup>2</sup>                      | Ec(#               | 8U = HP Roman-8 Zeichensatz<br>10U = IBM Layout (PC-8) (Codeseite 437)<br>Standardzeichensatz<br>12U = IBM Layout für Europa (PC-850)<br>(Codeseite 850)<br>8M = Math-8<br>19U = Windows 3.1 Lateinisch 1<br>9E = Windows 3.1 Lateinisch 2 (in Osteuropa<br>gebräuchlich)<br>5T = Windows 3.1 Lateinisch 5 (in der Türkei<br>gebräuchlich)<br>579L = Wingdings Font | ? |
| Primärer Abstand                               | <sup>E</sup> c(s#P | 0 = fest<br>1 = proportional                                                                                                    |   |
| Primäre Zeichendichte                          | <sup>⊾</sup> c(s#H | # = Zeichen/Zoll                                                                                                    |   |
| Zeichendichte-Modus<br>einstellen <sup>3</sup> | <sup>⊾</sup> c&k#S | 0 = 10<br>4 = 12 (Elite)<br>2 = 16,5 - 16,7 (komprimiert)                                                                                                    |   |

| Befehl             | Optionen (Nr.)                                                                                                    |                                                                                                    |
|--------------------|----------------------------------------------------------------------------------------------------|----------------------------------------------------------------------------------------------------|
| <sup>E</sup> c(s#V | # = Punkte                                                                                                    |                                                                                                    |
| <sup>E</sup> c(s#S | 0 = horizontal (voll)<br>1 = kursiv<br>4 = komprimiert<br>5 = kursiv komprimiert                                                           | ?                                                                                                    |
| <sup>E</sup> c(s#B | 0 = mittel (Buch oder Text)<br>1 = halb fett<br>3 = fett<br>4 = extra fett                                                                 | 9                                                                                                    |
| <sup>⊾</sup> c(s#T | Drucken Sie eine PCL-Schriftenliste aus, um<br>den PCL-Befehl für die einzelnen internen<br>Schriften zu finden (siehe Seite <u>266</u> ). |                                                                                                    |
|                    | Befehl<br><sup>E</sup> c(s#V<br><sup>E</sup> c(s#S<br><sup>E</sup> c(s#B<br><sup>E</sup> c(s#T                                             | BefehlOptionen (Nr.) $E_c(s\#V)$ # = Punkte $E_c(s\#S)$ 0 = horizontal (voll)<br>1 = kursiv<br>4 = komprimiert<br>5 = kursiv komprimiert $E_c(s\#B)$ 0 = mittel (Buch oder Text)<br>1 = halb fett<br>3 = fett<br>4 = extra fett $E_c(s\#T)$ Drucken Sie eine PCL-Schriftenliste aus, um<br>den PCL-Befehl für die einzelnen internen<br>Schriften zu finden (siehe Seite 266). |

<sup>1</sup>Für benutzerdefiniertes Papier ersetzen Sie "Custompapertype" mit dem Namen des Papiers und "#" mit der Anzahl von Zeichen im Namen plus 1.

<sup>2</sup>Das PCL 5/PJL Technical Reference Documentation Package enthält Zeichensatztabellen und nähere Informationen hierzu (siehe Seite <u>39</u>).

<sup>3</sup>Die bevorzugte Methode ist, den Befehl für die primäre Zeichendichte zu verwenden.

## Befehle für die Mailbox-Ausgabe

Bevor Sie diese Befehlsfolgen verwenden können, müssen Sie die Geräte-Identifikationsnummer für die Mailbox-Ausgabe herausfinden, indem Sie eine Konfigurationsseite ausdrucken. Sie finden diese Geräte-ID unter "Installierte Personalities und Optionen". Weitere Informationen über das Ausdrucken einer Konfigurationsseite finden Sie auf Seite <u>262</u>.

Nachdem Sie den Modusänderungsbefehl gesendet haben, müssen Sie den Drucker aus- und wieder einschalten, damit der neue Modus wirksam werden kann.

Weiter auf der nächsten Seite.

?

#### DMCMD

Durch den Geräteverwaltungsbefehl wird der Mailbox-Modus für das definierte Gerät entsprechend geändert.

**Funktionsbereich** 

ASCII 33 bis 255

**Syntax:** @PJL DMCMD ASCIIHEX = "asciihexrequest " <CR><LF>

Parameter

ASCIIHEX =

"asciihexrequest"

**Parameter:** 

| ASCIIHEX = "asciihexrequest" - Durch diese Zeichenfolge wird der Befehl   |
|---------------------------------------------------------------------------|
| gesendet, der den Mailbox-Modus für das Gerät ändert. Der erste ASCIIHEX- |
| Befehl ändert den Mailbox-Modus und der zweite ASCIIHEX-Befehl schaltet   |
| den Drucker aus und wieder ein. @PJL DMCMD ASCIIHEX =                     |
| <i>"asciihexrequest"</i> <cr><lf></lf></cr>                               |

Beispiel: Der unterstrichene <u>3</u>-Wert ist der Gerätewert, der durch die Konfigurationsseite plus (1) bestimmt wurde. @PJL DMCMD ASCIIHEX = "0400070104010703030214020104" <CR><LF> @PJL DMCMD ASCIIHEX = "040006020501010301040105" <CR><LF>

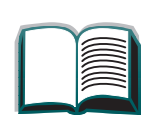

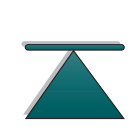

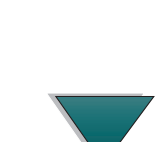

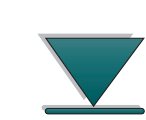

Standard

nicht zutreffend

Beispiel für das Ändern des Mailbox-Modus und für das Ausund Einschalten des Druckers

@%12345X@PJL

ORD = 10

@PJL JOB PASSWORD = 10

@PJL DEFAULT PASSWORD = 0

@PJL EOJ

@%-12345X

Weiter auf der nächsten Seite.

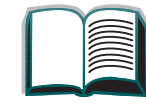

?

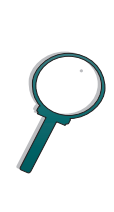

Befehle für die Mailbox-Ausgabe

### Beispiel für das Wechseln in den Stapelmodus und das Aus- und Einschalten des Druckers

@%12345X@PJL

ORD = 10

@PJL JOB PASSWORD = 10

@PJL DMCMD ASCIIHEX = "0400070104010703030214020101" <CR><LF>

@PJL DMCMD ASCIIHEX = "040006020501010301040105" <CR><LF>

```
@PJL DEFAULT PASSWORD = 0
```

@PJL EOJ

@%-12345X

Weiter auf der nächsten Seite.

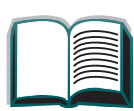

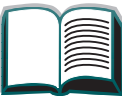

?

Befehle für die Mailbox-Ausgabe

Beispiel für das Wechseln in den Modus für die Job-Trennvorrichtung und das Aus- und Einschalten des Druckers

@%12345X@PJL

ORD = 10

@PJL JOB PASSWORD = 10

@PJL DEFAULT PASSWORD = 0

@PJL EOJ

@%-12345X

?

# E Behördliche Bestimmungen

## Übersicht

- FCC-Bestimmungen
- <u>Umweltgerechte Produkte</u>
- <u>Sicherheitsbestimmungen</u>

## FCC-Bestimmungen

Dieses Gerät wurde typengeprüft und entspricht laut Abschnitt 15 der Bestimmungen der US-Funk- und Fernmeldebehörde (Federal Communications Commission, FCC) den Grenzwerten für Digitalgeräte der Klasse B. Diese Bestimmungen dienen dazu, in Wohngebieten einen angemessenen Schutz gegen Funkstörungen zu gewährleisten. Dieses Gerät erzeugt und verwendet HF-Energie und strahlt diese u.U. auch ab. Bei unsachgemäßer Installation und unsachgemäßem Betrieb, die von den Anweisungen des Herstellers abweichen, kann eine Funkstörung auftreten. In bestimmten Installationen ist das Auftreten von Störungen jedoch nicht auszuschließen. Sollte dieses Gerät den Empfang von Funk- und Fernsehsendungen stören (feststellbar durch das Ein- und Ausschalten dieses Geräts), können die folgenden Behebungsmaßnahmen einzeln oder zusammen eingesetzt werden:

- Verlegung oder Neuausrichtung der Empfangsantenne;
- Aufstellung des Geräts in größerer Entfernung vom Empfänger;
- Anschluß des Geräts an eine andere Steckdose, so daß Drucker und Empfänger an verschiedene Stromkreise angeschlossen sind;
- gegebenenfalls kann der Fachhändler oder ein erfahrener Funk- und Fernsehtechniker weitere Ratschläge geben.

Weiter auf der nächsten Seite.

391

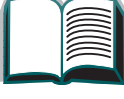

?

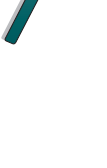

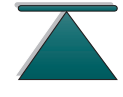

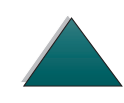

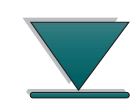

Hinweis Änderungen und Modifikationen, die ohne die ausdrückliche schriftliche Genehmigung von Hewlett-Packard vorgenommen wurden, können zum Erlöschen der Betriebsberechtigung für das Gerät führen.

> Laut Abschnitt 15 der FCC-Bestimmungen muß zur Einhaltung der Grenzwerte für Geräte der Klasse B ein abgeschirmtes Druckerkabel verwendet werden.

?

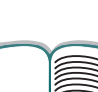

## Umweltgerechte Produkte

#### Umweltschutz

Hewlett-Packard Companys Produkte sind nicht nur von hoher Qualität, sondern auch umweltgerecht. Der Drucker ist so konstruiert, daß seine Verwendung nur die minimalsten Auswirkungen auf die Umwelt hat.

Durch die Konstruktion des Druckers wird folgendes vermieden:

**Erzeugung von** Der Drucker verwendet Ladungswalzen beim elektrophotographischen **Ozon** Verfahren und erzeugt daher keine signifikanten Ozonmengen (O<sub>3</sub>).

Verwendung von FCKW Zur Herstellung des Druckers und der Verpackung werden keine zum Abbau der Ozonschicht in der Stratosphäre beitragenden Chemikalien der Klasse I gemäß U.S. Clean Air Act verwendet (z.B. Fluorchlorkohlenwasserstoffe [FCKW]).

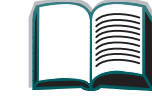

Umweltgerechte Produkte

#### Durch die Konstruktion des Druckers wird folgendes reduziert:

- Strom-Der Stromverbrauch von 500/505W während des Drucks sinkt auf 35/ verbrauch 40W (110-Volt/220-Volt-Einheiten) im Powersave-Modus. Dies spart Energie, ohne die hohe Leistung des Druckers zu beeinträchtigen. Dieses Produkt erfüllt die Bestimmungen des ENERGY STAR-Programms (USA und Japan). ENERGY STAR ist ein freiwilliges Programm zur Förderung der Herstellung von energieeffizienten Büroprodukten. Der Name ENERGY STAR ist ein eingetragenes Dienstzeichen der amerikanischen Umwelt-schutzbehörde (US Environmental Protection Agency). Als Partner von ENERGY STAR stuft Hewlett-Packard Company dieses Gerät als ein Produkt ein, das den Richtlinien von ENERGY STAR bezüglich der Energieeffizienz entspricht Toner-Im EconoMode wird etwa 50% weniger Toner verbraucht und dadurch die
- verbrauch Nutzungsdauer der Tonerpatrone verlängert.

#### Papier-Durch die optionale Duplexfunktion des Druckers, die das beidseitige verbrauch Drucken ermöglicht, wird der Papierverbrauch und damit die Verwendung von Naturressourcen verringert.

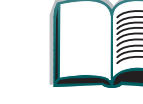

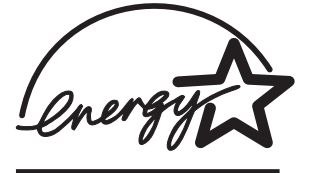

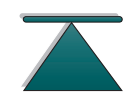

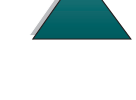

#### Die Konstruktion des Druckers ermöglicht das Recycling von:

- PlastikAlle Plastikteile haben Materialkennungs-Markierungen, die dem<br/>internationalen Standard entsprechen. Dadurch wird die Identifizierung<br/>des Plastikmaterials bei der Entsorgung von alten Druckern erleichtert.
- HP Tonerpatronen
  In vielen Ländern können die Tonerpatronen/-trommeln dieses Produkts kostenlos an HP zurückgeschickt werden, und zwar unter Verwendung des Versandetiketts und der Anweisungen, die allen neuen HP Tonerpatronen beigelegt sind. Falls das Land, in dem Sie sich befinden, nicht im Recycling-Handbuch aufgeführt ist, sollten Sie das örtliche HP Verkaufs- und Kundendienstbüro anrufen, um sich diesbezüglich beraten zu lassen.
  - Weiter auf der nächsten Seite.

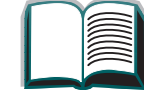

?

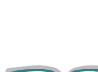

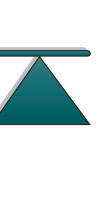

396

Informationen über das HP Tonerpatronen-Recyclingprogramm: Seit 1990 sind durch das HP LaserJet Tonerpatronen-Recyclingprogramm mehr als zwölf Millionen Patronen eingesammelt worden, die anderenfalls in Mülldeponien gelandet wären. Nach Rücksendung einer Patrone wird diese auseinandergenommen, die wiederverwendbaren Komponenten werden gereinigt und auf ihre Qualität hin überprüft. Nach dieser strikten Kontrolle werden die noch einwandfreien Materialien, wie z.B. Muttern, Schrauben und Klammern, in der Produktion von neuen Patronen wiederverwendet. Die übrigen Materialien werden eingeschmolzen und als Rohmaterial für verschiedene andere Produkte benutzt. Gewichtsmäßig werden über 95% des zurückgesandten Materials wiederverwertet. Weitere diesbezügliche Informationen erhalten Sie in den USA unter der Telefonnummer (1) (800) 340-2445. Sie können uns aber auch über die HP LaserJet WWW-Seite unter "http:// /lisupplies.com/planetpartners" erreichen. Unsere Kunden außerhalb der USA können weitere Informationen über das HP Toner-patronen-Recyclingprogramm von den örtlichen HP Verkaufs- und Kundendienstbüros erhalten.

PapierSie können in diesem Drucker Recyclingpapier verwenden, sofern<br/>dieses Papier den im HP LaserJet Printer Family Paper Specifications<br/>Guide angegebenen Richtlinien entspricht.

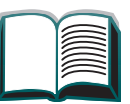

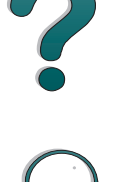

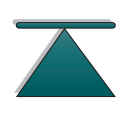

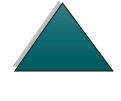
#### Zur Gewährleistung einer langen Nutzungsdauer des Druckers bietet Hewlett-Packard folgendes an:

| Verlängerte<br>Gewähr-<br>leistung                        | Der HP Unterstützungsvertrag deckt den Drucker und alle von Hewlett-<br>Packard gelieferten internen Komponenten. Er ist eine mit dem Datum<br>des Kaufs beginnende dreijährige Gewährleistung. Der Kunde muß den<br>HP Unterstützungsvertrag innerhalb von 30 Tagen nach dem Kauf des<br>Produkts abschließen. Um Informationen über den HP Unterstützungs-<br>vertrag zu erhalten, rufen Sie die örtliche HP FIRST-Rufnummer an.<br>(Siehe <u>HP Kundenunterstützung</u> vorne in diesem Benutzerhandbuch.) |
|-----------------------------------------------------------|----------------------------------------------------------------------------------------------------|
| Verfügbarkeit<br>von Ersatz-<br>teilen und<br>Verbrauchs- | Ersatzteile und Verbrauchsmaterialien stehen für mindestens fünf Jahre nach der Einstellung der Produktion zur Verfügung.                                                                                                    |

verprauchs materialien

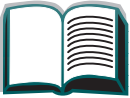

?

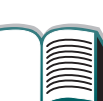

## Datenblatt für Materialsicherheit

Das Datenblatt für die Materialsicherheit für die Tonerpatrone/-trommel kann über U.S. HP FIRST (Fax Information Retrieval Support Technology, Fax-Abrufdienst) unter der Telefonnummer (1) (800) 231-9300 (nur in den USA) abgerufen werden. Verwenden Sie die Indexnummer 7, wenn Sie eine Liste der Datenblätter zur chemischen Sicherheit des Tonerpatronen-/Trommelmaterials einsehen möchten. Unsere nicht in den USA ansässigen Kunden können vorn in diesem Benutzerhandbuch unter "HP Kundenunterstützung" nachlesen, unter welchen Telefonnummern sie die entsprechenden Informationen erhalten können. In den USA sind zusätzliche Informationen unter der Telefonnummer (1) (800) 340-2445 erhältlich, oder besuchen Sie die WWW-Seite für HP LaserJet-Zubehör unter "http://ljsupplies.com/ planetpartners".

## Übereinstimmung mit den Umgebungsbedingungen

#### Plastik

Alle Plastikteile haben Materialkennungs-Markierungen, die dem internationalen Standard entsprechen. Dadurch wird die Identifizierung von Plastikmaterial bei der Entsorgung von alten Druckern erleichtert. Die in der Herstellung von Druckergehäusen und -chassis verwendeten Plastikmaterialien können technisch ohne weiteres wiederverwendet werden.

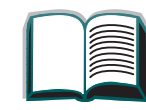

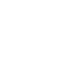

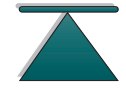

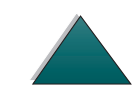

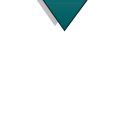

#### Drucker und Druckerteile

Die Konstruktion des Druckers und der Zubehörteile ermöglicht ein Recycling dieser Produkte. Die Anzahl der verwendeten Materialien ist so gering wie möglich gehalten worden, jedoch ohne die ordnungsgemäße Funktionalität und hohe Produktzuverlässigkeit zu beeinträchtigen. Unterschiedliche Materialien sind so zusammengesetzt, daß sie ohne Schwierigkeiten wieder getrennt werden können. Schrauben und andere Verbindungstücke sind leicht zu erkennen und erreichbar und können mit gewöhnlichen Werkzeugen mühelos entfernt werden. Alle wichtigen Teile sind so konstruiert, daß sie bei notwendiger Reparatur leicht ausgebaut und auseinandergenommen werden können. Plastikteile werden größtenteils nur in zwei Farben hergestellt, um das Recycling zu vereinfachen. Einige kleine Teile sind jedoch besonders gefärbt, um den Kunden die Zugriffspunkte kenntlich zu machen.

HP entsorgt die zurückgeschickten Produkte auf umweltfreundliche Art und Weise. Viele funktionsbeteiligte Komponenten werden nach gründlichem Testen als 100% garantierte Ersatzteile wiederverwendet. Gebrauchte Druckerteile werden jedoch nicht in der Herstellung von neuen Produkten verwendet. Die übrigen Altteile werden, wo immer möglich, unserem Recycling-Programm zugeführt. Informationen über die HP Produktrücknahme erhalten Sie über die örtlichen HP Verkaufs- und Kundendienstbüros (siehe Seite <u>281</u>).

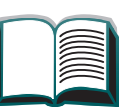

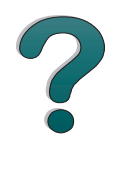

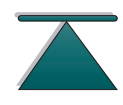

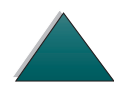

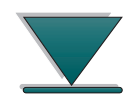

| Papier  | Der Drucker ist für die Verwendung von Recyclingpapier geeignet,<br>sofern dieses Papier den im <i>HP LaserJet Printer Family Paper</i><br><i>Specifications Guide</i> gegebenen Richtlinien entspricht. Der<br>Drucker eignet sich auch für Recyclingpapier gemäß DIN 19 309. |   |
|---------|----------------------------------------------------------------------------------------------------|---|
| Akustik | Es ist zu empfehlen, Drucker mit einem Schalldruckpegel von 6,3<br>Bel (A) oder höher in einem separaten oder abgetrennten Raum<br>aufzustellen.                                                                                                    | ? |

| Übereinstimmungserklärung                        |                                                      |            |  |
|--------------------------------------------------|------------------------------------------------------|------------|--|
| gemäß ISO/IEC Gui                                | de 22 und EN45014                                    |            |  |
| Name des Herstelle                               | ers: Hewlett-Packard Company                         |            |  |
| Adresse des Herst                                | ellers: 11311 Chinden Boulevard                      | $\bigcirc$ |  |
|                                                  | Boise, Idaho 83714-1021, USA                         | $\gamma$   |  |
| Die Hewlett-Packar                               | d Company erklärt hiermit, daß das Produkt           |            |  |
| Name des Produkt                                 | s: HP LaserJet 8000, 8000 N, 8000 DN                 |            |  |
| ModelInummern:                                   | C4085A, C4086A, C4087A                               |            |  |
| Produktoptionen:                                 | Alle                                                 |            |  |
| den folgenden Produktspezifikationen entspricht: |                                                      |            |  |
| Sicherheit: If                                   | EC 950:1991+A1+A2+A3 / EN 60950:1992+A1+A2+A3        |            |  |
| IE                                               | EC 825-1:1993 / EN 60825-1:1994 Klasse 1 (Laser/LED) |            |  |

EMC: CISPR 22:1993+A1 / EN 55022:1994 Klasse B<sup>1</sup>) CISPR 22:1993+A1 / EN 55022:1994 Klasse A EN 50082-1:1992 4 kV CD, 8 kV AD IEC 801-2:1991 / prEN 55024-2:1992 -IEC 801-3:1984 / prEN 55024-3:1991 -3 V/m IEC 801-4:1988 / prEN 55024-4:1992 -0,5 kV Signalleitungen 1,0 kV Stromleitungen FCC Titel 47 CFR, Abschnitt 15 Klasse B<sup>2</sup>) / ICES-003, Ausgabe 2 / VCCI-B<sup>1</sup>) AS / NZS 3548:1992 / CISPR 22:1993 Klasse B<sup>1</sup>) Zusätzliche Informationen: Dieses Produkt entspricht somit den folgenden Direktiven und führt dementsprechend das CE-Gütezeichen: EMC-Direktive 89/336/EEC Niederspannungs-Direktive 73/23/EEC

Dieses Produkt wurde in einer typischen Konfiguration mit Hewlett-Packard PC-Systemen getestet.

Dieses Gerät erfüllt die Bedingungen von Abschnitt 15 der FCC-Bestimmungen. Der Betrieb dieses Geräts unterliegt folgenden Bedingungen: (1) Das Gerät verursacht keine schädlichen Störungen und (2) das Gerät muß empfangene Störungen annehmen, auch wenn sich diese nachteilig auf den Betrieb des Geräts auswirken.

Dieser Drucker ist mit LAN (Local Area Network)-Optionen ausgestattet. Wenn das Schnittstellenkabel an einen der IEEE 802.3-Verbindungsstecker angeschlossen ist, entspricht der Drucker den Bedingungen der EN 55022 Klasse A.

15. Januar 1997

2

403

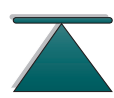

Übereinstimmungserklärung

Informationen NUR bezüglich Übereinstimmungserklärungen können Sie von folgenden Stellen erhalten:

| In Australien: | Product Regulations Manager, Hewlett-Packard Australia<br>Ltd., 31-41 Joseph Street, Blackburn, Victoria 3130,<br>Australia                                                                                                    |
|----------------|----------------------------------------------------------------------------------------------------|
| In Europa:     | Über die örtlichen Hewlett-Packard Verkaufs- und<br>Kundendienstbüros oder über Hewlett-Packard GmbH,<br>Abteilung HQ-TRE / Standards Europe, Herrenberger<br>Straße 130, 71034 Böblingen, Deutschland (FAX: +49-7031-<br>14-3143) |
| In den USA:    | Product Regulations Manager, Hewlett-Packard Company,<br>P.O. Box 15 Mail Stop 160, Boise, ID 83707-0015, USA<br>(Telefon: 208-396-6000 in den USA)                                                                                |

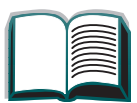

?

## Sicherheitsbestimmungen

## Bestimmungen zur Sicherheit von Lasergeräten

Das Strahlenschutzamt (Center for Devices and Radiological Health, CDRH) der amerikanischen Arznei- und Lebensmittelbehörde (Food and Drug Administration, FDA) hat Bestimmungen für nach dem 1. August 1976 hergestellte Laserprodukte erlassen. Alle Laserprodukte, die auf den amerikanischen Markt gebracht werden, müssen diesen Bestimmungen entsprechen. Dieser Drucker wurde vom amerikanischen Gesundheitsministerium (Department of Health and Human Services, DHHS) unter Anwendung der Strahlungsnormen des amerikanischen Strahlenschutzgesetzes aus dem Jahre 1968 (Radiation Control for Health and Safety Act) als Lasergerät der Klasse 1 eingestuft. Da die im Innern des Druckers emittierte Strahlung durch das Schutzgehäuse und die Außenabdeckungen vollständig eingeschlossen ist, kann der Laserstrahl in keiner Betriebsphase aus dem Gerät austreten.

#### WARNUNG! Bei der Bedienung von Reglern, der Vornahme von Änderungen oder der Durchführung von Maßnahmen, die nicht in diesem Handbuch aufgeführt sind, könnte der Benutzer gefährlichen Strahlen ausgesetzt sein.

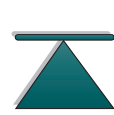

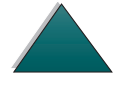

## Kanadische DOC-Bestimmungen

Dieses Gerät entspricht den kanadischen Anforderungen für die EMC Klasse B.

<<Conforme á la classe B des normes canadiennes de compatibilité électromagnétiques. << CEM>>.>>

## VCCI-Bestimmungen (Japan)

この装置は、情報処理装置等電波障害自主規制協議会(VCCI)の基準 に基づく第二種情報技術装置です。この装置は、家庭環境で使用することを 目的としていますが、この装置がラジオやテレビジョン受信機に近接して使 用されると、受信障害を引き起こすことがあります。 取り扱い説明書に従って正しい取り扱いをして下さい。 2

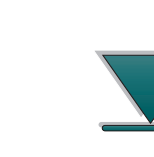

## Koreanische EMI-Bestimmungen

사용자 인내문(B금 기기)

이 기기는 비업무용으로 전자파장해검정을 받은 기기로서, 주거지역에서는 물론 모든 시역에서 시용할 수 있습니다. 7

## Laserbestimmungen für Finnland

#### LASERTURVALLISUUS

LUOKAN 1 LASERLAITE

#### **KLASS 1 LASER APPARAT**

HP LaserJet 8000, 8000 N, 8000 DN -laserkirjoitin on käyttäjän kannalta turvallinen luokan 1 laserlaite. Normaalissa käytössä kirjoittimen suojakotelointi estää lasersäteen pääsyn laitteen ulkopuolelle.

Laitteen turvallisuusluokka on määritetty standardin EN 60825-1 (1993) mukaisesti.

#### **VAROITUS** !

Laitteen käyttäminen muulla kuin käyttöohjeessa mainitulla tavalla saattaa altistaa käyttäjän turvallisuusluokan 1 ylittävälle näkymättömälle lasersäteilylle.

#### **VARNING** !

Om apparaten används på annat sätt än i bruksanvisning specificerats, kan användaren utsättas för osynlig laserstrålning, som överskrider gränsen för laserklass 1.

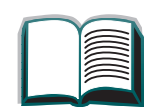

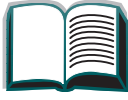

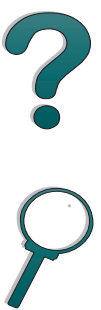

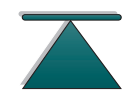

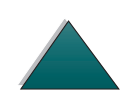

#### HUOLTO

HP LaserJet 8000, 8000 N, 8000 DN -kirjoittimen sisällä ei ole käyttäjän huollettavissa olevia kohteita. Laitteen saa avata ja huoltaa ainoastaan sen huoltamiseen koulutettu henkilö. Tällaiseksi huoltotoimenpiteeksi ei katsota väriainekasetin vaihtamista, paperiradan puhdistusta tai muita käyttäjän käsikirjassa lueteltuja, käyttäjän tehtäväksi tarkoitettuja ylläpitotoimia, jotka voidaan suorittaa ilman erikoistyökaluja.

VARO!

Mikäli kirjoittimen suojakotelo avataan, olet alttiina näkymättömälle lasersäteilylle laitteen ollessa toiminnassa. Älä katso säteeseen.

#### **VARNING** !

Om laserprinterns skyddshölje öppnas då apparaten är i funktion, utsättas användaren för osynlig laserstrålning. Betrakta ej strålen.

Tiedot laitteessa käytettävän laserdiodin säteilyominaisuuksista:

Aallonpituus 770-795 nm

Teho 5 mW

Luokan 3B laser

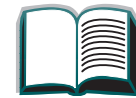

409

?

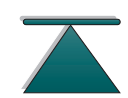

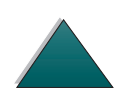

# Index

#### Α

Ausgabefach auswählen 96 AutoCAD Druckertreiber 63

#### В

**Bedienfeld** Layout 49 LEDs 50 Meldungen 188 Menüstruktur drucken 265 Tasten 51 Bedienfeldmenüs 355 E/A 348 EEA (8000N/8000DN) 352 Info über 53 Informationen 321 Menüstruktur drucken 54 Papierzuführung 323 Beheben von Problemen 210 **Benutzerdefiniertes Papier** Einstellung 137 **Beseitigen von Papierstaus 174** 

#### D

**DIMMs** Info über 26 installieren 360 überprüfen 363 Drucker **Funktionen 26** reinigen 158 Spezifikationen 313 Teile - wo? 33 Verbrauchsartikel 35 Zubehör 35 **Druckerkonfiguration 31** Drucker-Sortierfunktion (Mopying) 140 **Druckersprache** Info über 27 Speicher zuordnen 364 **Druckertreiber** andere erste Seite 143 Druckereinrichtung, speichern 141 enthaltene 62 Format und Typ auswählen 149 Hilfe 72

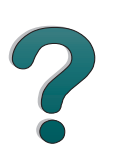

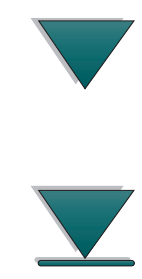

mehrere Seiten auf einem Blatt 145 neueste erhalten 63 PPD 253 PPDs 62 richtigen wählen 71 RIP ONCE 141 Wasserzeichen, drucken mit 142 Zugriff auf Windows-Treiber 69 Druckqualität 210 Beheben von Problemen 210 Druckserver 29 Duplexer Papierstau 176 Probleme beheben 242

#### Ε

E/A-Menü 348 E/A-Menüs 348 E/A-Pufferung 366 EEA installieren 368 Steckplätze 29 EEA-Menü (8000N/8000DN) 352 EnergyStar 393 Escape-Zeichen 375 Escape-Zeichenfolgen 374 Etikett

#### Spezifikationen 304

#### F

Fach linke Ausgabe 100 Mailbox-Ausgabe 101 Stan<u>dard 98</u> Fach 1 laden 84 Papierstaus beseitigen 167 Papierzufuhr, manuell 148 Probleme beheben 226 Fach 2 und 3 laden 88 Papierstau 169 Fach 4 172 Papierstau 172 Probleme beheben 228 Zufuhrfach für 2000 Blatt 92 Fach 4 und 5 laden 88 Papierstau 170 FCC-Bestimmungen 391 Fehlerbehebung siehe Probleme beheben Festplatte installieren 368

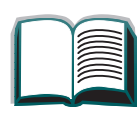

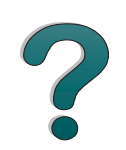

Probleme beheben 245 Festplatte, optionale 37 FontSmart 74

#### G

<u>Geräuschentwicklung 317</u> <u>Gewährleistungserklärung 271</u>

#### Η

Hefteinheit Papierstaus beseitigen 184 wiederholte Papierstaus beheben 186 Hilfe, Druckertreiber 72 HP Bulletin Board-Dienst siehe Vorderteil des Handbuchs HP Unterstützung siehe Vorderteil des Handbuchs

Info über Kundendienst und -unterstützung 270 Informationsmenü 321 Installieren der Software Windows 3.1x 66 Windows 95 und NT 4.0 65

#### J

<u>JetAdmin 80</u> installieren 58 <u>JetDirect</u> <u>EEA 255</u> JetSend, installieren 75

#### Κ

Kabelkonfiguration 241 Konfiguration, Beschreibung 31 Konfigurationsmenü Menüoption "Ausführungsort" 367 Konfigurationsseite drucken 262 prüfen 261 Konnektivität 29

#### L

Laserbestimmungen für Finnland 408 LEDs Bedeutung 55

#### Μ

Macintosh 68 LaserJet-Dienstprogramm 68, 77 PPDs 61, 253 Probleme beheben 251

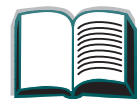

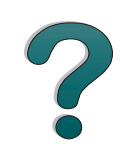

Mailbox-Ausgabe <u>5 Fächer mit Hefteinheit</u> Probleme beheben 231 Beheben von Problemen 235 Papierstau 182 manuelle Papierzufuhr 148 Massenspeicher installieren 368 mehrere Seiten pro Blatt (Anzahl) 145 Memory Enhancement-Technologie (MEt) 26 Mopying, siehe Drucker-Sortierfunktion 140

#### Ν

<u>Netzwerk</u> <u>Probleme beheben 248</u> <u>Netzwerk-Software</u> <u>installieren 67</u> <u>JetAdmin 58, 80</u>

#### 0

OS/2 Druckertreiber 63

#### Ρ

Papier siehe auch Fach andere erste Seite 143 Ausgabe linkes Fach 100 Mailbox-Ausgabe 101 Standardfach 98 Ausgabefach auswählen 96 mehrere Seiten auf einem Blatt 145 Papiermaterial, benutzerdefiniert oder schwer 137 Quelle 84 Typ und Format auswählen 149 Zufuhr Fach 1 laden 84 Fach 4 laden 92 Fächer 2 und 3 laden 88 optionale 2 x 500 Blatt-Fächer laden 88 Papierspezifikation Umschläge 306 Papierspezifikationen Etiketten 304 Info über 291 Karton- oder schweres Papier 311 **Recyclingpapier 291 Transparentfolien 305** 

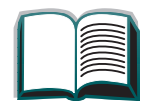

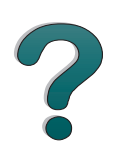

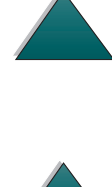

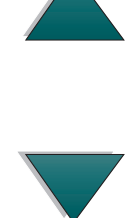

Papierstau 172 2 x 500-Blatt-Fach 170 Ausgabebereiche 179 Bereich der oberen Abdeckung 178 Duplexer 176 Fach 2 und 3 169 Fixierbereich oder linke Klappe 180 Mailbox-Ausgabe 182 Problembeseitigung Papierstaus 165 rechte Klappe 168 Umschlagzuführung 174 Papierstaus Fach 1 167 Papierzuführung Menü 323 **Optionen 28 PPDs 253** Problembehebung Papierstaus, wo? 166 Probleme beheben Checkliste 212 häufige Probleme 216 Macintosh 251 Netzwerk und E/A-Anschluß 248 **PS-Fehler 246** 

### R

Reinigungsseite 161 Resolution Enhancement-Technologie (REt) 26 RIP ONCE 141 Rücksetzmenü 355

#### S

Schriftenliste, ausdrucken 266 Software 74 Info über 57 JetAdmin 80 JetSend 75 LaserJet-Dienstprogramm 68,77 Macintosh 68 neueste erhalten 63 PPDs 62 ToolBox 73 Web JetAdmin 79 **Speicher** den Sprachen zugeordneter 364 E/A-Pufferung 366 Einstellungen anpassen 364 Info über 26 installieren 360 Seitenverarbeitungszeit verringern 367 überprüfen 363

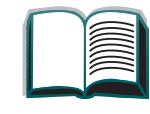

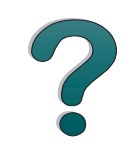

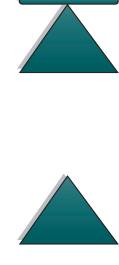

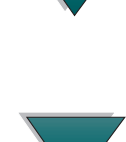

<u>Umgebungssicherung 364</u> <u>Standardeinstellung, wiederherstellen 355</u>

#### T

Tonepatrone Arbeiten mit der 153 Tonerpatrone bei niedrigem Tonerstand weiterdrucken 155 eingeschränkte Gewährleistung 275 Gebrauchsdauer 154 ToolBox 73 Transparentfolie, Spezifikation 305

#### U

Übereinstimmungserklärung 401 Umschlag Spezifikation 306–311 Umschlagzuführung 174 Formateinstellung 324 Probleme beheben 243 Typ einstellen 324 Umweltgerechte Produkte 393–401

#### V

VCCI-Bestimmungen (Japan) 406 Verbrauchsteile, Bestellinformationen 39 Verkaufs- und Kundendienstbüros 281–289

#### W

Wartung Drucker, reinigen 158 Reinigungsseite 161 Wasserzeichen 142 Web JetAdmin 79 Web-Server, unterstützte 79 Windows 3.1x 66 Windows 95 und NT 4.0 65 WordPerfect 5.1 Druckertreiber 63

#### Ζ

Zubehör 35 bestellen 39 Festplatte 37, 368 zweireihiges Speichermodul siehe DIMMs

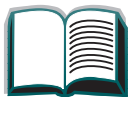

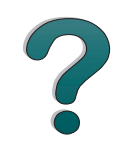